# NETGEAR<sup>®</sup>

## GS108T/GS110TP スマートスイッチ <sup>ソフトウェア管理マニュアル</sup>

350 East Plumeria Drive San Jose, CA 95134 USA

November 2015 202-10603-03 v2.(英文参照ドキュメント)

NETGEAR製品をお選びいただきありがとうございます。

NETGEAR製品のインストール、設定、または仕様に関するご質問や問題については、下記のNETGEARカス タマーサポートまでご連絡ください。

無償保証を受けるためには、本製品をご購入後30日以内にユーザー登録が必要になります。ユーザー登録 方法につきましては、別紙[ユーザー登録のお知らせ]をご確認ください。

#### NETGEARカスタマーサポート

電話:フリーコール 0120-921-080

(携帯・PHSなど、フリーコールが使用できない場合:03-6670-3465)

受付時間:平日9:00-20:00、土日祝 10:00-18:00(年中無休)

E-mail:support@netgear.jp

テクニカルサポートの最新情報は、NETGEARのウェブサイトをご参照ください。

http://www.netgear.jp/support/

#### 商標

NETGEAR、NETGEAR ロゴは米国およびその他の国における NETGEAR, Inc.の商標または登録商標です。

その他のブランドおよび製品名は、それぞれの所有者の商標または登録商標です。 記載内容は、予告なしに変更されることがあります。

© 2015 NETGEAR, Inc. All rights reserved.

#### 適合性

本製品をお使いになる前に、適合性の情報をお読みください。 各種規格との適合に関する情報は、ネットギアのウェブサイト(<u>http://www.netgear.com/about/regulatory/</u>)をご覧ください(英語)。

## 目次

| 1. | はじめに                                                                                                    | 7                                                                                                    |
|----|----------------------------------------------------------------------------------------------------|----------------------------------------------------------------------------------------------------|
|    | 本書の構成                                                                                                    |                                                                                                    |
|    | GS108T/GS110TP ギガビットスマートスイッチを使う                                                                                                    | 8                                                                                                    |
|    | スイッチ管理インターフェース                                                                                                    | 8                                                                                                    |
|    | スイッチをネットワークに接続する                                                                                                    | 8                                                                                                    |
|    | DHCP サーバーがあるネットワークでスイッチを発見する                                                                                                    |                                                                                                    |
|    | DHCP サーバーがないネットワークでスイッチを発見する                                                                                                    |                                                                                                    |
|    | 固定 IP アドレスを設定する                                                                                                    | 11                                                                                                    |
|    | 管理システムのネットワーク設定を構成する                                                                                                    |                                                                                                    |
|    | 管理システムのネットワーク設定を変更する                                                                                                    |                                                                                                    |
|    | スイッナの固定 IP アトレスを設定する:                                                                                                    | 13                                                                                                    |
|    | Web アクセス                                                                                                    |                                                                                                    |
|    | Smart Control Center ユーティリティ                                                                                                    |                                                                                                    |
|    | ネットワークユーティリティ                                                                                                    | 15                                                                                                    |
|    | 設定のアッブロードとダウンロード(Configuration Upload and Download)                                                                                                    |                                                                                                    |
|    | ファームワェアアッフクレート                                                                                                    |                                                                                                    |
|    | ダスク官理                                                                                                    | 20                                                                                                    |
|    | ユーザーインターフェースを理解する                                                                                                    |                                                                                                    |
|    | Web インターフェースを使う                                                                                                    | 21                                                                                                    |
|    | SNMP を使う                                                                                                    | 24                                                                                                    |
|    |                                                                                                    |                                                                                                    |
| 2. | システム設定                                                                                                    |                                                                                                    |
| 2. | <b>システム設定</b>                                                                                                    |                                                                                                    |
| 2. | <b>システム設定</b><br><i>Management(マネージメント)</i><br>システム情報(System Information)                                                                                                    |                                                                                                    |
| 2. | <b>システム設定</b><br><i>Management(マネージメント)</i><br>システム情報(System Information)<br>IP 設定(IP Configuration)                                                                                                    | <b>26</b><br>                                                                                                    |
| 2. | <b>システム設定</b><br><i>Management(マネージメント)</i><br>システム情報(System Information).<br>IP 設定(IP Configuration).<br>IPv6 設定(IPv6 Configuration).                                                                                                    | 26<br>                                                                                                    |
| 2. | <b>システム設定</b><br><i>Management(マネージメント)</i><br>システム情報(System Information)<br>IP 設定(IP Configuration)<br>IPv6 設定(IPv6 Configuration)<br>IPv6 近隣情報(IPv6 Network Neighbor)                                                                                                    | 26<br>27<br>27<br>28<br>30<br>31                                                                                                    |
| 2. | システム設定<br>Management(マネージメント)<br>システム情報(System Information).<br>IP 設定(IP Configuration).<br>IPv6 設定(IPv6 Configuration).<br>IPv6 近隣情報(IPv6 Network Neighbor).<br>時間(Time).                                                                                                    | 26<br>27<br>27<br>28<br>30<br>31<br>32<br>27                                                                                                    |
| 2. | システム設定<br>Management(マネージメント)<br>システム情報(System Information)<br>IP 設定(IP Configuration)<br>IPv6 設定(IPv6 Configuration)<br>IPv6 近隣情報(IPv6 Network Neighbor)<br>時間(Time)<br>Denial of Service(DoS)<br>DNS                                                                                                    | 26<br>27<br>27<br>28<br>30<br>31<br>32<br>37<br>40                                                                                                    |
| 2. | システム設定<br>Management(マネージメント)<br>システム情報(System Information).<br>IP 設定(IP Configuration).<br>IPv6 設定(IPv6 Configuration).<br>IPv6 近隣情報(IPv6 Network Neighbor).<br>時間(Time).<br>Denial of Service(DoS).<br>DNS.<br>グリーンイーサネット設定(Green Ethernet Configuration).                                                                                                    | 26<br>27<br>27<br>28<br>30<br>31<br>32<br>37<br>40<br>42                                                                                                    |
| 2. | システム設定 Management(マネージメント)システム情報(System Information)                                                                                                    | 26<br>27<br>27<br>28<br>30<br>31<br>31<br>32<br>37<br>40<br>42<br>42                                                                                                    |
| 2. | システム設定         Management(マネージメント)         システム情報(System Information)         IP 設定(IP Configuration)         IPv6 設定(IPv6 Configuration)         IPv6 近隣情報(IPv6 Network Neighbor)         時間(Time)         Denial of Service(DoS)         DNS         グリーンイーサネット設定(Green Ethernet Configuration)         PoE (GS110TP のみ)         PoE 設定(PoE Configuration)                                                                                                    | 26<br>27<br>27<br>28<br>30<br>31<br>31<br>32<br>37<br>40<br>42<br>42<br>43                                                                                                 |
| 2. | システム設定         Management(マネージメント)         システム情報(System Information)         IP 設定(IP Configuration)         IP 改定(IP Configuration)         IP v6 設定(IPv6 Configuration)         IPv6 近隣情報(IPv6 Network Neighbor)                                                                                                    | 26<br>27<br>27<br>28<br>30<br>31<br>31<br>32<br>37<br>40<br>40<br>42<br>42<br>43<br>44                                                                                     |
| 2. | システム設定Management(マネージメント)システム情報(System Information)IP 設定(IP Configuration)IP 改定(IPv6 Configuration)IPv6 設定(IPv6 Configuration)IPv6 近隣情報(IPv6 Network Neighbor)時間(Time)Denial of Service (DoS)DNSグリーンイーサネット設定(Green Ethernet Configuration)PoE (GS110TP のみ)PoE 設定(PoE Configuration)PoE ポート設定(PoE Port Configuration)タイマーグローバル設定(Timer Global Configuration)                                                                                                    | 26<br>27<br>27<br>28<br>30<br>31<br>31<br>32<br>37<br>40<br>42<br>42<br>42<br>43<br>44<br>44                                                                               |
| 2. | システム設定Management(マネージメント)システム情報(System Information)IP 設定(IP Configuration)IP 改定(IP v6 Configuration)IPv6 設定(IPv6 Configuration)IPv6 近隣情報(IPv6 Network Neighbor)時間(Time)Denial of Service (DoS)DNSグリーンイーサネット設定(Green Ethernet Configuration)PoE (GS110TP のみ)PoE 設定(PoE Configuration)PoE ポート設定(PoE Port Configuration)タイマーグローバル設定(Timer Global Configuration)タイマースケジュール設定(Timer Schedule Configuration)                                                                                                    | 26<br>27<br>27<br>28<br>30<br>31<br>32<br>37<br>40<br>42<br>42<br>42<br>43<br>44<br>44<br>46                                                                               |
| 2. | システム設定         Management(マネージメント)                                                                                                    | 26<br>27<br>27<br>28<br>30<br>31<br>31<br>32<br>37<br>40<br>42<br>42<br>42<br>43<br>44<br>44<br>46<br>46<br>46                                                             |
| 2. | システム設定         Management(マネージメント)                                                                                                    | 26<br>27<br>27<br>28<br>30<br>31<br>32<br>37<br>40<br>42<br>42<br>42<br>43<br>44<br>44<br>46<br>46<br>46<br>47                                                             |
| 2. | システム設定         Management(マネージメント)                                                                                                    | 26<br>27<br>27<br>28<br>30<br>31<br>31<br>32<br>37<br>40<br>42<br>42<br>42<br>43<br>44<br>44<br>46<br>46<br>46<br>46<br>47<br>48<br>50                                     |
| 2. | システム設定         Management(マネージメント)                                                                                                    | 26<br>27<br>27<br>28<br>30<br>31<br>32<br>37<br>40<br>42<br>42<br>43<br>44<br>44<br>46<br>46<br>46<br>46<br>47<br>48<br>50<br>50                                           |
| 2. | システム設定         Management(マネージメント)                                                                                                    | 26<br>27<br>27<br>28<br>30<br>31<br>32<br>37<br>40<br>42<br>42<br>42<br>43<br>44<br>44<br>46<br>46<br>46<br>46<br>46<br>46<br>47<br>48<br>50<br>51                         |
| 2. | システム設定         Management(マネージメント)                                                                                                    | 26<br>27<br>27<br>28<br>30<br>31<br>31<br>32<br>37<br>40<br>42<br>42<br>43<br>43<br>44<br>44<br>46<br>46<br>46<br>46<br>46<br>46<br>47<br>48<br>50<br>51<br>51<br>52<br>53 |
| 2. | システム設定         Management(マネージメント)         システム情報(System Information)         IP 設定(IP Configuration)         IP 設定(IP Configuration)         IPv6 設定(IPv6 Configuration)         IPv6 近隣情報(IPv6 Network Neighbor)         時間 (Time)         Denial of Service (DoS)         DNS         グリーンイーサネット設定(Green Ethernet Configuration)         PoE (GS110TP のみ)         PoE 設定(PoE Configuration)         PoE 就定(PoE Configuration)         タイマーグローバル設定(Timer Global Configuration)         タイマースケジュール設定(Timer Schedule Configuration)         タイマースケジョン 1/バージョン 2         トラップフラグ (Trap Flags)         SNMP バージョン 1/バージョン 2         トラップフラグ (Trap Flags)         SNMP 3 ユーザー設定 (SNMP v3 User Configuration)         LLDP         LLDP 設定 (LLDP Configuration)         LLDP 教士(LLDP Port Settings) | 26<br>27<br>27<br>28<br>30<br>31<br>32<br>37<br>40<br>42<br>42<br>43<br>44<br>44<br>46<br>46<br>46<br>46<br>46<br>46<br>46<br>50<br>51<br>51<br>52<br>53<br>53<br>54       |

| LLDP-MED Port Settings                                           |          |
|------------------------------------------------------------------|----------|
| ローカル情報(Local Information)                                        | 57       |
| 隣接情報(Neighbors Information)                                      |          |
| サービス-DHCP フィルタ(Services - DHCP Filtering)                        | 62       |
| DHCP フィルタ設定 (DHCP Filtering Configuration)                       | 63       |
| インターフェース設定(Interface Configuration)                              |          |
| 3. スイッチング設定                                                      |          |
| $\#$ - $b/P_{orto}$                                              | 66       |
| デート設定(Port Configuration)                                        | 66<br>66 |
| フローコントロール(Flow Control)                                          |          |
| リンクアグリゲーショングループ(Link Aggregation Groups)                         |          |
| LAG 設定(LAG Configuration)                                        |          |
| LAG メンバーシップ(LAG Membership)                                      |          |
| LACP 設定(LACP Configuration)                                      | 71       |
| LACP ポート設定(LACP Port Configuration)                              | 71       |
| VLAN                                                             |          |
| VLAN 設定(VLAN Configuration)                                      | 72       |
| VLAN メンバーシップ設定(VLAN Membership Configuration)                    | 74       |
| ポート VLAN 設定(Port VLAN ID Configuration)                          | 75       |
| ボイス VLAN(Voice VLAN)                                             |          |
| ボイス VLAN プロパティ(Voice VLAN Properties)                            | 76       |
| ボイス VLAN ボート設定 (Voice VLAN Port Setting)                         |          |
| ホイス VLAN OUI(Voice VLAN OUI)                                     |          |
| オート VoIP(Auto-VoIP)                                              |          |
| スパニングツリープロトコル(Spanning Tree Protocol)                            |          |
| STP スイッチ設定(STP Switch Configuration)                             | 80       |
| CST 設定(CST Configuration)                                        |          |
| CST ボート設定(CST Port Configuration)                                |          |
| CSI ホートスナーダス(CSI Port Status)                                    | 85       |
| Kapid STP                                                        |          |
| MST 設定 (MST Configuration)<br>MST ポート設定 (MST Port Configuration) |          |
| STP 統計(STP Statistics)                                           | 89       |
|                                                                  |          |
| マルナイヤスト(Multicast)<br>ナートビデナ設定(Auto-Video Configuration)         |          |
| リートビリリ設定(Auto-Video Configuration)                               |          |
| IGMP スヌーピングクエリア (IGMP Snooping Querier)                          |          |
| フ+ワーディングデータベース (Forwarding Database)                             | 100      |
| リオリン リオンシア シベ ス(Norwarding Database)                             | 101      |
| ダイナミックアドレス設定(Dynamic Address Configuration)                      |          |
| スタティック MAC アドレス (Static MAC Address)                             |          |
| 4.  QoS 設定                                                       |          |
| CoS(Class of Service)                                            | 106      |
| 基本 CoS 設定(Basic CoS Configuration)                               |          |
| CoS インターフェース設定(CoS Interface Configuration)                      |          |
| インターフェースキュー設定(Interface Queue Configuration)                     |          |
| 802.1p からキューへのマッピング(802.1p to Queue Mapping)                     |          |
| DSCP からキューへのマッピング(DSCP to Queue Mapping)                         |          |

| DiffServ(ディ         | ィフサーブ、Differentiated Services)                                 |     |
|---------------------|----------------------------------------------------------------|-----|
| DiffServ 5          | 定義 (Defining DiffServ)                                         |     |
| DiffServ 🖥          | 設定(Diffserv Configuration)                                     |     |
| クラス設定               | 定(Class Configuration)                                         |     |
| IPv6 クラン            | ス設定(IPv6 Class Configuration)                                  |     |
| ポリシー言               | 設定(Policy Configuration)                                       |     |
| サービス                | 設定(Service Configuration)                                      |     |
| サービス約               | 統計(Service Statistics)                                         |     |
| 5. デバイス             | セキュリティ管理                                                       |     |
| 管理セキュリ              | リティ設定(Management Security Settings)                            |     |
| パスワー                | ド変更(Change Password)                                           |     |
| RADIUS              | 設定(RADIUS Configuration)                                       |     |
| TACACS-             | +設定(Configuring TACACS+)                                       |     |
| 認証リスト               | ト設定(Authentication List Configuration)                         |     |
| 管理アクセン              | ス設定(Configuring Management Access)                             |     |
| HTTP 設筑             | 定(HTTP Configuration)                                          |     |
| HTTPS 詔             | 设定(Secure HTTP Configuration)                                  |     |
| 証明書ダ                | ウンロード(Certificate Download)                                    |     |
| アクセスフ               | プロファイル設定(Access Profile Configuration)                         |     |
| アクセスノ               | ルール設定(Access Rule Configuration)                               |     |
| ポート認証(              | (Port Authentication)                                          |     |
| 802.1X 設            | 定(802.1X Configuration)                                        |     |
| ポート認言               | $\mathbb{I}(Port \; Authentication)$                           |     |
| ポートサマ               | マリー(Port Summary)                                              |     |
| トラフィック制             | 制御(Traffic Control)                                            |     |
| MAC フィル             | ルター設定(MAC Filter Configuration)                                |     |
| MAC フィル             | ルターサマリー(MAC Filter Summary)                                    |     |
| ストームコ               | コントロール(Storm Control)                                          |     |
| ポートセキ               | キュリティ設定(Port Security Configuration)                           | 147 |
| ポートセキ               | キュリティインターフェース設定(Port Security Interface Configuration)         | 147 |
| セキュリテ               | Fィ MAC アドレス(Security MAC Address)                              |     |
| プロテクト               | ポート(Protected Ports Membership)                                |     |
| ACL を設定             | する(Configuring Access Control Lists)                           |     |
| ACL ウィ <sup>ー</sup> | ザード(ACL Wizard)                                                |     |
| MAC ACL             |                                                                |     |
| MAC ルー              | ール(MAC Rules)                                                  |     |
| MAC バイ              | インディング設定(MAC Binding Configuration)                            |     |
| MAC バイ              | ′ンディングテーブル (MAC Binding Table)                                 |     |
| IP ACL              |                                                                |     |
| IP ルール              | (IP Rules)                                                     |     |
| IP 拡張ル              | ノール (IP Extended Rule)                                         |     |
| IP バイン・<br>IP バイン・  | ディング設定(IP Binding Configuration)<br>ディングテーブル(IP Binding Table) |     |
| ェハイン                |                                                                |     |
| 6. システム             | 監視                                                             |     |
| ポート(Ports           | s)                                                             |     |
| スイッチ紛               | 稅訂(Switch Statistics)                                          |     |
| ホート統言               | 計(Port Statistics)                                             |     |
| ホート詳約               | 幽稅計 (Port Detailed Statistics)                                 |     |
| EAP 統計              | (EAP Statistics)                                               |     |
| システムログ              | ゲ(System Logs)                                                 |     |

| メモリーログ(Memory Logs)                                         |     |
|-------------------------------------------------------------|-----|
| フラッシュログ設定(FLASH Log Configuration)                          |     |
| サーバーログ設定(Server Log Configuration)                          |     |
| トラップログ(Trap Logs)                                           |     |
| イベントログ(Event Logs)                                          |     |
| ポートミラーリング(Port Mirroring)                                   |     |
| マルチポートミラーリング(Multiple Port Mirroring)                       |     |
| 7. システムメインテナンス                                              |     |
| リセット(Reset)                                                 |     |
| 再起動(Device Reboot)                                          |     |
| ファクトリーデフォルト(Factory Default)                                |     |
| スイッチからのファイルアップロード(Upload File From Switch)                  |     |
| スイッチへのファイルダウンロード(Download File To Switch)                   |     |
| TFTP ファイルダウンロード(TFTP File Download)                         |     |
| HTTP ファイルダウンロード(HTTP File Download)                         |     |
| ファイル 管理(File Management)                                    |     |
| デュアルイメージ設定(Dual Image Configuration)                        |     |
| デュアルイメージ状態(Dual Image Status)                               |     |
| トラブルシュート(Troubleshooting)                                   |     |
| Ping                                                        |     |
| Ping IPv6                                                   |     |
| トレースルート(Traceroute)                                         |     |
| A.ハードウェア仕様とデフォルト設定                                          | 195 |
| GS108T/ GS110TP ギガビットスマートスイッチ仕様                             |     |
| GS108T 仕様                                                   |     |
| GS108T/GS110TP スイッチパフォーマンス                                  |     |
| B.設定サンプル                                                    |     |
| VLAN(Virtual Local Area Networks)                           |     |
| VLAN サンプル設定(VLAN Example Configuration)                     |     |
| ACL(Access Control Lists)                                   |     |
| MAC ACL サンプル設定(MAC ACL Example Configuration)               |     |
| スタンダード IP ACL サンプル設定(Standard IP ACL Example Configuration) |     |

## 1.はじめに

NETGEAR<sup>®</sup>GS108T/GS110TP ソフトウェア管理マニュアルは GS108T/GS110TP ギガビットスマー トスイッチを Web ベースのグラフィックユーザーインターフェース(GUI)を使って設定・操作する方法 を記述していますこのマニュアルはソフトウェアを設定する手順について記述し、その手順利用可 能なオプションについて説明しています。

## 本書の構成

GS108T/GS110TP スマートスイッチソフトウェア管理マニュアルには以下の章が含まれています。

- 1.はじめに
- 2.システム設定
- 3.スイッチング設定
- 4.QoS 設定
- 5.デバイスセキュリティ管理
- 6.システム監視
- 7.システムメインテナンス
- Appendix A.ハードウェア仕様とデフォルト設定

## GS108T/GS110TP ギガビットスマートスイッチを使う

この章ではネットギア GS108T/GS110TP スマートスイッチを使うための概要とユーザーインターフ ェースへのアクセス方法を示します。また、Smart Control Center ユーティリティの使い方も示しま す。この章は以下の節を含みます。

- スイッチ管理インターフェース
- スイッチをネットワークに接続する
- DHCP サーバーがあるネットワークでスイッチを発見する
- DHCP サーバーがないネットワークでスイッチを発見する
- 管理システムのネットワーク設定を構成する
- Web アクセス
- Smart Control Center ユーティリティ
- ユーザーインターフェースを理解する
- インターフェース命名規則

## スイッチ管理インターフェース

NETGEAR スマートスイッチ GS108T と GS110TP にはスイッチ機能を管理、モニターするための Web サーバーと管理ソフトウェアが実装されています。GS108T と GS110TP は管理ソフトウェアを 使わなければシンプルなスイッチとして動作します。しかし、管理ソフトウェアを使って、スイッチの 効率と全体のネットワークパフォーマンスを高める拡張機能を設定することができます。

Web ベースの管理機能によって、高価で複雑な SNMP ソフトウェアを使うかわりに標準的な Web ブラウザでスイッチをリモートからモニター、設定、制御することができます。Web ブラウザでスイッ チのパフォーマンスをモニターし、設定をネットワークに最適化することができます。Web ベースの 管理インターフェースを使って、VLAN、QoS、ACL のようなすべてのスイッチの機能を設定するこ とができます。

NETGEAR は Smart Control Center utility を提供します。このプログラムはウィンドウズで動作し、 お使いのネットワークセグメント(ブロードキャストドメイン)でスイッチを発見する機能を提供します。 はじめてスイッチの電源を入れるときに、Smart Control Center を使ってスイッチを発見し、DHCP サーバーが割り当てたスイッチの IP アドレス情報を確認したり、ネットワークに DHCP サーバーが ない場合に、Smart Control Center でスイッチを発見し、固定 IP アドレスを割り当てたりします。

NETGEAR のスイッチの発見に加えて、Smart Control Center は、パスワード管理、ファームウェ アアップグレード、設定ファイルのバックアップなどの機能を提供します。詳しくは、Smart Control Center ユーティリティをご覧ください。

## スイッチをネットワークに接続する

Web ブラウザや SNMP を使ってスイッチをリモート管理するためには、スイッチをネットワークに接続し、ネットワーク設定(IP アドレス、サブネットマスク、デフォルトゲートウェイ)を設定する必要があります。スイッチのデフォルト設定は、IP アドレスが 192.168.0.239、サブネットマスクが255.255.255.0 です。

以下の3つの方法のうちの1つを使ってスイッチのデフォルトネットワーク設定を変更します。

- DHCP を使う-スイッチの DHCP クライアント機能はデフォルトで有効になっています。スイ ッチを DHCP サーバーと同じネットワークに接続すると、スイッチは自動的に IP アドレスを 取得します。Smart Control Center を使ってスイッチに割り当てられたネットワーク情報を 確認することができます。くわしくは、詳しくは DHCP サーバーがあるネットワークでスイッチ を発見するをご覧ください。
- Smart Control Center を使って固定設定をする-DHCP サーバーのないネットワークにスイ ッチを接続する場合は、Smart Control Center を使って固定 IP アドレス、サブネットマス ク、デフォルトゲートウェイを設定することができます。くわしくは、DHCP サーバーがないネ ットワークでスイッチを発見するをご覧ください。
- ローカルホストから接続して固定設定をする-Smart Control Center を使わずに固定アドレス設定をするには、192.168.0.0/24のネットワークのホスト(管理システム)からスイッチに接続し、スイッチのWeb管理インターフェースを使って設定を変更できます。くわしくは、管理システムのネットワーク設定を構成するをご覧ください。

## DHCP サーバーがあるネットワークでスイッチを発見する

この章では、DHCP サーバーがあるネットワークでスイッチを設定する方法について記します。ス イッチの DHCP クライアントはデフォルトで有効になっています。スイッチをネットワークに接続する と、DHCP サーバーは自動的にスイッチに IP アドレスを割り当てます。Smart Control Center を使 ってスイッチに自動的に割り当てられた IP アドレスを確認することができます。

DHCP サーバーがあるネットワークにスイッチをインストールするには、以下の手順を行ってください。

- 1. DHCP サーバーのあるネットワークにスイッチを接続する。
- 2. スイッチに AC アダプターを接続して電源を入れます。GS108T,の場合は、ポート1を PoE スイッチの給電ポートに接続して電源を入れることもできます。
- 3. Windows コンピュータに Smart Control Center をインストールします。
- 4. Smart Control Center を起動します。
- 5. Discover ボタンを クリックしてスイッチを検索します。下の図 1 のような画面が表示されます。

| Product   | MAC Address       | IP Address    | System      | Location      | DHCP    | Subnet Mask      | Gateway     | Firm W    |
|-----------|-------------------|---------------|-------------|---------------|---------|------------------|-------------|-----------|
| G\$108Tv2 | 00:24:b2:5c:96:49 | 10.131.12.174 |             |               | Enabled | 255.255.255.0    | 10.131.12.1 | 10.26.1.3 |
|           |                   |               |             |               |         |                  |             |           |
|           |                   |               |             |               |         |                  |             |           |
|           |                   |               |             |               |         |                  |             |           |
|           |                   |               |             |               |         |                  |             |           |
|           |                   |               |             |               |         |                  |             |           |
|           |                   |               |             |               |         |                  |             |           |
|           |                   |               |             |               |         |                  |             |           |
|           |                   |               |             |               |         |                  |             |           |
|           |                   |               |             |               |         |                  |             |           |
|           | 11 ma             |               |             |               |         | 4                |             |           |
|           | DHCP Refr         | esh Rel       | boot Device | Web Browser / | Access  | Configure Device | Change      | Password  |

図 1. Smart Switch Discovery

6. 表示されている DHCP サーバーから割り当てられた IP アドレスをメモします。Web ブラウ ザを使ってスイッチに直接接続するにはこの IP アドレスが必要です。(Smart Control Center を使わない場合)

| Networ                | Mainter     | nance Ta   | asks I | Help     |      |
|-----------------------|-------------|------------|--------|----------|------|
| evice List            |             |            |        |          |      |
| evice List<br>Product | MAC Address | IP Address | System | Location | DHCP |

7. スイッチが表示されている行をクリックして選択し、Web Browser Access ボタンをクリックします。下図のような Smart Control Center の Login 画面が表示されます。

| NETGEAR'                 |                 | GS108T                      |
|--------------------------|-----------------|-----------------------------|
| Connect with Innovation" |                 | 8 Port Gigabit Smart Switch |
| Login Help               |                 |                             |
| Sec.                     |                 |                             |
|                          |                 |                             |
|                          |                 |                             |
|                          | : Login         | 0                           |
|                          | Password •••••• |                             |
|                          | LO              | GIN                         |
|                          |                 |                             |
|                          |                 |                             |
|                          |                 |                             |
|                          |                 |                             |
|                          |                 |                             |

Web ブラウザを使ってスイッチを管理します。デフォルトのパスワードは password です。このページからスイッチの管理へと進みます。

## DHCP サーバーがないネットワークでスイッチを発見する

この章では Smart Control Center を使って DHCP サーバーのないネットワークでスイッチを設定 する方法を記します。お使いのネットワークに DHCP サーバーがない場合、スイッチに固定 IP アド レスを設定する必要があります。DHCP サーバーがあるネットワークでも、固定 IP アドレスを設定 することが可能です。

#### 固定 IP アドレスを設定する

- 1. ネットワークにスイッチを接続します。
- 2. スイッチに AC アダプターを接続して電源を入れます。GS108T,の場合は、ポート1を PoE スイッチの給電ポートに接続して電源を入れることもできます。
- 3. Windows コンピュータに Smart Control Center をインストールします。
- 4. Smart Control Center を起動します。
- 5. Discover ボタンを クリックして GS108T または GS110TP を検索します。Smart Control Center はレイヤー2 Discovery パケットをブロードキャストドメインにブロードキャストして、 スイッチを発見します。図1のような画面が表示されます。
- 6. スイッチを選択し、Configure Device ボタンをクリックします。下の図のように画面の下の方 に追加の情報を表示します。

| Networ      | k Mainten         | ance Ta       | sks         | Help      |               |                  |             | QUI       |
|-------------|-------------------|---------------|-------------|-----------|---------------|------------------|-------------|-----------|
| )evice List |                   |               |             |           |               |                  |             |           |
| Product     | MAC Address       | IP Address    | System      | Loca      | tion DHCP     | Subnet Mask      | Gateway     | Firm W    |
| G\$110TP    | 00:24:b2:5c:96:49 | 10.131.12.174 |             |           | Enable        | 255.255.255.0    | 10.131.12.1 | 10.26.1.3 |
|             |                   |               |             |           |               |                  |             |           |
|             |                   |               |             |           |               |                  |             |           |
|             |                   |               |             |           |               |                  |             |           |
|             |                   |               |             |           |               |                  |             |           |
|             |                   |               |             |           |               |                  |             |           |
|             |                   |               |             |           |               |                  |             |           |
|             |                   |               |             |           |               |                  |             |           |
|             | DHCP Ref          | resh Re       | boot Device | Web B     | rowser Access | Configure Device | e Change    | Password  |
|             |                   | DH            | CP I        | P Address | 10.131.12.174 | Subnet Mask      | 255.255.25  | 5.0       |
| AC: 00:24:b | 2:5c:96:49        | • Ena         | abled (     | iateway   | 10.131.12.1   | System Name      | e           |           |
|             |                   | 🔵 Dis         | abled L     | ocation   |               | Current Pass     | word        |           |

- 7. Disabled ラジオボタンを選択し、DHCP クライアント機能を無効にします。
- 8. 固定 IP アドレス(IP Address)、ゲートウェイ IP アドレス(Gateway)、サブネットマスク(Subnet Mask)、パスワード(Current Password)を入力し、Apply ボタンをクリックします。

メモ: Smart Control Center を使ってスイッチ設定を変更するときは毎回パスワードを入力する必要があります。デフォルトのパスワードは password です。

パソコンとスイッチが同じサブネット上にあることを確認してください。次に使うときのためにメモしてください。

## 管理システムのネットワーク設定を構成する

Smart Control Center を使わずにスイッチのネットワーク情報を設定するには、PC やラップトップ コンピュータのような管理システムからスイッチに直接接続します。管理システムの IP アドレスは スイッチのデフォルト IP アドレスと同じサブネットにある必要があります。多くのネットワークでは、 管理システムの IP アドレスをスイッチのデフォルト IP アドレス(192.168.0.239)と同じサブネットに変 更することになります。

Windows で動作する管理システムの IP アドレスを変更するには、図にあるように、ローカルエリア コネクションの TCP/IPv4 プロパティを開きます。これらの設定を変更するには Windows の管理者 権限が必要です。

| インターネット プロトコル バージョン 4 (TCP/I                                | Pv4)のプロパティ <u>? ×</u>                          |
|-------------------------------------------------------------|------------------------------------------------|
| 全般                                                          |                                                |
| ネットワークでこの機能がサポートされている場<br>きます。サポートされていない場合は、ネットワー<br>てください。 | 合は、IP 設定を自動的に取得することがで<br>-り管理者に適切な IP 設定を問い合わせ |
| ○ IP アドレスを自動的に取得する(O)                                       |                                                |
| ──● 次の IP アドレスを使う(S):                                       |                                                |
| IP アドレス(I):                                                 | 192 . 168 . 0 . 200                            |
| サブネット マスク(U):                                               | 255 . 255 . 255 . 0                            |
| デフォルト ゲートウェイ(D):                                            | 192 . 168 . 0 . 1                              |
| ○ DNS サーバーのアドレスを自動的に取得                                      | 导する(B)                                         |
| ● 次の DNS サーバーのアドレスを使う(E):                                   |                                                |
| 優先 DNS サーバー(P):                                             |                                                |
| 代替 DNS サーバー(A):                                             | · · ·                                          |
| ▶ 終了時に設定を検証する(L)                                            |                                                |
|                                                             | OK ++>1211                                     |

## ⚠ 警告!

管理システムの IP アドレスを変更すると、他のネットワークへの接続が失われ ます。設定を変更する前に、現在のネットワークアドレス設定をメモしておいてく ださい。

### 管理システムのネットワーク設定を変更する

- 1. お使いの PC で Windows の TCP/IP プロパティを開きます。
- 2. 管理システムの IP アドレスを 192.168.0.200 のような 192.168.0.0 ネットワーク中のアドレス に設定します。IP アドレスは同じサブネットの中のスイッチと同じアドレスは使えません
- 3. OK をクリックします。

#### スイッチの固定 IP アドレスを設定する:

- 1. 管理システムのイーサネットポートと GS108T または GS110TP のイーサネットポートのど れかをイーサネットケーブルで接続します。
- 2. PC の Web ブラウザを開き、Web ブラウザのアドレスバーにスイッチの IP アドレスを入力 し、管理インターフェースに接続します。
- 3. スイッチのネットワーク設定をお使いのネットワークに合わせて変更します。
- 4. スイッチのネットワーク設定を変更後、管理システムのネットワーク設定を以前の設定に戻します。

## Web アクセス

GS108T および GS110TP の管理インターフェースにアクセスするには、以下の方法のうちーつを

お使いください。:

• Smart Control Center を使い、スイッチを選択して Web Browser Access ボタンをクリックする。

| Device List |                   |              |              |             | Cur     | rent Network Ad  | apter 192.168. | 1.9      |
|-------------|-------------------|--------------|--------------|-------------|---------|------------------|----------------|----------|
| Product     | MAC Address       | IP Address   | System       | Location    | DHCP    | Subnet Mask      | Gateway        | Firm W   |
| G\$110TP    | e4:f4:c6:e4:bb:38 | 192.168.1.28 |              |             | Enabled | 255.255.255.0    | 192.168.1.1    | 5.4.2.1  |
|             |                   |              |              |             |         |                  |                |          |
|             |                   |              |              |             |         |                  |                |          |
|             |                   |              |              |             |         |                  |                |          |
|             |                   |              |              |             |         |                  |                |          |
|             |                   |              |              |             |         |                  |                |          |
|             |                   |              |              |             |         |                  |                |          |
|             |                   |              |              |             |         |                  |                |          |
|             |                   |              |              |             |         |                  |                |          |
|             |                   |              |              |             |         |                  |                |          |
|             |                   |              |              |             |         |                  |                |          |
|             |                   |              |              |             |         |                  |                |          |
|             | DHCP Ref          | resh R       | eboot Device | Web Browser | Access  | Configure Device | e Change       | Password |
|             |                   |              |              |             |         |                  |                |          |
|             |                   |              |              |             |         |                  |                |          |
|             |                   |              |              |             |         |                  |                |          |

• Web ブラウザでアドレスフィールドにスイッチの IP アドレスを入力する。

Web アクセスが可能かどうか確認するために、GS108T または GS110TP の IP アドレスに対して PING 応答があるかどうか試してみてください。Smart Control Center を使ってスイッチの IP アドレ スとサブネットマスクを設定した場合は、Web ブラウザのアドレスバーに設定したスイッチの IP アド レスを入力してください。スイッチのデフォルト IP アドレスを変更していないならば、192.168.0.239 を入力してください。

Smart Control Center の Web Browser Access ボタンをクリックするか、Web ブラウザのアドレス バーにスイッチの IP アドレスを入力してスイッチに直接接続すると、次の図のようなログイン画面 が表示されます。

| NETGEAR'                        |             | GS108T                      |
|---------------------------------|-------------|-----------------------------|
| Connect with Innovation         |             | 8 Port Gigabit Smart Switch |
| Login Help                      |             |                             |
|                                 |             |                             |
|                                 |             |                             |
|                                 |             |                             |
|                                 | :: Login () |                             |
|                                 | Password    |                             |
|                                 |             |                             |
|                                 |             |                             |
|                                 |             |                             |
|                                 |             |                             |
| Convright @ 1996-2009 Netgear @ |             |                             |

図 2. ログイン画面

## Smart Control Center ユーティリティ

スイッチの発見、ネットワークアドレス設定に加えて、Smart Control Center は以下のような機能を 持っています。

- ネットワークユーティリティ
- 設定のアップロードとダウンロード
- ファームウェアアップグレード
- タスク管理

ネットワークユーティリティ

Network タブで以下のことができます。

- DHCP 更新(DHCP Refresh)-DHCP サーバーからの IP アドレスの解放および再取得。
- デバイスの再起動(Reboot Device)-選択したデバイスの再起動。
- Web ブラウザアクセス(Web Browser Access) 一選択したデバイスの管理インターフェースへの Web ブラウザでの接続。
- デバイスの設定(Configure Device)—IP アドレス、DHCP クライアントモード、システム名、ロケーションを含むスイッチのネットワーク情報の変更。
- パスワードの変更(Change Password)ーデバイスの新しいパスワードの設定。

| Device List |                   |              |               |               |         |                 |             |          |
|-------------|-------------------|--------------|---------------|---------------|---------|-----------------|-------------|----------|
| Product     | MAC Address       | IP Address   | System        | Location      | DHCP    | Subnet Mask     | Gateway     | Firm W   |
| G\$110TP    | e4:f4:c6:e4:bb:38 | 192.168.1.28 |               |               | Enabled | 255.255.255.0   | 192.168.1.1 | 5.4.2.19 |
|             |                   |              |               |               |         |                 |             |          |
|             |                   |              |               |               |         |                 |             |          |
|             |                   |              |               |               |         |                 |             |          |
|             |                   |              |               |               |         |                 |             |          |
|             |                   |              |               |               |         |                 |             |          |
|             |                   |              |               |               |         |                 |             |          |
|             |                   |              |               |               |         |                 |             |          |
|             |                   |              |               |               |         |                 |             |          |
|             |                   |              |               |               |         |                 |             |          |
|             |                   |              |               |               |         |                 |             |          |
|             |                   |              |               |               |         |                 |             |          |
|             |                   |              |               |               |         |                 |             |          |
|             |                   |              |               |               |         |                 |             |          |
|             | DHCP Ref          | fresh        | Reboot Device | Web Browser A | ccess   | Configure Devic | e Change    | Password |

#### デバイスの設定(Configuring the Device)

以下の手順でスイッチの情報を変更します

- 1. スイッチを選択します。
- 2. Configure Device ボタンをクリックします。画面に追加情報が表示されます。

| MAC: 00:24:b2:5c:96:49          | DHEP <ul> <li>Enabled</li> <li>Disabled</li> </ul> | IP Address<br>Gateway<br>Location | 10.131.12.166 | Subnet Mask<br>System Name<br>Current Password | 255.255.255.0 |
|---------------------------------|----------------------------------------------------|-----------------------------------|---------------|------------------------------------------------|---------------|
| Define the basic configuration. |                                                    |                                   |               |                                                | Cancel Apply  |

- 固定 IP アドレス、デフォルトゲートウェイ、サブネットマスクを設定、あるいは変更するには、DHCP クライアント機能を無効(disabled)にし、新しい情報を入力します。システム名ロケーションを設定することもできます。
- Current Password 欄にパスワードを入力します。有効なスイッチのパスワードを入力しないと、変更を適用することはできません。スイッチのデフォルトパスワードは password です。
- 5. Apply ボタンをクリックしてネットワーク情報の変更を適用します。

#### パスワードの変更(Change Password)

- 1. スイッチを選択します。
- 2. Change Password ボタンをクリックします。画面に追加情報が表示されます。

| MAC: 00:24:b2:5c:96:49               | Current Password: | New Password: |
|--------------------------------------|-------------------|---------------|
| Change the selected device password. |                   | Cancel Apply  |

- 3. Current Password 欄にスイッチのパスワードを入力します。スイッチのデフォルトパスワードは password です。
- **4.** 新しいパスワードを New Password 欄と Confirm Password 欄に入力します。パスワードは 英数字で最大 20 文字です。
- 5. Apply ボタンをクリックして新しいパスワードに変更します。

#### 設定のアップロードとダウンロード(Configuration Upload and Download)

スイッチを変更すると、設定情報はスイッチ中のファイルに保存されます。設定ファイルをスイッチ から管理システムにアップロードすることによって設定をバックアップすることができます。保存さ れた設定ファイルを管理システムからスイッチにダウンロードすることもできます。スイッチにダウ ンロードされた設定ファイルは実行中の設定に上書きされます。

設定のアップロードとダウンロードは変更を行う前に現在のスイッチの設定のコピーを保存(設定 のアップロード)しておきたいときに役に立ちます。設定が気に入らない場合、保存しておいた設定 ファイルをダウンロードして、設定を復元することができます。

#### 現在のスイッチの設定を保存する

1. Maintenance タブをクリックして、設定を保存したいスイッチを選択します。

|   | Product | MAC Address       | IP Address   | System | Location | DHCP    | Subnet Mask   | Gateway     | Firm W   |
|---|---------|-------------------|--------------|--------|----------|---------|---------------|-------------|----------|
| - | GS110TP | e4:f4:c6:e4:bb:38 | 192.168.1.28 |        |          | Enabled | 255.255.255.0 | 192.168.1.1 | 5.4.2.19 |
| T |         |                   |              |        |          |         |               |             |          |
|   |         |                   |              |        |          |         |               |             |          |
|   |         |                   |              |        |          |         |               |             |          |
|   |         |                   |              |        |          |         |               |             |          |
|   |         |                   |              |        |          |         |               |             |          |
|   |         |                   |              |        |          |         |               |             |          |
|   |         |                   |              |        |          |         |               |             |          |
|   |         |                   |              |        |          |         |               |             |          |
|   |         |                   |              |        |          |         |               |             |          |
|   |         |                   |              |        |          |         |               |             |          |
|   |         |                   |              |        |          |         |               |             |          |
|   |         |                   |              |        |          |         |               |             |          |
|   |         |                   |              |        |          |         |               |             |          |
|   |         |                   |              |        |          |         |               |             |          |
|   |         |                   |              |        |          |         |               |             |          |

- 2. Upload Configuration ボタンをクリックします。
- 8. 設定ファイルを保存したいフォルダーを選択し、フォルダーの選択ボタンを押します。

| Image: Section Section | SmartControlCenter                           |                                                                                                    |                                                   |   |
|----------------------------------------------------------------------------------------------------|----------------------------------------------|----------------------------------------------------------------------------------------------------|---------------------------------------------------|---|
| Network       Mail       Select 1 folder to store the configuration file.       Quit         Configuration 1 Fire       ・ 3/7391・ドキュント・Test       ・ 20       Test0/kk#       1.3         Device Maintenance       ※ お気に入り       ● 第一日日日日日日日日日日日日日日日日日日日日日日日日日日日日日日日日日日日日                                                                                                    | <b>NETGEAR</b> *<br>Connect with Innovation* |                                                                                                    |                                                   |   |
| Configuration   Firm         1.9           Device Maintenance                                                                                                    | Network Mai                                  | Select a folder to store the configuration (アンド・アンド・Test                                                                                                    | on file. 区<br>又 任 Testの検索                         | п |
| Product         MAC Add         Fmm W           CS110TP         e5nfacCer         ライラリ         検索条件に一致する項目はありません。         5.4.2.18           ビアオーショー         ビアオーショーシー         ションピューシー         ションピューシー         ションピューシー           シロクシャ         ビアオーシー         シロクシャ         シロシック         シロシック           シロクシャ         シロシック         シロシック         シロシック         シロシック           シロクショー         シロシック         シロシック         シロシック         シロシック           シロクショー         シロシック         シロシック         シロシック         シロシック           シロクショー         シロシック         シロシック         シロシック         シロシック           シロクショー         シロシック         シロシック         シロシック         シロシック           シロクショー         シロクショー         ア         シロシック         シロシック           シロクショー         シロクショー         Test         フォルダー         ア           ワタンパク画         マンパンター         マンパンター         ア         シロシック           Upload Configuration         Download Configuration         Download Configuration                                                                                                    | Configuration   Firm<br>Device Maintenance   | 整理 ▼ 新しいフォルダー                                                                                                    | ≣ ▼                                               |   |
| フォルダー: Test<br>フォルダーの選択 キャンセル<br>Upload Configuration Download Configuration                                                                                                    | Product MAC Add                              | ★ お気に入り ライブラリ ドキュメント ビクチャ ビクチャ ビナオ シュージック シュージック シュージック シュージック ショージック ショー | ▲ 名前 × 良<br>裕前 × 良<br>検索条件に一致する項目はありません。<br>▼ 4 ▶ |   |
|                                                                                                    |                                              | フォルダー: Test                                                                                                    | フォルダーの選択 キャンセル                                    |   |
|                                                                                                    |                                              |                                                                                                    |                                                   |   |
| Upload the selected device configuration to the PC.                                                                                                    | Upload the selected device conf              | iguration to the PC.                                                                                                    | Cancel Apply                                      |   |

3. スイッチのパスワードを入力して Apply ボタンをクリックします。

設定ファイルは管理システムのコンピュータに\*.cfgというようなファイル名でアップロードされます。テキストエディタで設定ファイルを開いて中身を見ることができます。

#### 保存した以前の設定を復元する:

- 1. Maintenance タブをクリックして設定を復元したいスイッチを選択します
- 2. Download Configuration ボタンをクリックします。

- 3. 設定ファイルの選択ウィンドウが表示され、スイッチにダウンロードしたい設定ファイルを選択します。
- 4. **開く**ボタンをクリックします。
- 5. スイッチのパスワードを入力し、Apply ボタンをクリックしダウンロードを開始します。

日時を決めて設定ファイルをダウンロードすることもできます。ダウンロード時間を遅らせるには、 Run Now? チェックをはずし、ダウンロードを行う日時を記入します。

| maru             | ControlGen    | ter                    |                 |                  |          |         |                  |                 |             |
|------------------|---------------|------------------------|-----------------|------------------|----------|---------|------------------|-----------------|-------------|
| <b>N</b><br>Conn | ETGE          |                        |                 |                  |          |         |                  |                 |             |
| N                | letwork       | Maintenan              | ice Tasl        | ks Adapt         | er Hel   | p       |                  |                 | QUIT        |
|                  | Configur      | ation   Firmware       |                 |                  |          | Cur     | rent Network Ac  | lapter 192.168. | 1.9         |
| Dev              | vice Mainte   | nance                  |                 |                  |          |         |                  |                 |             |
|                  | Product       | MAC Address            | IP Address      | System           | Location | DHCP    | Subnet Mask      | Gateway         | Firm W      |
| 1                | GS110TP       | e4:f4:c6:e4:bb:38      | 192.168.1.28    |                  |          | Enabled | 255.255.255.0    | 192.168.1.1     | 5.4.2.19    |
|                  |               |                        |                 |                  |          |         |                  |                 |             |
|                  |               |                        |                 |                  |          |         |                  |                 |             |
|                  |               |                        |                 |                  |          |         |                  |                 |             |
|                  |               |                        |                 |                  |          |         |                  |                 |             |
|                  |               |                        |                 |                  |          |         |                  |                 |             |
|                  |               |                        |                 |                  |          |         |                  |                 |             |
|                  |               |                        |                 |                  |          |         |                  |                 |             |
|                  |               |                        |                 |                  |          |         |                  |                 |             |
|                  |               |                        |                 |                  |          |         |                  |                 |             |
|                  |               |                        |                 |                  |          |         |                  |                 |             |
|                  |               |                        |                 |                  |          |         |                  |                 |             |
|                  |               |                        |                 |                  |          |         |                  |                 |             |
|                  |               |                        |                 |                  |          | Uplo    | ad Configuration | Download Co     | nfiguration |
|                  |               |                        |                 |                  |          |         |                  |                 |             |
|                  |               |                        |                 |                  |          |         |                  | Date 9/26/201   | 15 📰        |
| MAC              | :e4:f4:c6:e   | 4:bb:38                | C               | urrent Password: | ******   |         | Run Now?         | Time            |             |
| C:∖U             | sers \ Kashir | nura\Dropbox\Work\     | Temp\dev_e4f4c6 | e4bb38.cfg       |          |         |                  | 1:33            | pm 💌        |
| ownl             | oad a config  | uration to the selecte | d device.       |                  |          |         |                  | Cancel          | Apply       |
| opyr             | ight @ 2009   | -2013 Netgear ®        |                 |                  |          |         |                  |                 |             |

#### メモ: Tasks タブをクリックして設定のダウンロード状況を確認することができます。

| Network           | Maintenan | ce Ta      | sks     | Adapter Help         | QUIT                                |
|-------------------|-----------|------------|---------|----------------------|-------------------------------------|
|                   |           |            |         |                      | Current Network Adapter 192.168.1.9 |
| Task Management   |           | Fro        | m 09/19 | /2015 To :           | 10/17/2015                          |
| MAC Address       | System    | Date       | Time    | Task Name            | Task Status                         |
| e4:f4:c6:e4:bb:38 |           | 09/26/2015 | 1:21 pm | upload configuration | File transfer internal error.       |
| e4:f4:c6:e4:bb:38 |           | 09/26/2015 | 1:22 pm | upload configuration | Successfully completed.             |
| e4:f4:c6:e4:bb:38 |           | 09/26/2015 | 1:23 pm | upload configuration | Successfully completed.             |
|                   |           |            |         |                      |                                     |

## ファームウェアアップグレード

GS108T/GS110TP スマートスイッチのアプリケーションソフトウェアはアップグレード可能です。ア ップグレード手順とそれのために必要な装置をこの章に記します。ファームウェアアップグレードフ ァイルをダウンロードあるいは入手してコンピュータに保存しておいてください。ここでの手順はコン ピュータからスイッチへ TFTP プロトコルを使って転送を行います。

メモ: Web 管理インターフェースで TFTP ダウンロードまたは HTTP ダウンロード機能を 使ってアップグレードをすることもできます。

ファームウェアをアップグレードする:

- 1. Maintenance タブをクリックし、 その下の Firmware リンクをクリックします。
- 2. アップグレードするスイッチを選択し、Download Firmware ボタンをクリックします。
- 3. 表示された Select new firmware ウィンドウで、スイッチにダウンロードするファームウェア ファイルを選択します。
- 4. 開くボタンをクリックします。

| 🗑 Smar           | rtControlCen                                 | ter                                                              |                                                      |                                                                      |                                 |                             |               |             |                |
|------------------|----------------------------------------------|------------------------------------------------------------------|------------------------------------------------------|----------------------------------------------------------------------|---------------------------------|-----------------------------|---------------|-------------|----------------|
| N                | ETGE                                         | AR*                                                              | Так                                                  | Helt                                                                 |                                 |                             |               |             |                |
|                  | C                                            |                                                                  | ICe Task                                             | is Their                                                             | ,                               |                             |               |             | (2011)         |
| -                | Contryure                                    | acioni i Firmware                                                |                                                      |                                                                      |                                 |                             |               |             |                |
| De               | vice Mainte                                  | nance                                                            |                                                      | 5 M 10 M 1                                                           | 10 20                           |                             |               | testes.     |                |
|                  | Product                                      | MAC Address                                                      | IP Address                                           | System                                                               | Location                        | DHCP                        | Subnet Mask   | Gateway     | FirmW          |
| 1                | G\$108Tv2                                    | 00:24:b2:5c:96:49                                                | 10.131.12.69                                         |                                                                      |                                 | Enabled                     | 255.255.255.0 | 10.131.12.1 | 9.6.15.10      |
|                  | G\$724Tv3                                    | 00:00:00:01:15:ff                                                | 10.131.12.162                                        |                                                                      |                                 | Enabled                     | 255.255.255.0 | 10.131.12.1 | 5.0.2.5        |
|                  | FS728TP                                      | 30:46:9a:ff:fc:05                                                | 10.131.12.67                                         |                                                                      |                                 | Enabled                     | 255.255.255.0 | 10.131.12.1 | 5.0.2.1        |
|                  | FS728TPv2                                    | 30:46:9a:ff:fb:ff                                                | 10.131.12.164                                        |                                                                      |                                 | Enabled                     | 255.255.255.0 | 10.131.12.1 | N/A            |
|                  |                                              |                                                                  |                                                      |                                                                      |                                 |                             |               |             |                |
| MA<br>C:\<br>Dow | C: 00:24:b2:5<br>Documents a<br>mload firmwa | c:96:49<br>nd Settings\Administ<br>re to the selected dev        | Downly<br>Prir<br>Sec<br>rator\Desktop\G\$1<br>rice. | oad to primary o<br>mary Storage<br>condary Storage<br>.08T3v0m3.stk | r secondary story<br>✓ Run this | <b>age?</b><br>FW after dow | nload         | Cancel      | Apply<br>Apply |
| C:\<br>Dow       | Documents a<br>mload firmwa                  | nd Settings\Administ<br>re to the selected dev<br>2010 Netgear @ | rator\Desktop\GS1<br>vice.                           | 08T3v0m3.stk                                                         |                                 |                             |               | Cancel      | Apply          |

デフォルトでは、ファームウェアはプライマリーの保存エリアにダウンロードされ、ダウンロード 終了後の再起動後にアクティブなファームウェアとなります。ファームウェアをバックアップとし てダウンロードするには、Secondary Storage オプションを選択してください。ダウンロードした ファームウェアが即アクティブになるのを防ぐためには、Run this FW after download の選択を 外してください。

メモ: NETGEAR は冗長化のためにプライマリーとセカンダリーの両方に同じファームウ

ェアをダウンロードすることを推奨します。

- 5. Apply ボタンをクリックします。
- ファームウェアダウンロードを実行するためにスイッチのパスワードを入力します。
   日時を決めてファームウェアのダウンロードとインストールをすることもできます。アップグレード時間を遅らせるには、Run Now? チェックをはずし、アップグレードを行う日時を記入します。
- 7. Apply ボタンをクリックしてファームウェアをスイッチにダウンロードし、新しいファームウェア にアップグレードします。
- 8. ダウンロードとアップグレードが完了後、スイッチは自動的に再起動します。

メモ: Tasks タブをクリックしてファームウェアアップグレードの状態を確認することができます。

## 警告!

ファームウェアアップグレード実行中に管理システムおよびスイッチの電源を切らないでください。

#### タスク管理

Tasks タブから、実行済み、実行中、および今後実行する予定の設定のダウンロードおよびファームウェアアップグレードの情報を見ることができます。選択したタスクの削除および予定の変更をすることもできます。次の図は Tasks ページの表示例です。

| Network           | Maintena   | nce      | Tasks Help             |                        |
|-------------------|------------|----------|------------------------|------------------------|
| Fask Management   | 2          |          | From 11/06/2009        | To 12/04/2009          |
| MAC Address       | Date       | Time     | Task Name              | Task Status            |
| 00:24:b2:5c:96:49 | 11/13/2009 | 10:04 pm | upload configuration   | TFTP is in progress    |
| 00:24:b2:5c:96:49 | 11/13/2009 | 10:29 pm | download configuration | Successfully completed |
| 00:24:b2:5c:96:49 | 11/13/2009 | 10:50 pm | upload configuration   | TFTP is in progress    |
| 00:24:b2:5c:96:49 | 11/20/2009 | 1:00 am  | download configuration | Command is on schedule |
| 00:24:b2:5c:96:49 | 11/30/2009 | 2:00 am  | upgrade firmware       | Command is on schedule |
|                   |            |          |                        |                        |
|                   |            |          |                        |                        |
|                   |            |          |                        |                        |
|                   |            |          |                        |                        |
|                   |            |          |                        |                        |
|                   |            |          |                        |                        |
|                   |            |          |                        |                        |
|                   |            |          |                        |                        |
|                   |            |          |                        | Delete Task Reschedule |
|                   |            |          |                        |                        |
|                   |            |          |                        |                        |
|                   |            |          |                        |                        |
|                   |            |          |                        |                        |
|                   |            |          |                        |                        |

Tasks ページのコマンドボタンは以下の通りです。

- Delete Task(タスクの削除)ーリストから実行済みあるいは予定されているタスクを削除する。
- Reschedule(スケジュール変更)ー実行予定のファームウェアアップグレードや設定のダウン ロードの実行日時を変更する。
- Select Range(期間選択)-実行済みおよび実行予定のタスクから指定した期間のタスクを 選択する。

## ユーザーインターフェースを理解する

スイッチソフトウェアは以下の方法のうちの一つを使ってシステムの設定と監視をする包括的な管理機能を含んでいます。

- Web ユーザーインターフェース
- Simple Network Management Protocol (SNMP)

標準に基づいたそれぞれの方法によって、スイッチソフトウェアの構成要素を設定および監視ができます。お使いになる方法はお使いのネットワークの大きさと要件、およびお使いになる方の好み によります。

GS108T/GS110TP スマートスイッチソフトウェア管理マニュアルは Web ベースインターフェースを使って システムの管理と監視をする方法を記しています。

### Web インターフェースを使う

Web ブラウザを使ってスイッチにアクセスするには、ブラウザは以下のソフトウェア要素を満たす 必要があります。

- HTML version 4.0, またはそれ以上
- HTTP version 1.1, またはそれ以上
- Java Runtime Environment 1.6 またはそれ以上

#### Web インターフェースにログインする

- 1. Web ブラウザを開き、アドレスバーにスイッチの IP アドレスを入力します。
- 2. スイッチのデフォルトパスワードは password です。ログイン画面のパスワード欄にパスワードを入力します。パスワードは大文字と小文字を区別します。
- 3. システム認証の後、システム情報(System Information)ページが表示されます。
- 9. 図 3 はスマートスイッチ Web インターフェース画面です。

| デーションタブ フィー                                                                                             | チャーリンク                                                                                                    | ヘル                                                                                                    | ノプタブ          | ログアウトボタン                                                                 |
|----------------------------------------------------------------------------------------------------|----------------------------------------------------------------------------------------------------|----------------------------------------------------------------------------------------------------|---------------|--------------------------------------------------------------------------|
| NETGEAR<br>Connerwith Innovation<br>System Switching<br>Management Device View SN                       | QoS Security /                                                                                                    | Monitoring Maintenance                                                                                   | Help          | GS110TP<br>3 Port Gigabit PoE Smart Switch<br>with 2 Fiber SPP<br>LOCOUT |
| System Information     IP Configuration     Time                                                        | System Information<br>System Information                                                                                                   | i                                                                                                    |               | •                                                                        |
| <ul> <li>&gt; Denial of Service</li> <li>&gt; DNS</li> <li>&gt; Green Ethernet Configuration</li> </ul> | System Name<br>System Location<br>System Contact<br>Serial Number<br>System Object ID<br>Date & Time<br>System Up Time<br>Base MAC Address | 1.3.6.1.4.1.4526.100.4.19<br>Jan 01 1970 22:04:40<br>0 days 22 hours 4 mins 40 secs<br>00:24:82:E3:02:57 |               |                                                                          |
|                                                                                                    | Versions                                                                                                    |                                                                                                    |               | 0                                                                        |
|                                                                                                    | Model Name<br>GS110TP                                                                                                    | Boot Version                                                                                             | Software Vers | sion                                                                     |
|                                                                                                    | <                                                                                                    | Ш                                                                                                    |               | <br>>                                                                    |
| Copyright © 1996-2009 Netgear ®                                                                         |                                                                                                    |                                                                                                    | REF           | RESH CANCEL APPLY                                                        |

ページメニュー 設定状況とオプション

図 3. 管理ページ画面

#### ナビゲーションタブ、フィーチャーリンクとページメニュー

Web インターフェースの上部のナビゲーションタブによって様々なスイッチ機能にすぐにアクセスすることができます。タブはいつでもアクセス可能で、設定項目によらず場所も一定です。

タブを選択すると、タブのすぐ下にタブに関連する機能がリンクとして表示されます。青いバーの中 のフィーチャーリンクは選択したナビゲーションタブに連動して変わります。

各機能の設定ページはページの左側のページメニュー中のリンクとして利用可能です。いくつかのメニューの項目はさらに展開されて複数の設定ページを表示します。複数の設定ページを含む メニューの項目をクリックすると、項目は下向き矢印が先頭に表示され、下に展開された追加のペ ージが表示されます。

| System Information          |
|-----------------------------|
| IP Configuration            |
| IPv6 Network Configuration  |
| > IPv6 Network Neighbor     |
| * Time                      |
| » SNTP Global Configuration |
| » SNTP Server Configuration |
| Denial of Service           |
| > DNS                       |
| Green Ethernet              |

図 4. メニュー構造

#### 設定とモニターオプション

フィーチャーリンクの真下とページメニューの右側には設定情報あるいは選択したページの状態 が表示されます。設定オプションを含むページでは、情報を入力し、ドロップダウンメニューからオ プションを選択することができます。

それぞれのページは表示された情報と設定オプションの説明をする HTML ベースのヘルプへのア クセスボタンがあります。各ページにはコマンドボタンもあります。

| ボタン           | 機能                                                    |
|---------------|-------------------------------------------------------|
| Add(追加)       | Add ボタンをクリックして入力した情報を追加する。                            |
| Apply(適用)     | Apply ボタンを押して更新した情報をスイッチに送ります。変更は即時に有効になります。          |
| Cancel(キャンセル) | Cancel ボタンを押して画面の設定をキャンセルし、画面上の情報を最新のスイッチの値に<br>戻します。 |
| Delete(削除)    | Delete ボタンを押して選択した項目を削除します。                           |
| Refresh(更新)   | Refresh ボタンを押してデバイスの最新の情報を表示させます。                     |
| Logout(ログアウト) | Logout ボタンを押してセッションを終了します。                            |

以下の表に Web インターフェースのページで使われるコマンドを示します。

#### デバイスビュー(Device View)

デバイスビュー(Device View)はスイッチのポートを表示する Java<sup>®</sup> applet です。このグラフィックは 設定とモニターオプションへのもうーつのアクセス方法を提供します。グラフィックはスイッチのポ ートの情報、現在の設定および状態、テーブル情報、機能要素も提供します。

デバイスビュー(Device View)は System > Device View で表示されます。

ポートの色はポートがアクティブかどうかを示します。緑色の時はポートが有効、赤の時はポート でエラーが発生しているか、リンクが無効になっています。

以下の図は GS108T のデバイスビューです。

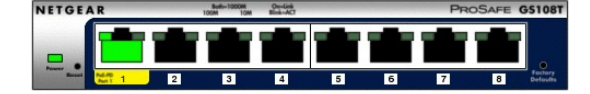

以下の図は GS110TP のデバイスビューです。

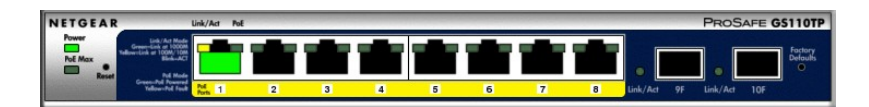

ポートをクリックすると、ポートの統計や設定のオプションを表示します。メニューオプションをクリッ

クして設定やモニターオプションのページにアクセスできます。

| IETGE           | AR'                                                           |            |                       |      | GS108<br>8 Port Gigabit Smart Switc |
|-----------------|---------------------------------------------------------------|------------|-----------------------|------|-------------------------------------|
| System          | Switching QoS Security                                        | Monitoring | Maintenance           | Help | LOGOUT                              |
| Management      | Device View   SNMP   LLDP   Service:                          |            |                       |      |                                     |
| Devic           | View                                                          |            |                       |      |                                     |
|                 | - Kaka Manada - Caraliak                                      | 2          |                       |      |                                     |
| NETGE           | A R 100M 10M Mila-ACT                                         | ProSa      | FE GS108T             |      |                                     |
| -               |                                                               |            |                       |      |                                     |
| Prosent Barbard | Port Configuration                                            | 7          | 8 Pottory<br>Defaulte |      |                                     |
|                 | Port Summary Statistics                                       |            |                       |      |                                     |
|                 | Spanning Tree Port Configuration/Stat                         | JS         |                       |      |                                     |
|                 | VLAN Port Configuration                                       |            |                       |      |                                     |
|                 | Auto-VoIP Port Configuration                                  |            |                       |      |                                     |
|                 | ISMI Shooping                                                 |            |                       |      |                                     |
|                 | Port Security Interface Configuration                         |            |                       |      |                                     |
|                 | Port Security Interface Configuration<br>Port Security Static |            |                       |      |                                     |

ポート以外の部分をクリックすると、以下の図のようなメインメニューが表示されます。このメニュー は、ページ上部のナビゲーションタブのメニューと同じものです

| I E T G E          | AR'         |                    |                |              |      | GS108                    |
|--------------------|-------------|--------------------|----------------|--------------|------|--------------------------|
| Inder with Inflore | 11011       |                    |                |              |      | 8 Port Gigabit Smart Swi |
| System             | Switching   | QoS Securit        | y Monitoring   | Maintenance  | Help | LOGOL                    |
| Management         | Device View | SNMP   LLDP   Serv | ices           | U            |      |                          |
| Devic              | e View      |                    |                |              |      |                          |
| NETGE              | AR          | Baths1000M On-Link | PROSA          | FE GS108T    |      |                          |
|                    |             | الد فالد فالد د    | e alle alle a  |              |      |                          |
| Present            | System      |                    |                | •            |      |                          |
|                    | Switching   | ► Ports ►          | 6 7            | 8 Defoults   |      |                          |
|                    | QoS         | LAG LAG            |                |              |      |                          |
|                    | Security    | VLAN +             | Basic + VLAN C | onfiguration |      |                          |
|                    | Monitoring  | Auto-VoIP          | Advanced + K   |              |      |                          |
|                    | Maintenance | Voice VLAN         |                |              |      |                          |
|                    | Help        | STP >              |                |              |      |                          |
|                    |             | Multicast 🕨        |                |              |      |                          |
|                    |             | Address Table >    |                |              |      |                          |

#### ヘルプページ

各ページにはスイッチを設定し管理する際に役に立つオンラインヘルプへのリンク

の
があります。

#### SNMP を使う

スイッチソフトウェアは SNMP エージェントが生成するトラップを管理する SNMP グループとユーザ 一の設定をサポートしています。

スイッチは標準的な機能のためのスタンダード public MIB と追加のスイッチ機能をサポートする private MIB の両方を使います。すべての private MIB は"-"の文字から始まります。メインのイン ターフェース設定オブジェクトは private MIB である-SWITCHING-MIB に含まれます。いくつかの インターフェース設定は public MIB である IF-MIB に含まれます。

SNMP はデフォルトで有効です。System > Management > System Information Web ページはログ イン成功後に表示され、スイッチをアクセスするための SNMP マネージャーを設定するために必要 な情報を表示します。

どのユーザーも SNMPv3 プロトコルでスイッチにアクセスすることは出来ますが、スイッチはただ 一つのユーザー"admin"のみをサポートし、一つのプロファイルのみが作成され変更可能です。

#### Web インターフェースを使って SNMPv3 admin プロファイルの認証およ び暗号化を設定する。

1. System > SNMP > SNMPv3 > User Configuration を選択して User Configuration ページを 表示します。

| > SNMP ¥1/¥2<br>* SNMP ¥3                       | User Configuration      |            |             |  |  |
|-------------------------------------------------|-------------------------|------------|-------------|--|--|
| <ul> <li>User</li> <li>Configuration</li> </ul> | User Configuration      |            |             |  |  |
| Configuration                                   | SNMP v3 Access Mode     | Read/Write |             |  |  |
|                                                 | Authentication Protocol | C None     | ⊙ MD5 € SHA |  |  |
|                                                 | Encryption Protocol     | O None     | O DES       |  |  |
|                                                 | Encryption Key          | •••••      | *           |  |  |

- 2. 認証を有効にするために、MD5 または SHA の Authentication Protocol オプションを選択します。
- **3.** 暗号化を有効にするために、Encryption Protocol の DES オプションを選択します。次に英数の 8 文字以上の暗号化コードを Encryption Key 欄に入力します。
- 4. Apply ボタンをクリックします。

SNMPv1 または SNMPv2 の設定情報にアクセスするには、System > SNMP > SNMPv1/v2 を選択します。

## インターフェース命名規則

スイッチは物理および論理インターフェースをサポートします。インターフェースはインターフェース のタイプとインターフェース番号で区別されます。物理ポートはギガビットインターフェースであり、 前面パネルで番号付けられています。論理インターフェースはソフトウェアで設定します。以下の 表では、スイッチで利用可能なすべてのインターフェースの命名規則を示します。

| インターフェース                                     | 説明                                                                                             | 例                        |
|----------------------------------------------|------------------------------------------------------------------------------------------------|--------------------------|
| 物理                                           | 物理ポートはギガビットインターフェースであり、1か<br>ら順番に番号が付いています。                                                    | g1, g2, g3               |
| LAG(Link Aggregation Group)                  | LAG インターフェースは論理インターフェースで<br>ブリッジング機能にのみ使われます。                                                  | I1, I2, I3<br>LAG1, LAG2 |
| CPU 管理インターフェース<br>(CPU Management Interface) | これはスイッチ内部のインターフェースでスイッチ<br>の基本 MAC アドレスを管理します。このインターフ<br>ェースは設定不可で、常に MAC アドレステーブル<br>に表示されます。 | c1                       |

## 2.システム設定

System(システム)タブの機能を使ってスイッチの環境との関係を定義します。System タブは以下の機能へのリンクを含んでいます。

- Management(マネージメント)
- PoE (GS110TP のみ)
- SNMP
- LLDP

## Management(マネージメント)

この章ではスイッチの状態をどのように表示し、マネージメントインターフェースの IP アドレス、シ ステムクロック設定、DNS 情報のようなスイッチの基本情報を記述するかを記します。 Management リンクから、以下のページにアクセスできます。

- システム情報(System Information)
- IP 設定(IP Configuration)
- IPv6 設定(IPv6 Configuration)
- IPv6 近隣情報(IPv6 Network Neighbor)
- 時間(Time)
- Denial of Service(DoS)
- DNS
- グリーンイーサネット設定(Green Ethernet Configuration)

## システム情報(System Information)

ログイン成功後、システム情報(System Information)ページが表示されます。このページでデバイ スの一般情報を設定、表示します。

**システム情報**(System Information)ページを表示するには、System > Management > System Information をクリックします。以下のような画面が表示されます。

| NETGEAR <sup>.</sup>                                                                                    |                                                                                                    |                                               |                                                                        |                  | GS108T                  |
|----------------------------------------------------------------------------------------------------|----------------------------------------------------------------------------------------------------|-----------------------------------------------|------------------------------------------------------------------------|------------------|-------------------------|
| Connect with Innovation™                                                                                |                                                                                                    |                                               |                                                                        | 8 Poi            | rt Gigabit Smart Switch |
| System Switching                                                                                        | QoS Security                                                                                                    | Monitoring                                    | Maintenance                                                            | Help             | LOGOUT                  |
| Management   Device View   St                                                                           | NMP LLDP Services                                                                                                    |                                               |                                                                        | СС<br>СС         |                         |
| System Information     In Configuration                                                                 | System Informat                                                                                                    | tion                                          |                                                                        |                  | ^                       |
| > Time                                                                                                  | System Informati                                                                                                    | on                                            |                                                                        |                  | 1                       |
| <ul> <li>&gt; Denial of Service</li> <li>&gt; DNS</li> <li>&gt; Green Ethernet Configuration</li> </ul> | System Name<br>System Location<br>System Contact<br>Serial Number<br>System Object ID<br>Date & Time<br>System Up Time<br>Base MAC Address | 1.3.6.1.4<br>Jan 03 1<br>2 days 6<br>00:24:82 | .1.4526.100.4.18<br>970 06:07:44<br>hours 7 mins 44 secs<br>1:5C:96:49 |                  | E                       |
|                                                                                                    | Versions                                                                                                    | Reat Va                                       |                                                                        | Software Version | •                       |
|                                                                                                    | GS108Tv2                                                                                                    | 5.0.3.2                                       | rsion                                                                  | 10.28.11.23      |                         |
|                                                                                                    | [4]                                                                                                    |                                               | 101                                                                    |                  |                         |
|                                                                                                    | (*)                                                                                                    |                                               |                                                                        | REFRESH          | CANCEL APPLY            |

### システム情報を設定する

1. System > Management > System Information を選択してシステム情報(System

Information)ページを開きます。

- 2. 以下の項目を記入します。
  - システム名(System Name):スイッチを識別するための名前を入力します。最大 31 文 字までの英数字が使えます。デフォルトは(空白)です。
  - システムロケーション(System Location): スイッチの設置場所を入力します。最大 31 文 字までの英数字が使えます。デフォルトは(空白)です。
  - システムコンタクト(System Contact):スイッチの担当者を入力します。最大 31 文字ま での英数字が使えます。デフォルトは(空白)です。
- 3. Apply ボタンをクリックします。

入力したシステムパラメーターが適用され、デバイスが更新されます。

以下の表にシステムページに表示される情報を示します。

| 項目               | 説明                              |
|------------------|---------------------------------|
| Serial Number    | スイッチのシリアル番号                     |
| System Object ID | スイッチのエンタープライズ MIB のベースオブジェクト ID |
| Date & Time      | 現在の日時                           |
| System Up Time   | 再起動時からの稼働時間                     |
| Base MAC Address | システムの MAC アドレス                  |
| Model Name       | スイッチのモデル名                       |
| Boot Version     | スイッチのブートコードバージョン                |
| Software Version | スイッチのソフトウェアバージョン                |

### IP 設定(IP Configuration)

IP 設定ページを使い、スイッチ前面のどのポートからでもスイッチとのインバンド通信をするため に使われる論理インターフェースである管理インターフェースのネットワーク情報を設定します。ス イッチのネットワークインターフェースに関連する設定パラメータは前面パネルのポート設定に影 響はありません。

| NETGEAR'<br>Connect with Innovation                                                      |                                                                                                    |                        | GS 11 OTP<br>8 Port Gigabit PoE Smart Switch<br>with 2 Fiber SFP |
|------------------------------------------------------------------------------------------|----------------------------------------------------------------------------------------------------|------------------------|------------------------------------------------------------------|
| System Switching                                                                         | QoS Security Monito                                                                                          | oring Maintenance Help | LOGOUT                                                           |
| Management   Device View   PoE                                                           | SNMP   LLDP   Services                                                                                       |                        |                                                                  |
| System Information                                                                       | IP Configuration                                                                                             |                        | ·                                                                |
| * IP Configuration<br>* Time                                                             | IP Configuration                                                                                             | ۲                      |                                                                  |
| <ul> <li>Denial of Service</li> <li>DNS</li> <li>Green Ethernet Configuration</li> </ul> | <ul> <li>Dynamic IP Address (DHCP)</li> <li>Dynamic IP Address (BOOTP)</li> <li>Static IP Address</li> </ul> |                        |                                                                  |
|                                                                                          | IP Address                                                                                                   | 10.27.65.165           |                                                                  |
|                                                                                          | Subnet Mask<br>Default Gateway                                                                               | 255.255.254.0          |                                                                  |
|                                                                                          |                                                                                                    |                        | Ξ.                                                               |
|                                                                                          | Management VLAN                                                                                              | •                      |                                                                  |
|                                                                                          | Management VLAN ID 1                                                                                         | (1-4093)               |                                                                  |
|                                                                                          |                                                                                                    |                        |                                                                  |
|                                                                                          |                                                                                                    |                        |                                                                  |
|                                                                                          |                                                                                                    |                        |                                                                  |
|                                                                                          |                                                                                                    |                        |                                                                  |
|                                                                                          | []                                                                                                    |                        | <b>(</b> )                                                       |
|                                                                                          |                                                                                                    |                        | CANCEL APPLY                                                     |

#### 管理インターフェースのネットワーク情報を設定する

- 1. System > Management > IP Configuration を選択して IP Configuration ページを表示しま す。
- 2. スイッチの管理インターフェースのネットワーク情報を設定するために適当なラジオボタンを 選択します。
  - Dynamic IP Address (DHCP): DHCP サーバーからスイッチの IP アドレスを割り当てます。
  - Dynamic IP Address (BOOTP): BootP からスイッチの IP アドレスを割り当てます。
  - Static IP Address: IP アドレス、サブネットマスク、デフォルトゲートウェイを固定で設定 します。情報を記入します。
- 3. Static IP Address オプションを選択した場合、以下の情報を入力します。
  - IP Address: ネットワークインターフェースの IP アドレス。デフォルトの IP アドレスは 192.168.0.239 です。
  - Subnet Mask: インターフェースのサブネットマスク。デフォルト値は 255.255.255.0 です。
  - Default Gateway: IP インターフェースのデフォルトゲートウェイ。デフォルト値は 192.168.0.254 です。
- 4. 管理 VLAN の VLAN ID を記入します。

管理 VLAN は同じ VLAN に属するポートに接続されているワークステーションがスイッチに 接続する IP コネクションをするために使われます。指定されない場合は、有効な管理 VLAN ID はどのポートから IP 接続可能な1 (デフォルト)です。

管理 VLAN に異なる値を設定した場合は、管理 VLAN に所属するポート経由でのみ IP 接続が可能になります。また、管理 VLAN に接続されるポートの PVID(ポート VLAN ID)は管理 VLAN の ID と同じでなければいけません。

管理 VLAN の必要条件は以下の通り。

- 有効な管理 VLAN は一つだけです。
- 新しい管理 VLAN が設定されると、既存の管理 VLAN での接続性は失われます。
- 管理端末は新しい管理 VLAN のポートに接続する必要があります。

メモ: 管理 VLAN が必ず有効になるようにしてください。最低一つのポートの PVID を管理 VLAN ID に合わせてください。

- 5. ネットワーク接続設定を変更した場合は、Apply ボタンをクリックして変更をシステムに適用 します。
- 6. キャンセルする場合は Cancel ボタンをクリックします。

IPv6 設定(IPv6 Configuration)

IPv6 設定ページを使い、スイッチ前面のどのポートからでもスイッチとのインバンド通信をするために使われる論理インターフェースである管理インターフェースのネットワーク情報を設定します。 スイッチのネットワークインターフェースに関連する設定パラメータは前面パネルのポート設定に 影響はありません。

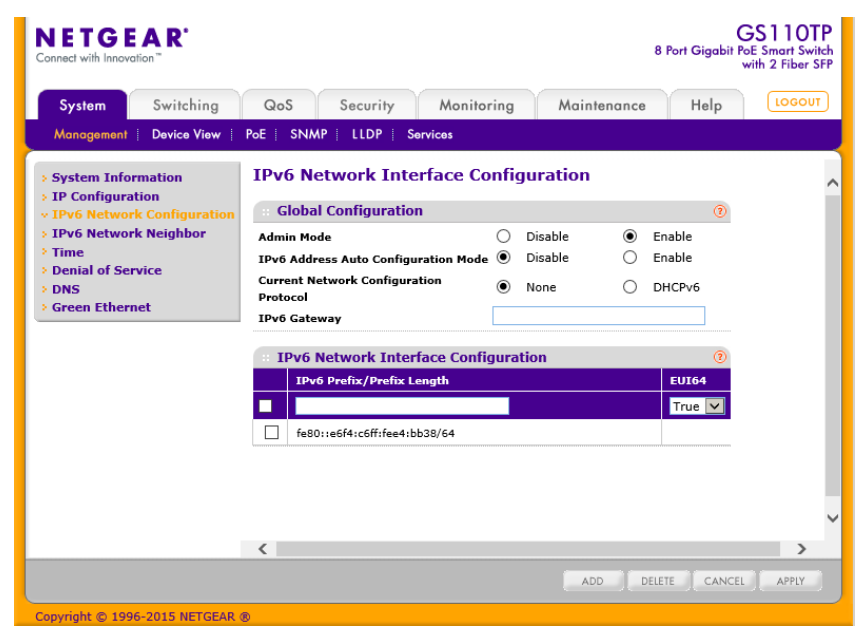

#### IPv6 ネットワーク情報を設定する。

- 1. System > Management > IPv6 Network Configuration を選択して IPv6 Network Configuration ページを表示します。
- 2. Admin Mode: 有効(Enable)、無効(Disable)を選択します。
- 3. IPv6 Address Auto Configuration Mode:このモードを有効(Enable)にすると、IPv6 アドレス を IPv6 NDP(Neighbor Discovery Protocol)およびルーターアドバータイズメントメッセージの 使用で取得します。
- 4. Current Network Configuration Protocol:DHCPv6 を有効(Enable)にすると,DHCPv6 クライ

アントがスイッチで有効になります。

- 5. IPv6 Gateway:IPv6 ネットワークのデフォルトゲートウェイアドレスを入力します。
- 6. IPv6 Prefix/Prefix Length:スタティック IPv6 プレフィクスを設定します。フォーマットはグロー バルアドレスフォーマットです。
  - EUI64: EUI(Extended Universal Identifier)フラグを有効にするには True を選択します。
  - Add ボタンをクリックします。
  - IPv6 Prefix/Prefix Length を削除するには、削除する項目のチェックボックスを選択し、 Delete ボタンをクリックします。
- 7. 設定を変更後、Apply ボタンをクリックします。
- 8. Cancel ボタンをクリックして設定画面の情報をキャンセルし、スイッチの最新情報を表示させます。

IPv6 近隣情報(IPv6 Network Neighbor)

IPv6 Network Neighbor ページを使い、IPv6 の近隣情報を確認することができます。

| NETGEAR <sup>*</sup><br>Connect with Innovation <sup>**</sup> |                 |                |         |                   | 8        | (<br>Port Gigabit P | OS 110TP<br>oE Smart Switch<br>with 2 Fiber SFP |
|---------------------------------------------------------------|-----------------|----------------|---------|-------------------|----------|---------------------|-------------------------------------------------|
| System Switching                                              | QoS S           | ecurity M      | onitori | ng Mai            | ntenance | Help                | LOGOUT                                          |
| Management   Device View                                      | PoE SNMP        | LLDP Services  | ;       |                   |          |                     |                                                 |
| > System Information                                          | IPv6 Netw       | ork Interfac   | e Nei   | ghbor Tab         | ole      |                     | ~                                               |
| > IP Configuration<br>> IPv6 Network Configuration            | : IPv6 Netv     | vork Interface | Neighb  | or Table          |          | (?)                 |                                                 |
| <ul> <li>IPv6 Network Neighbor</li> <li>Time</li> </ul>       | IPv6<br>Address | MAC Address    | isRtr   | Neighbor<br>State | Last Up  | dated               |                                                 |
| > Denial of Service                                           |                 |                |         |                   |          |                     |                                                 |
| Green Ethernet                                                |                 |                |         |                   |          |                     |                                                 |
|                                                               |                 |                |         |                   |          |                     |                                                 |
|                                                               |                 |                |         |                   |          |                     |                                                 |
|                                                               |                 |                |         |                   |          |                     |                                                 |
|                                                               |                 |                |         |                   |          |                     |                                                 |
|                                                               |                 |                |         |                   |          |                     |                                                 |
|                                                               |                 |                |         |                   |          |                     | ~                                               |
|                                                               | <               |                |         |                   |          |                     | >                                               |
|                                                               |                 |                |         |                   |          | CLEAR               | REFRESH                                         |
| Copyright © 1996-2015 NETGEAR                                 | 8               |                |         |                   |          |                     |                                                 |

#### IPv6 近隣情報を確認する。

System > Management > IPv6 Network Neighbor を選択して IPv6 Network Neighbor Interface Table ページを表示します。

以下に IPv6 Network Neighbor Interface Table 欄に表示される情報の説明を示します。

| 項目           | 説明                 |
|--------------|--------------------|
| IPv6 Address | 近隣ノードの IPv6 アドレス。  |
| MAC Address  | インターフェースの MAC アドレス |

| IsRtr          | 近隣ノードがルーターの場合は True、ルーターでない場合は<br>False。                                                                                                    |  |  |  |
|----------------|----------------------------------------------------------------------------------------------------|--|--|--|
| Neighbor State | <ul> <li>近隣キャッシュエントリー(Neighbor Cache Entry)の状態。</li> <li>Reach:近隣ノードに到達可能。</li> <li>Stale:近隣ノードが到達可能か不明になった。</li> <li>Delay:近隣ノードからの応答が遅れている。</li> <li>Probe:近隣ノードの到達可能性確認中。</li> <li>Unknown:不明。</li> </ul> |  |  |  |
| Last Updated   | 近隣ノードが最後に確認されてからの時間。                                                                                                    |  |  |  |

#### 時間(Time)

スイッチソフトウェアは SNTP(Simple Network Time Protocol)をサポートしています。手動でシス テム時間を設定することも出来ます。

SNTP は 1/1000 秒単位での正確なネットワーク機器の時間同期を実現します。時間同期はネット ワークの SNTP サーバーによって実行されます。スイッチソフトウェアは SNTP クライアントとして のみ動作し、他のシステムに時間を提供することはできません。

時間基準はストラタム(Stratum)で表されます。ストラタムは参照クロックの精度を定義します。スト ラタムが高い(0 が最高)と、クロックの精度も高くなります。ストラタム 1 かそれ以上の時間を受信 するデバイスはストラタム 2 のデバイスとなります。

以下にストラタムの例を示します。

- Stratum 0: GPS システムのようなリアルタイムクロックがクロックソースとして使われています。
- Stratum 1:ストラタム 0 のタイムソースに直接接続されているサーバーです。ストラタム 1 のタイムサーバーは主要なネットワーク時間基準を提供しています。
- Stratum 2: タイムソースをストラタム 1 サーバーからネットワーク経由で受信しています。
   例えば、ストラタム 2 サーバーはストラタム 1 サーバーからネットワーク経由で NTP を使って時間を受信しています。

SNTP サーバーから受信した情報は時間の精度レベルとサーバーのタイプに基づいて評価されます。

SNTP の時間定義は以下の時間レベルによって評価され、定義されます。

- T1: クライアントが要求メッセージを送信した時間。
- T2: サーバーが要求メッセージを受信した時間。
- T3: サーバーが応答メッセージを送信した時間。
- T4: クライアントが応答メッセージを受信した時間。

IP アドレスがわかっているサーバーにユニキャストでポーリングする方法が使われます。同期の ためにはデバイスに設定された SNTP サーバーのみにポーリングが行われます。サーバー時間 を決定するために T1~T4 が使われます。これがデバイスの時間を同期させる一番の確実な方法 です。この方法では、SNMP サーバー設定ページで設定された SNTP サーバーからの情報のみ が使われます。

デバイスは自発的に要求、あるいは定期的にポーリング要求をして得られた情報を使って同期情 報を取得します。

#### 時間設定(Time Configuration)

時間設定(Time Configuration)ページで日付と時間の設定を確認、調整します。

| NETGEAR'                      |                                |                           | GS108T                      |
|-------------------------------|--------------------------------|---------------------------|-----------------------------|
| Connect with Innovation "     |                                |                           | 8 Port Gigabit Smart Switch |
|                               |                                |                           |                             |
| System Switching              | QoS Security Mo                | nitoring Maintenance Help | LOGOUT                      |
| Management   Device View   SN | MP   LLDP   Services           |                           |                             |
|                               | <b>T</b> 0 <b>C</b> 1          |                           |                             |
| System Information            | Time Configuration             |                           |                             |
| * Time                        | Time Configuration             | 3                         |                             |
| SNTP Global Configuration     | Clock Source                   | Local OSNTP               |                             |
| » SNTP Server Configuration   | Date                           | 00/00/0000 (DD/MM/YYYY)   |                             |
| > Denial of Service           | Time                           | 08:28:21 (HH:MM:SS)       |                             |
| Green Ethernet Configuration  | Time Zone                      | UTC 00:00 🛩               |                             |
|                               |                                |                           |                             |
|                               | SNTP Global Status             | 0                         |                             |
|                               | Version                        | 4                         |                             |
|                               | Supported Mode                 | Unicast                   |                             |
|                               | Last Update Time               | Jan 01 00:00:00 1970      |                             |
|                               | Last Attempt Time              | Jan 01 00:00:00 1970      |                             |
|                               | Last Attempt Status            | Other                     |                             |
|                               | Server IP Address              |                           |                             |
|                               | Address Type                   | Unknown                   |                             |
|                               | Server Stratum                 | 0 - Unspecified           |                             |
|                               | Reference Clock Id             |                           |                             |
|                               | Server Mode                    | Reserved                  |                             |
|                               | Unicast Server Max Entries     | 3                         |                             |
|                               | Unicast Server Current Entries | c                         |                             |
|                               |                                |                           | ~                           |
|                               | (                              | III                       | >                           |
|                               |                                |                           | REFRESH CANCEL APPLY        |
|                               |                                |                           |                             |

#### スイッチの時間をクロックソースとして使う

- 1. System > Management > Time > SNTP Global Configuration を選択して Time Configuration ページを表示します。
- 2. Clock Source: Local を選択します。
- 3. Date: DD/MM/YYYY 形式で年月日を記入します。
- 4. Time: HH:MM:SS 形式で時間を記入します。

メモ:日付と時間を入力しない場合は、スイッチが使っている時間設定を使うことになります。

Clock Source(時間基準)を Local に設定すると、Time Zone(タイムゾーン)欄はグレー(無効)になります。

5. Applyをクリックして設定をスイッチに適用します。すぐに設定変更がされます。

#### SNTP で時間を設定する

1. From the Clock Source field, select SNTP.

Clock Source(時間基準)を SNTP に設定すると、Date と Time 欄はグレー(無効)になります。スイッチは日付と時間をネットワークから受信します。

- **2.** スイッチ設置場所に合わせて協定世界時(UTC)との時間差を Time Zone に 設定します。 日本国内は UTC+09:00 です。
- 3. Applyをクリックして設定をスイッチに適用します。すぐに設定変更がされます。
- **4.** SNTP Server Configuration ページで SNTP サーバー設定をします。
- 5. Refresh ボタンをクリックしてスイッチの最新時間情報を表示させます。
- 6. Cancel ボタンをクリックして設定画面の情報をキャンセルし、スイッチの最新情報を表示させます。

Time Configuration ページの SNTP Global Status はスイッチの SNTP クライアント情報を示します。

| * SNTP Global Status           | (                     | 3 |
|--------------------------------|-----------------------|---|
| Version                        | 4                     |   |
| Supported Mode                 | Unicast               |   |
| Last Update Time               | Sep 27 13:02:50 2015  |   |
| Last Attempt Time              | Sep 27 13:02:50 2015  |   |
| Last Attempt Status            | Success               |   |
| Server IP Address              | 133.243.238.163       |   |
| Address Type                   | IPv4                  |   |
| Server Stratum                 | 1 - Primary Reference |   |
| Reference Clock Id             | NTP Ref: NICT         |   |
| Server Mode                    | Server                |   |
| Unicast Server Max Entries     | 3                     |   |
| Unicast Server Current Entries | 1                     |   |

以下の表は SNTP Global Status の項目について記します。

| 項目                | 説明                                                  |
|-------------------|-----------------------------------------------------|
| Version           | クライアントのサポートする SNTP バージョン。                           |
| Supported Mode    | クライアントのサポートする SNTP バージョン。複数のモードがサポ<br>ートされる場合もあります。 |
| Last Update Time  | SNTP クライアントの最新のシステムクロック更新時間。                        |
| Last Attempt Time | 最新の SNTP 要求メッセージの送信あるいは応答メッセージの受<br>信時間。            |

| Field Description |  |
|-------------------|--|
|-------------------|--|

| Last Attempt Status               | 最新の SNTP 要求メッセージの送信あるいは応答メッセージの受<br>信状態。サーバーから応答メッセージがない場合は Other が表示<br>されます。すべての動作モードで以下の値が使われます。<br>• Other: 以下のどれにも当てはまらない場合。<br>• Success: SNTP が正常に動作し、システムクロックが正常<br>に更新されました。<br>• Request Timed Out: SNTP サーバーからの応答メッセージ<br>がタイムアウトしました。<br>• Bad Date Encoded: SNTP サーバーから受信した情報が |
|-----------------------------------|----------------------------------------------------------------------------------------------------|
| Server IP Address                 | 有効なサーバーからのメッセージを受信したサーバーの IP アドレ<br>ス。サーバーからメッセージを受信していない場合は空白。                                                                                                    |
| Address Type                      | SNTP サーバーのアドレスタイプ。                                                                                                    |
| Server Stratum                    | SNTP サーバーのストラタム。                                                                                                    |
| Reference Clock Id                | 参照クロック ID.                                                                                                    |
| Server Mode                       | SNTP サーバーのモード。                                                                                                    |
| Unicast Sever Max Entries         | クライアントのユニキャスト SNTP 要求の最大再送可能数。                                                                                                    |
| Unicast Server Current<br>Entries | クライアントに設定している SNTP サーバー数。                                                                                                    |

Refresh ボタンをクリックしてページの表示情報を最新に更新します。

#### SNTP サーバー設定(SNTP Server Configuration)

SNTP Server Configuration ページで SNTP(Simple Network Time Protocol)サーバー設定を確認、変更します。

| NETGEAR<br>Connect with Innovation                                               |              |                        |                         |                           |                   |                    | GS110<br>8 Port Gigabit PoE Smart Sw<br>with 2 Fiber | TP<br>/itch<br>SFP |
|----------------------------------------------------------------------------------|--------------|------------------------|-------------------------|---------------------------|-------------------|--------------------|------------------------------------------------------|--------------------|
| System Switching                                                                 | QoS          | Security               | Monito                  | ring Ma                   | intenance         | Help               | LOGOU                                                | л                  |
| Management   Device View   Po                                                    | E   SNMP     | LLDP                   | Services                |                           |                   |                    |                                                      |                    |
| <ul> <li>System Information</li> <li>IP Configuration</li> </ul>                 | SNTP Se      | erver Co               | onfiguratio             | on                        |                   |                    |                                                      | ^                  |
| * Time                                                                           | SNTP S       | Server Co              |                         |                           |                   |                    |                                                      |                    |
| <ul> <li>SNTP Global Configuration</li> <li>SNTP Server Configuration</li> </ul> | Serv<br>Type | er Ado                 | lress                   | Port<br>(1-65535)         | Priority<br>(1-3) | Version<br>(1-4)   |                                                      |                    |
| Denial of Service     DNC                                                        | IPV4         |                        |                         | 123                       | 1                 | 4                  |                                                      |                    |
| Green Ethernet Configuration                                                     | _            |                        |                         |                           |                   |                    |                                                      |                    |
|                                                                                  | SNTP S       | Server St              | atus                    |                           | III               |                    |                                                      |                    |
|                                                                                  | Address      | Last<br>Update<br>Time | Last<br>Attempt<br>Time | Last<br>Attempt<br>Status | Requests          | Failed<br>Requests |                                                      |                    |
|                                                                                  |              |                        |                         |                           |                   |                    |                                                      |                    |
|                                                                                  |              |                        |                         |                           |                   |                    |                                                      | ~                  |
|                                                                                  | <            |                        |                         |                           |                   |                    | ] [:                                                 | >                  |
|                                                                                  |              |                        |                         |                           | RE                | FRESH ADD          | DELETE CANCEL APPLY                                  |                    |

新しい SNTP サーバーを設定する

- 1. SNTP サーバーの情報を欄に入力します。
  - Server Type: SNTP サーバーのアドレスタイプを入力します。IP アドレス(IPv4) または ホスト名 (DNS)です。
  - Address: SNTP サーバーの IP アドレスまたはホスト名を入力します。
  - Port: SNTP サーバーが使うポート番号を指定します。有効な値は 1-65535 です。デフ オルト値は 123 です。
  - Priority: SNTP リクエストが送信されるサーバーの優先度を指定します。1-3 の値で1 が最優先です。デフォルトは1です。
  - Version: プロトコルのバージョン(1-4)を指定します。 デフォルトは 4 です。
- 2. Add.をクリックして SNTP サーバー設定を追加します。
- 3. 上の手順を繰り返して SNTP サーバー情報を追加します。SNTP サーバーは最大3つまで 設定可能です。
- 4. SNTP サーバー設定を削除するには、サーバー設定の先頭のチェックボックスをチェックして、Delete ボタンをクリックします。入力が削除され、スイッチ情報は更新されます。
- 5. 既存の SNTP サーバー設定を更新するには、サーバー設定の先頭のチェックボックスをチェックして新しい値を入力し、Apply.ボタンをクリックします。すぐに設定変更がされます。
- 6. Cancel ボタンをクリックして設定画面の情報をキャンセルし、スイッチの最新情報を表示させます。
SNTP Server Status の表はスイッチに設定された SNTP サーバーの状態を示します。

| :: SNTP Server Status (?) |                            |                            |                           |          |                    |
|---------------------------|----------------------------|----------------------------|---------------------------|----------|--------------------|
| Address                   | Last<br>Update<br>Time     | Last<br>Attempt<br>Time    | Last<br>Attempt<br>Status | Requests | Failed<br>Requests |
| 133.243.238.163           | Sep 27<br>14:12:13<br>2015 | Sep 27<br>14:12:13<br>2015 | Success                   | 92       | 0                  |

SNTP Server Status の表の項目については以下の通り。

| 項目                  | 説明                                                                                                    |
|---------------------|----------------------------------------------------------------------------------------------------|
| Address             | すべての SNTP サーバーアドレスを表示します。サーバー設定がない場合は "No SNTP server exists"と点滅表示されます。                                                                                                    |
| Last Update Time    | SNTP クライアントの最新のシステムクロック更新時間。                                                                                                    |
| Last Attempt Time   | 最新の SNTP 要求メッセージの送信あるいは応答メッセージの受<br>信時間。                                                                                                    |
| Last Attempt Status | <ul> <li>最新の SNTP 要求メッセージの送信あるいは応答メッセージの受信状態。サーバーから応答メッセージがない場合は Other が表示されます。すべての動作モードで以下の値が使われます。</li> <li>Other: 以下のどれにも当てはまらない場合。</li> <li>Success: SNTP が正常に動作し、システムクロックが正常に更新されました。</li> <li>Request Timed Out: SNTP サーバーからの応答メッセージがタイムアウトしました。</li> <li>Bad Date Encoded: SNTP サーバーから受信した情報が無効。</li> </ul> |
| Requests            | スイッチが再起動してからの SNTP 要求メッセージの数。                                                                                                    |
| Failed Requests     | スイッチが再起動してからの失敗した SNTP 要求メッセージの数。                                                                                                    |

Refresh ボタンをクリックしてページの表示情報を最新に更新します。

Denial of Service (DoS)

Denial of Service (DoS) ページで DoS 設定をします。スイッチソフトウェアは特定の DoS 攻撃のタ イプを分類しブロックする機能をサポートしています。スイッチを設定して 6 つのタイプの DoS 攻撃 を監視、ブロックすることができます。

- SIP=DIP: 送信元 IP アドレス =あて先 IP アドレス。
- First Fragment: TCP ヘッダーサイズが指定された値より小さい。

- TCP Fragment: IP フラグメントオフセット = 1。
- TCP Flag: TCP Flag SYN set and Source Port < 1024 or TCP Control Flags = 0 and TCP Sequence Number = 0 or TCP Flags FIN, URG, and PSH set and TCP Sequence Number = 0 or TCP Flags SYN and FIN set.
- L4 Port: 送信元 TCP/UDP ポート =あて先 TCP/UDP ポート。
- ICMP: ICMP Ping パケットの最大長を制限。

#### 自動 DoS 設定(Auto-DoS Configuration)

Auto-DoS Configuration ページでは、スイッチで利用可能な機能のうちで L4 ポート攻撃以外のすべてを有効にすることができます。前項でスイッチがサポートしている DoS 攻撃のタイプについて記しています。

| NETGEAR'                                                                                                    |                       |                        |      | GS108T<br>8 Port Gigabit Smart Switch |
|----------------------------------------------------------------------------------------------------|-----------------------|------------------------|------|---------------------------------------|
| System Switching                                                                                                    | QoS Security          | Monitoring Maintenance | Help | LOGOUT                                |
| Management   Device View   St                                                                                                    | NMP   LLDP   Services |                        |      |                                       |
| <ul> <li>System Information</li> <li>IP Configuration</li> </ul>                                                                  | Auto-DoS Config       | juration               | (7)  | j.                                    |
| Ornial of Service     Auto-DoS Configuration     Dos Configuration     DoS Configuration     ONS     Green Ethernet Configuration | Auto-DoS Mode         | ④ Disable ○ Enable     |      |                                       |
|                                                                                                    | <                     | //III                  |      | ( <b>&gt;</b> )                       |
|                                                                                                    |                       |                        |      | CANCEL APPLY                          |

Auto-DoS 機能を設定する。

- 1. System > Management > Denial of Service > Auto-DoS Configuration を選択して Auto-DoS Configuration ページを表示します。
- 2. Auto-DoS Mode のラジオボタンを選択します。
  - **Disable**: Auto-DoS を無効にする。(デフォルト)
  - Enable: Auto-DoS を有効にする。
- 3. Apply.ボタンをクリックして変更した設定をスイッチに適用します。すぐに設定変更がされます。
- 4. Cancel ボタンをクリックして設定画面の情報をキャンセルし、スイッチの最新情報を表示させます。

## DoS 設定(DoS Configuration)

DoS Configuration ページによりスイッチで監視、ブロックしたい DoS 攻撃のタイプを選択します。

| NETGEAR<br>Connect with Innovation"                                                                                                    |                                                                                                    |                                                                                                    | GS110TP<br>8 Port Gigabit PoE Smart Switch<br>with 2 Fiber SFP |
|----------------------------------------------------------------------------------------------------|----------------------------------------------------------------------------------------------------|----------------------------------------------------------------------------------------------------|----------------------------------------------------------------|
| System Switching                                                                                                    | QoS Security Monitoring                                                                                                    | Maintenance Help                                                                                                    | LOGOUT                                                         |
| Management   Device View   PoE                                                                                                    | SNMP   LLDP   Services                                                                                                    |                                                                                                    |                                                                |
| <ul> <li>System Information</li> <li>IP Configuration</li> </ul>                                                                                                    | Denial of Service Configuration                                                                                                    | on                                                                                                    |                                                                |
| <ul> <li>Time         <ul> <li>SNTP Global Configuration</li> <li>SNTP Server Configuration</li> </ul> </li> <li>Denial of Service         <ul> <li>Auto-Dos Configuration</li> <li>Dos Configuration</li> <li>Dos S</li> </ul> </li> <li>Green Ethernet Configuration</li> </ul> | Denial of Service Configuration     Denial of Service SIP=DIP     Denial of Service First Fragment     Denial of Service Min TCP Hdr Size     Denial of Service TCP Fragment     Denial of Service TCP Flag     Denial of Service L4 Port     Denial of Service ICMP     Denial of Service Max ICMP Size | <ul> <li>Disable C Enable</li> <li>Disable Enable</li> <li>Disable Enable</li> <li>(0 to 255)</li> <li>Disable Enable</li> <li>Disable Enable</li> <li< th=""><th>1</th></li<></ul> | 1                                                              |
|                                                                                                    | <]                                                                                                    |                                                                                                    |                                                                |
| Copyright © 1996-2010 Netgear ®                                                                                                    |                                                                                                    |                                                                                                    | CANCEL                                                         |

DoS 設定をする。

- System > Management > Denial of Service > DoS Configuration をクリックして DoS Configuration ページを表示します。
- 2. 監視およびブロックをしたい DoS 攻撃のタイプを選択し、必要な値を記入します。
  - Denial of Service SIP=DIP. ラジオボタンを選択して機能の有効、無効を選択します。送 信元 IP アドレスと宛先 IP アドレスが一致するパケットを廃棄します。デフォルトは無効 です。
  - Denial of Service First Fragment. ラジオボタンを選択して機能の有効、無効を選択します。TCP ヘッダーが Denial of Service Min TCP Hdr Size に設定された長さよりも短い パケットを廃棄します。デフォルトは無効です。
  - Denial of Service Min TCP Hdr Size. Denial of Service First Fragment.が有効のときに この値より TCP ヘッダーが短いパケットを廃棄します。デフォルト値は 20 バイトです。
  - Denial of Service TCP Fragment. ラジオボタンを選択して機能の有効、無効を選択します。IP fragment offset 値が1のパケットを廃棄します。デフォルトは無効です。
  - Denial of Service TCP Flag. ラジオボタンを選択して機能の有効、無効を選択します。 以下の条件を満たすパケットを廃棄します。TCP flag SYN set and TCP source port less than 1024 or TCP control flags set to 0 and TCP sequence number set to 0 or TCP flags FIN, URG, and PSH set and TCP sequence number set to 0 or both TCP flags SYN and FIN set. デフォルトは無効です。
  - Denial of Service L4 Port. ラジオボタンを選択して機能の有効、無効を選択します。
     TCP/UDP 送信元ポートが TCP/UDP 宛先ポートに等しいパケットを廃棄します。 デフォルトは無効です。
  - Denial of Service ICMP. ラジオボタンを選択して機能の有効、無効を選択します。
     Denial of Service Max ICMP Size に設定された ICMP パケットサイズよりも多きい

ICMP パケットを廃棄します。デフォルトは無効です。

- Denial of Service Max ICMP Size. Denial of Service ICMP.が有効のときに、この値より も大きい ICMP パケットが廃棄されます。0-1023の間で設定でき、デフォルトは 512 バ イトです。
- 3. Apply.ボタンをクリックして変更した DoS 設定をスイッチに適用します。
- 4. Cancel ボタンをクリックして設定画面の情報をキャンセルし、スイッチの最新情報を表示させます。

#### DNS

スイッチの DNS クライアント機能の設定をすることができます。

#### DNS 設定(DNS Configuration)

DNS Configuration ページで DNS サーバー設定をします。

| NETGEAR'                                                                                                    |                                                                              |                    |      | GS108T                      |
|----------------------------------------------------------------------------------------------------|------------------------------------------------------------------------------|--------------------|------|-----------------------------|
| Connect with Innovation "                                                                                               |                                                                              |                    |      | 8 Port Gigabit Smart Switch |
| System Switching                                                                                                    | QoS Security Monit                                                           | toring Maintenance | Help | LOGOUT                      |
| Management   Device View   St                                                                                           | NMP   LLDP   Services                                                        |                    |      |                             |
| <ul> <li>System Information</li> <li>IP Configuration</li> </ul>                                                        | DNS Configuration                                                            |                    |      | ~                           |
| <ul> <li>Time</li> <li>Denial of Service</li> <li>DNS</li> <li>DNS Configuration</li> <li>Host Configuration</li> </ul> | DNS Configuration<br>DNS Status<br>DNS Default Name (0 to 255<br>characters) | O Disable 💿 Enable | 3    | _                           |
| Green Ethernet Configuration                                                                                            | : DNS Server Configuration                                                   |                    | ۲    | =                           |
|                                                                                                    | ID                                                                           | DNS Server         |      |                             |
|                                                                                                    | < )                                                                          | IIII               |      | ×                           |
|                                                                                                    |                                                                              |                    | ADD  | DELETE CANCEL APPLY         |
| Copyright © 1996-2009 Netgear ®                                                                                         |                                                                              |                    |      |                             |

#### DNS 設定をする

- 1. System > Management > DNS > DNS Configuration を選択して DNS Configuration ページ を表示します。
- 2. DNS Status でスイッチの DNS クライアント機能を有効にします。
  - Enable: 有効にしてスイッチが DNS サーバーに DNS クエリを送信して DNS ドメインネームを解決します。
  - Disable: 無効にしてスイッチが DNS クエリを送信しないようにします。
- システムがルックアップを実行する際に DNS default domain name がドメイン名として提供 されます。(test が入力されたとき、デフォルトドメイン名が netgear.com である場合、test は test.netgear.com となります。).
- 4. スイッチが DNS クエリを送信する DNS サーバーの IPv4アドレスを DNS Server Address に入力して Add. ボタンをクリックします。作成した順番に使われます。
- 5. リストから DNS サーバーを削除するには、削除したいサーバーのチェックボックスをクリックして Delete. ボタンをクリックします。

- 6. Cancel ボタンをクリックして設定画面の情報をキャンセルし、スイッチの最新情報を表示させます。
- 7. Apply.ボタンをクリックして変更した設定をスイッチに適用します。すぐに設定変更がされます。

#### ホスト設定(Host Configuration)

このページを使ってホスト名と IP アドレスのマニュアルマッピングをしたり、ダイナミックな DNS マッピングの確認をします。

| NETGEAR<br>Connect with Innovation                                                                                                    |                                           | GS110TP<br>8 Port Gigabit POE Smart Switch<br>with 2 Fiber SFP |
|----------------------------------------------------------------------------------------------------|-------------------------------------------|----------------------------------------------------------------|
| System Switching QoS Security Monitorin                                                                                                    | g Maintenance Help                        | LOGOUT                                                         |
| Management   Device View   PoE   SNMP   LLDP   Services                                                                                                    |                                           |                                                                |
| <ul> <li>&gt; System Information</li> <li>&gt; IP Configuration</li> <li>&gt; Time</li> <li>&gt; Denial of Service</li> <li>&gt; DNS</li> <li>&gt; DNS Configuration</li> <li>&gt; Host Configuration</li> <li>&gt; Host Configuration</li> <li>&gt; Green Ethernet Configuration</li> <li>Host Total Elapsed</li> </ul> | ()<br>IP Address<br>Type<br>IP<br>Address |                                                                |
| <                                                                                                    |                                           |                                                                |
| Convright @ 1996-2010 Netgear @                                                                                                    | CLEAR REFRESH ADD                         | DELETE CANCEL APPLY                                            |

DNS テーブルに固定設定を追加する。

- 1. System > Management > DNS > Host Configuration をクリックして Host Configuration ページを表示します。
- 2. Host Name: 追加したいホスト名を Host Name 欄に記入します。最大 158 文字です。
- 3. IP Address:ホスト名に関連付けたい IP アドレス(IPv4)を記入します。
- 4. Add ボタンをクリックします。下のリストに入力したものが表示されます。
- 5. テーブルから削除するには、削除したいもののチェックボックスをクリックして Delete.ボタン をクリックします。
- 6. ホスト名や IP アドレスを変更したい場合は、チェックボックスをクリックして情報を変更して から Apply ボタンをクリックします。
- 7. Cancel ボタンをクリックして設定画面の情報をキャンセルし、スイッチの最新情報を表示させます。

Dynamic Host Configuration table はスイッチが学習したホスト名とIP アドレスの関係を表示します。以下に Dynamic Host Configuration の表の項目の説明を記します。

| 項目    | 説明                |
|-------|-------------------|
| Host  | ホスト名              |
| Total | テーブルに追加されてからの総時間。 |

| Elapsed   | 最新のテーブル更新がされてからの時間。 |
|-----------|---------------------|
| Туре      | 追加された情報のタイプ。        |
| Addresses | IP アドレス。            |

Refresh ボタンをクリックして最新のテーブル情報に更新します。

Clear ボタンをクリックしてダイナミックなホスト情報を削除します。学習した情報が表示されます。

# グリーンイーサネット設定(Green Ethernet Configuration)

このページでグリーンイーサネット設定をします。この機能で電源消費を削減できます。

| GS108        | 8 Port G |             |               |                  |        | AR'              | NETGE                |
|--------------|----------|-------------|---------------|------------------|--------|------------------|----------------------|
| 1060         | Help     | Maintenance | Monitoring    | Security         | QoS    | Switching        | System               |
|              | n ar     |             |               | LLDP Services    | SNMP L | Device View      | Management           |
|              |          |             | configuration | en Ethernet C    | Gree   | rmation          | System Info          |
| (            |          |             | onfiguration  | reen Ethernet Co | Gr     | tion             | IP Configura<br>Time |
|              | Enable   | 🔿 Disable   |               | t Cable Mode     | Short  | rvice            | Denial of Se         |
|              |          |             |               |                  | in     | net Configuratio | Green Ether          |
|              |          |             |               |                  |        |                  |                      |
|              |          |             |               |                  |        |                  |                      |
|              |          |             |               |                  | <      |                  |                      |
| CANCEL APPLY |          |             |               |                  |        |                  |                      |
| CANCEL       |          |             |               |                  |        | 6-2009 Netgear @ | apyright @ 199       |

グリーンイーサネット(Green Ethernet)を設定する。

- 1. System > Management > Green Ethernet Configuration を選択して Green Ethernet Configuration ページを表示します。
- 2. Short Cable Mode を設定する。
  - Enable:スイッチは接続されたケーブルでケーブルテストを行い、ケーブル長が 10m 未満の場合はポートを低消費電力モード(微小電力)にします。
  - Disable:ケーブル長によらず全ポート最大電力で動作します。
- 3. Apply.ボタンをクリックして変更した設定をスイッチに適用します。すぐに設定変更がされます。

# PoE (GS110TP のみ)

GS110TP のポート1~8(g1-g8)は IEEE802.3af 対応です。各ポートは 15.4W までの電力を PoE 受電機器(PD)に給電可能です。合計の給電容量(パワーバジェット)は 46W です。ポートの優先 度、タイマー、PD への電力制限等の設定をすることによって GS110TP のパワーバジェットを有効 に使うことができます。

システム(System)タブの下の PoE リンクからポート g1-g8 のポートの PoE の状態を確認したり設定することができます。

PoE リンクから以下のページにアクセスできます。

- PoE 設定(PoE Configuration)
- PoE ポート設定(PoE Port Configuration)
- タイマーグローバル設定(Timer Global Configuration)
- タイマースケジュール設定(Timer Schedule Configuration)

# PoE 設定(PoE Configuration)

スイッチの PoE 電力状況を PoE Configuration ページで確認し、SNMP トラップ設定をすることもできます。

メモ: System > PoE > Advanced > PoE Configuration. をクリックしても PoE Configuration ペ ージを表示できます。

| nect with Innovation |                                                                             |                                                             | 8 Port Gigabit PoE Smart Switch<br>with 2 Fiber SFP |
|----------------------|-----------------------------------------------------------------------------|-------------------------------------------------------------|-----------------------------------------------------|
| System S             | witching QoS                                                                | Security Monitoring Maintenance                             | Help                                                |
| Management   C       | Device View   PoE   SNMP                                                    | LLDP Services                                               |                                                     |
| Basic                | PoE Configuration                                                           | 1                                                           | ^                                                   |
|                      | PoE Configuration                                                           | ۲                                                           |                                                     |
| Advanced             | Power Status<br>Nominal Power<br>Threshold Power<br>Consumed Power<br>Traps | On<br>46 Watt<br>39 Watt<br>0.0 Watt<br>④ Disable 	○ Enable | E                                                   |
|                      | <                                                                           | 10                                                          |                                                     |

PoE トラップ設定をする。

- 1. System > PoE > Basic > PoE Configuration を選択して PoE Configuration ページを表示 します。
- 2. Traps のラジオボタンを選択します。
- 3. Apply ボタンをクリックして新しい設定を適用します。
- 4. Cancel ボタンをクリックして設定画面の情報をキャンセルし、スイッチの最新情報を表示させます。
- 5. Refresh ボタンをクリックして最新の情報に更新します。

PoE Configuration 欄は以下の情報を表示します。

| 項目           | 説明                  |
|--------------|---------------------|
| Power Status | PoE 機能が有効か無効かを示します。 |

| Nominal Power   | スイッチが供給できる定格電力の総量。 |
|-----------------|--------------------|
| Threshold Power | スイッチが供給できる電力残量。    |
| Consumed Power  | 現在供給している総電力量。      |

# PoE ポート設定(PoE Port Configuration)

PoE Port Configuration ページでポート単位の PoE 設定をします。

| EIGEAR<br>ect with Innovation *                 |      |        |               |                   |                     |       |                   |                             |                           |                           | 8                      | 8 Port Gigabi             | t PoE Smart<br>with 2 Fib |
|-------------------------------------------------|------|--------|---------------|-------------------|---------------------|-------|-------------------|-----------------------------|---------------------------|---------------------------|------------------------|---------------------------|---------------------------|
| System Switch                                   | ing  | QoS    | Secur         | ity Mor           | itoring Maintenance | Help  | o                 |                             |                           |                           |                        |                           | LOG                       |
| anagement   Device \                            | /iew | PoE    | SNMP   LLDI   | Services          |                     |       |                   |                             |                           |                           |                        |                           |                           |
| asic                                            | Pol  | - Port | t Configura   | tion              |                     |       |                   |                             |                           |                           |                        |                           |                           |
| ivanced                                         |      |        | coonigure     |                   |                     |       |                   |                             |                           |                           |                        |                           |                           |
| PoE Configuration                               |      | PoE Po | ort Configura | tion              |                     |       |                   |                             |                           |                           |                        |                           | ()                        |
|                                                 | POI  | RTS    |               |                   |                     |       |                   |                             |                           |                           | GO TO INTE             | RFACE                     | GO                        |
| Timer Global<br>Configuration<br>Timer Schodule |      | Port   | Admin<br>Mode | Priority<br>Level | Detection Mode      | Class | Timer<br>Schedule | Output<br>Voltage<br>(Volt) | Output<br>Current<br>(mA) | Output<br>Power<br>(Watt) | Power<br>Limit<br>Type | Power<br>Limit<br>(mWatt) | Status                    |
| Configuration                                   |      |        | ~             | ~                 | ×                   |       | <b>~</b>          |                             |                           |                           | ~                      |                           |                           |
|                                                 |      | g1     | Enable        | Low               | 802.3af 2point Only | 0     | None              | 0                           | 0                         | 0.000                     | Class                  | 15400                     | Searching                 |
|                                                 |      | g2     | Enable        | Low               | 802.3af 2point Only | 0     | None              | 0                           | 0                         | 0.000                     | Class                  | 15400                     | Searching                 |
|                                                 |      | g3     | Enable        | Low               | 802.3af 2point Only | 0     | None              | 0                           | 0                         | 0.000                     | Class                  | 15400                     | Searching                 |
|                                                 |      | g4     | Enable        | Low               | 802.3af 2point Only | 0     | None              | 0                           | 0                         | 0.000                     | Class                  | 15400                     | Searching                 |
|                                                 |      | g5     | Enable        | Low               | 802.3af 2point Only | 0     | None              | 0                           | 0                         | 0.000                     | Class                  | 15400                     | Searching                 |
|                                                 |      | g6     | Enable        | Low               | 802.3af 2point Only | 0     | None              | 0                           | 0                         | 0.000                     | Class                  | 15400                     | Searching                 |
|                                                 |      | g7     | Enable        | Low               | 802.3af 2point Only | 0     | None              | 0                           | 0                         | 0.000                     | Class                  | 15400                     | Searching                 |
|                                                 |      | g8     | Enable        | Low               | 802.3af 2point Only | 0     | None              | 0                           | 0                         | 0.000                     | Class                  | 15400                     | Searching                 |
|                                                 | POI  | RTS    |               |                   |                     |       |                   |                             |                           |                           | GO TO INTE             | RFACE                     | 60                        |
|                                                 |      |        |               |                   |                     |       |                   |                             |                           |                           |                        |                           |                           |
|                                                 |      |        |               |                   |                     |       |                   |                             |                           |                           | -                      |                           |                           |
|                                                 |      |        |               |                   |                     |       |                   |                             |                           |                           | CAN                    | ICEL REFRE                | SH APPI                   |

## PoE ポート設定をする

- 1. System > PoE > Advanced > PoE Port Configuration をクリックして PoE Port Configuration ページを表示します。
- 2. 設定をするポートのチェックボックスをクリックして、以下の各項目の設定をします。
  - Admin Mode: ポートへの給電を有効、無効に設定します。
  - Priority Level: 給電総量がスイッチの給電可能量を超えたときのポートの優先度を指定します。スイッチは接続されたデバイスすべてに給電できるとは限りません。優先度にしたがってデバイスに給電されます。同じ優先度の場合は、ポート番号の若い方が優先されます。
  - Detection Mode: ポートに接続されたデバイスの検知モード。以下のモードの中の一 つを選択します。
    - Legacy Only:レガシーPD のみを検出する場合に選択します。
    - 802.3af 2point Only:2 ポイント検出モードのみで検出する場合に選択します。
    - 802.3af 4point Only:4 ポイント検出モードのみで検出する場合に選択します。これ がデフォルト設定です。
    - 802.3af 2point and Legacy: 2 ポイント検出とレガシー検出を使う場合に選択しま

す。

- 802.3af 4point and Legacy: 4 ポイント検出とレガシー検出を使う場合に選択します。
- Class:. ポートに接続されている受電機器のクラスを確認できますクラスは受電機器が スイッチから受電している電力の範囲で決まります。クラスの定義は以下の通りです。
  - 0:0.44-12.95W
  - 1:0.44-3.83W
  - **2:**3.84–6.48W
  - **3**:6.49–12.95W
  - 4:予約済
- Timer Schedule. ポートに給電するタイマー設定できます。デフォルトのタイマー設定は ありません。タイマー設定をするには、Timer Global Configuration ページで設定しま す。
- Output Voltage:出力電力。単位はボルト(V)。
- Output Current: 出力電流。単位はミリアンペア(mA)。
- Output Power: デバイスに供給されている電力。単位はワット(W)。
- Power Limit Type:以下の中から電力制限のタイプを選択します。
  - Class:検出したクラス値をもとに制限するときに選択します。この選択をすると、
     Power Limit 欄に設定した値は無視されます。
  - User: Power Limit 欄に制限値を設定するときに選択します。
- Power Limit:ポートから提供できる最大電力を指定します。
- Status:ポートでの PD 検出状態を表示します。
  - Disabled: 給電していません。
  - DeliveringPower:給電中。
  - Fault:故障。
  - Test:テストモード。
  - OtherFault:その他の障害。
  - Searching: 検出中。
- 3. Apply ボタンをクリックして新しい設定を適用します。
- 4. Cancel ボタンをクリックして設定画面の情報をキャンセルし、スイッチの最新情報を表示させます。
- 5. Refresh ボタンをクリックして最新の情報に更新します。

タイマーグローバル設定(Timer Global Configuration)

Timer Global Configuration ページでタイマー設定を作成、削除およびこの機能の管理状態を制御 します。タイマーはポートへ給電する時間を制御します。以下の手順でポートにタイマー設定を追 加します。

- 1. Timer Global Configuration でタイマー設定を作成します。
- 2. Timer Schedule Configuration ページでタイマーの設定をします。
- 3. PoE Port Configuration ページでポートにタイマーを割り当てます。

メモ:ポートにタイマー設定を割り当てるためにはタイマー機能を有効にする必要があります。

| Onnect with Innovation                      | R'           |            |               |              |             |           | GS110T<br>8 Port Gigabit PoE Smart Swit<br>with 2 Fiber St |
|---------------------------------------------|--------------|------------|---------------|--------------|-------------|-----------|------------------------------------------------------------|
| System Sv                                   | vitching     | QoS        | Security      | Monitoring   | Maintenance | Help      | LOGOUT                                                     |
| Management   De                             | vice View 📋  | PoE SNM    | NP   LLDP   S | ervices      |             | 4.2. 36 - |                                                            |
| Basic                                       | Timer G      | Global Co  | nfiguration   |              |             |           |                                                            |
| <ul> <li>Advanced</li> <li>» PoE</li> </ul> | Timer        | Schedule   |               |              | (2)         |           |                                                            |
| Configuration                               | Admin Mo     | de         | 💿 Disal       | ole 🔿 Enable |             |           |                                                            |
| Configuration                               | Timor        | Cabadula   | Name          |              |             |           |                                                            |
|                                             | Tin          | ner Schedu | ile Name      | ID           |             |           |                                                            |
| » Timer Schedule<br>Configuration           |              |            |               |              |             |           |                                                            |
|                                             |              |            |               |              |             |           |                                                            |
|                                             |              |            |               |              |             |           |                                                            |
|                                             | <            |            |               |              | IIII        |           |                                                            |
|                                             |              |            |               |              |             | ADD       | DELETE CANCEL APPLY                                        |
| opyright @ 1996-201                         | In Netgear ® |            |               |              |             | 382       |                                                            |

## グローバルタイマー設定をする

- 1. System > PoE > Advanced > Timer Global Configuration を選択して Timer Global Configuration ページを表示します。
- 2. タイマーを追加するには、Timer Schedule Name 欄にタイマーの名前を記入し、Add ボタン をクリックします。
- **3.** タイマーを削除するには、削除するタイマーのチェックボックスを選択し、Delete ボタンをクリックします。
- 4. タイマーを有効あるいは無効にするには、Admin Mode のラジオボタンを選択し、Apply ボタ ンをクリックします。
- 5. Cancel ボタンをクリックして設定画面の情報をキャンセルし、スイッチの最新情報を表示させます。

# タイマースケジュール設定(Timer Schedule Configuration)

Timer Schedule Configuration ページでポートへの電源供給を止める時間を設定します。例えば、 毎晩、毎週末、一年のうちある一週間電源を止めることができます。

| NETGEAI<br>Connect with Innovation                        | R'                               |                                      | GS110TP<br>8 Port Gigabit PoE Smart Switch<br>with 2 Fiber SFP |
|-----------------------------------------------------------|----------------------------------|--------------------------------------|----------------------------------------------------------------|
| System Sw                                                 | itching QoS                      | Security Monitoring Maintenance Help | LOGOUT                                                         |
| Management   Dev                                          | rice View   PoE   SNMP           | LLDP Services                        |                                                                |
| > Basic                                                   | Timer Schedule                   |                                      |                                                                |
| * Advanced<br>* PoE                                       | Timer Schedule S                 | election                             | 0                                                              |
| Configuration                                             | Timer Schedule Name              |                                      |                                                                |
| * POE Port<br>Configuration                               | Timer Schedule C                 | onfiguration                         | 1                                                              |
| <ul> <li>Timer Global</li> <li>Configuration</li> </ul>   | Shutdown Time Start              | 00:00 (hh:mm)                        |                                                                |
| <ul> <li>Timer Schedule</li> <li>Configuration</li> </ul> | Date Start                       | 00:00 (hh:mm)                        |                                                                |
|                                                           | Date Stop                        | No End Date     Date                 |                                                                |
|                                                           | Recurrence Pattern<br>Daily Mode | Daily W<br>Every Day(s)              |                                                                |
|                                                           |                                  | - weekbay                            |                                                                |
|                                                           |                                  |                                      |                                                                |
|                                                           |                                  |                                      | ,                                                              |
| [                                                         | < ]                              |                                      |                                                                |
|                                                           |                                  |                                      | CANCEL APPLY                                                   |
| Convright @ 1996-201                                      | 0 Netgear ®                      |                                      |                                                                |

#### タイマースケジュールを設定する。

- 1. System > PoE > Advanced > Timer Schedule Configuration を選択して Timer Schedule Configuration ページを表示します。
- **2.** Timer Global Configuration ページで作成したスケジュール名を Timer ScheduleSelection で選択します。
- 3. Shutdown Time Start に電源を切る時間を記入します。時間の範囲は 00:00 から 23:59 で す。
- 4. Shutdown Time End に電源を入れる時間を記入します。時間の範囲は 00:00 から 23:59 で す。
- 5. 電源を切ることを開始する日を Date Start のカレンダーアイコンをクリックして指定します。
- 必要なら、このスケジュールを終了する日を、カレンダーアイコンをクリックして指定します。
   この場合には End Date のラジオボタンを選択します。
- 7. 必要なら、Recurrence Pattern および Daily Mode 欄を使います。
- 8. Apply ボタンをクリックして設定を保存します。
- 9. Cancel ボタンをクリックして設定画面の情報をキャンセルし、スイッチの最新情報を表示させます。

## **SNMP**

System タブの下の SNMP リンクで SNMP バージョン 1、2、3 の設定ができます。 SNMP リンクから、以下のページにアクセスできます。

- SNMP バージョン 1/バージョン 2
- トラップフラグ (Trap Flags)

• SNMPv3 ユーザー設定(SNMP v3 User Configuration)

## SNMP バージョン 1/バージョン 2

SNMPV1/V2 メニューで、SNMP コミュニティ情報やトラップ、トラップフラグの設定ができます。

#### コミュニティ設定(Community Configuration)

デフォルトで2つの SNMP コミュニティがあります。

- Private:読み書き可能(Read/Write)、有効(Enable)
- Public:読み取りのみ(Read Only)、有効(Enable)

これらはよく知られたコミュニティです。このページでデフォルトの変更やコミュニティの追加をします。こ のページで定義できるコミュニティは SNMPv1 および SNMPv2c のみでアクセス可能です。読み書き可 能(Read/Write)のコミュニティのみが SNMP で変更可能です。

SNMPv1 または SNMPv2c を使っている場合は、このページを使います。

| NETGE<br>Connect with Innovation             | AR'        |                                 |                               |                  |                | 8               | GS108T<br>Port Gigabit Smart Switch |
|----------------------------------------------|------------|---------------------------------|-------------------------------|------------------|----------------|-----------------|-------------------------------------|
| System                                       | Switching  | g QoS                           | Security Mc                   | nitoring Mainte  | nance H        | elp             | LOGOUT                              |
| Management                                   | Device Vie | w   SNMP   LL                   | DP Services                   |                  |                | 98 <sup>1</sup> |                                     |
| • SNMP V1/V2<br>• Community<br>Configuration | Com        | nmunity Confi<br>ommunity Confi | iguration<br>guration         |                  |                | 0               |                                     |
| » Trap<br>Configuration                      |            | Management<br>Station IP        | Management<br>Station IP Mask | Community String | Access<br>Mode | Status          |                                     |
| » Trap Flags                                 |            |                                 | 0.0.0.0                       |                  | ReadOnly 💌     | Disable 🛩       | 1                                   |
| - SHIF VS                                    |            | 0.0.0.0                         | 0.0.0                         | public           | ReadOnly       | Enable          |                                     |
|                                              |            | 0.0.0.0                         | 0.0.0                         | private          | ReadWrite      | Enable          |                                     |
|                                              |            |                                 |                               |                  |                |                 |                                     |
|                                              |            |                                 |                               |                  |                |                 |                                     |
|                                              | <          |                                 |                               |                  |                |                 | >                                   |
|                                              |            |                                 |                               |                  |                | ADD DEI         | LETE CANCEL APPLY                   |
| Copyright © 1996-                            | -2009 Netg | ear ®                           |                               |                  |                |                 |                                     |

SNMP コミュニティを設定する

- 1. System > SNMP > SNMP V1/V2 > Community Configuration を選択して Community Configuration ページを表示します。
- 2. 新しい SNMP コミュニティを追加するには、以下の項目を設定して、Add ボタンをクリックします。
- Management Station IP:管理端末の IP アドレスを指定します。Management Station IP Mask も同時に設定します。このマスクはこのコミュニティを使ってスイッチにアクセスする SNMP クライアントとアドレスの範囲を指定します。SNMP クライアントがこのアドレスを使っ てスイッチにアクセスします。Management Station IP と Management Station IP Mask のど ちらも 0.0.0 の場合、どの IP アドレスからもアクセス可能です。それ以外の場合は、クライ アントの IP アドレスとマスクの AND と管理端末とマスクの AND を比較し、同じアドレスの 場合にアクセス可能とします。たとえば、Management Station IP と Management Station IP Mask が 192.168.1.0/255.255.255.0 であった場合、192.168.1.0~192.168.1.255 の IP アドレ スのクライアントがアクセス可能です。1台のみからアクセス可能にしたい場合は、 Management Station IP Mask を 255.255.255.255 に設定し、Management Station IP のアド

レスを使ってアクセスします。

- **4. Management Station IP Mask**: 管理端末の IP アドレスに合わせてサブネットマスクを設定 します。
- 5. Community String: コミュニティ名を設定します。大文字小文字を区別し最長 16 文字までで す。
- 6. Access Mode:このコミュニティのアクセスレベルをメニューから Read/Write または Read Only に設定します。
- 7. Status:このコミュニティの状態をドロップダウンメニューの Enable(有効)と Disable(無効)から選択します。コミュニティ名に重複があると有効化できません。
- 8. コミュニティ設定を変更するには、コミュニティのチェックボックスを選択後、必要な部分を変 更し、Apply ボタンをクリックします。設定変更は即時に有効になります。
- 9. コミュニティを削除するには、コミュニティのチェックボックスを選択後、Delete ボタンをクリックします。
- 10. Cancel ボタンをクリックして設定画面の情報をキャンセルし、スイッチの最新情報を表示させます。

#### トラップ設定(Trap Configuration)

このページではトラップ(Trap)の送信先を設定します。

| NETGEAR<br>Connect with Innovation |                       |            |                  |           | GS110TP<br>8 Port Gigabit PoE Smart Switch<br>with 2 Fiber SFP |
|------------------------------------|-----------------------|------------|------------------|-----------|----------------------------------------------------------------|
| System Switching                   | QoS Security          | Monitoring | Maintenance      | Help      | LOGOUT                                                         |
| Management   Device View           | /   PoE   SNMP   LLDP | Services   |                  |           |                                                                |
| × SNMP V1/V2 Trap                  | Configuration         |            |                  |           |                                                                |
| Community     Configuration        | rap Configuration     |            |                  |           | 0                                                              |
| Trap     Configuration             | Recipients IP         | Version C  | Community String | Status    |                                                                |
| » Trap Flags                       |                       | SNMPv1     |                  | Disable 💌 |                                                                |
| Sin VS                             |                       |            |                  |           |                                                                |
|                                    |                       |            |                  |           |                                                                |
|                                    |                       |            |                  |           |                                                                |
|                                    |                       |            |                  |           |                                                                |
|                                    |                       |            |                  |           |                                                                |
|                                    |                       |            |                  |           | ×                                                              |
| <                                  |                       |            |                  | _         |                                                                |
|                                    |                       |            |                  | ADD       | DELETE CANCEL APPLY                                            |
| Copyright © 1996-2010 Netge        | ar ®                  |            |                  |           |                                                                |

SNMP トラップ(SNMP trap)設定をする

- 1. System > SNMP > SNMP V1/V2 > Trap Configuration.を選択して設定画面を表示します。
- 2. SNMP トラップを受信するホストを追加するには、Trap Configuration に以下の項目を設定 して Add ボタンをクリックします。
  - Recipients IP.このスイッチからの SNMP トラップを受信するアドレスをx.x.x.x 形式 で指定します。
  - Version. SNMPトラップで使用する SNMP のバージョンをメニューから選択します。
  - SNMP v1: SNMPv1 を使用します。

- SNMP v2: SNMPv2c を使用します。
- Community String. SNMP トラップ用のコミュニティストリングを指定します。大文字 小文字を区別し最長 16 文字までです。
- Status.トラップの有効・無効をメニューから選択します。
- Enable:トラップの送信を有効にします。
- Disable: トラップの送信を無効にします。
- 2. トラップ設定を変更するには、コミュニティのチェックボックスを選択後、必要な部分を変更 し、Apply ボタンをクリックします。設定変更は即時に有効になります。
- 3. トラップ設定を削除するには、トラップ設定のチェックボックスを選択後、Delete ボタンをクリ ックします。
- 4. Cancel ボタンをクリックして設定画面の情報をキャンセルし、スイッチの最新情報を表示させます。

トラップフラグ(Trap Flags)

システムが生成する SNMP トラップ情報を設定することができます。

Trap Flags ページでスイッチが SNMP マネージャーに送信するトラップを有効・無効にすることが できます。スイッチがトラップを送信する条件に一致したとき、トラップメッセージが有効になってい る SNMP トラップ宛先に送信され、トラップログ(trap log)に記録されます。

| NETGEAR<br>Connect with Innovation |                   |              |            |             | 8 Port Gi | GS110TP<br>igabit PoE Smart Switch<br>with 2 Fiber SFP |
|------------------------------------|-------------------|--------------|------------|-------------|-----------|--------------------------------------------------------|
| System Swite                       | hing QoS S        | ecurity A    | Aonitoring | Maintenance | Help      | LOGOUT                                                 |
| Management   Device                | View   PoE   SNMP | LLDP Service | s          |             |           |                                                        |
| * SNMP V1/V2                       | Trap Flags        |              |            |             |           |                                                        |
| Configuration                      | Trap Flags        |              |            | 0           |           |                                                        |
| » Trap Configuration               | Authentication    | C Disabl     | e 🖲 Enable |             |           |                                                        |
| > Trap Flags<br>> SNMP V3          | Link Up/Down      | C Disabl     | e 🖲 Enable |             |           |                                                        |
|                                    | Spanning Tree     | C Disabl     | e 🖲 Enable |             |           |                                                        |
|                                    | MAC Learn/Ageout  | C Disabl     | e 🖲 Enable |             |           |                                                        |
|                                    | POE               | Oisabl       | e 🔿 Enable |             |           |                                                        |
|                                    |                   |              |            |             |           |                                                        |
|                                    |                   |              |            |             |           |                                                        |
|                                    |                   |              |            |             |           |                                                        |
|                                    |                   |              |            |             |           |                                                        |
|                                    |                   |              |            |             |           |                                                        |
|                                    |                   |              |            |             |           |                                                        |
|                                    |                   |              |            |             |           | CANCEL APPLY                                           |
| Convright @ 1996-2015 M            | ETCEAD @          |              |            |             |           |                                                        |

トラップフラグ(Trap Flag)を設定する。

- 1. System > SNMP > SNMP V1/V2 > Trap Flags を選択して Trap Flags ページを表示しま す。それぞれのトラップについて有効・無効を設定します。
  - Authentication:認証エラーのトラップの送信を設定します。デフォルトは有効(Enable)です。
  - Link Up/Down:リンクのアップダウントラップの送信を設定します。デフォルトは有効 (Enable)です。

- Spanning Tree:スパニングツリーのトラップの送信を設定します。デフォルトは有効 (Enable)です。
- MAC Learn/Ageout: MAC アドレスの学習およびエージアウトの際のトラップ送信を設定します。デフォルトは有効(Enable)です。
- POE:PoE のトラップの送信を設定します。デフォルトは無効(Disable)です。
- 2. 設定変更後、Apply ボタンをクリックします。設定変更は即時に有効になります。
- 3. Cancel ボタンをクリックして設定画面の情報をキャンセルし、スイッチの最新情報を表示させます。

## SNMPv3 ユーザー設定(SNMP v3 User Configuration)

ここでは SNMPv3 の設定をします。

| NETGE                                                                                                    | AR'                       |                        |                                                                                                    |      | GS108T                      |
|----------------------------------------------------------------------------------------------------|---------------------------|------------------------|----------------------------------------------------------------------------------------------------|------|-----------------------------|
|                                                                                                    |                           |                        |                                                                                                    |      | 8 Port Gigabit Smart Switch |
| System                                                                                                    | Switching QoS             | Security Monitoring    | Maintenance                                                                                                    | Help | LOGOUT                      |
| Management                                                                                                    | Device View   SNMP   LLDI | P Services             | ië<br>State state state state state state state state state state state state state state state state state state stat |      |                             |
| SNMP V1/V2                                                                                                    | User Configuration        | 10                     |                                                                                                    |      |                             |
| <ul> <li>SNPP V3</li> <li>User</li> <li>Configuration</li> </ul>                                                 | User Configuration        |                        | 0                                                                                                    |      |                             |
| and the second second second second second second second second second second second second second second second | SNMP v3 Access Mode       | Read/Write             |                                                                                                    |      |                             |
|                                                                                                    | Authentication Protocol   | None ○ MD5 ○ SH     SH | 4                                                                                                    |      |                             |
|                                                                                                    | Encryption Protocol       | None ○ DES     DES     |                                                                                                    |      |                             |
|                                                                                                    | Encryption Key            |                        |                                                                                                    |      |                             |
|                                                                                                    |                           |                        |                                                                                                    |      |                             |
|                                                                                                    | <                         |                        | Ш                                                                                                    |      | >                           |
|                                                                                                    |                           |                        |                                                                                                    |      | CANCEL APPLY                |
|                                                                                                    |                           |                        |                                                                                                    |      |                             |
| opyright © 1996                                                                                                  | 5-2009 Netgear 🕲          |                        |                                                                                                    |      |                             |

SNMPv3 Access Mode は変更不可の情報でユーザーアカウントの権限を示します。admin アカウントは常に読み書き可能(Read/Write)でありその他のアカウントは読み取り専用(Read Only)です。

#### SNMPv3 設定をする。

- System > SNMP > SNMP V1/V2 > Community Configuration を選択して Community Configuration ページを表示します。 以下の項目について設定をします。
- 2. Authentication Protocol: SNMPv3 の認証プロトコルを選択します。選択肢は、None, MD5, または SHA です。
  - None: SNMP データにアクセスできません。
  - MD5 or SHA: SNMPv3 認証パスワードとしてスイッチのユーザーログインパスワードが 使われます。パスワードは 8 文字です。
- 3. Encryption Protocol: SNMPv3 パケットの暗号化方式を選択します。
  - None:暗号化を行わない。
  - **DES**:.DES を使用する。

- 4. Encryption Key: DES の際に暗号化キーを入力する。最大 15 文字です。(0 も含む)
- 5. 設定後、Apply ボタンをクリックします。設定は即時に有効になります。
- 6. Cancel ボタンをクリックして設定画面の情報をキャンセルし、スイッチの最新情報を表示させます。

# LLDP

IEEE 802.1AB で定義されている Link Layer Discovery Protocol (LLDP)で、LAN に接続された機器が能力および物理構成を通知することができます。この情報を使ってシステム接続構成や LAN の誤った構成を知ることができます。

LDPリンクから以下のページにアクセスできます。

- LLDP 設定(LLDP Configuration)
- LLDP ポート設定(LLDP Port Settings)
- LLDP-MED ネットワークポリシー(LLDP-MED Network Policy)
- LLDP-MED Port Settings
- ローカル情報(Local Information)

LLDP は一方向のプロトコルで、要求・応答というような通信はありません。情報はこの機能を送信 する機能を実装している機器から送信(advertise)され、受信機能を実装している機器によって受 信・処理されます。送信・受信の機能はポート単位に設定できます。デフォルト設定では、送信・受 信共に無効になっています。

Link Layer Discovery Protocol-Media Endpoint Discovery (LLDP-MED) は以下の点で LLDP 機能を拡張したものです。

- VLAN、レイヤー2の優先度、DiffServ 設定のようなLANのポリシーの自動検出し、プラグ アンドプレイネットワークを可能にする。
- ロケーションデータベースを作成し、デバイスの位置検出を行う。
- PoE(Power over Ethernet)機器の電源管理の拡張および自動化。
- ネットワーク管理者がネットワーク機器の追跡や機器特性(製造元、ソフトウェアバージョン、ハードウェアバージョン、機器シリアル番号)を確認するようなインベントリー管理。

# LLDP 設定(LLDP Configuration)

LLDP Configuration ページで LLDP および LLDP-MED 設定をします。

| NETGEA<br>Connect with Innovation | R'                                                                                   |                                                                                         |      | GS110TP<br>8 Port Gigabit PoE Smart Switch<br>with 2 Fiber SFP |
|-----------------------------------|--------------------------------------------------------------------------------------|-----------------------------------------------------------------------------------------|------|----------------------------------------------------------------|
| System St                         | witching QoS Secu                                                                    | rity Monitoring Maintenance                                                             | Help |                                                                |
| Management   De                   | evice View   PoE   SNMP   LLD                                                        | P Services                                                                              |      |                                                                |
| * Basic                           | LLDP Configuration                                                                   |                                                                                         |      | ^                                                              |
| Configuration                     | LLDP Properties                                                                      | ۲                                                                                       |      |                                                                |
| > Advanced                        | TLV Advertised Interval<br>Hold Multiplier<br>Reinitializing Delay<br>Transmit Delay | 30 (5 to 32768 secs)<br>4 (2 to 10 secs)<br>2 (1 to 10 secs)<br>5 (5 to 3600 secs)<br>3 |      | 1                                                              |
|                                   | Fast Start Duration                                                                  | 3 (1 to 10 Times)                                                                       |      |                                                                |
|                                   | < ]                                                                                  |                                                                                         |      | ×                                                              |
|                                   |                                                                                      |                                                                                         |      | REFRESH CANCEL APPLY                                           |

## グローバル LLDP(Global LLDP)設定をする

- System > LLDP > Basic > LLDP Configuration を選択して LLDP Configuration ページを 表示します。
   System > LLDP > Advanced > LLDP Configuration を指定して LLDP Configuration ページを開くこともできます。
- 2. 以下の項目の設定をします。
  - TLV Advertised Interval: フレームの送信間隔を指定します。デフォルトは 30 秒です。
     設定可能な値は 1-32768(秒)です。
  - Hold Multiplier: 送信情報の有効期間を決める送信間隔の倍数。デフォルトは4です。
     設定範囲は 2-10 です。係数。
  - Reinitializing Delay: LLDP がポートで再初期化するまでの時間。デフォルトは2秒です。設定範囲は1-10秒です。
  - Transmit Delay:設定が変更してから情報を送信するまでの時間。デフォルトは 5 秒で す。設定範囲は 5-3600 秒です。
- LLDP-MED properties の Fast Start Duration は、LLDP-MED 対応機器を検出し、LLDP ーMED ファストスタート(Fast Start)メカニズムが起動された際に LLDP パケットを 1 秒間隔 で連続送信する数を設定します。デフォルトは 3 です。設定範囲は 1-10 です。
- 4. Apply ボタンをクリックして設定をスイッチに適用します。設定は即時に有効になります。
- 5. Cancel ボタンをクリックして設定画面の情報をキャンセルし、スイッチの最新情報を表示させます。
- 6. Refresh ボタンをクリックして画面を最新の情報に更新します。

LLDP ポート設定(LLDP Port Settings)

LLDP Port Settings ページでインターフェースに LLDP 設定をします。

| System                                                       | Switching   | 0.05       | Security        | Monitoring               | Mainten      | Hele             | LOGO |
|--------------------------------------------------------------|-------------|------------|-----------------|--------------------------|--------------|------------------|------|
| Management                                                   | Device View | V SNMP     | LLDP Service    | ces                      | Mannene      | ince incip       |      |
| Basic                                                        | LLD         | P Port Se  | ttings          |                          |              |                  |      |
| Advanced                                                     |             | DP Port Se | ttinas          |                          |              | (2)              |      |
| Configuration                                                |             |            |                 | GO TO                    |              | GO               |      |
| <ul> <li>LLDP Port<br/>Settings</li> <li>LLDP-MED</li> </ul> |             | Interface  | Admin<br>Status | Management IP<br>Address | Notification | Optional<br>TLVs |      |
| Network Policy                                               |             |            | <b>~</b>        | ×                        | <b>~</b>     | <b>N</b>         |      |
| <ul> <li>LLDP-MED Port</li> <li>Settings</li> </ul>          |             | g1         | Disabled        | Stop Advertise           | Disable      | Disable          |      |
| > Local                                                      |             | g2         | Disabled        | Stop Advertise           | Disable      | Disable          |      |
| Information<br>Neighbors                                     |             | g3         | Disabled        | Stop Advertise           | Disable      | Disable          |      |
| Information                                                  |             | g4         | Disabled        | Stop Advertise           | Disable      | Disable          |      |
|                                                              |             | g5         | Disabled        | Stop Advertise           | Disable      | Disable          |      |
|                                                              |             | g6         | Disabled        | Stop Advertise           | Disable      | Disable          |      |
|                                                              |             | g7         | Disabled        | Stop Advertise           | Disable      | Disable          |      |
|                                                              |             | g8         | Disabled        | Stop Advertise           | Disable      | Disable          |      |
|                                                              |             |            |                 | GO TO                    |              | GO               |      |
|                                                              |             |            |                 |                          |              |                  |      |

#### LLDP ポート設定をする。

- 1. System > LLDP > Advanced > LLDP Port Settings を選択して LLDP Port Settings ページ を表示します。
- 2. 以下の LLDP ポート設定を変更します。
  - Interface: LLDP 設定を変更するポートを選択します。
  - Admin Status: LLDP パケットの送信・受信の設定をします。
    - Tx Only::指定したポートで LLDP パケットの送信のみをします。
    - Rx Only:指定したポートで LLDP パケットの受信のみをします。
    - Tx and Rx::指定したポートで LLDP パケットの送受信をします。
    - Disabled 指定したポートで LLDP パケットの送受信をしません。
  - Management IP Address: LLDP パケットに管理 IP アドレスとしてスイッチの IP アドレス を含むかどうかを設定します。選択肢は以下となります。
    - Stop Advertise: 指定したポートで管理 IP アドレスを送信しません。
    - Auto Advertise:指定したポートでスイッチの IP アドレスを管理 IP アドレスとして送信します。
  - Notification: 有効(Enabled)に設定された場合は、LLDP で変更を検知した場合にトラッ

プを送信します。デフォルト設定は無効(Disabled)です。

- Optional TLV(s):オプションの type-length value (TLV)の送信を有効・無効に設定します。TLV 情報はシステム名(system name)、システム情報(system description),システム能力(system capabilities), ポート情報(port description)です。
- 3. Apply ボタンをクリックして設定をスイッチに適用します。設定は即時に有効になります。
- 4. Cancel ボタンをクリックして設定画面の情報をキャンセルし、スイッチの最新情報を表示させます。

LLDP-MED ネットワークポリシー(LLDP-MED Network Policy)

このページでは指定されたポートから送信された LLDP-MED ネットワークポリシー(LLPD-MED network policy) TLV の情報を表示します。

| NETGEA                                                                            | R'                          |                 |            |              |                  |           |      | GS110TI<br>8 Port Gigabit PoE Smart Swite<br>with 2 Fiber SF |
|-----------------------------------------------------------------------------------|-----------------------------|-----------------|------------|--------------|------------------|-----------|------|--------------------------------------------------------------|
| System Sw                                                                         | vitching Q                  | Securit         | у          | Monitorin    | g Ma             | intenance | Help | LOGOUT                                                       |
| Management De                                                                     | vice View   PoE             | SNMP   LLDP     | Servie     | ces          |                  |           |      |                                                              |
| <ul> <li>Basic</li> <li>Advanced</li> <li>LLDP</li> <li>Configuration</li> </ul>  | LLDP-MED                    | Network Policy  | icy<br>/   |              |                  | ۲         |      |                                                              |
| <ul> <li>» LLDP Port<br/>Settings</li> <li>» LLDP-MED</li> </ul>                  | :: Network P                | olicies Informa | tion       |              |                  | (2)       |      |                                                              |
| <ul> <li>» LLDP-MED Port<br/>Settings</li> <li>» Local<br/>Information</li> </ul> | Network<br>Policy<br>Number | Application     | VLAN<br>ID | VLAN<br>Type | User<br>Priority | DSCP      |      |                                                              |
| » Neighbors<br>Information                                                        | <                           |                 |            |              |                  |           |      | !</td                                                        |
|                                                                                   |                             |                 |            |              |                  |           |      | REFRESH                                                      |

System > LLDP > Advanced > LLDP-MED Network Policy を選択して LLDP-MED Network Policy ペー ジを表示します。

Interface メニューで、情報を表示するポートを選択します。以下の表に表示される情報の説明を示します。

| 項目                    | 説明            |
|-----------------------|---------------|
| Network Policy Number | ポリシー番号を表示します。 |

| Application   | <ul> <li>以下のメディアアプリケーションタイプを表示します。</li> <li>Unknown(不明)</li> <li>Voice(音声)</li> <li>Guest Voice(ゲスト音声)</li> <li>Guest Voice Signaling(ゲスト音声シグナリング)</li> <li>Softphone Voice(ソフトフォン音声)</li> <li>Video Conferencing(ビデオ会議)</li> <li>Streaming Video(ストリーミングビデオ)</li> <li>Video Signaling(ビデオシグナリング)</li> <li>ポートは複数のアプリケーションタイプを受信できます。ネットワークポリシーTLV(network policy TLV)がポートから</li> </ul> |
|---------------|----------------------------------------------------------------------------------------------------|
|               | 送信されたときのみ表示されます。                                                                                                    |
| VLAN ID       | ポリシーに関連付けられた VLAN ID。                                                                                                    |
| VLAN Type     | ポリシーに関連付けられた VLAN がタグ付きかタグ無しか<br>を表示します。                                                                                                    |
| User Priority | ポリシーに関連付けられた優先度。                                                                                                    |
| DSCP          | ポリシーに関連付けられた DSCP。                                                                                                    |

Refresh ボタンをクリックしてスイッチの最新の情報に更新します。

## LLDP-MED Port Settings

| インターフェースの LLDP-MED モードを有効に | し、設定をします。 |
|----------------------------|-----------|
|----------------------------|-----------|

|                              |                         |                   |             |      | or on algabit offart of |
|------------------------------|-------------------------|-------------------|-------------|------|-------------------------|
| System Sw                    | vitching QoS Se         | curity Monitoring | Maintenance | Help | LOGO                    |
| Management   Dev             | vice View   SNMP   LLDP | Services          |             |      |                         |
| Basic                        | LLDP-MED Port Setti     | ngs               |             |      |                         |
| Advanced<br>» LLDP           | LLDP-MED Port Setting   | js                | ۲           |      |                         |
| Configuration<br>» LLDP Port | Port<br>LLDP-MED Status | g1 M              |             |      |                         |
| Settings<br>» LLDP-MED       | Notification            | Disable           |             |      |                         |
| LLDP-MED Port                | Transmit Optional TLVs  | Disable           |             |      |                         |
| Settings<br>• Local          |                         |                   |             |      |                         |
| Neighbors                    |                         |                   |             |      |                         |
| Information                  | <1                      |                   | in .        |      | 1                       |
|                              | <b>N</b>                |                   |             |      |                         |

## ポートに LLDP-MED 設定(LLDP-MED Settings)をする

- 1. System > LLDP > Advanced > LLDP-MED Port Settings を選択して、LLDP-MED Settings ページを表示します。
- 2. Port:設定するポートを選択します。
- 3. LLDP-MED Status: LLDP-MED の有効・無効を選択します。

- Notification: デバイスが接続されたり切断されたときにトポロジーチェンジ通知を送信する かどうかを指定します。
- 5. Transmit Optional TLVs:LLDP パケットにオプションの TLV 値を送信するかどうかを指定 します。有効(Enabled)の場合、以下の TLV 値が送信されます。
  - MED Capabilities
  - Network Policy
  - Location Identification
  - Extended Power via MDI: PSE
  - Extended Power via MDI: PD
  - Inventory
- 6. Apply ボタンをクリックして設定をスイッチに適用します。設定は即時に有効になり、設定は 保存されます。
- 7. Cancel ボタンをクリックして設定画面の情報をキャンセルし、スイッチの最新情報を表示させます。

ローカル情報(Local Information)

LLDP Local Information ページでポートが送信する LLDP 情報を表示します。

| NETGEA<br>Connect with Innovation                 | R.          |                            |                                   |                  |               | GS110TP<br>8 Port Gigabit PoE Smart Switch<br>with 2 Fiber SFP |
|---------------------------------------------------|-------------|----------------------------|-----------------------------------|------------------|---------------|----------------------------------------------------------------|
| System Sw                                         | ritching    | QoS Security               | Monitoring                        | Maintenance      | Help          | LOGOUT                                                         |
| Management Dev                                    | vice View   | PoE   SNMP   LLDP          | Services                          |                  |               | 3                                                              |
| > Basic                                           | Local II    | nformation                 |                                   |                  |               |                                                                |
| * Advanced                                        | Devic       | e Information              |                                   |                  |               | (7)                                                            |
| Configuration                                     | No local in | nterfaces are enabled to t | transmit LLDP <mark>d</mark> ata. |                  |               |                                                                |
| <ul> <li>» LLDP Port</li> <li>Settings</li> </ul> |             |                            |                                   |                  |               |                                                                |
| » LLDP-MED                                        | · Port I    | Information                |                                   |                  |               | 0                                                              |
| Network Policy                                    | Interfac    | e Port ID Subtype          | Port ID                           | Port Description | Advertisement |                                                                |
| Settings                                          | <u>a1</u>   | MAC Address                | 00:24:B2:E3:02:59                 |                  | Disable       |                                                                |
| » Local                                           | <u>92</u>   | MAC Address                | 00:24:B2:E3:02:59                 |                  | Disable       |                                                                |
| Information                                       | <u>a3</u>   | MAC Address                | 00:24:B2:E3:02:59                 |                  | Disable       |                                                                |
| » Neighbors                                       | <u>q4</u>   | MAC Address                | 00:24:B2:E3:02:59                 |                  | Disable       |                                                                |
| Information                                       | <u>q5</u>   | MAC Address                | 00:24:B2:E3:02:59                 |                  | Disable       |                                                                |
|                                                   | <u>q6</u>   | MAC Address                | 00:24:B2:E3:02:59                 |                  | Disable       |                                                                |
|                                                   | <u>a7</u>   | MAC Address                | 00:24:B2:E3:02:59                 |                  | Disable       |                                                                |
|                                                   | <u>q8</u>   | MAC Address                | 00:24:B2:E3:02:59                 |                  | Disable       |                                                                |
|                                                   | 99          | MAC Address                | 00:24:B2:E3:02:59                 |                  | Disable       |                                                                |
|                                                   | <u>q10</u>  | MAC Address                | 00:24:B2:E3:02:59                 |                  | Disable       |                                                                |
|                                                   |             |                            |                                   |                  |               | ×                                                              |
|                                                   | <           |                            |                                   |                  |               | >                                                              |
|                                                   |             |                            |                                   |                  |               | REFRESH                                                        |
| Copyright © 1996-201                              | 0 Netgear ® |                            |                                   |                  |               |                                                                |

Local Information ページで表示される各ポート情報の説明は以下の通りです。

| 項目              | 説明                     |
|-----------------|------------------------|
| Interface       | インターフェース番号             |
| Port ID Subtype | Port ID 欄に表示される情報のタイプ。 |
| Port ID         | ポートの物理アドレス。            |

| Port Description | ユーザーが定義したポート情報。 |
|------------------|-----------------|
| Advertisement    | ポートの情報送信の状態。    |

LLDP > Local Information.を選択して、LLDP Local Information ページを表示します。 Refresh ボタンをクリックしてスイッチの最新の情報に更新します。

Port Information の表の Interface 部分のポート番号をクリックして追加の情報を表示します。

選択したポートの情報がポップアップウィンドウ内に表示されます。

| Managed Ad           | dress      |         |                  |                  |      | (?) |  |
|----------------------|------------|---------|------------------|------------------|------|-----|--|
|                      |            | IDv4    |                  |                  |      |     |  |
| Address              |            | 10.13   | 1,12,183         |                  |      |     |  |
| Interface SubTyp     | e          | ifInde  | ×                |                  |      |     |  |
| Interface Numbe      | r          | 13      |                  |                  |      |     |  |
| MAC/PHY D            | etails     |         |                  |                  |      | (?) |  |
| Auto-Negotiation     | Supported  | True    |                  |                  |      | -   |  |
| Auto-Negotiation     | Enabled    | True    |                  |                  |      |     |  |
| Auto-Negotiation     | Advertised | other   | other            |                  |      |     |  |
| Operational MAU Type |            | Unknown |                  |                  |      |     |  |
| MED Details          |            |         |                  |                  |      | ?   |  |
| Capabilities Supp    | orted      | Capal   | bilities.Network |                  |      |     |  |
| Current Capabilities |            | Capal   | bilities,Network |                  |      |     |  |
| Device Class         |            | Netwo   | rk               |                  |      |     |  |
|                      |            |         |                  |                  |      |     |  |
| Network Po           | licies     |         |                  |                  |      | 0   |  |
| Application<br>Type  | VLAN ID    |         | VLAN Type        | User<br>Priority | DSCP |     |  |
|                      |            |         |                  |                  |      |     |  |

選択されたポートの詳細情報の説明は以下の表のとおりです。

| 項目                                          | 説明                                                        |
|---------------------------------------------|-----------------------------------------------------------|
| Managed Address                             |                                                           |
| Address SubType                             | 管理インターフェースが使っているアドレスのタイプ。たとえ<br>ば IPv4 アドレス。              |
| Address                                     | 管理用に使われるアドレス。                                             |
| Interface SubType                           | ポートのタイプ。                                                  |
| Interface Number                            | ポートの番号。                                                   |
| MAC/PHY Details                             |                                                           |
| Auto-Negotiation<br>Supported               | ポートでオートネゴシエーションをサポートしているか否か。<br>値は True または False。        |
| Auto-Negotiation<br>Enabled                 | ポートでオートネゴシエーションをサポートしているか否か。<br>値は True(有効)または False(無効)。 |
| Auto Negotiation<br>Advertised Capabilities | ポートのオートネゴシエーションでサポートしているモード。                              |

#### GS108T/GS110TP スマートスイッチソフトウェア管理マニュアル

| Operational MAU Type | MAU(Medium Attachment Unit)のタイプ。 |
|----------------------|----------------------------------|
|                      |                                  |

| 項目                     | 説明                              |
|------------------------|---------------------------------|
| MED Details            |                                 |
| Capabilities Supported | ポートで有効になっている MED 能力。            |
| Current Capabilities   | ポートが送信している TLV の値。              |
| Device Class           | ネットワークに接続される機器であることを示します。       |
| Network Policies       |                                 |
| Application Type       | ポリシーに関連付けられたアプリケーションタイプ。        |
| VLAN ID                | ポリシーに関連付けられた VLAN ID。           |
| VLAN Type              | VLAN のタイプ。 Tagged または untagged。 |
| User Priority          | ポリシーに関連付けられた優先度。                |
| DSCP                   | ポリシーに関連付けられた DSCP.              |

# 隣接情報(Neighbors Information)

Neighbors Information ページで特定のポートが受信した LLDP 情報を表示します。

| NETGE                        | AR'           |             |                       |               |                    |      |        | GS10                   | 08    |
|------------------------------|---------------|-------------|-----------------------|---------------|--------------------|------|--------|------------------------|-------|
| onnect with Innovation       | n <sup></sup> |             |                       |               |                    |      |        | 8 Port Gigabit Smart S | Swite |
| System                       | Switching     | QoS         | Security              | Monitoring    | Maintenar          | ice  | Help   | [100                   | GOUT  |
| Management                   | Device View   | SNMP   LI   | DP Services           |               |                    |      |        |                        |       |
| Basic                        | Neighbo       | ors Inform  | nation                |               |                    |      |        |                        |       |
| * Advanced<br>* LLDP         | Neigh         | bors Inform | nation                |               |                    |      |        | 0                      |       |
| Configuration<br>> LLDP Port | MSAP          | Local       | Chassis ID<br>Subtype | Chassis<br>TD | Port ID<br>Subtype | Port | System |                        |       |
| Settings                     |               |             | Cabrype               |               | Caseype            |      |        |                        |       |
| » LLDP-MED<br>Network Policy | e             |             |                       |               |                    |      |        |                        |       |
| » LLDP-MED Port              | t             |             |                       |               |                    |      |        |                        |       |
| Settings<br>» Local          |               |             |                       |               |                    |      |        |                        |       |
| Information                  |               |             |                       |               |                    |      |        |                        |       |
|                              |               |             |                       |               |                    |      |        |                        |       |
| Information                  | -             |             |                       |               |                    |      |        |                        |       |
|                              | <             |             |                       |               |                    |      |        |                        |       |
|                              |               |             |                       |               |                    |      |        | REFR                   | ESH   |
| 111 0 1000                   |               |             |                       |               |                    |      |        |                        |       |

System > LLDP > Advanced > Neighbors Information.を選択して Neighbors Information ページを表示します。

| 項目         | 説明                                                            |
|------------|---------------------------------------------------------------|
| MSAP Entry | リモートデバイスの Media Service Access Point (MSAP)エン<br>トリー番号を表示します。 |
| Local Port | LLDP 情報を受信したポート。                                              |

| Chassis ID<br>Subtype | リモートデバイスの Chassis ID のタイプ。 |
|-----------------------|----------------------------|
| Chassis ID            | リモートスイッチの Chassis ID。      |
| Port ID Subtype       | リモートデバイスの Port ID のタイプ。    |
| Port ID               | リモートデバイスの Port ID。         |
| System Name           | リモートデバイスのシステム名。            |

Refresh ボタンをクリックしてスイッチの最新の情報に更新します。

Neighbors Information の表の MSAP Entry 部分をクリックして追加の情報を表示します。 選択したポートの情報がポップアップウィンドウ内に表示されます。

| Port Detai      | ls            |        |                 |                   | (?)        | MED Details       | 5                                                       |                 |               | 0    |  |
|-----------------|---------------|--------|-----------------|-------------------|------------|-------------------|---------------------------------------------------------|-----------------|---------------|------|--|
| Local Port      |               | g3     |                 |                   |            | Capabilities Supp | Capabilities Supported Capabilities, Network Policy, In |                 | olicy, Invent | ory  |  |
| MSAP Entry 13   |               |        |                 | Current Capabilit | ties Capal | olities,Network F | olicy, Invent                                           | tory            |               |      |  |
|                 |               |        |                 |                   |            | Device class      | N/A                                                     | ik connectivity |               |      |  |
|                 |               |        |                 |                   |            | PoE Power Source  | N/A                                                     |                 |               |      |  |
| Basic Deta      | ils           |        |                 |                   | (2)        | PoE Power Prior   | ity N/A                                                 |                 |               |      |  |
| Chassis ID Sub  | Type          | MACA   | ddrass          |                   |            | PoE Power Value   | e N/A                                                   |                 |               |      |  |
| Chassis ID Sub  | Type          | 00:14  | :6C:34:5E:4E    |                   |            | Hardware Revisi   | on 0×0                                                  |                 |               |      |  |
| Port ID SubTyp  | e             | MAC A  | ddress          |                   |            | Firmware Revisi   | on 1.5                                                  |                 |               |      |  |
| Port ID         |               | 00:14  | 16C:34:5F:51    |                   |            | Software Revisio  | on 9.9.0.                                               | 9.9.0.9         |               |      |  |
| Port Descriptio | n             |        |                 |                   |            | Serial Number     | 15D3                                                    | 15D35B4U00224   |               |      |  |
| System Name     |               |        |                 |                   |            | Model Name        | FSM7:                                                   | 352S            |               |      |  |
| System Descrip  | ption         | FSM73  | 52S 48+4 L3 Sta | ckable Switch     |            | Asset ID          |                                                         |                 |               |      |  |
| System Capabi   | lities        | bridge | , router        |                   |            |                   |                                                         |                 |               |      |  |
|                 |               |        |                 |                   |            | Location In       | formation                                               |                 |               | 1    |  |
| Managed A       | Address       |        |                 |                   | 0          | Civic             | N/A                                                     |                 |               |      |  |
| Address         |               |        | Interface       | Interface         |            | Coordinates       | N/A                                                     |                 |               |      |  |
| SubType         | Address       |        | SubType         | Number            |            | ECS ELIN          | N/A                                                     |                 |               |      |  |
| Þ               |               |        |                 |                   |            | Unknown           | N/A                                                     |                 |               |      |  |
| МАС/РНУ         | Details       |        |                 |                   | (7)        | * Network Po      | licies                                                  |                 |               | (    |  |
| Auto-Negotiati  | on Supported  | True   |                 |                   |            | Application       | VLAN ID                                                 | VLAN Type       | User          | DSCP |  |
| Auto-Negotiati  | on Enabled    | True   |                 |                   |            | туре              |                                                         |                 | Priority      |      |  |
| Auto-Negotiati  | on Advertised |        |                 |                   |            |                   |                                                         |                 |               |      |  |
| Capabilities    |               |        |                 |                   |            |                   |                                                         |                 |               |      |  |
| Operational MA  | U Type        | Unkno  | nwn             |                   |            | LLDP Unkn         | own TLVs                                                |                 |               | (    |  |
|                 |               |        |                 |                   |            |                   |                                                         |                 |               |      |  |

| Field              | Description                                             |
|--------------------|---------------------------------------------------------|
| Port Details       |                                                         |
| Local Port         | LLDP 情報を受信したローカルポート情報。                                  |
| MSAP Entry         | リモートデバイスの Media Service Access Point (MSAP)エ<br>ントリー番号。 |
| Basic Details      |                                                         |
| Chassis ID Subtype | リモートデバイスの Chassis ID のタイプ。                              |
| Chassis ID         | リモートデバイスの Chassis ID。                                   |
| Port ID Subtype    | リモートデバイスの Port ID のタイプ。                                 |

| Port ID                     | リモートデバイスの Port ID。                            |
|-----------------------------|-----------------------------------------------|
| Port Description            | リモートデバイスのポート情報。                               |
| System Name                 | リモートデバイスのシステム名。                               |
| System Description          | リモートデバイスのシステム情報。                              |
| System Capabilities         | リモートデバイスのシステム能力。                              |
| Managed Addresses           |                                               |
| Address SubType             | リモートデバイスの管理アドレスのタイプ。                          |
| Address                     | リモートデバイスの管理アドレス。                              |
| Interface SubType           | リモートデバイスのインターフェースのタイプ。                        |
| Interface Number            | リモートデバイスのインターフェース番号。                          |
| MAC/PHY Details             |                                               |
| Auto-Negotiation Supported  | リモートデバイスのポートでオートネゴシエーションをサポー                  |
|                             | トしているか否か。 値は True または False。                  |
| Auto-Negotiation Enabled    | リモートデバイスのポートでオートネゴシエーションをサポー                  |
|                             | トしているか否か。値は True(有効)または False(無効)。            |
| Auto Negotiation Advertised | リモートデバイスのポートのオートネゴシエーションでサポー                  |
| Capabilities                | トしているモード。                                     |
| Operational MAU Type        | リモートデバイスの MAU(Medium Attachment Unit)のタイ<br>ー |
|                             |                                               |

| Field                  | Description                                                                                                    |
|------------------------|----------------------------------------------------------------------------------------------------|
| MED Details            |                                                                                                    |
| Capabilities Supported | MED TLV で受信されたデバイスの能力。                                                                                               |
| Current Capabilities   | MED TLV で受信されたデバイスの能力。                                                                                               |
| Device Class           | LLDP-MED エンドポイントのクラス。                                                                                                |
|                        | ● Endpoint Class 1 標準エンドポイントクラス、基本 LLDP<br>サービスを提供。                                                                  |
|                        | <ul> <li>Endpoint Class 2 メディアエンドポイントクラス Class 1 の<br/>機能に加えてメディアストリーミングを提供。</li> </ul>                              |
|                        | <ul> <li>Endpoint Class 3 コミュニケーションデバイスクラス、<br/>Class 1,2 の機能に加えて、緊急通報、レイヤ 2 スイッチサポ<br/>ート、デバイス情報管理機能を提供。</li> </ul> |
| PoE Device Type        | PoE デバイスタイプ。                                                                                                    |
| PoE Power Source       | PoE ポートの電源供給元。                                                                                                    |
| PoE Power Priority     | PoE ポートの優先度。                                                                                                    |
| PoE Power Value        | PoE ポートの電力値。                                                                                                    |
| Hardware Revision      | リモートデバイスのハードウェアバージョン。                                                                                                |

| Firmware Revision    | リモートデバイスのファームウェアバージョン。                          |
|----------------------|-------------------------------------------------|
| Software Revision    | リモートデバイスのソフトウェアバージョン。                           |
| Serial Number        | リモートデバイスから送信されたシリアル番号。                          |
| Model Name           | リモートデバイスから送信されたモデル名。                            |
| Asset ID             | リモートデバイスの Asset ID。                             |
| Location Information |                                                 |
| Civic                | リモートデバイスからロケーション TLV で送信された住所。                  |
| Coordinates          | リモートデバイスからロケーション TLV で送信された経度、緯<br>度、高度。        |
| ECS ELIN             | リモートデバイスからロケーション TLV で送信された                     |
|                      | Emergency Call Service (ECS) Emergency Location |
|                      | Identification Number (ELIN)。 長さは 10-25。        |
| Unknown              | 不明な位置情報。                                        |

| Field             | Description                           |
|-------------------|---------------------------------------|
| Network Policies  |                                       |
| Application Type  | ポリシーに関連付けられたリモートデバイスのアプリケー<br>ションタイプ。 |
| VLAN ID           | ポリシーに関連付けられたリモートデバイスの VLAN ID。        |
| VLAN Type         | リモートデバイスの VLAN のタイプ。Tagged または        |
| User Priority     | ポリシーに関連付けられたリモートデバイスの優先度。             |
| DSCP              | ポリシーに関連付けられたリモートデバイスの DSCP.           |
| LLDP Unknown TLVs |                                       |
| Туре              | 不明の TLV タイプ。                          |
| Value             | 不明の TLV 値。                            |

# サービス-DHCP フィルタ(Services - DHCP Filtering)

DHCP フィルタは非公式の DHCP サーバーからのセキュリティ攻撃に対する対策として有効です。 非公式な DHCP サーバーがクライアントからの DHCP リクエストに応答し、ゲートウェイの IP アド レスとしてを非公式な DHCP サーバーの IP アドレスをクライアントに通知すると、他のネットワーク へのトラフィックをすべてサーバーに送信し、パスワードの覗き見や中間者攻撃を仕掛けたりしま す。DHCP フィルタ機能で、各ポートを信頼できる(trusted)ポートまたは信頼できない(untrusted)ポ ートとして設定することができます。正しい DHCP サーバーの接続されたポートは trusted ポートと して設定します。Trusted ポートで受信された DHCP 応答は転送されます。他のポートは untrusted とします。Untrusted ポートでは DHCP(または BootP)応答は廃棄されます。

Servicesリンクから以下のページにアクセスできます。

- DHCP フィルタ設定(DHCP Filtering Configuration)
- インターフェース設定(Interface Configuration)

DHCP フィルタ設定(DHCP Filtering Configuration)

DHCP Filtering Configuration ページで DHCP フィルタ機能を有効にします。

| NETGEA<br>Connect with Innovation**                  | R'                     |                 |          |             |      | GS110TP<br>8 Port Gigabit PoE Smart Switch<br>with 2 Fiber SFP |
|------------------------------------------------------|------------------------|-----------------|----------|-------------|------|----------------------------------------------------------------|
| System Sv                                            | vitching QoS           | Security Mon    | nitoring | Maintenance | Help | LOGOUT                                                         |
| Management   De                                      | vice View   PoE   SNMP | LLDP Services   |          |             |      |                                                                |
| ~ DHCP Filtering                                     | Configuration          |                 |          |             |      |                                                                |
| <ul> <li>Configuration</li> <li>Interface</li> </ul> | Configuration          |                 |          | 0           |      |                                                                |
| Configuration                                        | Admin Mode             | 💿 Disable  🔘 Er | nable    |             |      |                                                                |
|                                                      |                        |                 |          |             |      |                                                                |
|                                                      |                        |                 |          |             |      |                                                                |
|                                                      |                        |                 |          |             |      |                                                                |
|                                                      |                        |                 |          |             |      |                                                                |
|                                                      |                        |                 |          |             |      |                                                                |
|                                                      | <                      |                 |          |             |      |                                                                |
|                                                      |                        |                 |          |             |      | CANCEL APPLY                                                   |
| Copyright © 1996-20                                  | 10 Netgear ®           |                 |          |             |      |                                                                |

#### グローバル DHCP フィルタ設定をする。

- 1. System > Services > DHCP Filtering > Configuration を選択して DHCP Filter Configuration ページを表示します。
- 2. Admin Mode: DHCP フィルタを Enable(有効)または Disable(無効)にするかを選択します。
- 3. Apply ボタンをクリックして設定をスイッチに適用します。設定は即時に有効になり、設定は 保存されます。
- 4. Cancel ボタンをクリックして設定画面の情報をキャンセルし、スイッチの最新情報を表示させます。

インターフェース設定(Interface Configuration)

DHCP Filtering Interface Configuration ページで各ポートの Trusted、Untrusted 設定をします。

| System Sv                                                                                                    | witching  | QoS Sec             | curity Monitoring Maintenance Help | LOGO |
|----------------------------------------------------------------------------------------------------|-----------|---------------------|------------------------------------|------|
| Management   De                                                                                                    | vice View | SNMP   LLDP         | Services                           |      |
| WCD Eilkening                                                                                                    | Intert    | ace Configuration   | on                                 |      |
| Configuration                                                                                                    | Inte      | rface Configuration | 0                                  |      |
|                                                                                                    | PORTS     | LAGS All            | GO TO INTERFACE GO                 |      |
| A second second s |           | Interface           | Trust Mode                         |      |
|                                                                                                    |           |                     |                                    |      |
|                                                                                                    |           | g1                  | Disabled                           |      |
|                                                                                                    |           | g2                  | Disabled                           |      |
|                                                                                                    |           | g3                  | Disabled                           |      |
|                                                                                                    |           | g4                  | Disabled                           |      |
|                                                                                                    |           | g5                  | Disabled                           |      |
|                                                                                                    |           | g6                  | Disabled                           |      |
|                                                                                                    |           | g7                  | Disabled                           |      |
|                                                                                                    |           | g8                  | Disabled                           |      |
|                                                                                                    | PORTS     | LAGS All            | GO TO INTERFACE GO                 |      |
|                                                                                                    |           |                     |                                    |      |
|                                                                                                    | < ]       |                     |                                    | ][   |

#### GS108T/GS110TP スマートスイッチソフトウェア管理マニュアル

Trusted ポートで受信された DHCP 応答は転送されます。Untrusted ポートで受信された DHCP (または BootP)レスポンスは廃棄されます。

#### インターフェースに DHCP フィルタ(DHCP filtering)を設定する

- 1. System > Services > DHCP Filtering > Interface Configuration を選択して Interface Configuration を表示します。
- 2. PORTS をクリックして、ポートで DHCP フィルタを設定します。
- 3. LAGS をクリックして、Link Aggregation Group (LAG)で DHCP フィルタを設定します。
- **4.** ALL をクリックして、ポートと Link Aggregation Group (LAG)の両方で DHCP フィルタを設定 します。
- 5. 設定をしたいポートまたは LAG の横のチェックボックスをクリックして選択をします。複数の 選択も可能です。
- 6. モードを選択します。
  - Enable:(Trusted)DHCP 応答が転送されます。
  - Disable:(Unstusted): DHCP (または BootP)応答が廃棄されます。
- 7. Apply ボタンをクリックして設定をスイッチに適用します。設定は即時に有効になり、設定は 保存されます。
- 8. Cancel ボタンをクリックして設定画面の情報をキャンセルし、スイッチの最新情報を表示させます。

# 3.スイッチング設定

Switching タブでレイヤー2機能を設定します。Switching タブは次の機能のリンクを含みます。

- ポート(Ports)
- リンクアグリゲーショングループ(Link Aggregation Groups)
- VLAN
- ボイス VLAN (Voice VLAN)
- ・ オート VoIP(Auto-VoIP)
- スパニングツリープロトコル(Spanning Tree Protocol)
- マルチキャスト(Multicast)
- フォワーディングデータベース(Forwarding Database)

# ポート(Ports)

ポート(Ports)タブでスイッチの物理ポート情報を見ることができます。ポート(Ports)リンクから以下のページにアクセスできます。

- ポート設定(Port Configuration)
- フローコントロール(Flow Control)

# ポート設定(Port Configuration)

| ポート設定(Port Con | ifiguration)ページでス | イッチの物理インター | -フェースを設定します。 |
|----------------|-------------------|------------|--------------|
|----------------|-------------------|------------|--------------|

| Po | t Coi                          | nfiguration |           |               |            |            |                     |                      |             |           |                                         |                   |                           |         |
|----|--------------------------------|-------------|-----------|---------------|------------|------------|---------------------|----------------------|-------------|-----------|-----------------------------------------|-------------------|---------------------------|---------|
|    | © Port Configuration 0         |             |           |               |            |            |                     |                      |             |           |                                         |                   |                           |         |
| PO | RTS LAGS All COTO INTERFACE CO |             |           |               |            |            |                     |                      |             |           | GO                                      |                   |                           |         |
|    | Port                           | Description | Port Type | Admin<br>Mode | Port Speed | Sleep Mode | Short Cable<br>Mode | Physical Status      | Link Status | Link Trap | Maximum<br>Frame Size<br>(1518 To 9216) | MAC Address       | PortList<br>Bit<br>Offset | ifindex |
|    |                                |             |           | Enable 💙      | Auto 💌     | Enable 🔽   | Enable 💌            |                      |             | Enable 💌  |                                         |                   |                           |         |
|    | g1                             |             |           | Enable        | Auto       | Disable    | Disable             | 100 Mbps Full Duplex | Link Up     | Enable    | 1518                                    | 00:24:B2:5C:96:4B | 1                         | 1       |
|    | g2                             |             |           | Enable        | Auto       | Disable    | Disable             |                      | Link Down   | Enable    | 1518                                    | 00:24:82:5C:96:4B | 2                         | 2       |
|    | g3                             |             |           | Enable        | Auto       | Disable    | Disable             |                      | Link Down   | Enable    | 1518                                    | 00:24:82:5C:96:4B | 3                         | 3       |
|    | g4                             |             |           | Enable        | Auto       | Disable    | Disable             |                      | Link Down   | Enable    | 1518                                    | 00:24:82:5C:96:4B | 4                         | 4       |
|    | g5                             |             |           | Enable        | Auto       | Disable    | Disable             |                      | Link Down   | Enable    | 1518                                    | 00:24:B2:5C:96:4B | 5                         | 5       |
|    | g6                             |             |           | Enable        | Auto       | Disable    | Disable             |                      | Link Down   | Enable    | 1518                                    | 00:24:82:5C:96:4B | 6                         | 6       |
|    | g7                             |             |           | Enable        | Auto       | Disable    | Disable             |                      | Link Down   | Enable    | 1518                                    | 00:24:B2:5C:96:4B | 7                         | 7       |
|    | g8                             |             |           | Enable        | Auto       | Disable    | Disable             |                      | Link Down   | Enable    | 1518                                    | 00:24:B2:5C:96:4B | 8                         | 8       |
| PO | TS                             | LAGS        | A         | II.           |            |            |                     |                      |             |           |                                         | GO TO INTERF      | ACE                       | GO      |

#### ポート設定をする。

- 1. Switching > Ports > Port Configuration を選択して Port Configuration ページを表示します。
- 2. PORTS をクリックして、物理ポート設定をします。
- 3. LAGS をクリックして、Link Aggregation Group (LAG)設定をします。
- 4. ALL をクリックして、物理ポートと Link Aggregation Group (LAG)の両方の設定をします。
- 5. 設定をしたいポートまたは LAG の横のチェックボックスをクリックして選択をします。複数の選択も 可能です。
  - Description:ポートの説明を記入します。最大 64 文字です。
  - Port Type: 通常は空白です。その他の場合は以下の情報が表示されます。
    - MON:ポートはモニターポートです。
    - LAG:ポートはリンクアグリゲーショントランクの一部であることを示します。
  - Admin Mode:メニューからポートの管理状態を選択します。
    - Enable:ポートは利用可能です。(デフォルト)
    - Disable:ポートはダウン状態で利用不可能です。
  - Port Speed:ポートの速度とデュプレックスモード。Autoの場合は、速度とデュプレックスモードはオートネゴシエーションで設定されます。ポートの最大能力(全二重、1000Mbps)がアドバタイズされます。それ以外の場合は、デュプレックスモードと速度を選択します。デフォルトはAutoです。
  - Sleep Mode:ポートのグリーンイーサネットモードを選択します。
    - Enable:ポートリンクがダウンの場合、ポートは自動的に短時間にダウンし、定期的にリンク

パルスをちぇっくします。リンク先にデバイスがいない場合、スリープモードに入り電力消費 を抑えます。

- Disable:ポートにデバイスが接続されていないときでも電力が供給されます。
- Short Cable Mode: グリーンイーサネットモードのショートケーブルモードを有効にします。
  - Enable:ポートが 1Gbps 速度でリンクアップした際に、ケーブルテストを実行し、ケーブル長が 10m 未満と判断した場合に、低電カモード(定格電力)で動作します。
  - Disable:ショートケーブルモードは無効です。
- Physical Status::ポートの速度とデュプレックスモードを表示します。
- Link Status:リンク状態(Up/Down)を示します。
- Link Trap:リンク状態が変化したときにトラップを送信します。デフォルトは Enable(有効)です。
  - Enable:リンク状態が変化したときにトラップを送信します。
  - Disable:リンク状態が変化してもトラップを送信しません。
- Maximum Frame Size: イーサネットの最大フレームサイズ (Maximum Frame Size)を設定します。フレームサイズはイーサネットヘッダー、CRC およびペイロードを含み、範囲は 1518-9216 バイトです。デフォルト値は 1518 バイトです。
- MAC Address:ポートの物理アドレスを表示します。
- PortList Bit Offset: PortList MIB オブジェクトタイプが SNMP 管理で使用される場合、ポートに 対するビットオフセット値を表示します。
- **ifIndex**.:ポートの ifIndex 値。
- 6. Cancel ボタンをクリックして設定画面の情報をキャンセルし、スイッチの最新情報を表示させます。
- 7. Apply ボタンをクリックして設定をスイッチに適用します。

フローコントロール(Flow Control)

IEEE 802.3x フローコントロールによって、ポートの負荷が高くなった際に、ポートを一時停止(ポーズ)することにより短時間パケットを廃棄します。この結果、優先度が高いトラフィックやネットワークを制御するトラフィックも失うことになります。When IEEE 802.3x フローコントロールが有効な環境では、処理能力の低いスイッチは能力の高いスイッチにパケットの送出を抑えるように要求します。能力の低いスイッチのバッファーオーバーフローを防ぐために、パケットの送出が一時的に停止されます。

| NETGEAR<br>Connect with Innovation* |                                                                                                    | GS110TP<br>8 Port Gigabit POE Smart Switch<br>with 2 Fiber SFP |
|-------------------------------------|----------------------------------------------------------------------------------------------------|----------------------------------------------------------------|
| System Swite                        | hing QoS Security Monitoring Maintenance He                                                                                                    |                                                                |
| Ports   LAG   VLAN                  | Voice VLAN   Auto-VoIP   STP   Multicast   Address Table                                                                                                    |                                                                |
| • Port Configuration                | Flow Control                                                                                                    |                                                                |
| Flow Control                        | Flow Control                                                                                                    | ۲                                                              |
|                                     | Global Flow Control (IEEE 802.3x) Mode                                                                                                    |                                                                |
|                                     |                                                                                                    |                                                                |
|                                     |                                                                                                    |                                                                |
|                                     |                                                                                                    |                                                                |
|                                     |                                                                                                    |                                                                |
|                                     |                                                                                                    |                                                                |
|                                     | []     []     []     []     []     []     []     []     []     []     []     []     []     []     []     []     []     []     []     []     []     []     []     []     []     []     []     []     []     []     []     []     []     []     []     []     []     []     []     []     []     []     []     []     []     []     []     []     []     []     []     []     []     []     []     []     []     []     []     []     []     []     []     []     []     []     []     []     []     []     []     []     []     []     []     []     []     []     []     []     []     []     []     []     []     []     []     []     []     []     []     []     []     []     []     []     []     []     []     []     []     []     []     []     []     []     []     []     []     []     []     []     []     []     []     []     []     []     []     []     []     []     []     []     []     []     []     []     []     []     []     []     []     []     []     []     []     []     []     []     []     []     []     []     []     []     []     []     []     []     []     []     []     []     []     []     []     []     []     []     []     []     []     []     []     []     []     []     []     []     []     []     []     []     []     []     []     []     []     []     []     []     []     []     []     []     []     []     []     []     []     []     []     []     []     []     []     []     []     []     []     []     []     []     []     []     []     []     []     []     []     []     []     []     []     []     []     []     []     []     []     []     []     []     []     []     []     []     []     []     []     []     []     []     []     []     []     []     []     []     []     []     []     []     []     []     []     []     []     []     []     []     []     []     []     []     []     []     []     []     []     []     []     []     []     []     []     []     []     []     []     []     []     []     []     []     []     []     []     []     []     []     []     []     []     []     []     []     []     []     []     [ |                                                                |
|                                     |                                                                                                    | CANCEL                                                         |
| Convright @ 1996-2010               | Jataaar ®                                                                                                    |                                                                |

フローコントロール設定をする。

- 1. Switching > Ports, > Flow Control を選択して Flow Control ページを表示します。
- 2. Global Flow Control (IEEE 802.3x) Mode 欄でスイッチとしての IEEE 802.3x フローコントロールの設 定をします。
  - Enable:フローコントロールを有効にします。スイッチのバッファーが一杯になるとポーズフレームを送信します。
  - Disable フローコントロールを無効にします。スイッチのバッファーが一杯になってもポーズフレ ームを送信しません。
- 3. Cancel ボタンをクリックして設定画面の情報をキャンセルし、スイッチの最新情報を表示させます。
- 4. Apply ボタンをクリックして設定をスイッチに適用します。

# リンクアグリゲーショングループ(Link Aggregation Groups)

リンクアグリゲーショングループ(LAG)、(ポートチャネルとも呼ばれます)によって、複数の全二重 のイーサネットリンクを一つの論理リンクに多重することができます。ネットワークデバイスは LAG を一つのリンクであるように扱い、障害に対する冗長性を増加させ、負荷分散を可能とします。 LAG を作成した後に、LAG VLAN メンバーシップを割り当てます。デフォルトで LAG は管理 VLAN のメンバーになります。

LAG インターフェースはスタティックまたはダイナミックのどちらかが可能です。LAG のメンバーの プロトコルは同じである必要があります。スタティックポートチャネル(LAG)インターフェースは対向 のスイッチがメンバーポートを多重しなくてもかまいません。

スタティック LAG の場合、LAG PDU の送受信はしません。GS108T および GS110TP は最大4つの LAG をサポートしています。

LAGリンクから以下のページにアクセスできます。

- LAG 設定(LAG Configuration)
- LAG メンバーシップ(LAG Membership)
- LACP 設定(LACP Configuration)
- LACP ポート設定(LACP Port Configuration)

# LAG 設定(LAG Configuration)

LAG 設定ページを使って、複数の全二重イーサネットリンクを束ねて、ポートチャネルとも言われ るリンクアグリゲーショングループ(LAG)を作ることができます。 スイッチは LAG を一つのリンクの ように扱います。

| NETGEAR                           |                                          |               |                       |           |                    |                  |                    |                  |                 | o Dest Oissehil        | GS108T  |
|-----------------------------------|------------------------------------------|---------------|-----------------------|-----------|--------------------|------------------|--------------------|------------------|-----------------|------------------------|---------|
| System Switch                     | hing                                     | QoS           | Security Monito       | ring      | Maintenanc         | e Help           |                    |                  |                 | 8 Port Gigabit         |         |
| Ports   LAG   VLAN                | i Void                                   | e VLAN Auto-V | oIP   STP   Multicast | Address   | Table              |                  |                    |                  |                 |                        |         |
| * Basic<br>* LAG<br>Configuration | LAG Configuration  LAG Configuration  () |               |                       |           |                    |                  |                    |                  |                 |                        |         |
| » LAG Membership<br>> Advanced    |                                          | Lag Name      | Description           | Lag<br>ID | Link Trap          | Admin Mode       | STP Mode           | LAG Type         | Active<br>Ports | LAG state              |         |
|                                   |                                          | LAG1          |                       | 1         | Disable            | Enable           | ✓ Disable          | Static           |                 | Link Down              | -       |
|                                   |                                          | LAG2<br>LAG3  |                       | 2         | Disable<br>Disable | Enable<br>Enable | Disable<br>Disable | Static<br>Static |                 | Link Down<br>Link Down | =       |
|                                   |                                          | LAG4          |                       | 4         | Disable            | Enable           | Disable            | Static           |                 | Link Down              |         |
|                                   |                                          |               |                       |           |                    |                  |                    |                  |                 |                        |         |
|                                   |                                          |               |                       |           |                    |                  |                    |                  |                 |                        | ~       |
|                                   |                                          |               |                       |           |                    |                  |                    |                  |                 | CANCE                  | L APPLY |
| Copyright © 1996-2009             | Netgea                                   | ar ®          |                       |           |                    |                  |                    |                  |                 |                        |         |

#### LAG 設定をする。

- 1. Switching > LAG > Basic > LAG Configuration を選択して LAG Configuration ページを表示します。
- 2. 設定をする LAG のチェックボックスを選択します。複数を選択して共通項目の設定をすることもできます。
- 3. 以下の項目を確認および設定をします。
  - LAG Name: LAG の名前を記入します。 長さは英数 15 文字までです。
  - Description: LAG の説明を記入します。長さは英数 64 文字までです。
  - LAG ID: LAG に割り当てられた番号を表示します。この欄は読み取りのみです。
  - Link Trap:リンクステータス変更時にトラップの送信の有無を指定します。デフォルトは無効 (Disable)です。
  - Admin Mode: Enable または Disable をメニューから選択します。LAG が無効の場合は、トラフィックは送受信されず、LAG PDU は廃棄されますが、LAG を構成するリンク構成は保持されます。デフォルトは有効です。
  - STP Mode:LAG の STP モードを設定します。
  - LAG Type:スタティック(Static)または LACP を選択します。Static の場合は、LAG PDU を送受 信しません。デフォルトはスタティック(Static)です。
  - Active Ports:アクティブなポートのリストを表示します。一つのLAGは最大4ポートを割り当てることができます。
  - LAG State:アップ(Up)またはダウン(Down)を示します。
- 4. Cancel ボタンをクリックして設定画面の情報をキャンセルし、スイッチの最新情報を表示させます。
- 5. Apply ボタンをクリックして設定をスイッチに適用します。すぐに設定変更がされます。

# LAG メンバーシップ(LAG Membership)

LAG メンバーシップ(LAG Membership)ページを使って LAG を構成します。

| NETGEAR<br>Connect with Innovation | •                     |                                     |                  | GS110TP<br>8 Port Gigabit PoE Smart Switch<br>with 2 Fiber SFP |
|------------------------------------|-----------------------|-------------------------------------|------------------|----------------------------------------------------------------|
| System Swit                        | ching QoS             | Security Monitoring                 | Maintenance Help | LOGOUT                                                         |
| Ports   LAG   VLAN                 | N   Voice VLAN   Auto | -VoIP   STP   Multicast   Address T | Table            | 10                                                             |
| * Basic                            | LAG Membersh          | ip                                  |                  | ^                                                              |
| » LAG<br>Configuration             | Membership            |                                     | Ć                | D                                                              |
| » LAG Membership                   | LAG ID                | Lag 1 💌                             | CURRENT MEMBERS  |                                                                |
| Advanced                           | LAG Name              | LAG1                                |                  |                                                                |
|                                    | *                     |                                     |                  |                                                                |
|                                    |                       |                                     |                  |                                                                |
|                                    |                       |                                     |                  |                                                                |
|                                    |                       |                                     |                  |                                                                |
|                                    | <                     |                                     |                  |                                                                |
|                                    |                       |                                     |                  | CANCEL                                                         |
| Copyright © 1996-2010              | Netgear ®             |                                     |                  |                                                                |

## LAG を作成する。:

- 1. Switching > LAG > Basic > LAG Membership を選択して LAG Membership ページを表示します。
- 2. LAG ID: 設定する LAG を選択します。
- 3. LAG Name: LAG の名前を記入します。 英数 15 文字までです。
- 4. オレンジのバーを選択してポートを表示します。
- 5. LAG にするポートの下のボックスをクリックして選択します。以下の図はポート 7 と 8 を LAG にする 例です。

| : Mei    | mbersl | nip |   |         |   |   |   |   |                 |    |
|----------|--------|-----|---|---------|---|---|---|---|-----------------|----|
| LAG ID   |        |     |   | Lag 1 💌 |   |   |   |   | CURRENT MEMBERS |    |
| LAG Name |        |     |   | LAG1    |   |   |   |   |                 |    |
| •        |        |     |   |         |   |   |   |   |                 |    |
| Port     | 1      | 2   | 3 | 4       | 5 | 6 | 7 | 8 | 9               | 10 |
|          |        |     |   |         |   |   | X | X |                 |    |

- 6. Cancel ボタンをクリックして設定画面の情報をキャンセルし、スイッチの最新情報を表示させます。
- 7. Apply ボタンをクリックして設定をスイッチに適用します。すぐに設定変更がされます。
- 8. LAG を構成するポートを表示するには Current Members ボタンをクリックします。

# LACP 設定(LACP Configuration)

| NETGEAR<br>Connect with Innovation"                                |                                         |                |                  |             |      |  | GS108T<br>8 Port Gigabit Smart Switch |
|--------------------------------------------------------------------|-----------------------------------------|----------------|------------------|-------------|------|--|---------------------------------------|
| System Switch                                                      | ing QoS                                 | Security       | Monitoring       | Maintenance | Help |  | LOGOUT                                |
| Ports   LAG   VLAN                                                 | Voice VLAN A                            | uto-VolP   STP | Multicast   Addr | ess Table   |      |  |                                       |
| > Basic                                                            | LACP Confi                              | guration       |                  |             |      |  |                                       |
| <ul> <li>Advanced</li> <li>» LAG Configuration</li> </ul>          | LACP Confi                              | guration       | •                |             |      |  |                                       |
| <ul> <li>» LAG Membership</li> <li>» LACP Configuration</li> </ul> | LACP System Priority 32768 (0 to 65535) |                |                  |             |      |  |                                       |
| » LACP Port<br>Configuration                                       |                                         |                |                  |             |      |  |                                       |
|                                                                    |                                         |                |                  |             |      |  |                                       |
|                                                                    | . 1                                     |                |                  |             |      |  |                                       |
|                                                                    | •                                       |                |                  |             |      |  |                                       |
|                                                                    |                                         |                |                  |             |      |  | CANCEL APPLY                          |

## LACP を設定する。

- 1. Switching > LAG > Advanced > LACP Configuration を選択して. LACP Configuration ページを表示 します。
- 2. LACP System Priority:リンクアグリゲーションのプライオリティを指定します。小さな値が高いプライ オリティになります。値の範囲は 0-65535 です。デフォルトは 32768 です。
- 3. Refresh ボタンをクリックしてスイッチの最新情報を表示させます。
- 4. Cancel ボタンをクリックして設定画面の情報をキャンセルし、スイッチの最新情報を表示させます。
- 5. Apply ボタンをクリックして設定をスイッチに適用します。すぐに設定変更がされます。

LACP ポート設定(LACP Port Configuration)

| NETGEAR<br>Connect with Innovation" | 5.            |                        |                            | GS110TP<br>8 Port Gigabit PoE Smart Switch<br>with 2 Fiber SFP |
|-------------------------------------|---------------|------------------------|----------------------------|----------------------------------------------------------------|
| System Swi                          | itching QoS   | Security Mo            | onitoring Maintenance Help | LOGOUT                                                         |
| Ports   LAG   VLA                   | N Voice VLAN  | Auto-VoIP   STP   Mult | icast 🕴 Address Table      |                                                                |
| > Basic                             | LACP Port Pri | ority                  |                            | ^                                                              |
| * Advanced<br>* LAG                 | LACP Port Pri | iority                 | 0                          |                                                                |
| Configuration<br>» LAG Membership   |               | GO TO INTER            | RFACE GO                   |                                                                |
| » LACP                              | Interface     | LACP Priority          | Timeout                    |                                                                |
| Configuration                       |               |                        |                            |                                                                |
| Configuration                       | g1            | N/A                    | N/A                        |                                                                |
|                                     | g2            | N/A                    | N/A                        |                                                                |
|                                     | g3            | N/A                    | N/A                        |                                                                |
|                                     | g+            | N/A                    | N/A                        |                                                                |
|                                     | g6            | N/A                    | N/A                        |                                                                |
|                                     | g7            | N/A                    | N/A                        |                                                                |
|                                     | g8            | N/A                    | N/A                        |                                                                |
|                                     | g9            | N/A                    | N/A                        |                                                                |
|                                     | g10           | N/A                    | N/A                        |                                                                |
|                                     |               |                        |                            |                                                                |
| ſ                                   | <             |                        | 110                        | ×                                                              |
| Convright @ 1996-2010               | Netgear @     |                        |                            | CANCEL                                                         |

#### LACP ポートプライオリティを設定する。

- 1. Switching > LAG > Advanced > LACP Port Configuration を選択して. LACP Port Configuration ペ ージを表示します。
- 2. 設定するポートのチェックボックスを選択します。複数のポートを選択して共通の設定をすることもで きます。

メモ:LAGを構成していないポートを選択することはできません。

- 3. LACP Priority:ポート間でパケットの送信値の範囲は 0-255 です。デフォルト値は 128 です。
- 4. Timeout:受信した LACP メッセージを無効にするまでの時間を指定します。Long と Short のタイム アウトを指定します。
  - Long:Long タイムアウト値を使用します。
  - Short: Short タイムアウト値を使用します。
- 5. Cancel ボタンをクリックして設定画面の情報をキャンセルし、スイッチの最新情報を表示させます。
- 6. Apply ボタンをクリックして設定をスイッチに適用します。すぐに設定変更がされます。

## VLAN

レイヤー2 スイッチに VLAN 機能を追加すると、ブリッジングとルーティングの利点の一部を得るこ とができます。 VLAN スイッチはブリッジのように、レイヤー2 ヘッダに基づき高速にデータを転送 し、ルーターのように、管理、セキュリティ、マルチキャストトラフィックの管理に優れたネットワーク の論理的な分割をすることができます。

デフォルトでスイッチのポートは同じブロードキャストドメインに属します。 VLAN は同じスイッチ上 方ポートを電気的に別のブロードキャストドメインに分割し、ブロードキャストパケットがスイッチ上 のすべてのポートに送信されることを防ぎます。 VLAN を使うと、ユーザーを論理的にグループ化 できます。

各 VLAN はパケットのレイヤー2 ヘッダー中の IEEE802.1Q タグの中に設定される VLAN ID を持ちます。端末はタグまたはタグの VLAN 部分を省略し、パケットを最初に受信するスイッチのポートが受信を拒否するか、デフォルト VLAN ID のタグを挿入します。複数の VLAN を扱えるポートもあるが、デフォルト VLAN ID は一つだけです。

VLAN リンクから以下のページにアクセスすることができます。

- VLAN 設定(VLAN Configuration)
- VLAN メンバーシップ設定(VLAN Membership Configuration)
- ポート VLAN 設定(Port VLAN ID Configuration)

VLAN 設定(VLAN Configuration)

VLAN 設定 (VLAN Configuration)ページを使って VLAN メンバーシップテーブル (VLAN membership table)に含まれる VLAN グループを設定します。GS108T と GS110TP は最大 64 の VLAN を扱うことができます。3 つの VLAN はデフォルトで作成されます。
- VLAN 1: すべてのポートがメンバーのデフォルト VLAN。
- VLAN 2: 音声トラフィック用。
- VLAN 3: 自動ビデオトラフィック用。

| NETGEAR                                         | r                |                                 | GS108T                      |
|-------------------------------------------------|------------------|---------------------------------|-----------------------------|
| Connect with Innovation**                       |                  |                                 | 8 Port Gigabit Smart Switch |
| System Swi                                      | tching QoS       | Security Monitoring             | Maintenance Help            |
| Ports   LAG   VLA                               | N Voice VLAN A   | uto-VoIP   STP   Multicast   Ad | dress Table                 |
| * Basic                                         | VLAN Config      | uration                         |                             |
| <ul> <li>VLAN</li> <li>Configuration</li> </ul> | VLAN Config      | juration                        | 0                           |
| Advanced                                        | VLAN ID          | VLAN Name                       | VLAN<br>Type                |
|                                                 |                  |                                 | Static M                    |
|                                                 | 1                | Default                         | Default                     |
|                                                 | 2                | Voice VLAN                      | Default                     |
|                                                 | 3                | Auto-Video                      | Default                     |
|                                                 |                  |                                 |                             |
|                                                 | Reset            |                                 | 0                           |
|                                                 | Reset Configurat | ion                             |                             |
|                                                 |                  |                                 |                             |
|                                                 |                  |                                 | ADD DELETE CANCEL APPLY     |
| Copyright © 1996-200                            | 9 Netgear ®      |                                 |                             |

#### VLAN を設定する。

- 1. Switching > VLAN > Basic > VLAN Configuration を選択して. VLAN Configuration ページを表示します。
- VLAN を追加するには、VLAN ID、VLAN 名 (VLAN Name)、VLAN タイプ (VLAN Type)を設定し、 Add ボタンをクリックします。
  - VLAN ID:新しい VLAN ID を入力します。VLAN ID の範囲は 1-4093 です。
  - VLAN Name: VLAN 名を記入できます。英数字の 32 文字までです。空白でも構いません。デフ オルトは空白です。VLAN ID 1 の VLAN 名は常に Default です。
  - VLAN Type: VLAN のタイプを指定します。タイプは Static のみが設定可能です。デフォルトの3 つの VLAN の VLAN Type は Default で変更不可です。
- 3. VLAN を削除するには、削除する VLAN のチェックボックスを選択し、Delete ボタンをクリックしま す。デフォルトの 3 つの VLAN を削除することはできません。
- 4. VLAN の設定を変更するには、変更をする VLAN のチェックボックスを選択し、Apply ボタンをクリックします。すぐに設定変更がされます。
- 5. Cancel ボタンをクリックして設定画面の情報をキャンセルし、スイッチの最新情報を表示させます。
- 6. VLAN 設定をリセットするには、Reset Configuration チェックボックスを選択し、ポップアップメッセージウィンドウの OK ボタンをクリックします。

VLAN メンバーシップ設定(VLAN Membership Configuration)

VLAN Membership Configuration ページで VLAN ポートメンバーシップを設定します

| NETGEA<br>Connect with Innovation" | R'          |        |      |            |        |     |          |       |          |        |        |           |    |     | GS110TP<br>8 Port Gigabit PoE Smart Switch<br>with 2 Fiber SFP |
|------------------------------------|-------------|--------|------|------------|--------|-----|----------|-------|----------|--------|--------|-----------|----|-----|----------------------------------------------------------------|
| System S                           | witching    | Q      | oS   | Sec        | curity |     | Monito   | oring | N        | ainte  | nance  | He        | lp |     |                                                                |
| Ports   LAG   V                    | LAN Void    | e VLAN | Aut  | o-VolP     | STI    | P M | ulticast | Ad    | dress Ta | ble    |        |           |    |     |                                                                |
| Basic     Advanced     VI AN       | VLAN        | Mem    | bers | hip<br>lip |        |     |          |       |          |        |        |           |    | (2) | ·                                                              |
| Configuration                      | VLAN        | (D     |      | 1          | ~      |     |          | Grou  | p Opera  | tion   |        | Untag All | ~  |     |                                                                |
| * VLAN<br>Membershin               | VLAN        | Name   |      | De         | efault |     |          | UNT   | AGGED    | ORT M  | EMBERS |           |    |     |                                                                |
| » Port PVID                        | VLAN        | Гуре   |      | De         | efault |     |          | TA    | GGED P   | ORT ME | MBERS  |           |    |     | =                                                              |
| Connguration                       | Port        | 1      | 2    | 3          | 4      | 5   | 6        | 7     | 8        | 9      | 10     |           |    |     |                                                                |
|                                    | • L         | AG     |      |            |        |     |          |       |          |        |        |           |    |     |                                                                |
|                                    | <           |        |      |            |        |     |          |       |          |        |        |           |    |     | ×                                                              |
|                                    |             |        |      |            |        |     |          |       |          |        |        |           |    |     | CANCEL APPLY                                                   |
| Copyright © 1996-20                | 010 Netgear | ®      |      |            |        |     |          |       |          |        |        |           |    |     |                                                                |

#### VLAN メンバーシップを設定する。

- 1. Switching > VLAN > Advanced > VLAN Membership を選択して VLAN Membership Configuration ページを表示します。
- 2. ポートを設定したい VLAN ID を選択します。
- 3. VLAN Type 欄の下のオレンジ色のバーをクリックして、スイッチの物理ポートを表示します。
- 4. 下のオレンジ色のバーをクリックしてスイッチの LAG を表示します。
- 5. VLAN に追加したいポートまたは LAG をクリックして選択します。それぞれのインターフェースをタグ 付き(T)またはタグ無し(U)として追加できます。
  - Tagged:このポートから送信されるフレームはポートの VLAN ID のタグ付きで送信されます。
  - Untagged:このポートから送信されるフレームはタグ無しで送信されます。ポートは一つの VLANのみに属します。デフォルトでは、すべてのポートは VLAN 1 のタグ無しポートになってい ます。

以下の図で、ポートg6,g7,およびg8がVLAN2のタグ付きポートに設定されています。

| VLA  | N Mer | nbers | hip                                                                                                    |         |    |   |       |         |         |        |           |   | - ( |
|------|-------|-------|----------------------------------------------------------------------------------------------------|---------|----|---|-------|---------|---------|--------|-----------|---|-----|
| VLAN | D     |       | 2                                                                                                    | ×       |    |   | Group | o Opera | tion    |        | Untag All | ~ |     |
| VLAN | Name  |       | Vo                                                                                                    | oice VL | AN |   | UNT   | AGGED   | PORT MI | EMBERS |           |   |     |
| VLAN | Гуре  |       | De                                                                                                    | efault  |    |   | TA    | GGED P  | ORT ME  | MBERS  |           |   |     |
| Port |       | 2     | 3                                                                                                    | 4       | 5  | 6 | 7     | 8       | 0       | 10     |           |   |     |
| · on |       |       | , in the second second s |         |    | Т | T     | т       | -       | 10     |           |   |     |

- 6. Group Operations 欄を使って、すべてのポートと LAG の設定をすることができます。
  - Untag All: すべてのポートをタグ無しにします。
  - Tag AI: すべてのポートをタグ付きにします。

- Remove All: すべてのポートを選択した VLAN から削除します。
- 7. Cancel ボタンをクリックして設定画面の情報をキャンセルし、スイッチの最新情報を表示させます。
- 8. Apply ボタンをクリックして設定をスイッチに適用します。すぐに設定変更がされます。

ポート VLAN 設定(Port VLAN ID Configuration)

ポート PVID 設定 (Port PVID Configuration)ページでポート VLAN ID (PVID) をインターフェースに 割り当てます。

- すべてのポートは設定済みの PVID を持つ必要があります。
- 指定されない場合はデフォルト VLAN の PVID が使われます。
- ポートのデフォルト PVID を変更するには、ポートをメンバーとして持つ VLAN を作成する必要があります。
- Port VLAN ID (PVID) Configuration ページを使ってポートに VLAN を作成します。

| ystem Sw                | ritching Qo  | S Sec            | urity Monit               | oring N              | laintenance Help             | LOGO |
|-------------------------|--------------|------------------|---------------------------|----------------------|------------------------------|------|
| rts   LAG   VU          | N Voice VLAN | Auto-VolP        | STP Multicas              | t   Address To       | ble                          |      |
| sic                     | Port PVID    | Configu          | ration                    |                      |                              |      |
| lvanced                 |              |                  |                           |                      |                              |      |
| /LAN                    | PVID Cont    | iguration        |                           |                      | ()                           |      |
| /LAN                    | PORTS LAG    | 5 All            | GO TO I                   | NTERFACE             | GO                           |      |
| Aembership<br>Port PVID | Interfac     | e (1 to<br>4093) | Acceptable<br>Frame Types | Ingress<br>Filtering | Port<br>Priority<br>(0 to 7) |      |
| omguration              |              |                  | ×                         | ~                    |                              |      |
|                         | <b>g</b> 1   | 1                | Admit All                 | Disable              | 0                            |      |
|                         | <b>g</b> 2   | 1                | Admit All                 | Disable              | 0                            |      |
|                         | <b>g</b> 3   | 1                | Admit All                 | Disable              | 0                            |      |
|                         | <b>g</b> 4   | 1                | Admit All                 | Disable              | 0                            |      |
|                         | g5           | 1                | Admit All                 | Disable              | 0                            |      |
|                         | <b>□</b> g6  | 1                | Admit All                 | Disable              | 0                            |      |
|                         | g7           | 1                | Admit All                 | Disable              | 0                            |      |
|                         | <b>2</b> g8  | 1                | Admit All                 | Disable              | 0                            |      |
|                         | PORTS LAG    | 5 All            | GO TO I                   | NTERFACE             | GO                           |      |
|                         |              |                  |                           |                      |                              |      |
|                         | (*)          |                  |                           |                      |                              |      |

PVID 情報を設定する。To configure PVID information:

- 1. Switching > VLAN > Advanced > Port PVID Configuration を選択して Port PVID Configuration ペ ージを表示します。
- 2. PORTS をクリックして物理ポートの PVID 設定をします。
- 3. LAGS をクリックして LAG の PVID 設定をします。
- 4. ALL をクリックして物理ポートと LAG の PVID 設定をします。
- 5. 設定するインターフェースのチェックボックスを選択します。複数のインターフェースを選択して共通 部分の設定をすることもできます。先頭のチェックボックスをクリックするとすべてのインターフェース を選択できます。
- 6. PVID:ポートの PVID を指定します。

- Acceptable Frame Types:ポートが受信したフレームをどう処理するか指定します。どちらの設定でも、VLAN タグ付きフレームは IEEE802. 1Q 標準に従って転送されます。デフォルト設定は Admit All です。
  - VLAN Only: VLAN タグ付きフレームのみを受信します。
  - Admit All: VLAN タグのついていないフレームはポート VLAN ID が割り当てられます。
- 8. Ingress Filtering:タグ付きフレームの処理方法を指定します。
  - Enable:ポートの VLAN ID と異なる VLAN のフレームを廃棄します。タグ無しのフレームはポート VLAN ID と同じ VLAN ID となります。
  - Disable: すべてのフレームは IEEE802.1Q 標準に従って転送されます。デフォルト設定は: Disable です。
- 9. Port Priority (0 to 7): 受信したタグ無しフレームに対して割り当てられる 802.1p 優先度を指定しま す。0-7 の範囲です。
- 10. Cancel ボタンをクリックして設定画面の情報をキャンセルし、スイッチの最新情報を表示させます。
- 11. Apply ボタンをクリックして設定をスイッチに適用します。すぐに設定変更がされます。

## ボイス VLAN(Voice VLAN)

IP 電話機からのトラフィックを運ぶポートのボイス VLAN 設定をします。ボイス VLAN 機能は IP 電話機の音声品質をデータトラフィックによって劣化することを防ぎます。

Voice VLAN リンクから以下のページにアクセスできます。

- ボイス VLAN プロパティ(Voice VLAN Properties)
- ボイス VLAN ポート設定(Voice VLAN Port Setting)
- ・ ボイス VLAN OUI(Voice VLAN OUI)

## ボイス VLAN プロパティ(Voice VLAN Properties)

| NETGEAR <sup>*</sup><br>Connect with Innovation <sup>**</sup>                 | GS110TP<br>8 Port Gigabit PoE Smart Switch<br>with 2 Fiber SFP |
|-------------------------------------------------------------------------------|----------------------------------------------------------------|
| System Switching QoS Security Monitoring Maintenance                          | Нејр                                                           |
| Ports   LAG   VLAN   Voice VLAN   Auto-VoIP   STP   Multicast   Address Table |                                                                |
|                                                                               |                                                                |
| <b>(&lt; )</b>                                                                | CANCEL APPLY                                                   |

ボイス VLAN を設定する。

1. Switching > Voice VLAN > Basic > Properties を選択して Voice VLAN Properties ページを表示し

ます。

- 2. Voice VLAN Status: スイッチでボイス VLAN を使うかどうか設定します。使用する場合は Enable を 選択します。IP 電話機からのトラフィックを扱わない場合は Disable を選択します。
- 3. Voice VLAN ID:ボイストラフィックを運ぶ VLAN ID を指定します。VLAN は設定済みである必要が あります。
- 4. Class of Service: Remark CoS が有効(Enable)である場合に、ボイス VLAN として受信したパケット に割り当てる CoS 値を指定します。
- 5. Remark CoS:受信したパケットの CoS 値を割り当てるときに有効(Enable)にします。
- 6. Voice VLAN Aging Time: 受信した IP 電話機からのパケットの OUI の有効期間を指定します。1 分から 30 日の範囲で指定します。
- 7. Cancel ボタンをクリックして設定画面の情報をキャンセルし、スイッチの最新情報を表示させます。
- 8. Apply ボタンをクリックして設定をスイッチに適用します。すぐに設定変更がされます。

## ボイス VLAN ポート設定(Voice VLAN Port Setting)

| Onnect with Innovati | A K            |                |                     |                  | 8 Port Gigabit Smart Swi |
|----------------------|----------------|----------------|---------------------|------------------|--------------------------|
| System               | Switching      | QoS Se         | curity Monitorin    | Maintenance Help | LOGOL                    |
| Ports   LAG          | VLAN   Voice V | /LAN Auto-Voli | P   STP   Multicast | Address Table    |                          |
| Basic                | Port S         | etting         |                     |                  |                          |
| dvanced              | Port           | Setting        |                     | (2)              |                          |
| Port Setting         |                | betting        | CO TO INTE          | REACE            |                          |
| OUI                  | Select         | Interface      | Voice VI AN Mode    | Membership       |                          |
|                      |                |                | Enable 💙            |                  |                          |
|                      |                | g1             | Disable             | Not Active       |                          |
|                      |                | g2             | Disable             | Not Active       |                          |
|                      |                | g3             | Disable             | Not Active       |                          |
|                      |                | g4             | Disable             | Not Active       |                          |
|                      |                | g5             | Disable             | Not Active       |                          |
|                      |                | g6             | Disable             | Not Active       |                          |
|                      |                | g7             | Disable             | Not Active       |                          |
|                      |                | ga             |                     |                  |                          |
|                      |                |                | GOTOINTE            |                  |                          |
|                      | <              |                |                     |                  | ][:                      |
|                      |                |                |                     |                  |                          |

ボイス VLAN ポート設定をする。

- 1. Switching > Voice VLAN > Advanced > Port Setting を選択して Voice VLAN Port Setting ページ を表示します。
- 2. 設定するポートのチェックボックスを選択します。複数のポートを選択して共通の設定をすることもで きます。先頭のチェックボックスをクリックするとすべてのポートを選択できます。
- 3. Voice VLAN Mode:ポートでボイス VLAN を有効(Enable)にするか選択します。
- 4. Cancel ボタンをクリックして設定画面の情報をキャンセルし、スイッチの最新情報を表示させます。
- 5. Apply ボタンをクリックして設定をスイッチに適用します。すぐに設定変更がされます。

メモ:Membership 欄はポートのボイス VLAN 状態が有効(Active)かどうかを示します。

### ボイス VLAN OUI(Voice VLAN OUI)

スイッチは以下の IP 電話機メーカーの OUI 設定がされています。

- 00:01:E3: SIEMENS
- 00:03:6B: CISCO1
- 00:12:43: CISCO2
- 00:0F:E2: H3C
- 00:60:B9: NITSUKO
- 00:D0:1E: PINTEL
- 00:E0:75: VERILINK
- 00:E0:BB: 3COM
- 00:04:0D: AVAYA1
- 00:1B:4F: AVAYA2

新しい OUI の設定や OUI の記述を変更することができます。

| NETGE                      | A R'           |                   |                     |               | GS108T                               |
|----------------------------|----------------|-------------------|---------------------|---------------|--------------------------------------|
| Connect with Innovati      | on."           |                   |                     |               | 8 Port Gigabit Smart Switch          |
| System                     | Switching      | QoS Security      | Monitoring          | Maintenance H | lelp (LOGOUT)                        |
| Ports   LAG                | VLAN   Voice   | VLAN Auto-VolP ST | P   Multicast   Add | ress Table    |                                      |
| Basic                      | OUI            |                   |                     |               | <u>^</u>                             |
| * Advanced<br>» Properties | OUI            |                   |                     | ۲             |                                      |
| » Port Setting             | Select         | Telephony OUI(s)  | Description         |               |                                      |
| * <u>OUI</u>               |                |                   |                     |               |                                      |
|                            |                | 00:01:E3          | SIEMENS             |               |                                      |
|                            |                | 00:03:6B          | CISCO1              |               |                                      |
|                            |                | 00:12:43          | CISCO2              |               |                                      |
|                            |                | 00:0F:E2          | НЗС                 |               |                                      |
|                            |                | 00:60:89          | NITSUKO             |               |                                      |
|                            |                | 00:D0:1E          | PINTEL              |               |                                      |
|                            |                | 00:E0:75          | VER ILINK           |               |                                      |
|                            |                | 00:E0:BB          | 3COM                |               |                                      |
|                            |                | 00:04:0D          | AVAYA1              |               |                                      |
|                            |                | 00:1B:4F          | AVAYA2              |               |                                      |
|                            | <              |                   |                     | illi          |                                      |
|                            |                |                   |                     | ADD           | DELETE CANCEL APPLY RESTORE DEFAULTS |
| Copyright © 199            | 6-2009 Netgear | 8                 |                     |               |                                      |

#### OUI 設定をする。

- 1. Switching > Voice VLAN > Advanced > OUI.を選択して Voice VLAN OUI ページを表示します。
- 2. Telephony OUI(s):OUI 値を設定します。OUI プレフィクスと説明を記入し、Add ボタンをクリックしま す。OUI プレフィクスの形式は、AA:BB:CC とします。
- 3. リスト中の OUI プレフィクスを削除するには、削除する OUI のチェックボックスを選択し、Delete ボタ ンをクリックします。
- 4. OUI 設定を変更するには、変更する OUI のチェックボックスを選択し、変更をします。変更後、Apply ボタンをクリックします。
- 5. Cancel ボタンをクリックして設定画面の情報をキャンセルし、スイッチの最新情報を表示させます。

6. Restore Defaults ボタンをクリックして初期設定に戻します。

## オート VoIP(Auto-VoIP)

オート VoIP(Auto-VoIP)は、この機能が有効なポートで、遅延に敏感な音声トラフィックに自動的に データトラフィックよりも高い優先度を与えます。オート VoIP(Auto-VoIP)は、以下の VoIP プロトコ ルを運ぶパケットをチェックします。

- SIP(Session Initiation Protocol)
- • H.323
- SCCP(Signaling Connection Control Part)
- MGCP(Media Gateway Control Protocol)

オート VoIP が有効にされたポートで受信した VoIP フレームは CoS 値が 3 に設定されます。

| NETGE<br>Connect with Innovati | AR'             |                 |                     |               |      | 6 Port Gigabit PoE Smart Switch<br>with 2 Fiber SFP |
|--------------------------------|-----------------|-----------------|---------------------|---------------|------|-----------------------------------------------------|
| System                         | Switching       | QoS S           | ecurity Monitoring  | Maintenance   | Help | LOGOUT                                              |
| Ports   LAG                    | VLAN Voice      | VLAN Auto-Vo    | STP   Multicast   A | ddress Table  |      |                                                     |
| v Auto-VoIP                    | Auto-V          | OIP Configu     | ration              |               |      | <b>^</b>                                            |
|                                | Auto            | -VoIP Configura | ation               | (7)           |      |                                                     |
|                                |                 |                 | GO TO INTERFA       |               |      |                                                     |
|                                |                 | Interface       | Auto-VoIP Mode      | Traffic Class |      |                                                     |
|                                |                 |                 |                     |               |      |                                                     |
|                                |                 | g1              | Enable              | 3             |      |                                                     |
|                                |                 | g2              | Enable              | 3             |      |                                                     |
|                                |                 | g3              | Enable              | 3             |      | =                                                   |
|                                |                 | 94              | Enable              | 3             |      |                                                     |
|                                |                 | 06              | Enable              | 3             |      |                                                     |
|                                |                 | g7              | Enable              | 3             |      |                                                     |
|                                |                 | g8              | Enable              | 3             |      |                                                     |
|                                |                 | g9              | Enable              | 3             |      |                                                     |
|                                |                 | g10             | Enable              | 3             |      |                                                     |
|                                |                 |                 | GO TO INTERFA       | CE GO         |      |                                                     |
|                                | <               |                 |                     | III           |      |                                                     |
|                                |                 |                 |                     |               |      | CANCEL                                              |
| Copyright © 1996               | -2010 Netgear @ | 0               |                     |               |      |                                                     |

#### オート VoIP 設定をする。

- 1. Switching > Auto-VoIP を選択して Auto-VoIP ページを表示します。
- 2. 設定するポートのチェックボックスを選択します。複数のポートを選択して共通の設定をすることもで きます。先頭のチェックボックスをクリックするとすべてのポートを選択できます。
- 3. Auto-VoIP Mode:選択したポートでオート VoIP を有効(Enable)にします。
- 4. Cancel ボタンをクリックして設定画面の情報をキャンセルし、スイッチの最新情報を表示させます。
- 5. Apply ボタンをクリックして設定をスイッチに適用します。すぐに設定変更がされます。

## スパニングツリープロトコル(Spanning Tree Protocol)

スパニングツリープロトコル(STP)はブリッジの配置に対してツリートポロジーを提供します。STP

はまたネットワークの端末間に唯一の経路を提供し、ループを排除します。スパニングツリーには Common STP、Multiple STP、Rapid STP があります。

古典的な STP はループを防止および排除し、端末間の一つの経路を提供します。

MST(Multiple Spanning Tree Protocol)は VLAN トラフィックを異なるインターフェースに効率的に 流すために複数の STP をサポートします。各スパニングツリーは IEEE802.1w の RSTP(Rapid Spanning Tree)のように動作します。RSTP と伝統的な STP(IEEE802.1D)の違いは、全二重の接続 性を設定および認識する能力、およびエンド端末に接続されているポートを高速に Forwarding 状 態に変移させ、トポロジーチェンジ通知を抑えることです。これらの機能は"ポイントトゥポイント (point to point)"と"エッジポート(edge port)"と呼ばれます。MSTP は RSTP と STP と互換があり ます。MSTP は STP と RSTP ブリッジと適切に動作します。MSTP ブリッジは RSTP あるいは STP ブリッジと全く同じように設定することができます。

メモ:2つのブリッジが混在する場合、動作するバージョンは 802.1s であるべきであり、設定、名前、digest key, revision level は一致するべきです。

STPリンクから以下の機能にアクセスできます。

- STP スイッチ設定(STP Switch Configuration)
- CST 設定(CST Configuration)
- CST ポート設定(CST Port Configuration)
- CST ポートステータス (CST Port Status)
- Rapid STP
- MST 設定(MST Configuration)
- MST ポート設定(MST Port Configuration)
- STP 統計(STP Statistics)

#### STP スイッチ設定(STP Switch Configuration)

STP Configuration ページでスイッチの STP を有効にする事ができます。

| And with Innovation" System Switching Ports   LAG   VLAN   Voice tasic STP C Configuration STP Ope Configur Configur BPDU Fil                 | QoS Security<br>VIAN Auto-VolP STF<br>configuration<br>bal Settings<br>g Tree State<br>ration Mode<br>ration Name<br>ration Revision Level<br>ration Digest Key<br>soding                                                                                                    | Monitoring Maintenance Help<br>Multicost Address Toble<br>Olisable Enable<br>STP RSTP MSTP<br>00-24-B2-5C-96-49<br>0 (0 to 65535)<br>Drar61727570283ct4483821d8ab26d                                                                                                    | 8 Port Gigabit Smart Sw |
|----------------------------------------------------------------------------------------------------|----------------------------------------------------------------------------------------------------|----------------------------------------------------------------------------------------------------|-------------------------|
| System Switching<br>Ports LAG VIAN Voice<br>Lasic<br>STP C<br>Configuration<br>Xdvanced Spannin<br>STP Ope<br>Configur<br>Configur<br>BPDU Fi | QoS Security<br>VIAN Auto-VolP STF<br>configuration<br>bal Settings<br>g Tree State<br>ration Mode<br>ration Name<br>ration Revision Level<br>ration Digest Key<br>coding                                                                                                    | Monitoring Maintenance Help<br>Multicat Address Toble<br>Olisable Enable<br>STP RSTP MSTP<br>00-24-B2-5C-96-49<br>0 (0 to 65535)<br>Drar36127550283ctd483821d8ab26d                                                                                                    | 000)                    |
| Avers LAG VLAN Voice<br>static<br>STP<br>Configuration<br>Advanced<br>Spannin<br>STP Ope<br>Configu<br>Configu<br>BPDU Fl                     | VIAN Auto-VolP ST<br>Onfiguration<br>bal Settings<br>g Tree State<br>ration Mode<br>ration Name<br>ration Revision Level<br>ration Revision Level<br>ration Revision Revision Level<br>ration Revision Level<br>ration Revision Level<br>ration Revision Level<br>ration Revision Level<br>ration Revision Level<br>ration Revision Level<br>ration Revision Revision Level<br>ration Revision Revision Rev | Multicost         Address Toble                • Disable             • STP             • Oc-24-B2-5C-96-49             • O to 65535)             Oxar36127(50283ctd483821d8ab26d                                                                                                    |                         |
| asic STP Configuration<br>dvanced Spannin<br>STP Ope<br>Configur<br>Configur<br>BPDU FI                                                       | Configuration<br>bal Settings<br>g Tree State<br>ration Mode<br>ration Name<br>ration Revision Level<br>ration Digest Key<br>sodian                                                                                                    | Oisable         Enable         STP         MSTP         MSTP         00-24-B2-5C-96-49         0         0         0         0         0         0         0         0         0         0         0         0         0         0         0         0         0         0         0         0         0         0         0         0         0         0         0         0         0         0         0         0         0         0         0         0         0         0         0         0         0         0         0         0         0         0         0         0         0         0         0         0         0         0         0         0         0         0         0         0         0         0         0         0         0         0         0         0         0         0         0         0         0         0         0         0         0         0         0         0         0         0         0         0         0         0         0         0         0         0         0         0         0         0         0         0         0         0         0 |                         |
| STP<br>Configuration<br>dvanced<br>Spannin<br>Configur<br>Configur<br>BPDU FI                                                                 | pal Settings<br>g Tree State<br>eration Mode<br>ration Name<br>ration Devision Level<br>ration Digest Key<br>coding                                                                                                    | Disable Enable     STP RSTP MSTP     00-24-B2-5C-96-49     0 to 65535)     0xar36127(50283cd4883821d8ab26d                                                                                                    |                         |
| Configuration<br>dvanced<br>Spannin<br>STP Ope<br>Configur<br>Configur<br>BPDU FI                                                             | oal Settings<br>g Tree State<br>eration Mode<br>ration Name<br>ration Revision Level<br>ration Digest Key<br>ooding                                                                                                    | Disable Enable     STP RSTP MSTP     00-24-B2-5C-96-49     0 to 65535)     0xar36127(50283rd4)83821d8ab26d                                                                                                    |                         |
| dvanced Spannin<br>STP Ope<br>Configu<br>Configu<br>BPDU FI                                                                                   | g Tree State<br>eration Mode<br>ration Name<br>ration Revision Level<br>ration Digest Key<br>ordina                                                                                                    | Disable     Disable     STP     RSTP     MSTP     00-24-B2-5C-96-49     (0 to 65535)     0xar36127(50283cd4883821d8ab26d                                                                                                    |                         |
|                                                                                                    | ocumy                                                                                                    | All 💌 💿 Disable 🔘 Enable                                                                                                    |                         |
| STP                                                                                                    | Status                                                                                                    | ٥                                                                                                    |                         |
| Bridge I<br>Time Sir<br>Topolog<br>Topolog<br>Designa                                                                                         | dentifier<br>ice Topology Change<br>y Change Count<br>y Change<br>ted Root                                                                                                    | 80:00:00:24:b2:5c:96:49<br>0 day 13 hr 1 min 14 sec<br>0<br>False<br>80:00:00:24:b2:5c:96:49                                                                                                    |                         |
| Root Pa<br>Root Po<br>Max Aos                                                                                                    | th Cost<br>rt<br>= (secs)                                                                                                    | 0                                                                                                    |                         |
| Forward<br>Hold Tin                                                                                                    | Delay (secs)<br>ne (secs)                                                                                                    | 15<br>6                                                                                                    |                         |
| CST Reg<br>CST Pat                                                                                                    | ional Root<br>h Cost                                                                                                    | 80:00:00:24:b2:5c:96:49<br>0                                                                                                    |                         |
| <                                                                                                    |                                                                                                    | m                                                                                                    | ][                      |

#### スイッチの STP 設定をする。

- 1. Switching > STP > Basic > STP Configuration を選択して STP Configuration ページを表示します。
- 2. Spanning Tree State:スイッチでスパニングツリーを有効(Enable)にします。
- 3. STP Operation Mode: STP のモードを選択します。
  - **STP:** (Spanning Tree Protocol): IEEE 802.1D
  - **RSTP:** (Rapid Spanning Tree Protocol): IEEE 802.1w
  - MSTP: (Multiple Spanning Tree Protocol): IEEE 802.1s
- 4. 設定名 (Configuration Name) と更新レベルを指定します。
  - Configuration Name: 設定に名前をつけます。 英数32文字までです。
  - Configuration Revision Level: 更新レベルとして数字を入力します。範囲は 0-65535 です。
- 5. BPDU Flooding:STP が無効の際に、BPDU Flooding をすべてのポートかポート単位に有効にする か指定します。この機能が有効(Enable)にされると、受信した BPDU パケットは他のポートにフラッ ディングされます。
- 6. Cancel ボタンをクリックして設定画面の情報をキャンセルし、スイッチの最新情報を表示させます。
- 7. Apply ボタンをクリックして設定をスイッチに適用します。すぐに設定変更がされます。
- 以下の表に STP Status 欄に表示される情報の説明を示します。

| 項目                         | 説明                                                                          |
|----------------------------|-----------------------------------------------------------------------------|
| Bridge Identifier          | CST(Common Spanning Tree)のブリッジ ID。 ブリッジプライオ<br>リティとブリッジのベース MAC アドレスからなります。 |
| Time Since Topology Change | CST(Common Spanning Tree)のトポロジーチェンジが発生し<br>てからの時間(秒)                        |

| Topology Change Count | CST(Common Spanning Tree)でのトポロジーチェンジの回<br>数。         |
|-----------------------|------------------------------------------------------|
| Topology Change       | トポロジーチェンジが進行中(True)かどうかを示します。                        |
| Designated Root       | ルートブリッジのブリッジ ID。ブリッジのブリッジプライオリティ<br>とMAC アドレスからなります。 |
| Root Path Cost        | CST のルートブリッジへのパスコスト。                                 |
| Root Port             | CST のルートヘアクセスするポート。                                  |
| Max Age (secs)        | 最大エージタイム(秒)                                          |
| Forward Delay (secs)  | フォワードディレイ(秒)                                         |
| Hold Time (secs)      | Configuration BPDUs を送信する最小間隔(秒).                    |
| CST Regional Root     | CST Regional Root のブリッジ ID。                          |
| CST Path Cost         | CST の Regional Root へのパスコスト。                         |

Refresh ボタンをクリックしてスイッチの最新情報を表示させます。

### CST 設定(CST Configuration)

Spanning Tree CST Configuration ページで CST(Common Spanning Tree)と IST(Internal Spanning Tree)を設定します。

| NETGEAR           | 5.           |                     |                |               |            | B Port Gigabit PoE Smart Sw<br>with 2 Fiber |
|-------------------|--------------|---------------------|----------------|---------------|------------|---------------------------------------------|
| System Swi        | itching      | QoS Security        | Monito         | oring Mainte  | nance Help | LOGOU                                       |
| Ports   LAG   VLA | N   Voice VL | AN   Auto-VolP   S1 | iP   Multicast | Address Table |            |                                             |
| Basic             | CST Con      | figuration          |                |               |            |                                             |
| Advanced<br>» STP | · CST Co     | nfiguration         |                |               | 0          |                                             |
| Configuration     | Bridge Prio  | rity                | 32768          | (0 to 61440)  |            |                                             |
|                   | Bridge Max   | Age (secs)          | 20             | (6 to 40)     |            |                                             |
| » CST Port        | Bridge Helle | Time (secs)         | 2              |               |            |                                             |
| Configuration     | Bridge Forv  | vard Delay (secs)   | 15             | (4 to 30)     |            |                                             |
| » CST Port Status | Spanning T   | ree Maximum Hops    | 20             | (1 to 127)    |            |                                             |
| » RSTP<br>» MST   |              |                     |                |               |            |                                             |
| Configuration     | . MSTP S     | Status              |                |               | (1)        |                                             |
| » MST Port        | MST ID       | VID                 | FI             | D             |            |                                             |
| Configuration     | CST          | 123                 | 1              | 23            |            |                                             |
| · on otdisites    |              |                     |                |               |            |                                             |
|                   |              |                     |                |               |            |                                             |
|                   | <            |                     |                |               |            |                                             |
|                   |              |                     |                |               |            | REFRESH CANCEL APPLY                        |

#### CST の設定をする。

1. Switching > STP > Advanced> CST Configuration を選択して CST Configuration ページを表示します。

- 2. 以下の情報を設定します。
  - Bridge Priority: STP が動作している時にブリッジやスイッチにはプライオリティが設定されます。BPDU の交換後一番小さなプライオリティのスイッチがルートブリッジになります。 CST(Common Spanning Tree)とIST(Internal Spanning Tree)にプライオリティを設定します。有効な値の範囲は 0-61440 です。ブリッジプライオリティは 4096 の倍数になります。4096 の倍数以外に設定した場合は、その値より小さくかつ近い 4096 の倍数に設定されます。0~4095 の範囲の値を設定すると、0 と設定されます。デフォルト値は 32768 です。
  - Bridge Max Age (secs): CST(Common Spanning Tree)と IST(Internal Spanning Tree)のトポロジ ーチェンジを実行するまで待機するブリッジ最大エージタイム(秒)を設定します。有効な範囲は 6-40(秒)です Specifies the bridge maximum age time for the Common and Internal Spanning Tree (CST)。デフォルト値は 20(秒)です。
  - Bridge Hello Time (secs):. CST(Common Spanning Tree)とIST(Internal Spanning Tree)の Hello Time。デフォルトは 2(秒)です。
  - Bridge Forward Delay (secs): Bridge Forward Delay 時間を設定します。範囲は 4-30(秒)です。
     デフォルトは 15(秒)です。
  - Spanning Tree Maximum Hops: Spanning Tree Maximum Hops を指定します。範囲は 1-127 で す。
- 3. Cancel ボタンをクリックして設定画面の情報をキャンセルし、スイッチの最新情報を表示させます。
- 4. Apply ボタンをクリックして設定をスイッチに適用します。すぐに設定変更がされます。

以下に CST Configuration ページの MSTP Status 欄に表示される情報の説明を示します。

| 項目     | 説明                                |
|--------|-----------------------------------|
| MST ID | MST インスタンス(CST を含む)と対応する VLAN ID。 |
| VID    | VLAN ID と対応する FID (Filter ID)。    |
| FID    | FID と対応する VLAN ID。                |

Refresh ボタンをクリックしてスイッチの最新情報を表示させます。

## CST ポート設定(CST Port Configuration)

**CST Port Configuration** ページで CST(Common Spanning Tree)と IST(Internal Spanning Tree)の ポート設定をします。

| vstem Swit     | tching | QoS        | Securit    | Monit         | oring Maint       | engace    | Help     |                            |            | [              |
|----------------|--------|------------|------------|---------------|-------------------|-----------|----------|----------------------------|------------|----------------|
|                | N   Vo | ice VLAN   | Auto-VolP  | STP Multicast | Address Table     | cillanco  | norp     |                            |            |                |
|                | CET    | Dort Co    | nfiguratio | n             |                   |           |          |                            |            |                |
| vanced         | COL    | FUILCO     | ingurado   |               |                   |           |          |                            |            |                |
| TP             | P      | ort Config | uration    |               |                   |           |          |                            |            | (7)            |
| Configuration  | POR    | IS LAG     | 5 All      |               |                   |           |          | GO TO INTERFACE            |            | GO             |
| Configuration  |        | Interface  | STP Status | Fast Link     | Port State        | Path Cost | Priority | External Port<br>Path Cost | Port<br>ID | Hello<br>Timer |
| onfiguration   |        |            | ×          | ×             |                   |           |          |                            |            |                |
| ST Port Status |        | g1         | Disable    | Disable       | Manual forwarding | 0         | 128      | 0                          | 32769      | 2              |
| IST            |        | g2         | Disable    | Disable       | Disabled          | 0         | 128      | 0                          | 32770      | 2              |
| onfiguration   |        | g3         | Disable    | Disable       | Disabled          | 0         | 128      | 0                          | 32771      | 2              |
| IST Port       |        | g4         | Disable    | Disable       | Disabled          | 0         | 128      | 0                          | 32772      | 2              |
| TP Statistics  |        | g5         | Disable    | Disable       | Disabled          | 0         | 128      | 0                          | 32773      | 2              |
|                |        | g6         | Disable    | Disable       | Disabled          | 0         | 128      | 0                          | 32774      | 2              |
|                |        | g7         | Disable    | Disable       | Disabled          | 0         | 128      | 0                          | 32775      | 2              |
|                |        | g8         | Disable    | Disable       | Disabled          | 0         | 128      | 0                          | 32776      | 2              |
|                | POR    | TS LAG     | 5 All      |               |                   |           | 3        | GO TO INTERFACE            |            | GO             |
|                | <      |            |            |               |                   | 1         |          |                            |            |                |

#### CST ポート設定をする。

- 1. Switching > STP > Advanced > CST Port Configuration を選択して CST port settings ページを表示します。
- 2. PORTS をクリックして、物理ポートの CST 設定をします。
- 3. LAGS をクリックして、Link Aggregation Group (LAG)の CST 設定をします。
- 4. ALL をクリックして、物理ポートと Link Aggregation Group (LAG)の両方の CST 設定をします。
- 5. 設定をしたいポートまたは LAG の横のチェックボックスをクリックして選択をします。複数の選択も 可能です。
- 6. 選択したポートまたは LAG の CST 設定をします。
  - STP Status:ポートまたは LAG で STP を有効(Enable)にするか設定します。
  - Fast Link: CST でエッジポート(Edge Port)かどうかを指定します。デフォルトは Disable です。
  - Port State:ポートの状態を示します。読み取りのみです
  - Path Cost:パスコストを設定します。有効な範囲は 1-200000000 です。
  - Priority:ポートプライオリティを設定します。16の倍数である必要があり、それ以外の場合はそれ以下の最大の16の倍数に設定されます。
  - External Port Path Cost:範囲は 1-200000000 です。
  - Port ID:.CST 内でのポート ID を示します。ポートプライオリティとポートのインターフェース番号からなります。
  - Hello Timer: 値は固定で2(秒)です。
- 7. Cancel ボタンをクリックして設定画面の情報をキャンセルし、スイッチの最新情報を表示させます。
- 8. Apply ボタンをクリックして設定をスイッチに適用します。すぐに設定変更がされます。

9. Refresh ボタンをクリックしてスイッチの最新情報を表示させます。

### CST ポートステータス(CST Port Status)

**CST Port Status** ページでポートの CST(Common Spanning Tree)と IST(Internal Spanning Tree) 状態を表示します。

Switching > STP > Advanced >CST Port Status を選択して CST Port Status ページを表示します。

| sets   LAG   VLAN   Vo                       | ice VLAN   Auto-1 | VoIP   ST         | Monitoring M<br>Multicost Address Tob | aintenance<br>Ne   | Help                    |                    |                                   |              |                           |                          |                     | (190                        |  |  |
|----------------------------------------------|-------------------|-------------------|---------------------------------------|--------------------|-------------------------|--------------------|-----------------------------------|--------------|---------------------------|--------------------------|---------------------|-----------------------------|--|--|
| asic                                         | CST Port          | CST Port Status   |                                       |                    |                         |                    |                                   |              |                           |                          |                     |                             |  |  |
| dvanced<br>STP Confinuation                  | CST Por           | CST Port Status 0 |                                       |                    |                         |                    |                                   |              |                           |                          |                     |                             |  |  |
| CST Configuration                            | PORTS             | LAGS              | All                                   |                    |                         |                    |                                   |              |                           |                          |                     |                             |  |  |
| CST Port<br>Configuration<br>CS1 Port Status | Interface         | Port<br>Role      | Designated Root                       | Designated<br>Cost | Designated Bridge       | Designated<br>Port | Topology<br>Change<br>Acknowledge | Edge<br>Port | Point-<br>to-Point<br>MAC | CST Regional Root        | CST<br>Path<br>Cost | Port<br>Forwarding<br>State |  |  |
| RSTP<br>#ST Configuration                    | g1                | Disabled          | 801001001241b21e3102157               | 0                  | 80:00:00:24:b2:e3:02:57 | 0                  | False                             | False        | True                      | 801001001241b21e3102157  | 0                   | Manual forwardin            |  |  |
| 4ST Port                                     | g2                | Disabled          | 80:00:00:24:b2:e3:02:57               | 0                  | 80:00:00:24:b2:e3:02:57 | 0                  | False                             | False        | False                     | 80:00:00:24:b2:e3:02:57  | 0                   | Disabled                    |  |  |
| Configuration                                | 03                | Disabled          | 80:00:00:24:52:e3:02:57               | 0                  | 801001001241b21e3102157 | 0                  | False                             | False        | Falze                     | 801001001241521e3102157  | 0                   | Disabled                    |  |  |
| TP Statistics                                | 94                | Disabled          | 80:00:00:24:b2:e3:02:57               | 0                  | 80:00:00:24:b2:e3:02:57 | 0                  | False                             | False        | False                     | 80:00:00:24:b2:e3:02:57  | ō                   | Disabled                    |  |  |
|                                              | 0.5               | Disabled          | 80100100124162143102157               | 0                  | 80:00:00:24:52:e3:02:57 | 0                  | False                             | False        | False                     | 801001001241b2re3102157  | ô                   | Disabled                    |  |  |
|                                              | 96                | Disabled          | 80:00:00:24:52:63:02:57               | 0                  | 80:00:00:24:52:63:02:57 | 0                  | False                             | False        | False                     | 80:00:00:24:b2:e3:02:57  | 0                   | Disabled                    |  |  |
|                                              | 97                | Disabled          | 80:00:00:24:b2:e3:02:57               | 0                  | 80:00:00:24:b2:e3:02:57 | 0                  | False                             | False        | False                     | 80:00:00:24:b2:e3:02:57  | 0                   | Disabled                    |  |  |
|                                              | 98                | Disabled          | 80100100124192143102157               | 0                  | 80:00:00:24:52:43:02:57 | 0                  | False                             | False        | False                     | 801001001241b21e3102157  | 0                   | Disabled                    |  |  |
|                                              | g.9               | Disabled          | 801001001241b21e3102157               | 0                  | 80:00:00:24:b2:e3:02:57 | 0                  | False                             | False        | False                     | \$01001001241b21e3102157 | 0                   | Disabled                    |  |  |
|                                              | g10               | Disabled          | 80100100124:521e3102:57               | 0                  | 801001001241b21e3102157 | 0                  | False                             | False        | Falze                     | 801001001241b21e3102157  | 0                   | Disabled                    |  |  |
|                                              | PORTS             | LACS              | All                                   |                    |                         |                    |                                   |              |                           |                          |                     |                             |  |  |

以下に CST Port Status 欄に表示される情報の説明を示します。

Refresh ボタンをクリックしてスイッチの最新情報を表示します。

| 項目                          | 説明                                                                                                    |
|-----------------------------|----------------------------------------------------------------------------------------------------|
| Interface                   | スイッチのインターフェース番号。                                                                                           |
| Port Role                   | ポートロール。以下のうちの一つ。Root Port, Designated<br>Port, Alternate Port, Backup Port, Master Port, Disabled<br>Port. |
| Designated Root             | ルートブリッジ ID。                                                                                                |
| Designated Cost             | STP トポロジーに参加しているポートのコスト。                                                                                   |
| Designated Bridge           | ルートポートに接続されているブリッジのブリッジ ID。                                                                                |
| Designated Port             | ルートポートのポート ID。                                                                                             |
| Topology Change Acknowledge | 次に送信される BPDU が topology change<br>acknowledgement flag が設定されているかどうか。 <b>True</b> ま<br>たは <b>False</b> 。    |
| Edge Port                   | エッジポートに設定されているかどうか。Enabled または<br>Disabled.                                                                |
| Point-to-point MAC          | ポイント-ポイント接続かどうか。True はたは False。                                                                            |
| CST Regional Root           | CST のルートブリッジ ID。                                                                                           |

| CST Path Cost         | CST のパスコスト。     |
|-----------------------|-----------------|
| Port Forwarding State | ポートのフォワーディング状態。 |

Rapid STP

Rapid STP ページで RSTP のポート状態を表示します。

Switching > STP > Advanced > RSTP.を選択して Rapid STP ページを表示します。

| Basic                  | Rapid STP  |          |      |           |                             |   |
|------------------------|------------|----------|------|-----------|-----------------------------|---|
| » STP                  | Rapid STP  |          |      |           |                             | 0 |
| Configuration<br>* CST | PORTS LAGS | All      |      |           |                             |   |
| Configuration          | Interface  | Role     | Mode | Fast Link | Status<br>Manual facuarding |   |
| » CST Port             | g1         | Disabled | METD | False     | Disabled                    |   |
| » CST Port Status      | 03         | Disabled | MSTP | False     | Disabled                    |   |
|                        | g4         | Disabled | MSTP | False     | Disabled                    |   |
| » MST<br>Configuration | g5         | Disabled | MSTP | False     | Disabled                    |   |
| » MST Port             | g6         | Disabled | MSTP | False     | Disabled                    |   |
| Configuration          | g7         | Disabled | MSTP | False     | Disabled                    |   |
| » STP Statistics       | g8         | Disabled | MSTP | False     | Disabled                    |   |
|                        | PORTS LAGS | All      |      |           |                             |   |

以下に Rapid STP 欄に表示される情報の説明を示します。

| 項目        | 説明                                                                                                |
|-----------|---------------------------------------------------------------------------------------------------|
| Interface | スイッチのポートまたは LAG 番号。                                                                               |
| Role      | ポートロール。Root Port, Designated Port, Alternate Port, Backup Port,<br>Master Port または Disabled Port. |
| Mode      | STP のモード。STP, RSTP または MSTP.                                                                      |
| Fast Link | エッジポート設定。                                                                                         |
| Status    | インターフェースのフォワーディング状態。                                                                              |

Refresh ボタンをクリックしてスイッチの最新情報を表示させます。

## MST 設定(MST Configuration)

MST Configuration ページでスイッチの MST(Multiple Spanning Tree) 設定をします。

| NETGEAR                                                                                                    | <b>9</b> 5 |           |            |                      |                                     |                             |                    |                    |                      | 8 Port Gigal | GS110T<br>bit PoE Smart Swi<br>with 2 Fiber S |
|----------------------------------------------------------------------------------------------------|------------|-----------|------------|----------------------|-------------------------------------|-----------------------------|--------------------|--------------------|----------------------|--------------|-----------------------------------------------|
| System Swit                                                                                                    | ching Qo   | S Secu    | rity       | Monitoring           | ) Mai                               | ntenance                    | Help               | Ì                  |                      |              | LOGOU                                         |
| Ports   LAG   VLAN                                                                                                | Voice VLAN | Auto-VoIP | STP        | Multicast /          | Address Table                       |                             |                    |                    |                      |              |                                               |
| Basic                                                                                                    | MST Config | juration  |            |                      |                                     |                             |                    |                    |                      |              |                                               |
| * Advanced<br>* STP Configuration                                                                                 | BST Conf   | iguration |            |                      |                                     |                             |                    |                    |                      | (?)          |                                               |
| <ul> <li>&gt; CST Configuration</li> <li>&gt; CST Port<br/>Configuration</li> <li>&gt; CST Port Status</li> </ul> | MST ID     | Priority  | Vlan<br>Id | Bridge<br>Identifier | Time<br>Since<br>Topology<br>Change | Topology<br>Change<br>Count | Topology<br>Change | Designated<br>Root | Root<br>Path<br>Cost | Root<br>Port |                                               |
| <ul><li>» RSTP</li><li>» MST Configuration</li></ul>                                                              |            |           |            |                      |                                     |                             |                    |                    |                      |              |                                               |
| <ul> <li>MST Port</li> <li>Configuration</li> <li>STD Statistics</li> </ul>                                       |            |           |            |                      |                                     |                             |                    |                    |                      |              |                                               |
| # STP Statistics                                                                                                  |            |           |            |                      |                                     |                             |                    |                    |                      |              |                                               |
|                                                                                                    |            |           |            |                      |                                     |                             |                    |                    |                      |              |                                               |
|                                                                                                    | <          |           |            |                      |                                     | Ш                           |                    |                    |                      |              |                                               |
|                                                                                                    |            |           |            |                      |                                     |                             |                    | ADD                | DEI                  | FTF CAN      | NCEL APPLY                                    |

#### MST を設定する。

- 1. Switching > STP > Advanced > MST Configuration を選択して MST Configuration ページを表示し ます。
- 2. MST を追加するには、以下の情報を設定して Add ボタンをクリックします。
  - MST ID: MST ID を 1-4094 の範囲で記入します。
  - Priority: MST のブリッジプライオリティを設定します。BPDU の交換後一番小さなプライオリティ のスイッチがルートブリッジになります。ブリッジプライオリティは 4096 の倍数になります。4096 の倍数以外に設定した場合は、その値より小さくかつ近い 4096 の倍数に設定されます。0~ 4095 の範囲の値を設定すると、0と設定されます。デフォルト値は 32768 です。有効な値の範 囲は 0-61440 です。
  - VLAN ID: MST と関連付ける VLAN ID を選択します。
- 3. MST を削除するには、削除する MST のチェックボックスを選択し、Delete ボタンをクリックします。
- 4. MST 設定を変更するには、変更する MST のチェックボックスを選択し、変更をします。変更後、 Apply ボタンをクリックします。
- 5. Cancel ボタンをクリックして設定画面の情報をキャンセルし、スイッチの最新情報を表示させます。

| 項目                            | 説明                                      |
|-------------------------------|-----------------------------------------|
| Bridge Identifier             | MST のブリッジ ID。                           |
| Time Since Topology<br>Change | 前回の MST トポロジーチェンジからの時間。                 |
| Topology Change<br>Count      | MST のトポロジーチェンジの回数。                      |
| Topology Change               | トポロジーチェンジが実行中かどうかを示します。 True または False. |
| Designated Root               | MST のルートブリッジ ID.                        |
| Root Path Cost                | MST のルートパスコスト。                          |

以下に MST Configuration 欄に表示される情報の説明を示します。

```
Root Port
```

ルートブリッジへのポート。

## MST ポート設定(MST Port Configuration)

MST Port Configuration ページでポートの MST 設定をします。

| 10.5 | Status          |                  |                   |                                         |            |                                                |              |  |  |  |  |
|------|-----------------|------------------|-------------------|-----------------------------------------|------------|------------------------------------------------|--------------|--|--|--|--|
| Sele | Select MST 12 💌 |                  |                   |                                         |            |                                                |              |  |  |  |  |
|      | MST Port Co     | onfiguratio      | n                 |                                         |            |                                                | _            |  |  |  |  |
| POF  | LAGS            | 5 All            |                   |                                         |            |                                                |              |  |  |  |  |
|      | Interface       | Port<br>Priority | Port Path<br>Cost | Auto<br>Calculated<br>Port Path<br>Cost | Port<br>ID | Port Up Time Since<br>Counters Last<br>Cleared | Port<br>Mode |  |  |  |  |
|      |                 |                  |                   | ]                                       |            |                                                |              |  |  |  |  |
|      | g1              | 128              | 200000            | Enable                                  | 32769      | 0 day 0 hr 0 min 12 sec                        | Enabled      |  |  |  |  |
|      | g2              | 128              | 0                 | Enable                                  | 32770      | 0 day 0 hr 0 min 13 sec                        | Enabled      |  |  |  |  |
|      | g3              | 128              | 0                 | Enable                                  | 32771      | 0 day 0 hr 0 min 13 sec                        | Disabled     |  |  |  |  |
|      | g4              | 128              | 0                 | Enable                                  | 32772      | 0 day 0 hr 0 min 13 sec                        | Disabled     |  |  |  |  |

|                             |          |                         |                    |                         | 0                  |  |  |  |  |
|-----------------------------|----------|-------------------------|--------------------|-------------------------|--------------------|--|--|--|--|
|                             |          |                         |                    |                         |                    |  |  |  |  |
|                             |          |                         |                    | do to Inteki Ace        | 00                 |  |  |  |  |
| Port<br>Forwarding<br>State |          | Designated Root         | Designated<br>Cost | Designated Bridge       | Designated<br>Port |  |  |  |  |
|                             |          |                         |                    |                         |                    |  |  |  |  |
| Forwarding                  | Master   | 80:0c:02:18:12:aa:bb:cc | 0                  | 80:0c:02:18:12:aa:bb:cc | 32769              |  |  |  |  |
| Disabled                    | Disabled | 80:0c:02:18:12:aa:bb:cc | 0                  | 80:0c:02:18:12:aa:bb:cc | 0                  |  |  |  |  |
| Disabled                    | Disabled | 80:0c:02:18:12:aa:bb:cc | 0                  | 80:0c:02:18:12:aa:bb:cc | 0                  |  |  |  |  |
| Disabled                    | Disabled | 80:0c:02:18:12:aa:bb:cc | 0                  | 80:0c:02:18:12:aa:bb:cc | 0                  |  |  |  |  |

メモ:スイッチで MST が設定されていない場合は、"No MSTs Available"というメッセージ (下図参照)が表示され他には何も表示されません。

| Status |                   | 0 |
|--------|-------------------|---|
|        | No MSTs Available |   |

#### MST ポート設定をする。

- 1. Switching > STP > Advanced > MST Port Configuration を選択して MST Port Configuration ペー ジを表示します。
- 2. PORTS をクリックして、物理ポートの MST 設定をします。
- 3. LAGS をクリックして、Link Aggregation Group (LAG)の MST 設定をします。
- 4. ALL をクリックして、物理ポートと Link Aggregation Group (LAG)の両方の MST 設定をします。
- 5. 設定をしたいポートまたは LAG の横のチェックボックスをクリックして選択をします。複数の選択も 可能です。
- 6. 選択したポートまたは LAG の MST 設定をします。

- Port Priority: MST のポートプライオリティを設定します。ポートプライオリティは 16 の倍数になります。16 の倍数以外に設定した場合は、その値より小さくかつ近い 16 の倍数に設定されます。0~15 の範囲の値を設定すると、0と設定されます。有効な値の範囲は 0-240 です。デフォルトは 128 です。
- Port Path Cost:ポートパスコストを設定します。値の範囲は 1-200000000 です。
- 6. Cancel ボタンをクリックして設定画面の情報をキャンセルし、スイッチの最新情報を表示させます。
- 7. Apply ボタンをクリックして設定をスイッチに適用します。すぐに設定変更がされます。

以下に MST Port Configuration 欄に表示される読み取りのみの情報の説明を示します。

| Field                                       | Description                                                                                              |
|---------------------------------------------|----------------------------------------------------------------------------------------------------|
| Auto-calculated Port Path<br>Cost           | パスコストの自動計算。                                                                                              |
| Port ID                                     | MST のポート ID。                                                                                             |
| Port Up Time Since<br>Counters Last Cleared | カウンターが初期化されてからの時間。                                                                                       |
| Port Mode                                   | STP モードの <b>有効(Enable</b> )または <b>無効(Disable)。</b>                                                       |
| Port Forwarding State                       | ポートの STP 状態。<br>• Disabled<br>• Blocking<br>• Listening<br>• Learning<br>• Forwarding                    |
| Port Role                                   | MST のポートロール。 Root Port, Designated Port, Alternate Port,<br>Backup Port, Master Port, または Disabled Port. |
| Designated Root                             | MST のルートブリッジ ID。                                                                                         |
| Designated Cost                             | STP トポロジーに参加しているポートのコスト。                                                                                 |
| Designated Bridge                           | ルートポートに接続されているブリッジのブリッジ ID。                                                                              |
| Designated Port                             | ルートポートのポート ID。                                                                                           |

Refresh ボタンをクリックしてスイッチの最新情報を表示させます。

#### STP 統計(STP Statistics)

STP Statistics ページで各ポートが送受信したタイプ毎の BPDU の数を確認することができます。 Switching > STP > Advanced > STP Statistics を選択して STP statistics ページを表示します。

| sic                         | STP Statis | tics                  |                          |                        |                           |                        |                           |
|-----------------------------|------------|-----------------------|--------------------------|------------------------|---------------------------|------------------------|---------------------------|
| Vanced<br>STP Configuration | STP Stati  | istics                |                          |                        |                           |                        |                           |
| CST Configuration           | PORTS      | LAGS All              |                          |                        |                           |                        |                           |
| CST Port<br>Configuration   | Interface  | STP BPDUs<br>Received | STP BPDUs<br>Transmitted | RSTP BPDUs<br>Received | RSTP BPDUs<br>Transmitted | MSTP BPDUs<br>Received | MSTP BPDUs<br>Transmitted |
| CST Port Status             | g1         | 0                     | 0                        | 0                      | 0                         | 0                      | 0                         |
| IST Configuration           | g2         | 0                     | 0                        | 0                      | 0                         | 0                      | 0                         |
| ST Port                     | g3         | 0                     | 0                        | 0                      | 0                         | 0                      | 0                         |
| onfiguration                | g4         | 0                     | 0                        | 0                      | 0                         | 0                      | 0                         |
|                             | g 5        | 0                     | 0                        | 0                      | 0                         | 0                      | 0                         |
|                             | g6         | 0                     | 0                        | 0                      | 0                         | 0                      | 0                         |
|                             | g7         | 0                     | 0                        | 0                      | 0                         | 0                      | 0                         |
|                             | g8         | 0                     | 0                        | 0                      | 0                         | 0                      | 0                         |

以下に STP Statistics 欄に表示される情報の説明を示します。

| Field                  | Description            |
|------------------------|------------------------|
| Interface              | インターフェース番号。            |
| STP BPDUs Received     | ポートで受信された STP BPDU 数。  |
| STP BPDUs Transmitted  | ポートで送信された STP BPDU 数。  |
| RSTP BPDUs Received    | ポートで受信された RSTP BPDU 数。 |
| RSTP BPDUs Transmitted | ポートで送信された RSTP BPDU 数。 |
| MSTP BPDUs Received    | ポートで受信された MSTP BPDU 数。 |
| MSTP BPDUs Transmitted | ポートで送信された MSTP BPDU 数。 |

Refresh ボタンをクリックしてスイッチの最新情報を表示させます。

## マルチキャスト(Multicast)

マルチキャスト IP トラフィックはホストグループ向けのトラフィックです。ホストグループはクラス D の IP アドレス(224.0.0.0-239.255.255.255.255)を使います。

マルチキャストリンクから以下のページにアクセスできます。

- オートビデオ設定(Auto-Video Configuration)
- IGMP スヌーピング (IGMP Snooping)
- IGMP スヌーピングクエリア (IGMP Snooping Querier)

## オートビデオ設定(Auto-Video Configuration)

オートビデオ機能はスイッチが監視ビデオカメラのようなデバイスやアプリケーションをサポートしているなら、IGMP スヌーピングクエリア設定を単純にします。

| NETGEAR<br>Connect with Innovation | <b>r</b> .                           |                                             |             |      | GS 110TP<br>8 Port Gigabit PoE Smart Switch<br>with 2 Fiber SFP |
|------------------------------------|--------------------------------------|---------------------------------------------|-------------|------|-----------------------------------------------------------------|
| System Swi                         | itching QoS                          | Security Monitoring                         | Maintenance | Help | LOGOUT                                                          |
| Ports   LAG   VLA                  | N Voice VLAN Auto-                   | VoIP   STP   Multicast   Add                | ress Table  |      |                                                                 |
| v Auto-Video                       | Auto-Video Config                    | uration                                     |             |      |                                                                 |
| IGMP Snooping     IGMP Snooping    | Auto-Video Configu                   | ration                                      | (?)         |      |                                                                 |
| Querier                            | Auto-Video Status<br>Auto-Video VLAN | <ul> <li>Disable</li> <li>Enable</li> </ul> |             |      |                                                                 |
|                                    |                                      |                                             |             |      | 3                                                               |
|                                    |                                      |                                             |             |      |                                                                 |
|                                    |                                      |                                             |             |      |                                                                 |
|                                    | γ.                                   |                                             |             |      | <b>∼</b>                                                        |
|                                    | • ]                                  |                                             |             |      |                                                                 |
|                                    |                                      |                                             |             |      | REFRESH                                                         |

#### オートビデオ機能を設定する。

- 1. Switching > Multicast > Auto-Video を選択して Auto-Video Configuration ページを表示します。
- 2. オートビデオ機能を有効、無効にします。
  - Enable: IGMP スヌーピングクエリアは自動的にオートビデオ VLAN のデフォルト VLAN ID に設 定されます。
  - Disable: IGMP スヌーピング設定をする必要があります。
- 3. Apply ボタンをクリックして設定をスイッチに適用します。すぐに設定変更がされます。
- 4. Cancel ボタンをクリックして設定画面の情報をキャンセルし、スイッチの最新情報を表示させます。

## IGMP スヌーピング(IGMP Snooping)

IGMP(Internet Group Management Protocol)スヌーピングはスイッチがマルチキャストトラフィックを インテリジェントに転送します。マルチキャスト IPトラフィックはホストグループ向けのトラフィックで す。ホストグループはクラス D の IP アドレス(224.0.0.0-239.255.255.255.255)を使います。IGMP ク エリーとレポートメッセージに基づき、スイッチはマルチキャストを要求しているポートのみにトラフ ィックを転送します。これによってスイッチがトラフィックを全ポートにブロードキャストすることを防 止し、ネットワークパフォーマンスに影響を与えることを防ぎます。

伝統的なイーサネットは多くの機器を一つの共有ネットワークに接続することを避けるために異なるネットワークセグメントに分割していました。ブリッジやスイッチがそれらのセグメントをつなげています。ブロードキャストやマルチキャストの宛先アドレスを持ったパケットを受信すると、スイッチは IEEE MAC ブリッジ標準にもとづきパケットのコピーをそのポート以外のネットワークへ転送します。その結果、ネットワークに接続されているすべてのノードがパケットをアクセスする事ができます。

この手法はすべての接続されたノードに転送するブロードキャストパケットの場合はうまく機能します。マルチキャストパケットの場合は、特にパケットが少数のノードに送られる場合にネットワークの有効利用度は低くなります。パケットはパケットを必要とするノードが存在しないネットワークセ

グメントにもフラッドされます。マルチキャストパケットがシェアードメディアにフラッドされている間、 データを送信できなくなります。LAN セグメントが共有(シェア)されていない場合、例えば全二重 のリンクでは帯域の浪費問題はより悪くなります。

スイッチが IGMP パケットをスヌープ(のぞき見)することを許すのは、この問題を解決する良い方 法です。スイッチは IGMP パケットの情報を使って、どのセグメントがパケットを受信すべきかを判 断します。

#### IGMP スヌーピング設定(IGMP Snooping Configuration)

IGMP Snooping Configuration ページでマルチキャストを転送するリストを作成するために使われる IGMP スヌーピング設定をします。

| NETGEA<br>Connect with Innovation                                   | R'          |              |                 |                 |           |       |      | 8 F | GS108T<br>Port Gigabit Smart Switch |
|---------------------------------------------------------------------|-------------|--------------|-----------------|-----------------|-----------|-------|------|-----|-------------------------------------|
| System Sw                                                           | vitching    | QoS          | Security        | Monitoring      | Maintenar | nce   | Help |     | LOGOUT                              |
| Ports   LAG   VL                                                    | AN Voice    | VLAN   Au    | to-VoIP   STP   | Multicast Addre | iss Table |       |      |     |                                     |
| > Auto-Video                                                        | IGMP S      | nooping      | Configuratio    | on              |           |       |      |     | <u> </u>                            |
| » IGMP Snooping                                                     | IGMP        | Snooping (   | Configuration   |                 |           |       |      | (?) |                                     |
| Configuration                                                       | IGMP Sno    | oping Status |                 |                 | Oisable   | OEna  | able |     |                                     |
| Interface                                                           | Validate I  | GMP IP head  | der             |                 | O Disable | ● Ena | able |     |                                     |
| Configuration                                                       | Block Unk   | nown Multica | ast Address     |                 | Oisable   | O Ena | able |     |                                     |
| <ul> <li>» IGMP Snooping<br/>Table</li> <li>» MFDB Table</li> </ul> | IGMP        | Statistics   |                 |                 |           |       |      | (?) |                                     |
| » MFDB Statistics                                                   | Multicast ( | Control Fram | ne Count        |                 | o         |       |      |     | =                                   |
| » IGMP Snooping<br>VLAN                                             | Interface   | s Enabled fo | r IGMP Snooping |                 | None      |       |      |     |                                     |
| Configuration                                                       | Data Fran   | nes Forward  | ed by the CPU   |                 | 0         |       |      |     |                                     |
| > IGMP Snooping                                                     |             |              |                 |                 |           |       |      |     |                                     |
| Querier                                                             | : VLAN      | Ids Enable   | d for IGMP Sn   | ooping          |           |       |      | (?) |                                     |
|                                                                     |             |              |                 |                 |           |       |      |     |                                     |
|                                                                     | · VLAN      | Ids Enable   | d for IGMP Sn   | ooping Querier  |           |       |      | (?) |                                     |
|                                                                     |             |              |                 |                 |           |       |      |     |                                     |
| 1                                                                   | < ]         |              |                 |                 | Ш         |       |      |     | ×                                   |
|                                                                     |             |              |                 |                 |           |       |      |     |                                     |
|                                                                     |             |              |                 |                 |           |       |      |     | CANCEL APPLY                        |
| Copyright © 1996-201                                                | 0 Netgear ® |              |                 |                 |           |       |      |     |                                     |

IGMP スヌーピングを設定する。

- 1. Switching > Multicast > IGMP Snooping > IGMP Snooping Configuration を選択して IGMP Snooping Configuration ページを表示します。
- 2. IGMP Snooping Status: スイッチで IGMP スヌーピングを有効にする。
  - Enable: IGMP スヌーピングを有効にし、スイッチはすべての IGMP パケットをスヌープしてパケットを送信するグループアドレスの存在するネットワークを決定します。
  - Disable: スイッチは IGMP パケットをスヌープしません。
- 3. Validate IGMP IP Header: IGMP IP ヘッダーの検査を設定します。
  - Enable: スイッチは IGMP IP ヘッダーの.Router Alert option, ToS, TTL 情報のチェックをします。
  - Disable:スイッチは IGMP IP ヘッダーの.Router Alert option, ToS, TTL 情報のチェックをしません。
- 4. Block Unknown Multicast Address:未知のマルチキャストアドレスをブロックします。

| 項目                                         | 設定                                 |
|--------------------------------------------|------------------------------------|
| Multicast Control Frame Count              | 処理したマルチキャスト制御フレームの数。               |
| Interfaces Enabled for IGMP Snooping       | IGMP スヌーピングが有効なインターフェースのリ<br>スト。   |
| Data Frames Forwarded by the CPU           | 転送されたデータフレームの数。                    |
| VLAN Ids Enabled For IGMP Snooping         | IGMP スヌーピングが有効にされた VLAN ID。        |
| VLAN Ids Enabled For IGMP Snooping Querier | IGMP スヌーピングクエリアが有効にされた VLAN<br>ID。 |

• Enable:未知のマルチキャストアドレスが宛先のパケットを廃棄します。

- Disable: 未知のマルチキャストアドレスが宛先のパケットを転送します。
- 5. Apply ボタンをクリックして設定をスイッチに適用します。すぐに設定変更がされます。
- 6. Cancel ボタンをクリックして設定画面の情報をキャンセルし、スイッチの最新情報を表示させます。

以下に IGMP Statistics 欄そその下の欄に表示される情報の説明を示します。

#### IGMP スヌーピングインターフェース設定をする。

**IGMP Snooping Interface Configuration** ページでインターフェースの IGMP スヌーピング設定をします。

| Sw                                          | vitchi | ng Qo      | S Secur       | ity Ma          | onitoring               | Maintena           | nce Help                       | [10] |
|---------------------------------------------|--------|------------|---------------|-----------------|-------------------------|--------------------|--------------------------------|------|
| orts   LAG   VL                             | AN     | Voice VLAN | Auto-VolP     | STP   Mult      | icast   Addre           | ss Table           |                                |      |
| uto Vidoo                                   | IG     | AP Snoon   | ng Interfa    | ce Config       | uration                 |                    |                                |      |
| MP Snooping                                 | 101    | in Shoop   | ing interna   | cc comig        |                         |                    |                                |      |
| IGMP Snooping                               |        | GMP Snoop  | ing Interface | e Configurat    | ion                     |                    | (3)                            |      |
| GMP Snooping                                | POI    | RTS LAG    | S All         |                 | GO TO                   |                    | GO                             |      |
| Interface<br>Configuration<br>IGMP Snooping |        | Interface  | Admin<br>Mode | Host<br>Timeout | Max<br>Response<br>Time | MRouter<br>Timeout | Fast<br>Leave<br>Admin<br>Mode |      |
| MFDB Table                                  |        |            | M             |                 |                         |                    |                                |      |
| MFDB Statistics                             |        | g1         | Disable       | 260             | 10                      | 0                  | Disable                        |      |
| GMP Snooping                                |        | g2         | Disable       | 260             | 10                      | 0                  | Disable                        |      |
| Configuration                               |        | g3         | Disable       | 260             | 10                      | 0                  | Disable                        |      |
| MP Snooping                                 |        | g4         | Disable       | 260             | 10                      | 0                  | Disable                        |      |
| Jerier                                      |        | g5         | Disable       | 260             | 10                      | 0                  | Disable                        |      |
|                                             |        | g6         | Disable       | 260             | 10                      | 0                  | Disable                        |      |
|                                             |        | g7         | Disable       | 260             | 10                      | 0                  | Disable                        |      |
|                                             |        | g8         | Disable       | 260             | 10                      | 0                  | Disable                        |      |
|                                             |        | g9         | Disable       | 260             | 10                      | 0                  | Disable                        |      |
|                                             |        | g10        | Disable       | 260             | 10                      | 0                  | Disable                        |      |
|                                             | POP    | TS LAG     | s All         |                 | GO TO                   | INTERFACE          | GO                             |      |
| r                                           | •1     |            |               |                 |                         |                    |                                |      |

IGMP スヌーピングインターフェース設定をする。

1. Switching > Multicast > IGMP Snooping > IGMP Snooping Interface Configuration を選択して

IGMP Snooping Interface Configuration ページを表示します。PORTS

- 2. PORTS をクリックして、物理ポートの IGMP スヌーピング設定をします。
- 3. LAGS をクリックして、Link Aggregation Group (LAG)の IGMP スヌーピング設定をします。
- **4.** ALL をクリックして、物理ポートと Link Aggregation Group (LAG)の両方の IGMP スヌーピング設定 をします。
- 5. 設定をしたいポートまたは LAG の横のチェックボックスをクリックして選択をします。複数の選択も 可能です。
- 6. 選択したポートまたは LAG の IGMP スヌーピング設定をします。
  - Admin Mode:インターフェースで IGMP スヌーピングを有効 (Enable) にします。デフォルトは無効 (Disable)です。
  - Host Timeout: IGMP スヌーピングのグループメンバーシップのインターバル。有効な値は 2-3600(秒)。デフォルトは 260(秒)。
  - Max Response Time:スイッチがクエリを送信することを待つ最大時間。1 以上 Host Timeout 値 未満。デフォルトは 10(秒)。
  - MRouter Timeout: ルーターのメッセージ受信の待ち時間。有効な値は 2-3600(秒)。デフォルトは 0(秒)。0 はタイムアウトしない設定です。
  - Fast Leave Admin Mode: Fast Leave モードを有効(Enable)にします。デフォルトは無効 (Disable)です。
- 7. Cancel ボタンをクリックして設定画面の情報をキャンセルし、スイッチの最新情報を表示させます。
- 8. Apply ボタンをクリックして設定をスイッチに適用します。すぐに設定変更がされます。

IGMP スヌーピングテーブル (IGMP Snooping Table)

**IGMP Snooping Table** ページで IGMP スヌーピングのために作成されたマルチキャスト転送データ ベースのエントリーを見ることができます。

Switching > Multicast > IGMP Snooping > IGMP Snooping Table を選択して IGMP Snooping Table ペー ジを表示します。

| NETGEA                    | R'             |              |          |                  |           |      |              | GS108T          | 1   |
|---------------------------|----------------|--------------|----------|------------------|-----------|------|--------------|-----------------|-----|
| Connect with Innovation"  |                |              |          |                  |           |      | 8 Port Gigat | it Smart Switch | I   |
| System S                  | witching       | QoS S        | ecurity  | Monitoring       | Maintenan | e He | lp           | LOGOUT          |     |
| Ports   LAG   V           | LAN   Voice V  | 'LAN Auto-Vo | IP   STP | Multicost   Addr | ess Table |      |              |                 |     |
| > Auto-Video              | IGMP Sn        | ooping Tal   | ole      |                  |           |      |              | F               | ^   |
| * IGMP Snooping<br>* IGMP | IGMP S         | nooping Tabl | e        |                  | ()        |      |              |                 |     |
| Snooping<br>Configuration | Search by M    | AC Address   |          |                  | 60        |      |              |                 |     |
| » IGMP                    | MAC<br>Address | VLAN ID      | Туре     | Description      | Interface |      |              |                 |     |
| Interface                 |                |              |          |                  |           |      |              |                 |     |
| Configuration<br>* TGMP   |                |              |          |                  |           |      |              |                 |     |
| Snooping                  |                |              |          |                  |           |      |              |                 | 111 |
| Table<br>* MEDB Table     |                |              |          |                  |           |      |              |                 |     |
| » MFDB                    |                |              |          |                  |           |      |              |                 |     |
| Statistics                |                |              |          |                  |           |      |              |                 |     |
| » IGMP                    |                |              |          |                  |           |      |              |                 |     |
| VLAN                      |                |              |          |                  |           |      |              |                 |     |
| Configuration             |                |              |          |                  |           |      |              |                 |     |
| IGMP Snooping             |                |              |          |                  |           |      |              | L               |     |
| Querier                   |                |              |          |                  |           |      |              |                 | ~   |
|                           | <              |              |          | Ш                |           |      |              | <b>)</b>        |     |
|                           |                |              |          |                  |           |      | CLEAR REFR   | CANCEL          |     |
| Copyright @ 1000.0        | 009 Notoone    | 2            |          |                  |           |      |              |                 |     |

以下に IGMP Snooping Table 欄に表示される情報の説明を示します。

| 項目          | 説明                                                                                                |
|-------------|---------------------------------------------------------------------------------------------------|
| MAC Address | スイッチが転送あるいはフィルタしたマルチキャスト MAC アドレス。コロン(:)で 2<br>桁ごとに区切られた 12 桁の 16 進数で表されます。(例: 01:00:5e:45:67:89) |
| VLAN ID     | スイッチが転送あるいはフィルタした情報を持つ VLAN ID。                                                                   |
| Туре        | タイプ。スタティック(Static)あるいはダイナミック(Dynamic)。                                                            |
| Description | マルチキャストテーブル入力の説明。以下のどれか。 Management Configured,<br>Network Configured, Network Assisted。          |
| Interface   | 転送(Fwd)されるインターフェースあるいはフィルタ(Flt)されるインターフェー<br>ス。                                                   |

画面下部のボタンを使って以下の動作をすることができます。

- Clear ボタンをクリックして IGMP 設定をクリアします。
- Refresh ボタンをクリックしてスイッチの最新情報を表示させます。

## マルチキャストフォワーディングデータベーステーブル(Multicast Forwarding Database Table)

レイヤー2 マルチキャストフォワーディングデータベース(MFDB)はマルチキャスト MAC アドレスが 宛先のパケットの転送先を判断するために使われます。マルチキャストの転送先を制限すること により、トラフィックが不要なネットワークに転送されることを防ぎます。

パケットがスイッチに到着すると、MAC アドレスと VLAN ID が組み合わされてレイヤー2 マルチキ ャストフォワーディングデータベースで検索がされます。一致がない場合は、パケットはスイッチの 設定によって VLAN 中のすべてのポートにフラッドされるか廃棄されます。一致した場合はそのマ ルチキャストグループメンバーポートのみに転送されます。

MFDB Table ページですべての有効なマルチキャストアドレスのポートを確認することができます。 MAC アドレス単位に表示されます。一つまたは複数のプロトコルがデータに含まれます。

Switching > Multicast > IGMP Snooping > MFDB Table を選択して MFDB Table ページを表示します。

| NETGEA                                                            | R'             |              |             |                |                    |                          | 8 Port Gigat | GS110T<br>bit PoE Smart Swit<br>with 2 Fiber S |
|-------------------------------------------------------------------|----------------|--------------|-------------|----------------|--------------------|--------------------------|--------------|------------------------------------------------|
| System S                                                          | witching       | QoS          | Security    | Monitoring     | Maintenance        | Help                     |              | LOGOUT                                         |
| Ports   LAG   VI                                                  | AN Voice       | VLAN Auto    | -VoIP   STP | Multicast   Ad | dress Table        |                          |              |                                                |
| Auto-Video                                                        | MFDB           | Table        |             |                |                    |                          |              |                                                |
| » IGMP Snooping<br>» IGMP Snooping                                | MFDE           | 3 Table      |             |                |                    |                          | (2)          |                                                |
| Configuration                                                     | Search by      | MAC Address  |             |                |                    | GO                       |              |                                                |
| <ul> <li>IGMP Snooping<br/>Interface<br/>Configuration</li> </ul> | MAC<br>Address | VLAN<br>5 ID | Component   | Type Desc      | cription Interface | Forwarding<br>Interfaces |              |                                                |
| » IGMP Snooping                                                   |                |              |             |                |                    |                          |              |                                                |
| * MEDB Table                                                      |                |              |             |                |                    |                          |              |                                                |
| » MFDB Statistics                                                 |                |              |             |                |                    |                          |              |                                                |
| » IGMP Snooping                                                   |                |              |             |                |                    |                          |              |                                                |
| VLAN                                                              |                |              |             |                |                    |                          |              |                                                |
| IGMP Snooping                                                     |                |              |             |                |                    |                          |              |                                                |
| Querier                                                           |                |              |             |                |                    |                          |              |                                                |
|                                                                   | <              |              |             |                | 100                |                          |              | >                                              |
|                                                                   |                |              |             |                |                    |                          |              | DEEDESH                                        |
|                                                                   |                |              |             |                |                    |                          |              | REFRESH                                        |

| Field                 | Description                                                                                                    |
|-----------------------|----------------------------------------------------------------------------------------------------|
| MAC Address           | マルチキャスト MAC アドレス。MAC アドレスで検索する場合は、コロン(:)<br>で 2 桁ごとに区切られた 12 桁の 16 進数(例: 01:00:5e:45:67:89)を入力<br>し Go ボタンをクリックします。完全に一致する必要があります。 |
| VLAN ID               | MAC アドレスに関連する VLAN ID。                                                                                                    |
| Component             | このフォワーディングデータベースに入力された方法。IGMP Snooping<br>または Static Filtering。                                                                    |
| Туре                  | タイプ。スタティック(Static)あるいはダイナミック(Dynamic)。                                                                                             |
| Description           | マルチキャストテーブル入力の説明。以下のどれか。Management<br>Configured, Network Configured, Network Assisted。                                            |
| Interface             | 転送(Fwd)されるインターフェースあるいはフィルタ(Flt)されるインターフ<br>ェース。                                                                                    |
| Forwarding Interfaces | 転送先インターフェース。                                                                                                    |

以下に MFDB Table 欄に表示される情報の説明を示します。

Refresh ボタンをクリックしてスイッチの最新情報を表示させます。

MFDB 統計(MFDB Statistics)

MFDB Statistics ページで MFDB テーブルの統計情報を確認できます。

Switching > Multicast > IGMP Snooping > MFDB Statistics を選択して FDB Statistics ページを表示し

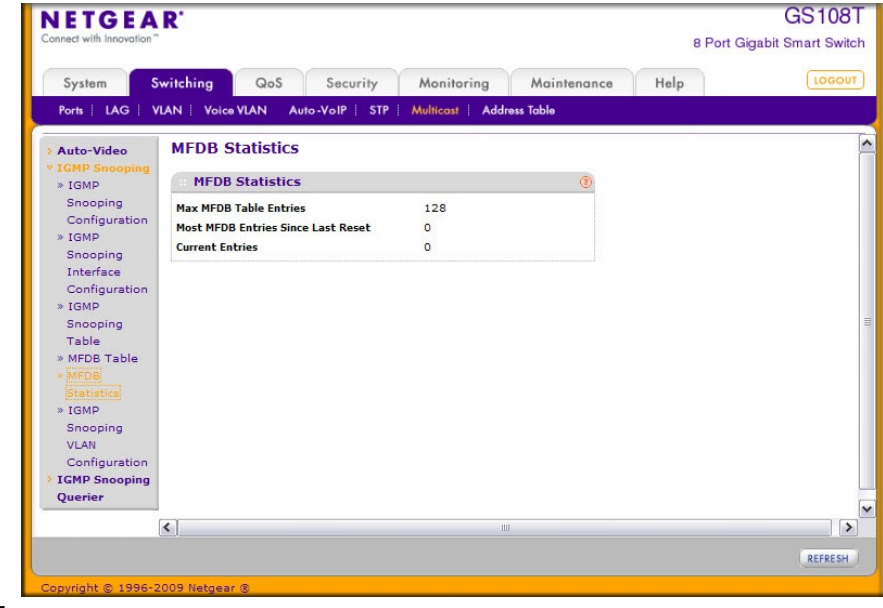

ます。

以下に MFDB Statistics 欄に表示される情報の説明を示します。

#### GS108T/GS110TP スマートスイッチソフトウェア管理マニュアル

| Field                                 | Description          |
|---------------------------------------|----------------------|
| Max MFDB Table Entries                | テーブルの最大容量。           |
| Most MFDB Entries Since Last<br>Reset | スイッチのリセット後のテーブルの最大値。 |
| Current Entries                       | 現在のテーブル使用量。          |

Refresh ボタンをクリックしてスイッチの最新情報を表示させます。

IGMP スヌーピング VLAN 設定(IGMP Snooping VLAN Configuration)

IGMP Snooping VLAN Configuration ページで IGMP スヌーピング VLAN 設定をします。

| NETGEAR<br>Connect with Innovation                                                             | <b>s</b> .  |                                |                               |                               |                    | 8             | GS110<br>Port Gigabit PoE Smart S<br>with 2 Fiber | )TP<br>witch<br>r SFP |
|------------------------------------------------------------------------------------------------|-------------|--------------------------------|-------------------------------|-------------------------------|--------------------|---------------|---------------------------------------------------|-----------------------|
| System Swi<br>Ports   LAG   VLA                                                                | itching Q   | oS Secu                        | rity Monitor<br>STP Multicast | ing Maintena<br>Address Table | nce Help           |               | [1060                                             | τυα                   |
| > Auto-Video<br>> IGMP Snooping<br>> IGMP Snooping                                             | IGMP Sno    | oping VLAN                     | Configuration                 |                               |                    |               | 0                                                 | ^                     |
| Configuration<br>» IGMP Snooping<br>Interface<br>Configuration                                 | Vlan ID     | Fast<br>Leave<br>Admin<br>Mode | Host Timeout                  | Maximum<br>Response Time      | MRouter<br>Timeout | Query<br>Mode | Query Interval                                    |                       |
| <ul> <li>» IGMP Snooping<br/>Table</li> <li>» MFDB Table</li> <li>» MFDB Statistics</li> </ul> |             | Disable 💌                      |                               |                               |                    | Disable 💌     |                                                   | Ш                     |
| * IGMP Snooping<br>VLAN<br>Configuration                                                       |             |                                |                               |                               |                    |               |                                                   |                       |
| • IGMP Snooping<br>Querier                                                                     | < ]         |                                |                               |                               |                    |               | ]                                                 | >                     |
| Copyright © 1996-2010                                                                          | D Netgear ® |                                |                               |                               |                    | ADD DELET     | TE CANCEL APPLY                                   |                       |

#### IGMP スヌーピング VLAN 設定をする。

- 1. Switching > Multicast > IGMP Snooping > IGMP Snooping VLAN Configuration を選択して IGMP Snooping VLAN Configuration ページを表示します。
- 2. IGMP を設定する VLAN ID を Vlan ID 欄に記入し、以下の設定をし Add ボタンをクリックします。
  - Fast Leave Admin Mode: VLAN で Fast Leave モードを有効(Enable)にします。デフォルトは無効(Disable)です。Fast Leave モードを有効にすると、スイッチは IGMP Leave メッセージを受信すると、すぐにポートをマルチキャストグループのフォワーディングテーブルから削除します。ポートに端末が1台だけ接続されている場合に Fast Leave モードを有効にすべきです。Fast Leave モードは IGMP バージョン2のみがサポートします。
  - Host Timeout:IGMP スヌーピングのグループメンバーシップのインターバル。有効な値は (Maximum Response Time + 1)から 3600(秒)。デフォルトは 260(秒)。
  - Maximum Response Time: スイッチがクエリを送信することを待つ最大時間。1-25(秒)、Host Timeout 値未満。デフォルトは 10(秒)。
  - MRouter Timeout: ルーターのメッセージ受信の待ち時間。有効な値は 2-3600(秒)。デフォルトは 0(秒)。0 はタイムアウトしない設定です。

- Query Mode: IGMP クエリモードの有効・無効。
- Query Interval: クエリのインターバル。有効な値は 1-1800(秒)。 デフォルトは 60(秒)。
- 3. VLAN の IGMP を削除するには、削除する IGMP のチェックボックスを選択し、Delete ボタンをクリックします。
- 4. VLAN の IGMP を変更するには、変更する IGMP のチェックボックスを選択し、変更をします。 変更 後、 Apply ボタンをクリックします。
- 5. Cancel ボタンをクリックして設定画面の情報をキャンセルし、スイッチの最新情報を表示させます。

#### IGMP スヌーピングクエリア(IGMP Snooping Querier)

IGMP スヌーピングでは中心のスイッチまたはルーターは定期的に全てのエンド端末にクエリ(問い合わせ)を行い、マルチキャストのメンバーシップを伝えます。この中心が IGMP クエリアです。 IGMP レポートとして知られる IGMP クエリの応答によって、スイッチはマルチキャストグループメン バーシップをポート単位で最新に保つことができます。スイッチが最新の情報を得られない場合 は、スイッチはその端末が存在する場所へのマルチキャストの送信を停止します。

IGMP Snooping Querier リンクから以下のページにアクセスできます。

- IGMP Snooping Querier Configuration on page 51
- IGMP Snooping Querier VLAN Configuration on page 52
- IGMP Snooping Querier VLAN Status on page 53

#### IGMP スヌーピングクエリア設定(IGMP Snooping Querier Configuration)

このページで IGMP クエリア設定をします。

| NETGEA                                                                                     | R'                                                                                                    |                                                                                 | GS108T                      |
|--------------------------------------------------------------------------------------------|----------------------------------------------------------------------------------------------------|---------------------------------------------------------------------------------|-----------------------------|
| Connect with Innovation                                                                    |                                                                                                    |                                                                                 | 8 Port Gigabit Smart Switch |
| System Sv                                                                                  | vitching QoS Security                                                                                                   | Monitoring Maintenance Help                                                     | LOGOUT                      |
| Ports   LAG   VI                                                                           | AN   Voice VLAN Auto-VoIP   STP                                                                                         | Multicast   Address Table                                                       |                             |
| <ul> <li>Auto-Video</li> <li>IGMP Snooping</li> <li>IGMP Snooping</li> </ul>               | Querier Configuration                                                                                                   | ۲                                                                               | <u>^</u>                    |
| Querier<br>> Querier<br>Configuration<br>> Querier VLAN<br>Configuration<br>> Querier VLAN | Querier Admin Mode<br>Snooping Querier Address<br>IGMP Version<br>Query Interval(secs)<br>Querier Expiry Interval(secs) | Disable Enable     0.0.0.0     2 (1 to 2)     60 (1 to 1800)     60 (60 to 300) |                             |
| Status                                                                                     | [4]                                                                                                    | - 101                                                                           |                             |
|                                                                                            |                                                                                                    |                                                                                 | REFRESH CANCEL APPLY        |
| Copyright © 1996-2                                                                         | 009 Netgear ®                                                                                                    |                                                                                 |                             |

#### IGMP スヌーピングクエリア設定をする。

- 1. Switching > Multicast > IGMP Snooping Querier > IGMP Snooping > Querier Configuration を選択 して Querier Configuration ページを表示し、以下の項目を設定します
  - Querier Admin Mode: IGMP スヌーピングクエリアを有効(Enable),無効(Disable)にします。
  - Snooping Querier Address: IGMP クエリを送信する IP アドレスを設定します。
  - IGMP Version: IGMP クエリを送信する時に使う IGMP のバージョン。1 または 2。

- Query Interval: IGMP クエリを送信する周期(秒)。範囲は 1-1800(秒)。 デフォルトは 60(秒)。
- Querier Expiry Interval: IGMP クエリの結果情報の有効時間(秒)。範囲は 60-300(秒)。デフォ ルトは 60(秒)。
- 7. Cancel ボタンをクリックして設定画面の情報をキャンセルし、スイッチの最新情報を表示させます。
- 8. Apply ボタンをクリックして設定をスイッチに適用します。すぐに設定変更がされます。
- 9. Refresh ボタンをクリックしてスイッチの最新情報を表示させます。

## IGMP スヌーピングクエリア VLAN 設定(IGMP Snooping Querier VLAN Configuration)

VLAN で IGMP スヌーピングクリエアを使う設定をします。

| <b>NETGEA</b><br>Connect with Innovation <sup>®</sup>                                                                                                    | R.                                                                                                    |                                                        | GS110TP<br>8 Port Gigabit POE Smart Switch<br>with 2 Fiber SFP |
|----------------------------------------------------------------------------------------------------|----------------------------------------------------------------------------------------------------|--------------------------------------------------------|----------------------------------------------------------------|
| System Sw                                                                                                    | itching QoS Security                                                                                                    | Monitoring Maintenance Help                            | LOGOUT                                                         |
| Ports   LAG   VL                                                                                                    | AN   Voice VLAN   Auto-VolP   STP                                                                                                    | Multicast Address Table                                |                                                                |
| <ul> <li>Auto-Video</li> <li>IGMP Snooping</li> <li>IGMP Snooping</li> <li>Querier</li> <li>Querier</li> <li>Configuration</li> <li>Querier VLAN</li> <li>Configuration</li> <li>Querier VLAN</li> <li>Status</li> </ul> | Querier VLAN Configuration<br>Querier VLAN Configuration<br>VLAN ID<br>VLAN ID<br>Querier Election Participate Mode<br>Snooping Querier VLAN Address | n<br>New Entry ♥<br>(1 to 4093)<br>Disable ♥<br>0.0.00 |                                                                |
|                                                                                                    | < ]                                                                                                    |                                                        | ×                                                              |
| Copyright © 1996-201                                                                                                    | 0 Netgear ®                                                                                                    | R                                                      | EFRESH DELETE CANCEL APPLY                                     |

VLAN で IGMP スヌーピングクエリア設定をする。

- 1. Switching > Multicast > IGMP Snooping Querier > Querier VLAN Configuration を選択して Querier VLAN Configuration ページを表示します。
- **2.** IGMP スヌーピング用の新しい VLAN ID を作成するには VLAN ID 欄で New Entry を選択し、以下 の情報を設定します。
  - VLAN ID: IGMP スヌーピングを有効にする VLAN ID を入力します。(1-4093)
  - Querier Election Participate Mode :
    - Disabled: VLAN 中でバージョンが同じクエリを発見すると、クエリを停止します。
    - Enabled: クエリアの選抜に参加します。 VLAN 中で IP アドレスが一番小さなものがクエリア になります。
  - Snooping Querier VLAN Address: VLAN 中で使う IGMP スヌーピングクエリアの IP アドレスを指定します。
- 3. Apply ボタンをクリックして設定をスイッチに適用します。すぐに設定変更がされます。
- 4. VLAN の IGMP スヌーピングクエリアを削除するには、削除するクエリア VLAN ID を選択し、Delete

| Field                            | Description                                                                                                    |
|----------------------------------|----------------------------------------------------------------------------------------------------|
| VLAN ID                          | IGMP スヌーピングクエリアが有効になっている VLAN の VLAN ID。                                                                                                    |
| Operational State                | VLAN 中の IGMP スヌーピングクエリアの状態。<br>• Querier:IGNP スヌーピングクエリアとして動作している。<br>• Non-Querier:IGNP スヌーピングクエリアとして動作していない。<br>• Disabled: IGNP スヌーピングクエリアは無効である。 |
| Operational Version              | 動作中の IGMP スヌーピングクエリアのバージョン。                                                                                                    |
| Last Querier Address             | VLAN 中の IGMP スヌーピングクエリアの IP アドレス。                                                                                                    |
| Last Querier Version             | スヌープ(のぞき見)したクエリのバージョン。                                                                                                    |
| Operational Max Response<br>Time | クエリの最大の応答時間(秒)                                                                                                    |

ボタンをクリックします。

- 5. Cancel ボタンをクリックして設定画面の情報をキャンセルし、スイッチの最新情報を表示させます。
- 6. Refresh ボタンをクリックしてスイッチの最新情報を表示させます。

## IGMP スヌーピングクエリア VLAN 状態(IGMP Snooping Querier VLAN Status)

VLAN の IGMP スヌーピングクエリの運用状態とその他の情報を確認することができます。

Switching > Multicast > IGMP Snooping Querier > Querier VLAN Status を選択して Querier VLAN Status ページを表示します。

以下に Querier VLAN Status 欄に表示される情報の説明を示します。

| NETGEA                                                  | R'              |                         |                        |                            |                            | 8 Port                                        | Gigabit Smart Swite |
|---------------------------------------------------------|-----------------|-------------------------|------------------------|----------------------------|----------------------------|-----------------------------------------------|---------------------|
| System Sv                                               | vitching Q      | oS Security             | Monitoring             | Maintenance                | He                         | alp                                           | LOGOU               |
| Ports   LAG   VL                                        | AN   Voice VLAN | Auto-VolP   STP   /     | Aulticast   Address    | Toble                      |                            |                                               |                     |
| Auto-Video<br>IGMP Snooping<br>IGMP Snooping            | Querier VL      | AN Status<br>LAN Status |                        |                            |                            | ۲                                             |                     |
| Querier<br>» Querier<br>Configuration<br>» Querier VLAN | VLAN ID         | Operational State       | Operational<br>Version | Last<br>Querier<br>Address | Last<br>Querier<br>Version | Operational<br>Max<br>Response<br>Time (secs) |                     |
| Configuration<br>» Querier VLAN<br>Status               |                 |                         |                        |                            |                            |                                               |                     |
|                                                         |                 |                         |                        |                            |                            |                                               |                     |
|                                                         | <               |                         |                        | IIII                       |                            |                                               |                     |
|                                                         |                 |                         |                        |                            |                            |                                               | REFRESH             |

Refresh ボタンをクリックしてスイッチの最新情報を表示させます。

## フォワーディングデータベース(Forwarding Database)

フォワーディングデータベースは受信したパケットの MAC アドレスのリストを維持します。トランス ペアレントブリッジ機能はフォワーディングデータベースを使って受信したフレームの転送先を決定 します。 Address Table フォルダは以下の機能へのリンクを含んでいます。

- MAC アドレステーブル (MAC Address Table)
- ダイナミックアドレス設定(Dynamic Address Configuration)
- スタティック MAC アドレス (Static MAC Address)

#### MAC アドレステーブル (MAC Address Table)

MAC アドレステーブルはスイッチが転送およびフィルタするユニキャストアドレス情報を持っていま す。トランスペアレントブリッジ機能はこの情報を使って受信したフレームをどのように伝達するか を決定します。MAC アドレステーブルページの検索(Search)機能を使ってテーブル情報を表示で

| System      | Switching    | QoS Security          | Monitoring  | Maintenance  | Help | LOGO                                      |
|-------------|--------------|-----------------------|-------------|--------------|------|-------------------------------------------|
| Ports   LAG | VLAN Voice V | LAN   Auto-VolP   STP | Multicast A | ddress Table |      |                                           |
| asic        | Address      | Table                 |             |              |      | lo facilita da Electra de Carleiro da Ele |
|             |              |                       |             |              |      |                                           |
| Table       | MAC A        | ddress Table          |             | 0            |      |                                           |
| dvanced     | Search By    | VLAN ID               |             | GO           |      |                                           |
|             | Total MAC    | Addresses 83          |             |              |      |                                           |
|             | VLAN ID      | MAC Address           | Interface   | Status       |      |                                           |
|             | 1            | 00:00:E2:6D:2C:2A     | g1          | Learned      |      |                                           |
|             | 1            | 00:02:66:88:88:88     | g1          | Learned      |      |                                           |
|             | 1            | 00:02:BC:00:17:D0     | g1          | Learned      |      |                                           |
|             | 1            | 00:02:BC:00:70:41     | g1          | Learned      |      |                                           |
|             | 1            | 00:03:05:01:29:20     | g1          | Learned      |      |                                           |
|             | 1            | 00:0B:78:66:06:F4     | g1          | Learned      |      |                                           |
|             | 1            | 00:0C:29:86:B6:CB     | g1          | Learned      |      |                                           |
|             | 1            | 00:0C:76:05:A1:FB     | g1          | Learned      |      |                                           |
|             | 1            | 00:0E:7F:60:49:BD     | g1          | Learned      |      |                                           |
|             | 1            | 00:0F:FE:00:2B:47     | g1          | Learned      |      |                                           |
|             | 1            | 00:0F:FE:17:82:67     | g1          | Learned      |      |                                           |
|             | 1            | 00:0F:FE:19:E3:F8     | g1          | Learned      |      |                                           |
|             | 1            | 00:0F:FE:A4:8A:C5     | g1          | Learned      |      |                                           |
|             | <            |                       |             |              |      |                                           |

#### MAC アドレステーブルを検索する。

- Switching > Address Table > Basic > Address Table を選択して Address Table ページを表示します。
- 2. Search By 欄で MAC Address, VLAN ID, Interface のいずれかを選択します。
  - MAC Address:コロン(:)で2桁ごとに区切られた12桁の16進数を入力し、Goボタンをクリックします。完全に一致する必要があります。
  - VLAN ID:完全に一致する必要があります。VLAN ID を入力して Go ボタンをクリックします。
  - Interface: インターフェース番号(g1,g2,…)を入力し、Goボタンをクリックします。
- 3. Clear ボタンをクリックしてダイナミック MAC アドレスをテーブルからクリアします。
- 4. Refresh ボタンをクリックして MAC アドレスの最新情報を表示させます。
- 5. Cancel ボタンをクリックして設定画面の情報をキャンセルし、スイッチの最新情報を表示させます。

以下に MAC Address Table 欄に表示される情報の説明を示します。

| Field       | Description                                                                                                    |
|-------------|----------------------------------------------------------------------------------------------------|
| VLAN ID     | MAC アドレスが存在する VLAN の VLAN ID。                                                                                  |
| MAC Address | スイッチが転送あるいはフィルタしたユニキャスト MAC アドレス。コ<br>ロン(:)で 2 桁ごとに区切られた 12 桁の 16 進数で表されます。(例:<br>00:0F:89:AB:CD:EF)           |
| Interface   | この MAC アドレスが学習されたポート。このポートからこの MAC ア<br>ドレスに到達することができます。                                                       |
| Status      | テーブルエントリーの状態。<br>• Static:スタティック設定。<br>• Learned:学習したアドレス。<br>• Management:システム MAC アドレス。c1インターフェースに<br>存在します。 |

## ダイナミックアドレス設定(Dynamic Address Configuration)

Dynamic Addresses ページで学習した MAC アドレスをフォワーディングデータベースにどのくらい 保持するかを設定できます。スタティック情報は消去されません。

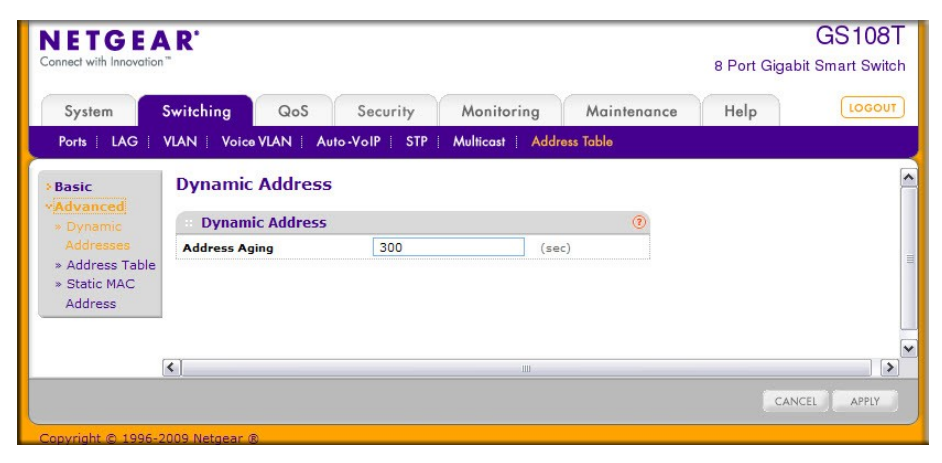

#### ダイナミックアドレス設定をする。

- 1. Switching > Address Table > Advanced > Dynamic Addresses を選択して Dynamic Addresses ペー ジを表示します。
- 2. Address Aging: IEEE 802.1D-1990 は 300 秒を推奨しています。設定範囲は 10-1000000(秒)です。 デフォルトは 300(秒)です。
- 3. Cancel ボタンをクリックして設定画面の情報をキャンセルし、スイッチの最新情報を表示させます。
- 4. Apply ボタンをクリックして設定をスイッチに適用します。すぐに設定変更がされます。

### スタティック MAC アドレス (Static MAC Address)

Static MAC Address ページでインターフェースのスタティック MAC アドレスを設定、確認できます。

| NETGE<br>Connect with Innovation                             | AR'             |        |                |                 |                 |             | GS 110TP<br>8 Port Gigabit POE Smart Switch<br>with 2 Fiber SFP |
|--------------------------------------------------------------|-----------------|--------|----------------|-----------------|-----------------|-------------|-----------------------------------------------------------------|
| System                                                       | Switching       | QoS    | Security       | Monitoring      | Maintenance     | Help        | LOGOUT                                                          |
| Ports   LAG                                                  | VLAN   Voice    |        | uto-VolP   STP | Multicast   Add | ress Table      |             |                                                                 |
| <ul> <li>Basic</li> <li>Advanced</li> <li>Dynamic</li> </ul> | Static<br>Stati | MAC Ad | dress<br>dress |                 | 0               |             |                                                                 |
| Addresses<br>> Address Table<br>> Static MAC<br>Address      |                 | an ID  | MAC Address    |                 | Interface<br>g1 |             | Ħ                                                               |
|                                                              | ٢               |        |                |                 |                 |             |                                                                 |
| Copyright © 1996                                             | -2010 Netgear @ | B      |                |                 |                 | REFRESH ADD | DELETE CANCEL APPLY                                             |

#### スタティック MAC アドレスを設定する。

- 1. Switching > Address Table Advanced > Static MAC Address を選択して Static MAC Address ページを表示します。
- 2. スタティック MAC アドレスを入力するには、
  - a. Vlan ID:MAC アドレスを設定したい VLAN ID を選択します。
  - **b.** Static MAC Address:MAC アドレスを入力します。
  - c. Interface:インターフェースを選択します。
  - d. Add ボタンをクリックします。
- 3. スタティック MAC アドレスを削除するには、削除するスタティック MAC アドレスを選択し、Delete ボ タンをクリックします。
- 4. スタティック MAC アドレスを変更するには、変更する MAC アドレスのチェックボックスを選択し、変更が終わったら Apply ボタンをクリックして設定をスイッチに適用します。
- 5. Refresh ボタンをクリックして最新情報を表示させます。

6. Cancel ボタンをクリックして設定画面の情報をキャンセルし、スイッチの最新情報を表示させます。

# 4.QoS 設定

**QoS** タブの機能を使ってスイッチの QoS(Quality of Service)設定をします。 QoS タブは以下の機能へのリンクを含んでいます。

- CoS(Class of Service)
- DiffServ(ディフサーブ、Differentiated Services)

典型的なスイッチでは各物理ポートは一つまたは複数のキューを使ってパケットを転送していま す。ポートに複数のキューがある場合は、ユーザーの設定に応じてあるパケットは他のパケットに 比べて優先度を与えられることがあります。パケットがポートから送信されるためにキューされた 時、送信される速度はキューがどのように設定され、ポートの他のキューにどのくらいのトラフィッ クが存在するかに依存します。遅延が必要ならば、スケジューラーがキューに送信許可を与える までパケットはキューに留まります。キューがいっぱいになると、パケットを保存する余地がなくな るので、スイッチはパケットを廃棄します。

QoS は厳密なタイミング条件のあるパケットを、より遅延に寛容なパケットに対して区別することに よって一貫性のある、予測可能なデータ伝達をする手段の一つです。

QoS が可能なネットワークでは、厳密なタイミング条件のあるパケットは特別の扱い(special treatment)を受けます。これを念頭に、ネットワークのすべての要素は QoS 実行可能である必要 があります。一つのノードが QoS 非対応であると、ネットワークの欠陥となり、全体のパケットフロ ーは妥協したものとなります。

## CoS(Class of Service)

CoS(Class of Service)キューイング機能はある面においてスイッチのキューイングを直接設定で きることになります。これによって DiffServ のような複雑なものが必要とされていない場合は、ネッ トワークトラフィックの異なるタイプに対する期待される QoS 動作を提供することができます。イン ターフェースに到着するパケットのプライオリティがマッピングテーブルを使ってパケットを適切な送 信 CoS キューに送ることができます。最低帯域保証や送信速度シェーピングのようなキューマッピ ングに影響する CoS キュー特性はキューあるいはポート単位で設定可能です。

ポートで4つのキューがサポートされています。

QoS タブの下の Class of Service リンクから以下のページにアクセスできます。

- 基本 CoS 設定(Basic CoS Configuration)
- CoS インターフェース設定(CoS Interface Configuration)
- インターフェースキュー設定(Interface Queue Configuration)
- 802.1p からキューへのマッピング(802.1p to Queue Mapping)
- DSCP からキューへのマッピング (DSCP to Queue Mapping)

## 基本 CoS 設定(Basic CoS Configuration)

Trust Mode Configuration ページで、インターフェースで CoSトラストモードを設定します。スイッ チの各ポートはパケットの 802.1p または IP DSCP を信頼するか、パケットのプライオリティ設定を 信頼しない(untrust mode)かを設定することができます。ポートがトラストモードに設定されると、信 頼できる情報に基づきマッピングテーブルを使います。このマッピングテーブルで、パケットの出力 ポートの CoS キューを決定します。もちろん、マッピングテーブルを役立てるためには信頼できる 情報がパケットに存在する必要があり、情報がない場合のデフォルト動作もあります。これらの動 作は、パケットを入力ポートに設定されたデフォルトプライオリティの CoS に向けることを含みま す。

あるいは、ポートがアントラスト(untrusted)に設定されていると、受信したパケットのプライオリティ を信頼せず、代わりにポートデフォルトプライオリティを使います。Untrusted ポートで受信されたす べてのパケットは、入力ポートで設定されたデフォルトプライオリティに従って送信ポートの特定の CoS キューに渡されます。この処理は、IP DSCP 値を信頼する設定のポートに IP ではないパケッ トが受信された時のように、トラステッドマッピングが使えない場合にも使われます。

| DETGEA                                                                      | R'                                            |            |                                                 |             |      | GS108<br>8 Port Gigabit Smart Swit |
|-----------------------------------------------------------------------------|-----------------------------------------------|------------|-------------------------------------------------|-------------|------|------------------------------------|
| System Sv                                                                   | witching Qo                                   | S Security | Monitoring                                      | Maintenance | Help | LOGOL                              |
| Basic<br>Advanced<br>* CoS                                                  | CoS Configur                                  | ation      |                                                 | 0           |      |                                    |
| Configuration<br>» CoS Interface<br>Configuartion<br>» Interface<br>Oueue   | <ul> <li>Global</li> <li>Interface</li> </ul> | g1 💙       | Global Trust<br>Mode<br>Interface<br>Irust Mode | ed 💌        |      |                                    |
| Configuration<br>> 802.1p to<br>Queue Mapping<br>> DSCP to Queue<br>Mapping |                                               |            |                                                 |             |      |                                    |
| Mapping                                                                     | < ]                                           |            |                                                 |             |      | ][                                 |

#### グローバル CoS 設定をする。

- 1. QoS > Basic > CoS Configuration を選択して CoS Configuration ページを表示します。
- 2. Global ラジオボタンを選択してすべてのインターフェースに適用するトラストモードを設定します。

あるいは、Interface ラジオボタンを選択してトラストモード設定を個々のインターフェースに設定します。インターフェース設定はグローバル設定よりも優先されます。

- 3. すべてのインターフェース (Global Trust Mode)またはインターフェース(Interface Trust Mode)の どちらかのトラストモードを選択します。この設定でフレームがポートに入力した時の CoS マーキ ングのタイプを決定します。
- 4. Untrusted:受信パケットの CoS 設定を信用しません。
- 5. 802.1p:IEE802.1p で規定されている 8 段階のプライオリティタグは p0-p7 です。QoS 設定は 8 段階のプライオリティをスイッチ内部の1から4の4段階のハードウェアプライオリティキュー(High, Normal, Low, and Lowest)にマッピングします。
- 6. DSCP: DiffServ フィールドの上位6ビットは DSCP(Differentiated Services Code Point)ビットと 呼ばれています。
- 7. Cancel ボタンをクリックして設定画面の情報をキャンセルし、スイッチの最新情報を表示させます。
- 8. Apply ボタンをクリックして設定をスイッチに適用します。

CoS インターフェース設定(CoS Interface Configuration)

CoS Interface Configuration ページでインターフェースシェーピング速度をすべてのインターフェースまたは個々のインターフェースに設定します。

|                                                                          |      |             |                         |                                                      |                                                     |      | with 2 Fiber S |
|--------------------------------------------------------------------------|------|-------------|-------------------------|------------------------------------------------------|-----------------------------------------------------|------|----------------|
| System Swite                                                             | hing | QoS         | Security                | Monitoring                                           | Maintenance                                         | Help | LOGOU          |
| CoS   DiffServ                                                           |      |             |                         |                                                      |                                                     |      |                |
| Basic                                                                    | Cos  | 5 Interfac  | e Configurat            | ion                                                  |                                                     |      |                |
| Advanced<br>» CoS Configuration                                          |      | CoS Interfa | ce Configuration        | n                                                    | (?)                                                 |      |                |
| » CoS Interface                                                          | POF  | ITS LAGS    | All                     | GO TO INTERFA                                        | CE GO                                               |      |                |
| Configuration<br>> Interface Queue<br>Configuration<br>> 802.1p to Queue |      | Interface   | Interface<br>Trust Mode | Interface<br>Egress Shaping<br>Rate (16 to<br>16384) | Interface<br>Ingress Rate<br>Limit (16 to<br>16384) |      |                |
| Mapping<br>» DSCP to Queue                                               |      |             | Untrusted 💌             |                                                      |                                                     |      |                |
| Mapping                                                                  |      | g1          | 802.1p                  | 0                                                    | 0                                                   |      |                |
|                                                                          |      | g2          | 802.1p                  | 0                                                    | 0                                                   |      |                |
|                                                                          |      | g3          | 802.1p                  | 0                                                    | 0                                                   |      |                |
|                                                                          |      | g4          | 802.1p                  | 0                                                    | 0                                                   |      |                |
|                                                                          |      | g 5         | 802.1p                  | 0                                                    | 0                                                   |      |                |
|                                                                          |      | g6          | 802.1p                  | 0                                                    | 0                                                   |      |                |
|                                                                          |      | g7          | 802.1p                  | 0                                                    | 0                                                   |      |                |
|                                                                          |      | g8          | 802.1p                  | 0                                                    | 0                                                   |      |                |
|                                                                          |      | g 9         | 802.1p                  | 0                                                    | 0                                                   |      |                |
|                                                                          |      | g10         | 802.1p                  | 0                                                    | 0                                                   |      |                |
|                                                                          | POF  | LAGS        | All                     | GO TO INTERFA                                        |                                                     |      |                |
|                                                                          |      |             |                         |                                                      |                                                     |      |                |

#### インターフェースに CoS 設定をする。

- 1. QoS > CoS > Advanced > CoS Interface Configuration を選択して CoS Interface Configuration ページを表示します。
- 2. PORTS をクリックして、物理ポートの CoS 設定をします。
- 3. LAGS をクリックして、LAG (Link Aggregation Group)の CoS 設定をします。
- 4. ALL をクリックして、物理ポートとLAG (Link Aggregation Group)の両方の CoS 設定をします。
- 5. 設定をしたいポートまたは LAG の横のチェックボックスをクリックして選択をします。複数の選択 をして共通の設定をすることも可能です。
- 6. Interface Trust Mode: 選択したポートが受信したパケットを信頼するかどうかを指定します。
  - Untrusted: 受信したパケットの CoS 情報を信頼しない。
  - 802.1p:受信したパケットの IEEE802.1p CoS 情報を信頼します。IEE802.1p で規定されている 8 段階のプライオリティ(p0-p7)をスイッチ内部の1から4の4段階のハードウェアプライオリティキュー(High, Normal, Low, and Lowest)にマッピングします。
  - Interface Egress Shaping Rate(16 to 16384):インターフェースに許可された出力方向の最大 帯域を設定します。この設定は送信速度をシェーピングするのに使われます。この値はキュ ー単位の最大帯域設定とは独立です。単位は kbps です。デフォルト値は 0 で無制限を意味 します。
  - Interface Ingress Shaping Rate(16 to 16384): ンターフェースに許可された入力方向の最大 帯域を設定します。単位は kbps です。デフォルト値は 0 で無制限を意味します。
- 7. Cancel ボタンをクリックして設定画面の情報をキャンセルし、スイッチの最新情報を表示させます。
- 8. Apply ボタンをクリックして設定をスイッチに適用します。

インターフェースキュー設定(Interface Queue Configuration)

Interface Queue Configuration ページでスイッチ出力(Egress)キューを設定することによって特定
のキュー動作を定義することができます。設定可能なパラメータは、キューが利用可能な帯域、輻 輳発生時のキューの深さ、ポートに設定されているすべてのキューのセットでのパケット送信の順 序です。各ポートは CoS キュー関連の設定ができます。

設定方法を簡単にするために、CoSキューパラメータをグローバルおよびポート単位で設定できるようになっています。グローバル設定の変更はすべてのポートに自動的に適用されます。

| nect with innovation           |       |             |             |                                    |                   |                             | 8 Port Gig | abit Smart Sw |
|--------------------------------|-------|-------------|-------------|------------------------------------|-------------------|-----------------------------|------------|---------------|
| System S                       | witch | ing G       | οS          | Security                           | Monitoring        | Maintenance                 | Help       | LOGO          |
| Basic                          | Int   | erface Qu   | ieue Co     | onfiguration                       |                   |                             |            |               |
| dvanced<br>CoS                 |       | Interface Q | ueue Co     | nfiguration                        |                   | 1                           |            |               |
| Configuration                  | PO    | RTS LAG     | s All       | G                                  | O TO INTERFACE    | GO                          |            |               |
| CoS Interface<br>Configuartion |       | Interface   | Queue<br>ID | Minimum<br>Bandwidth (0<br>to 100) | Scheduler<br>Type | Queue<br>Management<br>Type |            |               |
|                                |       |             | 0 🕶         | 0                                  | ×                 |                             |            |               |
| 802.1p to                      |       | g1          | 0           | 0                                  | weighted          | taildrop                    |            |               |
| Queue                          |       | g2          | 0           | 0                                  | weighted          | taildrop                    |            |               |
| DSCP to                        |       | g3          | 0           | 0                                  | weighted          | taildrop                    |            |               |
| Queue                          |       | g4          | 0           | 0                                  | weighted          | taildrop                    |            |               |
| Mapping                        |       | g5          | 0           | 0                                  | weighted          | taildrop                    |            |               |
|                                |       | g6          | 0           | 0                                  | weighted          | taildrop                    |            |               |
|                                |       | g7          | 0           | 0                                  | weighted          | taildrop                    |            |               |
|                                |       | g8          | 0           | 0                                  | weighted          | taildrop                    |            |               |
|                                | POI   | RTS LAG     | s All       | G                                  | D TO INTERFACE    | GO                          |            |               |
|                                |       |             |             |                                    |                   |                             |            |               |
|                                | <     |             |             |                                    |                   |                             |            |               |

#### インターフェースに CoS キュー設定をする。

- 1. QoS > CoS > Advanced > Interface Queue Configuration を選択して Interface Queue Configuration ページを表示します。
- 2. PORTS をクリックして、物理ポートの CoS キュー設定をします。
- 3. LAGS をクリックして、LAG (Link Aggregation Group)の CoS キュー設定をします。
- 4. ALL をクリックして、物理ポートとLAG (Link Aggregation Group)の両方の CoS キュー設定をします。
- 設定をしたいポートまたはLAGの横のチェックボックスをクリックして選択をします。複数の選択をして共通の設定をすることも可能です。先頭のチェックボックスをクリックするとすべてのインターフェースを選択できます。
- 6. 以下の項目の設定をします。
  - Queue ID:0-3 のキューを選択します。
  - Minimum Bandwidth:選択したキューの帯域(%)を指定します。範囲は 0-100(%)で 1(%)単位で 指定します。
  - Scheduler Type:キューの処理方法をメニューから選択します。トラフィックタイプに応じて選択します。デフォルトは Weighted です。
    - Weighted: Weighted round robin 方式で処理します。
    - Strict: プライオリティの高いトラフィックが優先的に送信されます。
  - Queue Management Type:キューがいっぱいになった時の処理を示します。キューがいっぱいになった状態で到着したパケットは廃棄されます。
- 7. Cancel ボタンをクリックして設定画面の情報をキャンセルし、スイッチの最新情報を表示させま

す。

8. Apply ボタンをクリックして設定をスイッチに適用します。

802.1p からキューへのマッピング(802.1p to Queue Mapping)

802.1p to Queue Mapping ページで 802.1p プライオリティとキューのマッピングを確認・設定します。

| System Sv                        | vitching | QoS     |          | Security | Moi | nitoring | Mai     | ntenance | Help | 1000 |
|----------------------------------|----------|---------|----------|----------|-----|----------|---------|----------|------|------|
| CoS DiffServ                     |          |         |          |          |     |          |         |          |      |      |
| Basic                            | 802.1p   | to Ou   | eue Ma   | apping   |     |          |         |          |      |      |
| Advanced                         |          |         |          |          |     |          |         |          | -    |      |
| » CoS                            | 802.1    | p Queu  | e Config | uration  |     |          |         |          | 0    |      |
| Configuration                    | 💿 Globa  | d .     |          |          |     | 🔵 In     | terface | g1 😽     |      |      |
| » CoS Interrace<br>Configuration |          |         |          |          |     |          |         |          |      |      |
| » Interface                      | 802.1    | p to Qu | eue Map  | ping     |     |          |         |          | (?)  |      |
| Queue                            | 802.1p   |         |          | -        |     |          |         |          | -    |      |
| Configuration                    | Priority | U       | 1        | 2        | 3   | 4        | 2       | 0        | 1    |      |
| Oueue Manning                    | Queue    | 1 💌     | 0 🕶      | 0 💌      | 1 🚩 | 2 🕶      | 2 🕶     | 3 🚩      | 3 💌  |      |
| » DSCP to Queue                  |          |         |          |          |     |          |         |          |      |      |
| Mapping                          |          |         |          |          |     |          |         |          |      |      |
|                                  |          |         |          |          |     |          |         |          |      |      |
|                                  |          |         |          |          |     |          |         |          |      |      |
| 1                                | <        |         |          |          |     |          |         |          |      |      |

# 802.1p プライオリティをキューにマッピングする

- 1. QoS > CoS > Advanced > 802.1p to Queue Mapping を選択して 802.1p to Queue Mapping ページを表示します。
- 2. Global ラジオボタンを選択してすべてのインターフェースに同じ 802.1p プライオリティから CoS へのマッピングをするか、インターフェース単位にマッピングするかを選択します。

あるいは、Interface ラジオボタンを選択してインターフェース単位に 802.1p プライオリティから CoS へのマッピングを設定します。インターフェース設定はグローバル設定よりも優先されます。

3. 802.1p プライオリティに対して、対応するキューを選択します。

802.1p Priority 行は 8 つの 802.1p プライオリティそれぞれに対してトラフィッククラスが選択でき るようになっています。Queue のプライオリティは 0 が一番低く、3 が最高となります。

トラフィッククラス 0-3 はポートでのハードウェアキューをあらわします。

- 4. Cancel ボタンをクリックして設定画面の情報をキャンセルし、スイッチの最新情報を表示させます。
- 5. Apply ボタンをクリックして設定をスイッチに適用します。

DSCP からキューへのマッピング(DSCP to Queue Mapping)

**DSCP to Queue Mapping** ページで DSCP 値に従ってキューへのマッピングを設定します。

|                              |                       | 0.0        | C                 |        |                     |           |                   |       |  |  |
|------------------------------|-----------------------|------------|-------------------|--------|---------------------|-----------|-------------------|-------|--|--|
| System 3                     | owitching             | QoS        | Security          | Moni   | toring N            | laintenan | ice Help          |       |  |  |
| Cos Dinserv                  |                       |            |                   |        |                     |           |                   |       |  |  |
| Basic                        | DSCP to Queue Mapping |            |                   |        |                     |           |                   |       |  |  |
| Advanced<br>» CoS            | DSCP to Q             | ueue Ma    | pping             |        |                     |           |                   | (?)   |  |  |
| Configuration                | Class Selector        | (CS) PHB   |                   | - 10 P |                     |           |                   |       |  |  |
| » CoS Interface              | DSCP                  | Queue      | DSCP              | Queue  | DSCP                | Queue     | DSCP              | Queue |  |  |
| » Interface                  | CS 0                  | 1 💙        | CS 1              | 0 🗸    | CS 2                | 0 🗸       | CS 3              | 1 💌   |  |  |
| Queue<br>Configuration       | CS 4                  | 2.84       | CS 5              |        | CS 6                | 2 44      | CS 7              | 2.4   |  |  |
| Configuration<br>» 802.1p to | (100000)              | 2 *        | (101000)          | 2 *    | (110000)            | 3.        | (111000)          |       |  |  |
| Queue                        | Assured Forw          | arding (AF | ) PHB             |        | Sec. all the second |           |                   |       |  |  |
| » DSCP to                    | DSCP                  | Queue      | DSCP              | Queue  | DSCP                | Queue     | DSCP              | Queue |  |  |
|                              | (001010)              | 0          | (010010)          | 0 🛩    | (011010)            | 1 🛩       | (100010)          | 2 💌   |  |  |
| Mapping                      | AF 12<br>(001100)     | 0 🕶        | AF 22<br>(010100) | 0~     | AF 32<br>(011100)   | 1~        | AF 42<br>(100100) | 2 🕶   |  |  |
|                              | AF 13<br>(001110)     | 0 💌        | AF 23<br>(010110) | 0~     | AF 33<br>(011110)   | 1         | AF 43<br>(100110) | 2 🛩   |  |  |
|                              | Expedited For         | warding (E | F) PHB            |        |                     |           |                   |       |  |  |
|                              | DSCP                  |            |                   |        | Queue               |           |                   |       |  |  |
|                              | EF (101110)           |            |                   |        | 2 🗙                 |           |                   |       |  |  |
|                              | Other DSCP V          | alues (Loc | al/Experimenta    | l Use) | 0.000               |           | 0.000             |       |  |  |
|                              | 1 (000001)            | Queue      | 2 (000010)        | Queue  | 3 (000011)          | Queue     | 4 (000100)        | Queue |  |  |
|                              | 5 (000101)            | 1 ¥        | 6 (000110)        | 1 🗸    | 7 (000111)          | 1 🗸       | 9 (001001)        | 0~    |  |  |
|                              | 11 (001011)           | 0 🗸        | 13 (001101)       | 0 🗸    | 15 (001111)         | 0 🗸       | 17 (010001)       | 0 ~   |  |  |
|                              | 19 (010011)           | 0 🗸        | 21 (010101)       | 0 🗸    | 23 (010111)         | 0 🗸       | 25 (011001)       | 1 🗸   |  |  |
|                              | 27 (011011)           | 1 🗸        | 29 (011101)       | 1 🗸    | 31 (011111)         | 1 🗸       | 33 (100001)       | 2 🕶   |  |  |
|                              | 35 (100011)           | 2 🗸        | 37 (100101)       | 2 🛩    | 39 (100111)         | 2 🕶       | 41 (101001)       | 2 🕶   |  |  |
|                              | 42 (101010)           | 2 🗸        | 43 (101011)       | 2 🛩    | 44 (101100)         | 2 🛩       | 45 (101101)       | 2 💌   |  |  |
|                              | 47 (101111)           | 2 🗸        | 49 (110001)       | 3 🗸    | 50 (110010)         | 3 🗸       | 51 (110011)       | 3 🕶   |  |  |
|                              | 52 (110100)           | 3 🗸        | 53 (110101)       | 3 🛩    | 54 (110110)         | 3 🛩       | 55 (110111)       | 3 🛩   |  |  |
|                              | 57 (111001)           | 3 🗸        | 58 (111010)       | 3 🗸    | 59 (111011)         | 3 🕶       | 60 (111100)       | 3 🕶   |  |  |
|                              | 61 (111101)           | 3 🕶        | 62 (111110)       | 3 🛩    | 63 (111111)         | 3 🛩       |                   |       |  |  |
|                              |                       |            |                   |        |                     |           |                   |       |  |  |

# DSCP からキューへのマッピング

- 1. QoS > CoS > Advanced > DSCP to Queue Mapping を選択して DSCP to Queue Mapping ページを表示します。
- それぞれの DSCP 値に対してハードウェアキューを設定し関連付けます。トラフィッククラス 0-3 はポートでのハードウェアキューをあらわします。キューのプライオリティは 0 が一番低く、3 が最 高となります。
- 3. Cancel ボタンをクリックして設定画面の情報をキャンセルし、スイッチの最新情報を表示させます。
- 4. Apply ボタンをクリックして設定をスイッチに適用します。

# DiffServ(ディフサーブ、Differentiated Services)

QoS 機能にはトラフィックをストリームに分類してホップごとの振る舞いに合わせて QoS 処理を行う DiffServ(Differentiated Services)サポートも含まれています。

標準的な IP ベースのネットワークはベストエフォートデータ伝送を提供するように設計されていま す。ベストエフォートサービスは保証なしにデータを届けることを意味しています。輻輳時には、パ ケットは遅延したり、散発的に届いたり、廃棄されたりします。Eメール転送、ファイル転送のような 典型的なインターネットアプリケーションにとっては多少のサービス劣化は許容され、多くの場合は 気づくことはありません。逆に、音声やビデオのような時間遅延要件が厳しいアプリケーションに取 っては少しのサービス劣化も許容できません。

# DiffServ 定義(Defining DiffServ)

DiffServ を利用するには、DiffServ メニューページで以下の項目を最初に設定する必要があります。

- 1. Class: クラスを作成してクラス基準(criteria)を定義します。
- 2. Policy:ポリシーを作成してクラスにポリシーを関連付け、ポリシーステートメントを定義します。
- 3. Service:ポリシーを受信インターフェースに追加します。

パケットは定義された基準に基づいて分類、処理されます。分類基準はクラスによって定義されま す。処理はポリシーの属性(attribute)で定義されます。ポリシーアトリビュートはクラスごとのイン スタンスベースで定義され、一致が発生した場合にアトリビュートが適用されます。ポリシーは複数 のクラスを持てます。ポリシーが有効なとき、どのクラスがパケットと一致したかによってアクション が実行されます。

パケット処理はパケットのクラスがマッチするかを試すことから始まります。ポリシーの中のクラスの一致が見つかった時点でポリシーが適用されます。

DiffServ メニューページは様々な DiffServ 設定と表示機能へのリンクを含みます。

QoS > DiffServを選択すると以下の機能のリンクへのページを表示します。

- DiffServ 設定(Diffserv Configuration)
- クラス設定(Class Configuration) 9
- IPv6 クラス設定(IPv6 Class Configuration)
- ポリシー設定(Policy Configuration)
- サービス設定(Service Configuration)
- サービス統計(Service Statistics)

# DiffServ 設定(Diffserv Configuration)

Diffserv Configuration ページでは、現在のモード設定および DiffServ プライベート MIB の現在および最大行数を確認することができます。

| NETGEA       | R'                      |                                   | GS110T<br>8 Port Gigabit PoE Smart Swit<br>with 2 Fiber S |
|--------------|-------------------------|-----------------------------------|-----------------------------------------------------------|
| System S     | witching QoS            | Security Monitoring Maintenance H | elp                                                       |
| CoS DiffServ | DiffServ Configurat     | ion                               |                                                           |
|              | DiffServ Configurati    | on 💿                              |                                                           |
| Advanced     | DiffServ Admin Mode     | 🔿 Disable 💿 Enable                |                                                           |
|              | • .                     |                                   |                                                           |
|              | Status                  | 0                                 |                                                           |
|              | MIB Table               | Current Size / Max Size           |                                                           |
|              | Class table             | 0 / 32                            |                                                           |
|              | Class Rule table        | 0 / 192                           |                                                           |
|              | Policy table            | 0 / 32                            |                                                           |
|              | Policy Instance table   | 0 / 320                           |                                                           |
|              | Policy Attributes table | 0 / 960                           |                                                           |
|              | Service table           | 0 / 16                            |                                                           |
|              |                         |                                   |                                                           |
|              |                         |                                   |                                                           |
|              |                         |                                   |                                                           |
|              | <                       |                                   | >                                                         |
|              |                         |                                   | REFRESH CANCEL APPLY                                      |
|              |                         |                                   |                                                           |

# グローバル DiffServ 設定をする。

- 1. QoS > DiffServ > Advanced > Diffserv Configuration を選択して Diffserv Configuration ページ を表示します。
- 2. DiffServ のモードを選択します。
  - Enable:DiffServ が有効(enable)です。
  - **Disable:** DiffServ が無効(disable)です。
- 3. Cancel ボタンをクリックして設定画面の情報をキャンセルし、スイッチの最新情報を表示させます。
- 4. Apply ボタンをクリックして設定をスイッチに適用します。

| 以下に DiffServ Configuratior | ページの Status | 。欄に表示される情 | 報の説明を示します。 |
|----------------------------|-------------|-----------|------------|
|----------------------------|-------------|-----------|------------|

| 項目                      | 説明                        |
|-------------------------|---------------------------|
| Class Table             | クラステーブルの現在と最大の行数。         |
| Class Rule Table        | クラスルールテーブルの現在と最大の行数。      |
| Policy Table            | ポリシーテーブルの現在と最大の行数。        |
| Policy Instance Table   | ポリシーインスタンステーブルの現在と最大の行数。  |
| Policy Attributes Table | ポリシーアトリビュートテーブルの現在と最大の行数。 |
| Service Table           | サービステーブルの現在と最大の行数。        |

Refresh ボタンをクリックしてスイッチの最新情報を表示させます。

# クラス設定(Class Configuration)

Class Configuration ページで DiffServ クラス名の追加、および既存クラスの変更および削除がで きます。DiffServ クラスと関連付けるクライテリアを定義することもできます。パケットを受信した際 にこれらの DiffServ クラスが使われてパケットが優先されます。一つのクラス中で複数のマッチク ライテリアを持つことができます。クラスを作成した後、クラスリンクをクリックしてクラスページを表

#### 示します。

| Onnect with Innovation                                                                        | <b>A R'</b> |                           |          |            |             |       | 6 Port Gigabit PoE Smart Swite<br>with 2 Fiber Sf |
|-----------------------------------------------------------------------------------------------|-------------|---------------------------|----------|------------|-------------|-------|---------------------------------------------------|
| System                                                                                        | Switching   | QoS                       | Security | Monitoring | Maintenance | Help  | LOGOUT                                            |
| CoS   DiffServ                                                                                |             |                           | 80       |            |             |       |                                                   |
| Basic<br>Advanced                                                                             | Class Co    | onfigurati<br>Configurati | on       |            | (9)         |       |                                                   |
| <ul> <li>Configuration</li> <li>Class</li> <li>Configuration</li> </ul>                       | Class       | s Name                    |          | Class Type |             |       |                                                   |
| <ul> <li>» Policy</li> <li>Configuration</li> <li>» Service</li> <li>Configuration</li> </ul> |             |                           |          |            |             |       |                                                   |
| » Service<br>Statistics                                                                       |             |                           |          |            |             |       |                                                   |
|                                                                                               | <           |                           |          |            |             |       |                                                   |
|                                                                                               |             |                           |          |            | REFRESH     | ADD [ | DELETE CANCEL APPLY                               |

#### DiffServ クラスを設定する

- 1. QoS > DiffServ > Advanced > Class Configuration を選択して Class Configuration ページを表示します。
- 新しいクラスを作成するには、クラス名を Class Name 欄に記入し、Class Type を指定して Add ボタンをクリックします。
   スイッチのサポートしている Class Type は All のみです。
- 3. 既存のクラス名を変更するには、変更するクラスのチェックボックスを選択し、変更をします。変 更後、Apply ボタンをクリックします。
- 4. クラスを削除するには、削除するクラスのチェックボックスを選択し、Delete ボタンをクリックします。
- 5. Refresh ボタンをクリックしてスイッチの最新情報を表示させます。
- 6. Cancel ボタンをクリックして設定画面の情報をキャンセルし、スイッチの最新情報を表示させます。

# クラスマッチクライテリアを設定する

1. 作成済みのクラス名をクリックします。

| NETGEA<br>Connect with Innovation                  | R'            |              |          |            |             |       | 6 Port Gigabit PoE Smart Sw<br>with 2 Fiber |
|----------------------------------------------------|---------------|--------------|----------|------------|-------------|-------|---------------------------------------------|
| System S                                           | Switching     | QoS          | Security | Monitoring | Maintenance | Help  | LOGOU                                       |
| CoS   DiffServ                                     |               |              | 8        |            |             |       |                                             |
| Basic                                              | Class Co      | nfigurati    | on       |            |             |       |                                             |
| <ul> <li>Advanced</li> <li>» DiffServ</li> </ul>   | Class (       | Configuratio | on       |            | ۲           |       |                                             |
| Configuration<br>» Class                           | Class         | Name         |          | Class Type |             |       |                                             |
| Configuration                                      |               | ş            |          |            |             |       |                                             |
| * Policy<br>Configuration                          |               |              |          | All        |             |       |                                             |
| <ul> <li>Service</li> <li>Configuration</li> </ul> |               |              |          |            |             |       |                                             |
| » Service<br>Statistics                            |               |              |          |            |             |       |                                             |
|                                                    | 1             |              |          |            |             |       |                                             |
|                                                    | <             |              |          |            |             |       |                                             |
|                                                    |               |              |          |            | REFRESH     | ADD [ | DELETE CANCEL APPLY                         |
| Copyright © 1996-2                                 | 010 Netgear ® |              |          |            |             |       |                                             |

クラス名はハイパーリンクになっており、以下のような DiffServ Clas Configuration 画面が表 示されます。

| System S                                            | witching QoS Secur                  | ity Monitoring Maintenance Help | LOGO |  |  |  |  |  |
|-----------------------------------------------------|-------------------------------------|---------------------------------|------|--|--|--|--|--|
|                                                     |                                     |                                 |      |  |  |  |  |  |
| COS DINOBIA                                         |                                     |                                 |      |  |  |  |  |  |
| Basic                                               | Class Configuration                 |                                 |      |  |  |  |  |  |
| Advanced                                            | 3                                   |                                 |      |  |  |  |  |  |
| <ul> <li>DiffServ</li> <li>Configuration</li> </ul> | Class Information                   | 0                               |      |  |  |  |  |  |
| Class                                               | Class Name                          | voice                           |      |  |  |  |  |  |
|                                                     | Class Type                          | All                             |      |  |  |  |  |  |
| Policy                                              |                                     |                                 |      |  |  |  |  |  |
| Configuration<br>Service                            | Diffserv Class Configuration     () |                                 |      |  |  |  |  |  |
| Configuration                                       | Reference Class                     | No Reference Class Present      |      |  |  |  |  |  |
| Service                                             | Class of Service                    |                                 |      |  |  |  |  |  |
| Statistics                                          | VLAN                                | (1 - 4093)                      |      |  |  |  |  |  |
|                                                     | Ethernet Type                       | (0600 - FFFF)                   |      |  |  |  |  |  |
|                                                     | Source MAC                          |                                 |      |  |  |  |  |  |
|                                                     | Source MAC Mask                     |                                 |      |  |  |  |  |  |
|                                                     | Destination MAC                     |                                 |      |  |  |  |  |  |
|                                                     | Destination MAC Mask                |                                 |      |  |  |  |  |  |
|                                                     | Protocol Type                       | 0 (0 - 255)                     |      |  |  |  |  |  |
|                                                     | Source IP Address                   |                                 |      |  |  |  |  |  |
|                                                     | Source Mask                         | (0.65535)                       |      |  |  |  |  |  |
|                                                     | Destination ID Address              |                                 |      |  |  |  |  |  |
|                                                     | Destination Mask                    |                                 |      |  |  |  |  |  |
|                                                     | Destination L4 Port                 | ♥ 0 (0 - 65535)                 |      |  |  |  |  |  |
|                                                     | IP DSCP                             | 0 (0 - 63)                      |      |  |  |  |  |  |
|                                                     | IP Precedence                       | (0 - 7)                         |      |  |  |  |  |  |
|                                                     | IP ToS                              | ToS Bit Value ToS Bit Mask      |      |  |  |  |  |  |
|                                                     |                                     |                                 |      |  |  |  |  |  |

- 2. DiffServ クラスに関連付けられたクライテリア(criteria)を定義します。
  - Reference Class:参照クラスを指定します。
  - Class of Service:802.1p CoS 値(0-7)を選択します。
  - VLAN: VLAN ID(1-4093)を指定します。
  - EtherType: イーサタイプを選択します。値で指定したいときは、User Value を選択し、0600-FFFF の範囲で値を記入します。
  - Source MAC:送信元 MAC アドレスを指定します。
  - Source MAC Mask:送信元 MAC アドレスマスクを指定します。FF:FF:FF:FF:FF:FF:FF の場合は 一つの MAC アドレスを指定することになります。
  - Destination MAC: 宛先 MAC アドレスを指定します。
  - Destination MAC Mask: 宛先 MAC アドレスマスクを指定します。FF:FF:FF:FF:FF:FF: の場合 は一つの MAC アドレスを指定することになります。
  - Protocol Type:レイヤー4 プロトコルを指定します。Other を指定してプロトコル番号(0-255) を指定することもできます。
  - Source IP Address:送信元 IP アドレス(A.B.C.D 形式)を指定します。
  - Source Mask: 送信元 IP アドレスマスクを指定します。
  - Source L4 Port:送信元 TCP/UDP ポート番号を指定します。Other を指定してポート番号を 直接設定することもできます。
  - Destination IP Address: 宛先 IP アドレス(A.B.C.D 形式)を指定します。
  - Destination Mask: 宛先 IP アドレスマスクを指定します。

- Destination L4 Port: 宛先 TCP/UDP ポート番号を指定します。Other を指定してポート番号 を直接設定することもできます。
- IP DSCP: パケットの DSCP を指定します。Other を指定して DSCP の値(0-63)を直接指定することもできます。
- IP Precedence:パケットの IP Precedence 値(0-7)を指定します。
- IP ToS: パケットの IP ヘッダーの ToS ビット(16 進 2 桁)を指定します。
- 3. Cancel ボタンをクリックして設定画面の情報をキャンセルし、スイッチの最新情報を表示させます。
- 4. Apply ボタンをクリックして設定をスイッチに適用します。すぐに設定変更がされます。
- 5. Refresh ボタンをクリックしてスイッチの最新情報を表示させます。

# IPv6 クラス設定(IPv6 Class Configuration)

IPv6 クラス設定で IPv6 パケット識別を行って、今までの QoS ACL と DiffServ 機能を拡張すること ができます。イーサネット IPV6 パケットはイーサタイプの値で IPv4と区別ができ、イーサタイプで IPv6 を識別可能です。

| NETGEAR<br>Connect with Innovation                 |                    |                    | 8 Port Giga       | GS110TP<br>bit PoE Smart Switch<br>with 2 Fiber SFP |
|----------------------------------------------------|--------------------|--------------------|-------------------|-----------------------------------------------------|
| System Swite                                       | hing QoS S         | ecurity Monitoring | Maintenance Hel   | р Сосоот                                            |
| CoS   DiffServ                                     |                    |                    |                   |                                                     |
| > Basic                                            | IPv6 Class Config  | uration            |                   | ~                                                   |
| * Advanced<br>* DiffServ                           | IPv6 Class Configu | Iration            | 0                 |                                                     |
| Configuration                                      | Class Name         | Class Type         |                   |                                                     |
| » IPv6 Class                                       |                    |                    |                   |                                                     |
| Configuration<br>>> Policy                         |                    |                    |                   |                                                     |
| Configuration                                      |                    |                    |                   |                                                     |
| <ul> <li>Service</li> <li>Configuration</li> </ul> |                    |                    |                   |                                                     |
| » Service Statistics                               |                    |                    |                   |                                                     |
|                                                    |                    |                    |                   |                                                     |
|                                                    |                    |                    |                   |                                                     |
|                                                    |                    |                    |                   |                                                     |
|                                                    |                    |                    |                   |                                                     |
|                                                    |                    |                    |                   | ~                                                   |
|                                                    | <                  |                    |                   | >                                                   |
|                                                    |                    | REFRE              | SH ADD DELETE CAI | NCEL APPLY                                          |
|                                                    | ETCEAD @           |                    |                   |                                                     |

#### IPv6 クラスを設定する。

- 1. QoS > DiffServ > Advanced > IPv6 Class Configuration を選択して IPv6 Class Configuration ペ ージを表示します。
- 新しいクラスを作成するには、クラス名を Class Name 欄に記入し、Class Type を指定して Add ボタンをクリックします。
   スイッチのサポートしている Class Type は All のみです。
- 3. 既存のクラス名を変更するには、変更するクラスのチェックボックスを選択し、変更をします。変 更後、Apply ボタンをクリックします。
- 4. クラスを削除するには、削除するクラスのチェックボックスを選択し、Delete ボタンをクリックします。
- 5. Refresh ボタンをクリックしてスイッチの最新情報を表示させます。
- 6. Cancel ボタンをクリックして設定画面の情報をキャンセルし、スイッチの最新情報を表示させます。

# クラスマッチクライテリアを設定する。

1. 作成済みのクラス名をクリックします。

| NETGEAR' GS110<br>Conrect with Innovation" 8 Port Gigabil PdE Smort<br>with 2 Fibb                                                                                                    | OTP<br>Switch<br>er SFP |
|----------------------------------------------------------------------------------------------------|-------------------------|
| System Switching QoS Security Monitoring Maintenance Help Loca                                                                                                    | τυς                     |
| CoS   DiffServ                                                                                                    |                         |
| Basic J Basic J Hyd Class Configuration Differv Configuration Configuration Policy Configuration Service Service Statistics I Public Class Configuration I Public Class Configuration I Public Cla | ^                       |
|                                                                                                    | _ ~                     |
| REFRESH ADD DELETE CANCEL APPL                                                                                                    |                         |
| Copyright © 1996-2015 NETGEAR ®                                                                                                    |                         |

クラス名はハイパーリンクになっており、以下のような DiffServ Class Configuration 画面が表示されます。

| NETGEAR<br>Connect with Innovation                                      | •                                                                                                    | B Port Gigabit Po<br>v      | E Smart Switch<br>ith 2 Fiber SFP |
|-------------------------------------------------------------------------|----------------------------------------------------------------------------------------------------|-----------------------------|-----------------------------------|
| System Swite<br>CoS DiffServ                                            | hing QoS Security                                                                                               | Monitoring Maintenance Help | LOGOUT                            |
| > Basic<br>> Advanced                                                   | Class IPv6 Configuration                                                                                        |                             | ^                                 |
| » DiffServ                                                              | Class Information                                                                                               |                             | 0                                 |
| Configuration<br>> Class Configuration<br>> IPv6 Class<br>Configuration | Class Name<br>Class Type                                                                                        | IPv6Class1<br>All           |                                   |
| » Policy                                                                | Diffserv Class Configuration                                                                                    |                             | 0                                 |
| Configuration<br>> Service<br>Configuration<br>> Service Statistics     | Match Every<br>Reference Class<br>Source IPv6 Prefix/Length<br>Source L4 Port<br>Destination IPv6 Prefix/Length | V<br>V<br>0 (0 - 65535)     |                                   |
|                                                                         | Destination L4 Port                                                                                             | <b>V 0</b> (0 - 65535)      |                                   |
|                                                                         |                                                                                                    |                             | ~                                 |
|                                                                         | <                                                                                                    | REFRESH CANCEL              | APPLY                             |
| Copyright © 1996-2015 N                                                 | IETGEAR ®                                                                                                    |                             |                                   |

- 2. IPv6 クラスに関連付けられたクライテリア(criteria)を定義します。
  - Class Name: 作成したクラス名が表示されます。
  - Class Type:クラスタイプが表示されます。All のみです。
  - Match Every:Any のみが選択可能です。
  - Reference Class:参照クラスを指定します。
  - Source IPv6 Prefix/Length:送信元 IPv6 プレフィクスを設定します。フォーマットはグローバルアドレスフォーマットです。
  - Source L4 Port:送信元 TCP/UDP ポート番号を指定します。Other を指定してポート番号を 直接設定することもできます。

- Destination IPv6 Prefix/Length: 宛先 IPv6 プレフィクスを設定します。フォーマットはグローバルアドレスフォーマットです。
- Destination L4 Port: 宛先 TCP/UDP ポート番号を指定します。Other を指定してポート番号 を直接設定することもできます。
- 3. Cancel ボタンをクリックして設定画面の情報をキャンセルし、スイッチの最新情報を表示させます。
- 4. Apply ボタンをクリックして設定をスイッチに適用します。すぐに設定変更がされます。
- 5. Refresh ボタンをクリックしてスイッチの最新情報を表示させます。

ポリシー設定(Policy Configuration)

Policy Configuration ページでクラスとポリシーの関連付けをします。ポリシーを作成後、ポリシー リンクをクリックしてポリシークラス設定を行います。

| NETGEA<br>Connect with Innovation | R.                 |          |             |                 | 8 Port Gig  | GS108T<br>abit Smart Switch |          |
|-----------------------------------|--------------------|----------|-------------|-----------------|-------------|-----------------------------|----------|
| System                            | Switching QoS      | Security | Monitoring  | Maintenance     | Help        | LOGOUT                      |          |
| CoS   DiffServ                    |                    |          |             |                 |             |                             |          |
| Basic                             | Policy Configurati | ion      |             |                 |             |                             |          |
| * Advanced<br>* DiffServ          | Policy Configurati | on       |             | ۲               |             |                             |          |
| Configuration<br>» Class          | Policy Selector    |          | Policy Type | Member<br>Class |             |                             |          |
| Configuration                     |                    |          | ]           |                 |             | -                           |          |
| Configuration<br>» Service        |                    |          |             |                 |             |                             |          |
| Configuration                     |                    |          |             |                 |             |                             |          |
| Statistics                        |                    |          |             |                 |             |                             |          |
|                                   |                    |          |             |                 |             | <b>_</b>                    | リシーを作成後、 |
|                                   | < <u>.</u>         |          | Ш           |                 |             |                             |          |
|                                   |                    |          |             | A               | DD DELETE C | ANCEL APPLY                 |          |
| Copyright © 1996-2                | 009 Netgear ®      |          |             |                 |             |                             |          |

#### DiffServ ポリシーを設定する。

- 1. QoS > DiffServ > Advanced > Policy Configuration を選択して Policy Configuration ページを表示します。
- ポリシーを作成するには、Policy Selector 欄にポリシー名を入力し、Member Class 欄でクラスを 選択します。Add ボタンをクリックしてポリシーを作成します。 ポリシータイプ (Policy Type)は In のみであり、受信方向のトラフィックにのみ有効です。この設 定は変更不可です。
- 3. 既存のポリシー名を変更するには、変更するポリシーのチェックボックスを選択し、変更をしま す。変更後、Apply ボタンをクリックします。
- ポリシーを削除するには、削除するポリシーのチェックボックスを選択し、Delete ボタンをクリックします。
- 5. Refresh ボタンをクリックしてスイッチの最新情報を表示させます。
- 6. Cancel ボタンをクリックして設定画面の情報をキャンセルし、スイッチの最新情報を表示させます。

# ポリシーアトリビュートを設定する。

1. ポリシーをクリックして Policy Class Configuration ページを表示します。

| NETGEA<br>Connect with Innovation                     | R.     |                   |          |             |                 | 8 Port G   | GS108T<br>igabit Smart Switch |
|-------------------------------------------------------|--------|-------------------|----------|-------------|-----------------|------------|-------------------------------|
| System<br>CoS DiffServ                                | Switch | ing QoS           | Security | Monitoring  | Maintena        | nce Help   | LOGOUT                        |
| Basic     Advanced     DiffServ                       | Pol    | icy Configuration | on       |             | (2)             |            |                               |
| Configuration<br>» Class                              |        | Policy Selector   |          | Policy Type | Member<br>Class |            |                               |
| × Policy<br>Configuration                             |        | newPol            |          | In          | voice 💌         |            | E.                            |
| » Service<br>Configuration<br>» Service<br>Statistics |        |                   |          |             |                 |            |                               |
|                                                       | <      |                   |          |             |                 |            | ×                             |
| Copyright @ 1996-2                                    | 009 Ne | toear ®           |          |             |                 | ADD DELETE | CANCEL APPLY                  |

ポリシー名はハイパーリンクになっており、以下のような Policy Class Configuration 画面が表示されます。

| NETGEA<br>Connect with Innovation"                                                                                                    | R.                                              |                                                                |                          |                          |                   | <b>GS110TP</b><br>8 Port Gigabit PoE Smart Switch<br>with 2 Fiber SFP |
|----------------------------------------------------------------------------------------------------|-------------------------------------------------|----------------------------------------------------------------|--------------------------|--------------------------|-------------------|-----------------------------------------------------------------------|
| System S                                                                                                    | witching QoS                                    | Security                                                       | Monitoring               | Maintenance              | Help              | LOGOUT                                                                |
| CoS   DiffServ                                                                                                    |                                                 |                                                                |                          |                          |                   |                                                                       |
| > Basic<br>~ Advanced                                                                                                    | Policy Class Con                                | figuration                                                     |                          |                          |                   | 0                                                                     |
| <ul> <li>» DiffServ</li> <li>Configuration</li> <li>» Class</li> <li>Configuration</li> <li>» IPv6 Class</li> <li>Configuration</li> </ul> | Policy Name<br>Policy Type<br>Member Class Name | [                                                              | Test<br>In<br>IPv6Class1 |                          |                   |                                                                       |
| <ul> <li>Policy</li> <li>Configuration</li> </ul>                                                                                          | Policy Attribute                                |                                                                |                          |                          |                   | 0                                                                     |
| <ul> <li>» Service</li> <li>Configuration</li> <li>» Service</li> <li>Statictics</li> </ul>                                                | Assign Queue                                    | l                                                              |                          |                          |                   |                                                                       |
|                                                                                                    | Policy Attribute O                              | Drop<br>Mark COS<br>Mark IP DSCP                               |                          | 0 💌<br>af11 💌            |                   |                                                                       |
|                                                                                                    | c                                               | Simple Policy                                                  |                          |                          |                   |                                                                       |
|                                                                                                    |                                                 | Color Mode                                                     |                          | ColorBlind               | I                 |                                                                       |
|                                                                                                    |                                                 | Committed Rat                                                  | e                        |                          |                   |                                                                       |
|                                                                                                    |                                                 | Committed Bur                                                  | st Size                  |                          |                   |                                                                       |
|                                                                                                    |                                                 |                                                                |                          |                          |                   |                                                                       |
|                                                                                                    |                                                 | Conform Action                                                 | 1                        | Violate Action<br>@ Send |                   |                                                                       |
|                                                                                                    |                                                 | <ul> <li>Drop</li> <li>Mark CoS</li> <li>Mark IP DS</li> </ul> | 0 💌                      | C Drop<br>Mark Cos       | 0 💌<br>SCP af11 💌 |                                                                       |
|                                                                                                    | 1                                               |                                                                |                          |                          |                   | p                                                                     |
|                                                                                                    |                                                 |                                                                |                          |                          | R                 | EFRESH CANCEL APPLY                                                   |

- 2. Assign Queue:このクラス・ポリシーで割り当てるキューを選択します。
- 3. Policy Attribute:以下のポリシーアトリビュート(Policy Attribute)を設定します。

- Drop:パケットを廃棄する場合に選択します。
- Mark CoS: 802.1p CoS 値(0-7)を適用したい場合に選択します。CoS を含むタグを持たない パケットに対してはヘッダーが追加されます。
- Mark IP DSCP: DSCP 値を適用したい場合に選択します。
- Simple Policy:トラフィックポリシングを実施したい場合に選択し、以下の設定をします。
- 4. Simple Policy を選択した場合に以下の設定をします。
  - Color Mode: このスイッチでは固定で color blind のみです。
  - Committed Rate: 速度を kbps 単位で指定します。 値の範囲は 1-4294967295 です。
  - Committed Burst Size: バーストサイズを kbyte 単位で指定します。 値の範囲は 1-128 です。
  - Conform Action: Committed Rate および Committed Burst Size に適合した場合にパケット に対するアクションを以下から選択します。
    - Send: (デフォルト)そのまま転送されます。
    - Drop:廃棄されます。
    - Mark CoS: 指定した CoS 値を設定して転送します。
    - Mark IP DSCP: DSCP 値を設定して転送します。
  - Violate Action: Committed Rate および Committed Burst Size に違反した場合にパケットに 対するアクションを以下から選択します。
    - Send: (デフォルト)そのまま転送されます。
    - Drop:廃棄されます。
    - Mark CoS: 指定した CoS 値を設定して転送します。
    - Mark IP DSCP: DSCP 値を設定して転送します。
- 5. Cancel ボタンをクリックして設定画面の情報をキャンセルし、スイッチの最新情報を表示させます。
- 6. Apply ボタンをクリックして設定をスイッチに適用します。すぐに設定変更がされます。
- 7. Refresh ボタンをクリックしてスイッチの最新情報を表示させます。

サービス設定(Service Configuration)

Service Configuration ページでインターフェースにポリシーを有効にします。

| Connect with Innovation                             |          |              |           |               |               |      | with 2 Fiber S |
|-----------------------------------------------------|----------|--------------|-----------|---------------|---------------|------|----------------|
| System                                              | Switchin | ng QoS       | Security  | Monitorin     | g Maintenance | Help | LOGOUT         |
| CoS   DiffServ                                      |          |              |           |               |               |      |                |
| Basic                                               | Ser      | vice Config  | uration   |               |               |      |                |
| Advanced                                            |          | onvice Confi | uration   |               | 0             |      |                |
| <ul> <li>DiffServ</li> <li>Configuration</li> </ul> | POR      |              |           | CO TO INTERFA | CE            |      |                |
| » Class                                             | POR      | ENGS         |           | GO TO INTERIA | Operational   |      |                |
| <ul> <li>Policy</li> </ul>                          |          | Interface    | Policy In | Direction     | Status        |      |                |
| Configuration                                       |          |              | None 💌    |               |               |      |                |
|                                                     |          | g1           |           |               |               |      |                |
| » Service                                           |          | g2           |           |               |               |      |                |
| Statistics                                          |          | g3           |           |               |               |      |                |
|                                                     |          | g4           | _         | _             |               |      |                |
|                                                     |          | g5           |           |               |               |      |                |
|                                                     |          | g6           |           |               |               |      |                |
|                                                     |          | g/           |           |               |               |      |                |
|                                                     |          | g0<br>a9     |           |               |               |      |                |
|                                                     |          | g10          |           |               |               |      |                |
|                                                     | POR      | TS LAGS      | All       | GO TO INTERFA | CEGO          |      |                |
|                                                     |          |              |           |               |               |      |                |
|                                                     | <        |              |           |               | ш             |      | >              |
|                                                     |          |              |           |               |               |      |                |

# インターフェースに DiffServ ポリシーを適用する。

- 1. QoS > DiffServ > Advanced > Service Configuration を選択して Service Configuration ページを 表示します。
- 2. PORTS をクリックして、物理ポートの DiffServ ポリシー設定をします。
- 3. LAGS をクリックして、LAG (Link Aggregation Group)の DiffServ ポリシー設定をします。
- **4.** ALL をクリックして、物理ポートと LAG (Link Aggregation Group)の両方の DiffServ ポリシー設定をします。
- 5. 設定をしたいポートまたは LAG の横のチェックボックスをクリックして選択をします。複数の選択 をして共通の設定をすることも可能です。先頭のチェックボックスをクリックするとすべてのインタ ーフェースを選択できます。
- 6. 選択したインターフェースにポリシーを適用するには、Policy In メニューからポリシーを選択して Apply ボタンをクリックします。
- 7. 選択したインターフェースのポリシーを削除するには、Policy In メニューからポリシーNone を選択して Apply ボタンをクリックします。
- 8. Cancel ボタンをクリックして設定画面の情報をキャンセルし、スイッチの最新情報を表示させます。

サービス統計(Service Statistics)

Service Statistics ページで DiffServ ポリシーを適用したインターフェースのサービスレベルの統計情報を確認することができます。

QoS > DiffServ > Advanced > Service Statistics を選択して Service Statistics メニューを表示します。

| IETGEA                    | R'          |              |             |                       |                      |                   | GS108        |
|---------------------------|-------------|--------------|-------------|-----------------------|----------------------|-------------------|--------------|
| nnect with Innovation     |             |              |             |                       |                      | 8 Port Gigabi     | t Smart Swit |
| System S                  | Switching   | QoS Security | Monitoring  | Maintenan             | ce Hel               | р                 | LOGOU        |
| CoS DiffServ              | (D)<br>     |              |             |                       |                      |                   |              |
| Basic                     | Service Sta | atistics     |             |                       |                      |                   |              |
| » DiffServ                | Service S   | tatistics    |             |                       |                      | (?)               |              |
| Configuration<br>» Class  | Interface   | Direction    | Policy Name | Operational<br>Status | Discarded<br>Packets | Member<br>Classes |              |
| Configuration<br>» Policy | g3          | In           | pol_voip    | Down                  | 0                    | voice 💙           |              |
| Configuration             |             |              |             |                       |                      |                   |              |
| Configuration             |             |              |             |                       |                      |                   |              |
| Statistics                |             |              |             |                       |                      |                   |              |
|                           |             |              |             |                       |                      |                   |              |
|                           | <           |              |             |                       |                      |                   |              |
|                           |             |              |             |                       |                      |                   | REFRESH      |

以下に DiffServ Configuration ページの Status 欄に表示される情報の説明を示します。

| 項目                 | 説明                                           |
|--------------------|----------------------------------------------|
| Interface          | 統計情報を表示するインターフェースを表示します。                     |
| Direction          | 統計を表示するトラフィックの方向を表示します。常に In(受信方向)で<br>す。    |
| Policy Name        | インターフェースに適用されているポリシー名を表示します。                 |
| Operational Status | インターフェースの動作状態を示します。 Up または Down のどちらかで<br>す。 |
| Discarded Packets  | 廃棄されたパケット数を表示します。                            |
| Member Classes     | 表示したいクラスを選択します。                              |

Refresh ボタンをクリックしてスイッチの最新情報を表示させます。

# 5.デバイスセキュリティ管理

Security タブにある機能を使ってポート、ユーザー、およびサーバーセキュリティのセキュリティ管理を設定します。Security タブは以下の機能へのリンクリンクを含みます。

- 管理セキュリティ設定(Management Security Settings)
- 管理アクセス設定(Configuring Management Access)
- ポート認証(Port Authentication)
- トラフィック制御(Traffic Control)
- ACLを設定する(Configuring Access Control Lists)

# 管理セキュリティ設定(Management Security Settings)

Management Security Settings ページでログインパスワード、RADIUS、TACACS+および認証リストを設定することができます。

Security > Management Security タブで以下の機能にアクセスできます。

- パスワード変更(Change Password)
- RADIUS 設定(RADIUS Configuration)
- TACACS+設定(Configuring TACACS+)
- 認証リスト設定(Authentication List Configuration)

# パスワード変更(Change Password)

| NETGEAR'                       |                                     |                 |             |                | GS108       |
|--------------------------------|-------------------------------------|-----------------|-------------|----------------|-------------|
| Connect with Innovation™       |                                     |                 |             | 8 Port Gigabit | Smart Swite |
| System Switc                   | hing QoS Security                   | Monitoring      | Maintenance | Help           | LOGOUT      |
| Management Security            | Access   Port Authentication   Traf | fic Control ACL |             |                |             |
| • User Configuration           | Change Password                     |                 |             |                |             |
| Change Password     RADIUS     | · Change Password                   |                 |             | ()             |             |
| TACACS+<br>Authentication List | Old Password                        | •••••           | (1 to 20    | )              |             |
| Addicated to 1 cist            | New Password                        |                 | (1 to 20    | )              |             |
|                                | Confirm Password<br>Reset Password  |                 | (1 to 20    | )              |             |
|                                |                                     |                 |             |                |             |
|                                |                                     |                 |             |                |             |
|                                | <                                   |                 |             |                | ) )         |
|                                |                                     |                 |             | REFRESH CANCE  | L APPLY     |
| onvright @ 1996-2009 N         | etaear @                            |                 |             |                |             |

# 管理インターフェースのログインパスワードを変更する

- **1.** Security > Management Security > User Configuration > Change Password を選択してパスワード変更ページを表示します。
- 2. Old Password:既存のパスワードを入力します。入力したパスワードは\*で表示されます。パス ワードは 20 文字までの英数字で、大文字と小文字が区別されます。
- 3. New Password:新しいパスワードを入力します。
- 4. Confirm Password:新しいパスワードを再度入力します。
- 5. Reset Password:パスワードを初期化したい時にチェックボックスをクリックします。
- 6. Cancel ボタンをクリックして設定画面の情報をキャンセルし、スイッチの最新情報を表示させます。
- 7. Apply ボタンをクリックして設定をスイッチに適用します。

メモ:パスワードを忘れてしまった場合、全面パネルの Factory Defaults ボタンを 5 秒以上 押してファクトリーデフォルト設定を回復します。Reset ボタンはスイッチを再起動するのみで す。

# RADIUS 設定(RADIUS Configuration)

RADIUS サーバーはネットワークに追加のセキュリティを提供します。RADIUS サーバーはユーザ ー単位の認証情報を含むユーザーデータベースを維持します。スイッチはネットワークの使用を認 証する前にユーザー名とパスワードを認証する RADIUS サーバーへ情報を転送します。RADIUS サーバーは以下のものに対する集中型の認証手順を提供します。

- Web アクセス(Web Access)
- 802.1X(Access Control Port)

RADIUS フォルダは以下の機能へのリンクを含みます。

- グローバル設定(Global Configuration)
- RADIUS サーバー設定(RADIUS Server Configuration)
- アカウンティングサーバー設定(Accounting Server Configuration)

#### グローバル設定(Global Configuration)

RADIUS Configuration ページでネットワーク上の RADIUS サーバーの情報を追加します。

| NETGEAR'<br>Connect with Innovation                                                                                                    | GS110TP<br>8 Port Gigabit PoE Smart Switch<br>with 2 Fiber SFP |
|----------------------------------------------------------------------------------------------------|----------------------------------------------------------------|
| System Switching QoS Security Monitoring Maintene                                                                                                    | ance Help LOGOUT                                               |
| Management Security   Access   Port Authentication   Traffic Control   ACL                                                                                                    |                                                                |
| > User Configuration         > RADIUS         = Global         Configuration         > Server         Configuration         > Accounting Server         Configuration         > Accounting Server         Configuration         > Accounting Server         Configuration         > TACACS+         > Authentication List | ⑦                                                              |
| <                                                                                                    | ×                                                              |
|                                                                                                    | CANCEL                                                         |
| Copyright © 1996-2010 Netgear ®                                                                                                    |                                                                |

RADIUS サーバー設定がされていない場合は、Current Server IP Address 欄は空白です。スイッ チは最大 3 台までの RADIUS サーバーを設定することができます。複数の RADIUS サーバーが 設定されると、Current Server がプライマリーサーバーとなります。サーバーがプライマリーサーバ ーとして 1 台も設定されていない場合は、Current Server は直近に追加された RADIUS サーバー となります。

グローバル RADIUS サーバー設定をする

- 1. Security > Management Security > RADIUS > Global Configuration を選択して Global Configuration ページを表示します。
- 2. Max Number of Retransmits: RADIUS サーバーへの要求パケットの最大送信回数(1-15)。

Max Number of Retransmits と Timeout Duration を設定する際は最大遅延を考慮する必要があり ます。複数の RADIUS サーバーが設定される場合、最大再送回数に達してから次のサーバーに 移ります。RADIUS サーバーから応答がなくタイムアウトになるまで再送はされません。したがっ て、RADIUS アプリケーションから応答を受信するまでの最大時間はすべてのサーバーへの再送 タイムアウトの合計値と等しくなります。RADUIS 要求がユーザーログインによって発生するなら ば、すべてのユーザーインターフェースは RADIUS アプリケーションが応答を返すまではブロックさ れます。

3. Timeout Duration:要求の再送タイムアウト値(秒)を設定します。(1-30)

Max Number of Retransmits と Timeout Duration を設定する際は最大遅延を考慮する必要があり ます。複数の RADIUS サーバーが設定される場合、最大再送回数に達してから次のサーバーに 移ります。RADIUS サーバーから応答がなくタイムアウトになるまで再送はされません。したがっ て、RADIUS アプリケーションから応答を受信するまでの最大時間はすべてのサーバーへの再送 タイムアウトの合計値と等しくなります。RADUIS 要求がユーザーログインによって発生するなら ば、すべてのユーザーインターフェースは RADIUS アプリケーションが応答を返すまではブロックさ れます。

- **4. Accounting Mode**: RADIUS アカウンティングモードの有効(Enable)、無効(Disable)を選択 します。
- 5. Cancel ボタンをクリックして設定画面の情報をキャンセルし、スイッチの最新情報を表示させます。
- 6. Apply ボタンをクリックして設定をスイッチに適用します。

#### RADIUS サーバー設定(RADIUS Server Configuration)

RADIUS Server Configuration ページで RADIUS サーバーの設定をします。

| NETGEAR<br>Connect with Innovation                                                                          |                   |                       |                    |                          |                   |                   |                      |                                  |                       |                     |              | B Port Gigat           | GS108<br>bit Smart Swi | β <b>T</b><br>tch |
|----------------------------------------------------------------------------------------------------|-------------------|-----------------------|--------------------|--------------------------|-------------------|-------------------|----------------------|----------------------------------|-----------------------|---------------------|--------------|------------------------|------------------------|-------------------|
| System Switching                                                                                            | QoS               | Se                    | curity             | Monitoring               | Maintena          | nce               | Help                 |                                  |                       |                     |              |                        | LOGO                   | л                 |
| Management Security   Ac                                                                                    | cess   Port Aut   | henticatic            | n   Traffic C      | Control   ACL            |                   |                   |                      |                                  |                       |                     |              |                        |                        |                   |
| User Configuration     RADIUS     Slobal Configuration                                                      | Server C          | onfigu<br>Configu     | ration             |                          |                   |                   |                      |                                  |                       |                     |              |                        | ۲                      | ^                 |
| <ul> <li>Server Configuration</li> <li>Accounting Server</li> <li>Configuration</li> <li>TACACS+</li> </ul> | Se Se             | erver Ad              | ldress             | Auti<br>181              | nentication<br>2  | Port S            | ecret Configu        | red Secre                        | t                     | Active<br>Secondar  | Me<br>y M Di | ssage Autho<br>sable 💌 | enticator              |                   |
| Authentication List                                                                                         | Statisti          | cs                    |                    | 20.                      |                   |                   |                      |                                  |                       |                     | 20           |                        | 0                      |                   |
|                                                                                                    | Server<br>Address | Round<br>Trip<br>Time | Access<br>Requests | Access<br>Retransmission | Access<br>Accepts | Access<br>Rejects | Access<br>Challenges | Malformed<br>Access<br>Responses | Bad<br>Authenticators | Pending<br>Requests | Timeouts     | Unknown<br>Types       | Packets<br>Dropped     |                   |
|                                                                                                    |                   |                       |                    |                          |                   |                   |                      |                                  |                       |                     |              |                        |                        |                   |
|                                                                                                    |                   |                       |                    |                          |                   |                   |                      |                                  | CLEAR COUNTERS        | REFRESH             | ADD D        | ELETE CAN              | CEL APPLY              |                   |

RADIUS サーバー設定をする

- 1. Security > Management Security, > RADIUS > Server Configuration を選択して Server Configuration ページを表示します。
- 2. RADIUS サーバーを追加するには、以下の項目を設定して、Add ボタンをクリックします。
  - Server Address: RADIUS サーバーの IP アドレスを記入します。
  - Authentication Port: RADIUS サーバー認証に使う UDP ポートを記入します。(0-65535)
  - Secret Configured: RADIUS シークレットを使用するには Yes を選択します。
  - Secret: 共有シークレットを記入します。
  - Active: サーバーが Primary か Secondary かを選択します。
- 7. Message Authenticator: Message Authenticator の有効(Enable)、無効(Disable)を選択します。

- 8. 既存の RADIUS サーバー設定を変更するには、変更する RADIUS サーバーのチェックボックス を選択し、変更をします。変更後、Apply ボタンをクリックします。
- 9. RADIUS サーバーを削除するには、削除する RADIUS サーバーのチェックボックスを選択し、 Delete ボタンをクリックします。
- 10. Cancel ボタンをクリックして設定画面の情報をキャンセルし、スイッチの最新情報を表示させます。
- 11. Refresh ボタンをクリックしてスイッチの最新情報を表示させます。
- 以下に Server Configuration ページの Statistics 欄に表示される情報の説明を示します。

| 項目                         | 説明                                                                                                    |
|----------------------------|----------------------------------------------------------------------------------------------------|
| Server Address             | RADIUS サーバーの IP アドレス。                                                                                                    |
| Round Trip Time            | RADIUS 認証サーバーへの応答時間(1/100 秒単位) 。                                                                                                    |
| Access Requests            | RADIUS 認証要求パケットの送信数。再送回数は含まない。                                                                                                    |
| Access Retransmissions     | RADIUS 認証要求パケットの再送数。                                                                                                    |
| Access Accepts             | サーバーから受信した RADIUS 認証許可パケット(無効を含む)の数。                                                                                                  |
| Access Rejects             | サーバーから受信した RADIUS 認証拒否パケット(無効を含む)の数。                                                                                                  |
| Access Challenges          | サーバーから受信した RADIUS 認証チャレンジパケット(無効を含む)の数。                                                                                               |
| Malformed Access Responses | RADIUS サーバーから受信した不正な形式の RADIUS 認証応答パケット数。<br>不正な形式のパケットには、無効な長さのパケットが含まれます。無効なオー<br>センティケーター、無効な署名属性を含むパケットおよび不明なタイプのパケッ<br>トは含まれません。 |
| Bad Authenticators         | RADIUS サーバーから受信した無効なオーセンティケーターや無効な署名属<br>性を含む RADIUS 認証応答パケットの数。                                                                      |
| Pending Requests           | RADIUS サーバーに送信された後に、タイムアウトになっていないか、または<br>応答を受信していない、RADIUS 認証要求パケット数。                                                                |
| Timeouts                   | RADIUS サーバーに対する認証タイムアウト数。                                                                                                    |
| Unknown Types              | RADIUS サーバーの認証ポートから受信した不明なタイプの RADIUS パケットの数。                                                                                         |
| Packets Dropped            | RADIUS サーバーの認証ポートから受信し、何らかの理由で破棄された<br>RADIUS パケット数。                                                                                  |

ページ下部のボタンを使って以下の操作をします。

- Clear Counters ボタンをクリックして値を初期化します。
- Refresh ボタンをクリックしてスイッチの最新情報を表示させます。

#### アカウンティングサーバー設定(Accounting Server Configuration)

RADIUS Accounting Server Configuration ページでネットワークの RADIUS アカウンティングサー バー設定をします。

| System Swite              | hing QoS         | Security                  | Monitoring        | Maintenance  | Help | LOGO |
|---------------------------|------------------|---------------------------|-------------------|--------------|------|------|
| Management Security       | Access Port Aut  | hentication   Traf        | fic Control   ACL |              |      |      |
| User Configuration        | Accounting S     | Server Config             | uration           |              |      |      |
| RADIUS<br>» Global        | Accounting       | Server Configur           | ation             | 0            |      |      |
| Configuration             | Accounting Serve | er 0.0.0.0                |                   |              |      |      |
| » Server<br>Configuration | Address          | 1813                      |                   | (0 to 65535) |      |      |
| Accounting Server         | Secret Configure | d No                      | ~                 |              |      |      |
| TACACS+                   | Secret           |                           |                   |              |      |      |
| Authentication List       | Accounting Mode  | Disable                   |                   |              |      |      |
|                           | Accounting       | Server Statistic          | 5                 | 0            |      |      |
|                           | Accounting Serve | er Address                |                   |              |      |      |
|                           | Round Trip Time  | (secs)<br>ests            |                   |              |      |      |
|                           | Accounting Retra | ansmissions               |                   |              |      |      |
|                           | Accounting Resp  | onses<br>Inting Responses |                   |              |      |      |
|                           | Bad Authenticat  | ors                       |                   |              |      |      |
|                           | Pending Request  | s                         |                   |              |      |      |
|                           | Unknown Types    |                           |                   |              |      |      |
|                           | Packets Dropped  | 1                         |                   |              |      |      |
|                           | .1               |                           |                   |              |      |      |

# RADIUS アカウンティングサーバー設定をする

- 1. Security > Management Security > RADIUS > Accounting Server Configuration を選択して Accounting Server Configuration ページを表示します。
- 2. RADIUS アカウンティングサーバーを追加するには、以下の項目を設定して、Apply ボタンをクリックします。
  - Accounting Server Address: RADIUS アカウンティングサーバーの IP アドレスを記入します。
  - Port: RADIUS アカウンティングサーバー認証に使う UDP ポートを記入します。(0-65535)
  - Secret Configured: RADIUS シークレットを使用するには Yes を選択します。
  - Secret:共有シークレットを記入します。
  - Accounting Mode: RADIUS アカウンティングモードの有効(Enable)、無効(Disable)を選択します。
- 3. RADIUS アカウンティングサーバーを削除するには、削除する RADIUS アカウンティングサーバ ーのチェックボックスを選択し、Delete ボタンをクリックします。
- 4. Cancel ボタンをクリックして設定画面の情報をキャンセルし、スイッチの最新情報を表示させます。
- 5. Refresh ボタンをクリックしてスイッチの最新情報を表示させます。

Accounting Server Configuration ページの Accounting Server Statistics 欄に表示される情報の説明を示します。

| 項目                        | 説明                                    |
|---------------------------|---------------------------------------|
| Accounting Server Address | RADIUS アカウンティングサーバーの IP アドレス。         |
| Round Trip Time (secs)    | RADIUS アカウンティングサーバーへの応答時間(1/100 秒単位)。 |

#### GS108T/GS110TP スマートスイッチソフトウェア管理マニュアル

| Accounting Requests               | RADIUS アカウンティング要求パケットの送信数。再送回数は含まない。                                                                                                    |
|-----------------------------------|----------------------------------------------------------------------------------------------------|
| Accounting Retransmissions        | RADIUS アカウンティング要求パケットの再送数。                                                                                                    |
| Accounting Responses              | RADIUS アカウンティングパケットのアカウンティングポートでの受信数。                                                                                                    |
| Malformed Accounting<br>Responses | RADIUS サーバーから受信した不正な形式の RADIUS アカウンティング応<br>答パケット数。不正な形式のパケットには、無効な長さのパケットが含まれ<br>ます。無効なオーセンティケーター、無効な署名属性を含むパケットおよび<br>不明なタイプのパケットは含まれません。 |
| Bad Authenticators                | RADIUS サーバーから受信した無効なオーセンティケーターや無効<br>な署名属性を含む RADIUS アカウンティング応答パケットの数。                                                                      |
| Pending Requests                  | RADIUS アカウンティングサーバーに送信された後に、タイムアウトに<br>なっていないか、または応答を受信していない、RADIUS アカウンティ                                                                  |
| Timeouts                          | RADIUS アカウンティングサーバーに対する認証タイムアウト数。                                                                                                    |
| Unknown Types                     | RADIUS アカウンティングサーバーのアカウンティングポートから受信した不<br>明なタイプの RADIUS パケットの数。                                                                             |
| Packets Dropped                   | RADIUS アカウンティングサーバーのアカウンティングポートから受信し、何<br>らかの理由で破棄された RADIUS パケット数。                                                                         |

ページ下部のボタンを使って以下の操作をします。

- Clear Counters ボタンをクリックして値を初期化します。
- Refresh ボタンをクリックしてスイッチの最新情報を表示させます。

# TACACS+設定(Configuring TACACS+)

TACACS+は RADIUS や他の認証方式との一貫性を保ちつつ集中ユーザー管理システムを提供します。TACACS+は以下のサービスを提供します。

- **認証(Authentication)**: ログインの最中とユーザー名とユーザー作成のパスワードでの 認証を提供します。
- **承認(Authorization)**: ログイン時に実行されます。認証が完了した時、認証されたユーザー名 を使って承認セッションが開始します。TACACS+サーバーはユーザー権限を確認します。

TACACS+プロトコルはデバイスとTACACS+サーバーの間で暗号化したプロトコル通信でネットワークセキュリティを確実にします。

TACACS+フォルダは以下の機能へのリンクを含んでいます。

- TACACS+設定(TACACS+ Configuration)
- TACACS+サーバー設定(TACACS+ Server Configuration)

#### TACACS+設定(TACACS+ Configuration)

**TACACS+ Configuration** ページはインバンド管理ポートを介してスイッチと TACACS+サーバーとの間の通信のための TACACS+設定をします。

| NETGEAR             |                        |                 |               |             | 8 Port Giga | GS108T<br>abit Smart Switch |
|---------------------|------------------------|-----------------|---------------|-------------|-------------|-----------------------------|
| System Swite        | hing QoS               | Security        | Monitoring    | Maintenance | Help        | LOGOUT                      |
| Management Security | Access Port Authentice | ation   Traffic | Control   ACL | 20          |             |                             |
| User Configuration  | TACACS+ Config         | uration         |               |             |             |                             |
| RADIUS<br>TACACS+   | TACACS+ Config         | uration         |               | 0           |             |                             |
| * TACACS+           | Key String             | •••••           |               | (0 to 128)  |             |                             |
| Configuration       | Connection Timeout     | 5               |               | (1 to 30)   |             |                             |
| Configuration       |                        |                 |               |             |             |                             |
| Authentication List |                        |                 |               |             |             |                             |
|                     |                        |                 |               |             |             |                             |
|                     |                        |                 |               |             |             |                             |
|                     | <                      |                 |               |             |             | >                           |
|                     |                        |                 |               |             |             |                             |
|                     |                        |                 |               |             | CA          | NGEL APPLI                  |

グローバル TACACS+設定をする

- 1. Security > Management Security > TACACS+ > TACACS+ Configuration を選択して TACACS+ Configuration ページを表示します。
- Key String:スイッチと TACACS+サーバー間の通信のための暗号化キーを指定します。0-128 文 字です。
- **3. Connection Timeout**: スイッチと TACACS+サーバー間の TCP コネクション確立のための最大時 間(秒)(1-30 秒)
- 4. Cancel ボタンをクリックして設定画面の情報をキャンセルし、スイッチの最新情報を表示させます。
- 5. Apply ボタンをクリックして設定をスイッチに適用します。

# TACACS+サーバー設定(TACACS+ Server Configuration)

**TACACS+ Server Configuration** ページでスイッチが通信する TACACS+サーバーを 5 つまで設定 できます。

| NETGEAR<br>Connect with Innovation                                                                                     |                                  |                        |                | 8 Port     | GS110TP<br>I Gigabit PoE Smart Switch<br>with 2 Fiber SFP |
|----------------------------------------------------------------------------------------------------|----------------------------------|------------------------|----------------|------------|-----------------------------------------------------------|
| System Switc                                                                                                    | hing QoS                         | Security Moni          | toring Mainter | iance Help | LOGOUT                                                    |
| Management Security                                                                                                    | Access Port Authentica           | tion   Traffic Control | ACL            |            |                                                           |
| User Configuration     PADTUS                                                                                          | Server Configura                 | tion                   |                |            | ^                                                         |
| * TACACS+                                                                                                    | Server Configurat                | tion                   |                | 1          |                                                           |
| <ul> <li>TACACS+</li> <li>Configuration</li> <li>Server</li> <li>Configuration</li> <li>Authentication List</li> </ul> | TACACS+ Server<br>Server Address | Add                    |                |            | E                                                         |
|                                                                                                    | <                                |                        |                |            | DELETE APPLY                                              |

TACACS+サーバー設定をする

- 1. Security > Management Security > TACACS+ > Server Configuration を選択して Server Configuration ページを表示します。
- 新しい TACACS+サーバーを追加するには、TACACS+ Server 欄で Add を選択し、Server Address 欄に TACACS+サーバーの IP アドレスを記入してから Apply ボタンをクリックします。

メモ: Add は TACACS+サーバー設定が 5 未満の場合に選択可能であり、Server Address 欄は Add が選択された時のみ表示されます。

TACACS+サーバーを追加すると、追加の欄が表示されます。

| 3                    |       |              |                       |
|----------------------|-------|--------------|-----------------------|
| Server Configuration | on    |              | 0                     |
| TACACS+ Server       | 192.1 | 168.2.34     | ~                     |
| Priority             | 0     | (0 to 65535) |                       |
| Port                 | 49    | (0 to 65535) |                       |
| Key String           |       | ••           | (0 to 128 characters) |
| Connection Timeout   | 5     | (1 to 30)    |                       |

- Priority: TACACS+サーバーが使われる優先順位を記入します。(0-65535) 0 の優先度が最高です。
- Port: TACACS+セッションで使用する認証ポート番号を指定します。デフォルトは 49 で範囲 は 0-65535 です。
- 5. Key String:スイッチと TACACS+サーバーの間で使われる認証と暗号のキーを指定します。有 効な長様 0-128 文字です。
- 6. Connection Timeout: デバイスとTACACS+サーバー間の通信タイムアウト値(秒)を指定しま す。範囲は 1-30(秒)です。
- 7. 設定を変更あるいは追加した場合は、Apply ボタンをクリックして変更を適用します。
- 8. TACACS+サーバーを削除するには、削除する TACACS+サーバーをメニューから選択し、Delete ボタンをクリックします。

認証リスト設定(Authentication List Configuration)

Authentication List ページでデフォルトログインリストを設定します。 ログインリストは admin ユー ザーのためのスイッチあるいはポートへアクセスするための認証方式について記します。

メモ: Admin はシステムで唯一のユーザーで、defaultList という削除不可能なリ ストに割り当てられています。

|             |           |       |                    |               |               |             |      | - 9  |      |
|-------------|-----------|-------|--------------------|---------------|---------------|-------------|------|------|------|
| System      | Switch    | ning  | QoS S              | ecurity       | Monitoring    | Maintenance | Help |      | .060 |
| Managemen   | Security  | Acces | s Port Authenticat | ion   Traffic | Control   ACL |             |      |      |      |
| User Config | guration  | Aut   | nentication Lis    | st            |               |             |      |      |      |
| TACACS+     |           | A     | uthentication List | t             |               |             |      | (?)  |      |
| Authentica  | tion List |       | List Name          | 1             |               | 2           | 3    |      |      |
|             |           |       |                    | L             | ocal 💌        | None        | No   | ne ⊻ |      |
|             |           |       | defaultList        | Lo            | ocal          | None        | Non  | e    |      |
|             |           |       |                    |               |               |             |      |      |      |
|             |           |       |                    |               |               |             |      |      |      |
|             |           |       |                    |               |               | Ē.          |      |      |      |

# defaultList の認証方式を変更する

- 1. Security > Management Security > Authentication List を選択して Authentication List ページを 表示します。
- 2. defaultList のチェックボックスを選択します。
- 3. Use the drop down menu in the 1 の欄のドロップダウンメニューで認証ログインリストの最初に現 れる認証方式を選択します。'local'のようなタイムアウトしない方式を選択した場合、複数の方式 を指定しても他の方式は使われません。新しいログインリストを作成した場合はこのパラメータは 表示されません。選択した順番に認証方式は発生します。方式は以下の通り。
  - Local:ローカルに保存されたユーザーID とパスワードが認証に使われます。ローカル方式は タイムアウトしないため、これを選択した場合は以降の方式は選択されていたとしても使われ ません。
  - RADIUS:ユーザーID とパスワードは RADIUS サーバーを使って認証されます。RADIUS または TACACS+を最初の方式に選択し、認証時にエラーが発生した場合には、次の認証方式が使われます。
  - TACACS+:ユーザーID とパスワードは TACACS+サーバーを使って認証されます。RADIUS または TACACS+を最初の方式に選択し、認証時にエラーが発生した場合には、次の認証方式が使われます。
  - None:認証方式なし。この選択肢は第2または第3の方式として選択可能です。
- 4. 2,3の欄についても選択します。
- 5. Cancel ボタンをクリックして設定画面の情報をキャンセルし、スイッチの最新情報を表示させます。
- 6. Apply ボタンをクリックして設定をスイッチに適用します。

# 管理アクセス設定(Configuring Management Access)

Access ページでスイッチの管理インターフェースへの HTTP と HTTPS アクセスの設定ができます。アクセスコンロロールプロファイルとアクセスルールの設定もできます。

Security > Access タブは以下のフォルダーを含みます。

- HTTP 設定(HTTP Configuration)
- HTTPS 設定(Secure HTTP Configuration)
- 証明書ダウンロード(Certificate Download)
- アクセスプロファイル設定(Access Profile Configuration)
- アクセスルール設定(Access Rule Configuration)

# HTTP 設定(HTTP Configuration)

HTTP Configuration ページで HTTP サーバー設定をします。

| NETGEA<br>Connect with Innovation | R'                                  |                     |             | 8 Port G | GS110TP<br>igabit PoE Smart Switch<br>with 2 Fiber SFP |
|-----------------------------------|-------------------------------------|---------------------|-------------|----------|--------------------------------------------------------|
| System S                          | witching QoS Security               | Monitoring          | Maintenance | Help     | LOGOUT                                                 |
| Management Secur                  | ity Access Port Authentication Tr   | affic Control   ACL |             |          |                                                        |
| *HTTP                             | HTTP Configuration                  |                     |             |          | -                                                      |
| Configuration                     | HTTP Configuration                  |                     | (?)         |          |                                                        |
| HTTPS                             | Java Mode                           | O Disable 💿 Enable  |             |          |                                                        |
| Access Control                    | HTTP Session Soft Timeout (Minutes) | 5                   | (0 to 60)   |          |                                                        |
|                                   | HTTP Session Hard Timeout (Hours)   | 24                  | (0 to 168)  |          |                                                        |
|                                   | Maximum Number of HTTP Sessions     | 16                  | (0 to 16)   |          |                                                        |
|                                   |                                     |                     |             |          | L                                                      |
|                                   |                                     |                     |             |          |                                                        |
|                                   | <                                   |                     |             |          | >                                                      |
|                                   |                                     |                     |             |          | CANCEL APPLY                                           |
| Convright @ 1006.00               | 110 Notacar @                       |                     |             |          |                                                        |

# HTTP サーバー設定をする

- 1. Security tab, then click Access > HTTP > HTTP Configuration を選択して HTTP Configuration ペ ージを表示します。
- Java Mode: Web の Java モードの有効(enable)、無効(disable)を選択します。この設定は HTTP、 HTTPS 接続の両方に適用されます。表示されている選択が現在の状態です。デフォルト設定は 有効(enable)です。
- HTTP Session Soft Timeout: HTTP セッションタイムアウトを設定します。(0-60分) 設定した時間セッションがアイドルになっていると、自動的にログアウトされ、管理インターフェー スにアクセスするには再度パスワードを入力する必要があります。デフォルト値は5(分)です。表 示されている値が現在の値です。
- 4. HTTP Session Hard Timeout: HTTP セッションのハードタイムアウトを設定します。ハードタイムアウトはセッションのアクティビティ状況には依存しません。範囲は 0-168 時間です。デフォルトは 24 時間です。0 は無限を示します。表示されている値が現在の値です。
- 5. Maximum Number of HTTP Sessions:同時に可能な HTTP セッション数を指定します。値は 0 - 16 です。デフォルトは 16 です。表示されている値が現在の値です。
- 6. Cancel ボタンをクリックして設定画面の情報をキャンセルし、スイッチの最新情報を表示させます。
- 7. Apply ボタンをクリックして設定をスイッチに適用します。

HTTPS 設定(Secure HTTP Configuration)

HTTPS は暗号化された SSL(Secure Socket Layer)や TLS(Transport Layer security)上で HTTP 接続を可能にします。HTTPS 接続で Web インターフェースを使うと、管理システムとスイッチの間の通信を守り、のぞき見や中間者攻撃を防御します。

HTTPS Configuration ページでスイッチと管理端末間の HTTPS 接続を設定します。

| NETGE                | A R'                                    |                |                            |             |            | GS108            |
|----------------------|-----------------------------------------|----------------|----------------------------|-------------|------------|------------------|
| nnect with Innovatio | on "                                    |                |                            |             | 8 Port Gig | abit Smart Swite |
| System               | Switching QoS Security                  | Moni           | itoring                    | Maintenance | Help       | LOGOUT           |
| Management Se        | curity Access Port Authentication T     | raffic Control | ACL                        |             |            |                  |
| нттр                 | HTTPS Configuration                     |                |                            |             |            |                  |
| HTTPS<br>* HTTPS     | HTTPS Configuration                     |                |                            | (?)         |            |                  |
|                      | HTTPS Admin Mode                        | Oisable        | O Enable                   |             |            |                  |
| » Certificate        | SSL Version 3                           | O Disable      | Enable                     |             |            |                  |
| Download             | TLS Version 1                           | O Disable      | <ul> <li>Enable</li> </ul> |             |            |                  |
| Control              | HTTPS Port                              | 443            |                            |             |            |                  |
|                      | HTTPS Session Soft Timeout<br>(Minutes) | 5              |                            | (1 to 60)   |            |                  |
|                      | HTTPS Session Hard Timeout (Hours)      | 24             |                            | (1 to 168)  |            |                  |
|                      | Maximum Number of HTTPS Sessions        | 2              |                            | (0 to 2)    |            |                  |
|                      |                                         |                |                            |             |            |                  |
|                      | <                                       |                |                            |             |            | >                |
|                      |                                         |                |                            |             | c          |                  |
|                      |                                         |                |                            |             | C.         | AITE             |

#### HTTPS 設定をする

- 1. Security > Access > HTTPS > HTTPS Configuration を選択して HTTPS Configuration ページ を表示します。
- HTTPS Admin Mode: HTTPS モードの有効(enable)、無効(disable)を設定します。表示されている設定が現在の設定です。デフォルトは無効(disable)です。ルート証明書がダウンロードされていない状態で HTTPS Admin Mode が enable の場合は、 SSL Version 3 ど TLS Version 1 の設定を変更することはできません。
- 3. SSL Version 3:SSL バージョン 3.0 の有効(enable)、無効(disable)を設定します。表示されている設定が現在の設定です。デフォルトは有効(enable)です。
- 4. TLS Version 1: TLS バージョン 1.0 の有効(enable)、無効(disable)を設定します。表示されている設定が現在の設定です。デフォルトは有効(enable)です。
- 5. HTTPS Port: HTTPS で使うポート番号を指定します。範囲は 1-65535 で、デフォルトは 443 で す。表示されている値が現在の値です。
- HTTPS Session Soft Timeout: HTTPS セッションタイムアウトを設定します。(1-60分) 設定した時間セッションがアイドルになっていると、自動的にログアウトされ、管理インターフェー スにアクセスするには再度パスワードを入力する必要があります。デフォルト値は 5(分)です。 表示されている値が現在の値です。
- 7. HTTPS Session Hard Timeout: HTTPS セッションのハードタイムアウトを設定します。ハードタイムアウトはセッションのアクティビティ状況には依存しません。範囲は 1-168 時間です。デフォルトは 24 時間です。表示されている値が現在の値です。
- 8. Maximum Number of HTTPS Sessions: 同時に可能な HTTPS セッション数を指定します。値は 0-2 です。デフォルトは 2 です。表示されている値が現在の値です。
- 9. Cancel ボタンをクリックして設定画面の情報をキャンセルし、スイッチの最新情報を表示させます。
- **10. Apply** ボタンをクリックして設定をスイッチに適用します。

証明書ダウンロード(Certificate Download)

スイッチ上の Web サーバーとして管理端末から HTTPS 接続を受け入れるために、Web サーバー は公開鍵証明書が必要です。外部で証明書を作成してスイッチにダウンロードすることができま す。

#### SSL 証明書のダウンロード(Downloading SSL Certificates)

証明書をスイッチにダウンロードする前に、以下の条件が揃っている必要があります。

- TFTP サーバーに証明書ファイルが設定されている。
- 証明書ファイルが正しい形式である。
- スイッチと TFTP サーバーは接続可能である。

| System S                                                                 | witching QoS                                    | Security Monitori                       | ng Maintenance | Help | LOGO |
|--------------------------------------------------------------------------|-------------------------------------------------|-----------------------------------------|----------------|------|------|
| Management Secur                                                         | ity Access Port Aut                             | hentication   Traffic Control   A       | ACL            |      |      |
| НТТР                                                                     | Certificate Dow                                 | nload                                   |                |      |      |
| HTTPS                                                                    | Certificate Dow                                 | nload                                   | 0              |      |      |
| <ul> <li>Configuration</li> <li>Certificate</li> <li>Download</li> </ul> | File Type<br>TFTP Server IP<br>Remote File Name | SSL Trusted Root Certificate<br>0.0.0.0 | PEM File       |      |      |
| Access Control                                                           |                                                 | Start File Transfer                     |                |      |      |
|                                                                          |                                                 |                                         |                |      |      |
| ſ                                                                        | e ]                                             |                                         |                |      |      |

HTTP セッション用の証明書ダウンロード設定をする

- 1. Security > Access >HTTPS > Certificate Download を選択して Certificate Download ページを表示します。
- 2. File Type:以下の中からダウンロードする SSL 証明書のタイプを選択します。
  - **SSL Trusted Root Certificate PEM File**: SSL Trusted Root Certificate File (PEM Encoded).
  - SSL Server Certificate PEM File: SSL Server Certificate File (PEM Encoded).
  - SSL DH Weak Encryption Parameter PEM File: SSL Diffie-Hellman Weak Encryption Parameter File (PEM Encoded).
  - SSL DH Strong Encryption Parameter PEM File: SSL Diffie-Hellman Strong Encryption Parameter File (PEM Encoded).
- 3. TFTP Server IP: TFTP サーバーのアドレスを入力します。形式は x.x.x.x またはホスト名です。フ ァイルが TFTP サーバーからダウンロード可能であることを確認してください。
- Remote File Name:ファイル名を指定します。必要ならばパスも含めてください。最大 32 文字まで 入力可能です。
- 5. Start File Transfer:: チェックボックスをチェックします。
- 6. Apply ボタンをクリックしてダウンロードを開始します。ダウンロードの最中と完了時に状態メッ セージが表示されます。
- 7. Cancel ボタンをクリックして設定画面の情報をキャンセルし、スイッチの最新情報を表示させます。

アクセスプロファイル設定(Access Profile Configuration)

Access Profile Configuration ページでスイッチへの管理アクセス制御設定をします。アクセスプロファイル設定は3段階で行います。

- 1. Access Profile Configuration ページでアクセスプロファイルを作成します。プロファイルにルール を追加するには、アクセスプロファイルが無効(デフォルト)である必要があります。
- 2. Access Rule Configuration ページでアクセスルールをプロファイルに追加します。
- 3. Access Profile Configuration ページに戻り、プロファイルを有効化します。

| C.ustam C                    |            | 0-5                 |         | Maathatian           | Maintenance    | Hale     |                   | 100  |
|------------------------------|------------|---------------------|---------|----------------------|----------------|----------|-------------------|------|
| System 3                     | witching   | Qos Se              | curity  | Moniforing           | Maintenance    | Help     | p                 | (100 |
| Management Secu              | ity Access | Port Authentication | n Traff | ic Control   ACL     |                |          |                   |      |
| нттр                         | Access Pr  | ofile Configu       | ration  |                      |                |          |                   |      |
| HTTPS<br>Access              | Access P   | rofile Configura    | ation   |                      |                |          | 0                 |      |
| Control<br>Access Profile    | Access Pro | file Name           | Activat | e Profile            | Deactivate Pro | file     | Remove<br>Profile |      |
| Configuration<br>Access Rule |            |                     |         |                      |                |          |                   |      |
| Configuration                |            |                     |         |                      |                |          |                   |      |
|                              | Profile S  | ummary              |         |                      |                |          | ۲                 |      |
|                              | Rule Type  | Service Type        |         | Source IP<br>Address | Mask           | Priority |                   |      |
|                              |            |                     |         |                      |                |          |                   |      |
|                              |            |                     |         |                      |                |          |                   |      |

# アクセスプロファイルを設定する

- 1. Security > Access > Access Control > Access Profile Configuration を選択して Access Profile Configuration ページを表示します。
- 2. Access Profile Name: 追加するアクセスプロファイル名を入力します。32 文字まで入力可能で す。
- 3. Activate Profile: アクセスプロファイルを有効化するにはこのチェックボックスを選択します。アクセスプロファイルが有効の場合はルールを追加することはできません。
- 4. Deactivate Profile: アクセスプロファイルを無効化するにはこのチェックボックスを選択します。
- 5. Remove Profile: アクセスプロファイルを削除するにはこのチェックボックスを選択します。アクセスプロファイルを削除するには、アクセスプロファイルを無効化してください。
- 6. Apply ボタンをクリックしてダウンロードを開始します。ダウンロードの最中と完了時に状態メッ セージが表示されます。
- 7. Cancel ボタンをクリックして設定画面の情報をキャンセルし、スイッチの最新情報を表示させます。

Profile Summary の表はプロファイルに設定されたルールを示し、以下の情報を表示します。

| 項目                | 説明                                                                |
|-------------------|-------------------------------------------------------------------|
| Rule Type         | ルールが決める操作を示します。Permit または Deny です。                                |
| Service Type      | スイッチ管理インターフェースをアクセスするサービスタイプを示します。<br>● SNMP<br>● HTTP<br>● HTTPS |
| Source IP Address | 管理トラフィックを発生するデバイスの IP アドレスを指定します。                                 |
| Mask              | IP アドレスのサブネットマスク。                                                 |
| Priority          | ルールの優先度を表示します。小さい値が優先されます。ルールが一致すると<br>それ以降のルールは無視されます。           |

Refresh ボタンをクリックしてスイッチの最新情報を表示させます。

アクセスルール設定(Access Rule Configuration)

Access Rule Configuration ページでスイッチの管理インターフェースをアクセスするルールとプロト コルを設定します。

| NETGEA<br>Connect with Innovation | R.            |             |                    |                  |             | 8 Port Gigab   | GS110TI<br>bit PoE Smart Swite<br>with 2 Fiber SF |
|-----------------------------------|---------------|-------------|--------------------|------------------|-------------|----------------|---------------------------------------------------|
| System                            | Switching     | QoS         | Security           | Monitoring       | Maintenance | Help           | LOGOUT                                            |
| Management Secu                   | urity Access  | Port Authen | tication   Traffic | Control   ACL    |             |                |                                                   |
| • HTTP                            | Access R      | le Config   | guration           |                  |             |                |                                                   |
| > HTTPS<br>* Access Control       | Access F      | tule Config | uration            |                  |             | (?)            |                                                   |
| » Access Profile                  | Rule T        | уре         | Service Type       | Source IP Addres | s Mask      | Priority       |                                                   |
| » Access Rule                     |               | <b>M</b>    | M                  |                  |             |                |                                                   |
| Configuration                     |               |             |                    |                  |             |                |                                                   |
|                                   |               |             |                    |                  |             |                |                                                   |
|                                   |               |             |                    |                  |             |                |                                                   |
|                                   |               |             |                    |                  |             |                |                                                   |
|                                   | <li></li>     |             |                    |                  |             |                |                                                   |
|                                   |               |             |                    |                  |             | ADD DELETE CAM | NCEL APPLY                                        |
| Copyright © 1996-2                | 010 Netgear ® |             |                    |                  |             |                |                                                   |

アクセスルールを作成する前に、以下を確認してください。

- アクセスプロファイルが存在する。
- アクセスプロファイルは無効になってい

#### る。

# アクセスプロファイルルールを設定する

- 1. Security > Access > Access Control > Access Rule Configuration を選択して Access Rule Configuration ページを表示します。
- 2. アクセスプロファイルルールを追加するには、以下の設定を行い、Add ボタンをクリックしま す。
  - Rule Type: ルールがスイッチの管理インターフェースにアクセスすることを許可(permit)あるいは拒否(deny)するかを設定します。
    - **Permit**: ルールに一致したトラフィックが管理インターフェースにアクセスすることを許可します。一致しないものは拒否されます。
    - Deny: ルールに一致したトラフィックが管理インターフェースにアクセスすることを拒否します。一致しないものは許可されます。MAC ACL や IP ACL とは異なり、ルールの最後に deny all は含まれていません。
  - Service Type:管理インターフェースのアクセスを許可または拒否するサービスタイプ。
    - SNMP
    - HTTP
    - HTTPS
  - Source IP Address:管理インターフェースにアクセスする端末の IP アドレスを設定します。
  - Mask: IP アドレス用のサブネットマスクを設定します。

- Priority: ルールの優先度を表示します。小さい値が優先されます。 ルールが一致するとそれ 以降のルールは無視されます。
- 3. アクセスルールを変更するには、変更するアクセスルールのチェックボックスを選択し、設定を 変更した後に Apply ボタンをクリックします。
- 4. アクセスルールを削除するには、削除するアクセスルールのチェックボックスを選択し、Delete ボタンをクリックします。
- 5. Cancel ボタンをクリックして設定画面の情報をキャンセルし、スイッチの最新情報を表示させます。

# ポート認証(Port Authentication)

ポートベース認証モードでは、802.1X がグローバルで有効になっており、ポートに接続されたサプ リカントでポート認証が成功すれば制限なしにポートを利用することができます。いつでも、このモ ードでの一つのポートでは一つのサプリカントのみが認証をすることができます。このモードでは ポートは双方向について制御されます。これがデフォルトの認証モードです。

802.1X ネットワークは3つの構成要素からなります。

- Authenticators:オーセンティケータ。アクセスを許可する前に認証されるポート。
- Supplicants:サプリカント。システムへのアクセスを要求する認証されたポートへ接続されたホスト。
- Authentication Server:オーセンティケータの代わりに認証を行い、ユーザーがシステムのサービスに認証されるかどうかを判断する RADIUS サーバーのような外部サーバー。

Port Authentication リンクから以下のページにアクセスできます。

- Basic:
  - 802.1X 設定(802.1X Configuration)
- Advanced:
  - ポート認証(Port Authentication)
  - ポートサマリー(Port Summary)

802.1X 設定(802.1X Configuration)

802.1X Configuration ページを使ってシステムのポートアクセス制御を有効、無効にします。

| Connect with Innovation   | <b>A R'</b>                                                 |                       |                                        | 8 P         | ort Gigabit Pol<br>w | E Smart Switch<br>ith 2 Fiber SFP |
|---------------------------|-------------------------------------------------------------|-----------------------|----------------------------------------|-------------|----------------------|-----------------------------------|
| System                    | Switching QoS                                               | Security              | Monitoring                             | Maintenance | Help                 | LOGOUT                            |
| Management See            | curity Access Port A                                        | thentication   Traffi | c Control   ACL                        |             |                      |                                   |
| ~Basic                    | 802.1X Configur                                             | ation                 |                                        |             |                      | <b>_</b>                          |
| > 802.1X<br>Configuration | 802.1X Configur                                             | ation                 |                                        | 3           |                      |                                   |
| > Advanced                | Port Based Authentica<br>Guest Vlan<br>Vlan Assignment Mode | tion State            | e O Enable<br>e O Enable<br>e O Enable |             |                      |                                   |
|                           |                                                             |                       |                                        |             |                      |                                   |
|                           | <u> </u>                                                    |                       |                                        |             | CANCEL               | APPLY                             |

# グローバル 802.1X 設定をする

- 1. Security > Port Authentication > Basic > 802.1X Configuration を選択して 802.1X Configuration ページを表示します。
- 2. Port Based Authentication State 欄のラジオボタンを選択してスイッチの 802.1X 管理モードを 有効・無効にします。
  - Enable:ポートベース認証が有効。

メモ:802.1X が有効になると、認証は RADIUS サーバーで実施されます。これは第 一の認証方法は RADIUS である必要があることを意味します。

Security > Management Security > Authentication List を選択し、 defaultList で RADIUS を第一の方式に設定します。

- Disable:スイッチはポートにトラフィックを受け入れる前に 802.1X 認証を行いません。
- 3. Guest VLAN 欄のラジオボタンを選択してスイッチのゲスト VLAN サプリカントモードを有効・ 無効にします。
  - Enabled:ポートで 802.1X サプリカントが認証されていない時に、認証サーバーで設定された ゲスト VLAN へ.限定的なネットワークアクセスを提供します。
  - Disabled:認証されていないポートでゲスト VLAN を使うことができません。
- 4. VLAN Assignment Mode 欄のラジオボタンを選択してスイッチの VLAN の割当モードを有効・ 無効にします。デフォルト設定は無効(disable)です。
- 5. Cancel ボタンをクリックして設定画面の情報をキャンセルし、スイッチの最新情報を表示させます。
- 6. Apply ボタンをクリックして設定をスイッチに適用します。

ポート認証(Port Authentication)

Port Authentication ページでポートアクセス制御を設定します。

メモ:水平スクロールバーを使って画面を表示してください。以下の画面は左右に分割した画面となっています。

| System Switch                                                 | ing | QoS     | Security     | Monitorin           | g M                     | aintenance H                 | elp                        |                 |
|---------------------------------------------------------------|-----|---------|--------------|---------------------|-------------------------|------------------------------|----------------------------|-----------------|
| Basic<br>Advanced<br>> 802.1X<br>Configuration                | Por | t Authe | entication   |                     |                         |                              |                            |                 |
| <ul> <li>Port Authentication</li> <li>Port Summary</li> </ul> |     | Port    | Port Control | Guest<br>VLAN<br>ID | Guest<br>VLAN<br>Period | Periodic<br>Reauthentication | Reauthentication<br>Period | Quiet<br>Period |
|                                                               |     |         | ×            | 1                   |                         | ×                            |                            |                 |
|                                                               |     | g1      | Auto         | 0                   | 90                      | Disable                      | 3600                       | 60              |
|                                                               |     | g2      | Auto         | 0                   | 90                      | Disable                      | 3600                       | 60              |
|                                                               |     | g3      | Auto         | 0                   | 90                      | Disable                      | 3600                       | 60              |
|                                                               |     | g4      | Auto         | 0                   | 90                      | Disable                      | 3600                       | 60              |
|                                                               |     | g5      | Auto         | 0                   | 90                      | Disable                      | 3600                       | 60              |
|                                                               |     | g6      | Auto         | 0                   | 90                      | Disable                      | 3600                       | 60              |
|                                                               |     | g7      | Auto         | 0                   | 90                      | Disable                      | 3600                       | 60              |
|                                                               |     | g8      | Auto         | 0                   | 90                      | Disable                      | 3600                       | 60              |
|                                                               |     | g9      | Auto         | 0                   | 90                      | Disable                      | 3600                       | 60              |
|                                                               |     | g10     | Auto         | 0                   | 90                      | Disable                      | 3600                       | 60              |
|                                                               |     |         |              |                     |                         |                              |                            |                 |

|                  |                     |                       |                   |                      |                     |                     | 8                          | Port Gigabit     | GS110<br>PoE Smart Sv<br>with 2 Fiber | TF<br>witc<br>SF |
|------------------|---------------------|-----------------------|-------------------|----------------------|---------------------|---------------------|----------------------------|------------------|---------------------------------------|------------------|
| Maintena         | nce H               | lelp                  |                   |                      |                     |                     |                            |                  | LOGO                                  | UT               |
|                  |                     |                       |                   |                      |                     |                     |                            |                  |                                       |                  |
|                  |                     |                       |                   |                      |                     |                     |                            |                  |                                       | ļ                |
|                  |                     |                       |                   |                      |                     |                     |                            |                  | 1                                     |                  |
|                  |                     |                       |                   |                      |                     |                     |                            |                  | (                                     |                  |
|                  |                     |                       |                   |                      |                     |                     | GOTOTN                     | TERFACE          | GO                                    |                  |
| Resending<br>EAP | Max EAP<br>Requests | Supplicant<br>Timeout | Server<br>Timeout | Control<br>Direction | Protocol<br>Version | PAE<br>Capabilities | Authenticator<br>PAE State | Backend<br>State | EAPOL<br>Flood<br>Mode                |                  |
|                  |                     |                       |                   |                      |                     |                     |                            |                  | ~                                     |                  |
| 30               | 2                   | 30                    | 30                | Both                 | 1                   | Authenticator       | Initialize                 | Initialize       | Disable                               |                  |
| 30               | 2                   | 30                    | 30                | Both                 | 1                   | Authenticator       | Initialize                 | Initialize       | Disable                               |                  |
| 30               | 2                   | 30                    | 30                | Both                 | 1                   | Authenticator       | Initialize                 | Initialize       | Disable                               |                  |
| 30               | 2                   | 30                    | 30                | Both                 | 1                   | Authenticator       | Initialize                 | Initialize       | Disable                               |                  |
| 30               | 2                   | 30                    | 30                | Both                 | 1                   | Authenticator       | Initialize                 | Initialize       | Disable                               |                  |
| 30               | 2                   | 30                    | 30                | Both                 | 1                   | Authenticator       | Initialize                 | Initialize       | Disable                               |                  |
| 30               | 2                   | 30                    | 30                | Both                 | 1                   | Authenticator       | Initialize                 | Initialize       | Disable                               |                  |
| 30               | 2                   | 30                    | 30                | Both                 | 1                   | Authenticator       | Initialize                 | Initialize       | Disable                               |                  |
| 30               | 2                   | 30                    | 30                | Both                 | 1                   | Authenticator       | Initialize                 | Initialize       | Disable                               |                  |
| 30               | 2                   | 30                    | 30                | Both                 | 1                   | Authenticator       | Initialize                 | Initialize       | Disable                               |                  |
|                  |                     |                       |                   |                      |                     |                     | GO TO IN                   | TERFACE          | GO                                    |                  |
|                  |                     |                       |                   |                      |                     |                     |                            |                  |                                       | hand             |
|                  |                     |                       |                   |                      | Ш                   |                     |                            |                  | [                                     | >                |
|                  |                     |                       |                   |                      |                     | INITIAL             | ZE REAUTHENTIC             | ATE CANC         | EL APPLY                              | 0                |

#### ポートの 802.1X 設定をする

- 1. Security > Port Authentication > Advanced > Port Authentication を選択して Port Authentication ページを表示します。
- 設定をするポートのチェックボックスを選択します。複数ポートを選択して共通設定することも可能で、一番上のチェックボックスを選択してすべてのポートに対して共通設定をすることも可能です。
- 3. 選択したポートに以下の設定をします。

- Port Control:ポートの認証状態を設定します。リンク状態がアップ(Up)の時のみモードの設定が可能です。
  - Auto:自動的にインターフェースの認証モードを検知します。
  - Authorized: インターフェースを認証なしに承認します。
  - Unauthorized:インターフェースを非承認状態にしてシステムアクセスを拒否します。
     スイッチはインターフェースを介して認証サービスを提供することができません。
- Guest VLAN ID: インターフェースにゲスト VLAN ID を設定します。有効な値は 0-4093 です。 デフォルト値は 0 です。0 を設定するとゲスト VLAN ID はリセットできます。
- Guest VLAN Period: インターフェースでゲスト VLAN の有効時間を設定します。範囲は 1-300(秒)でデフォルト値は 90(秒)です。
- Periodic Reauthentication: 再認証を有効あるいは無効にします。有効(enable)を選択して一定時間ごとの再認証を行います。 Apply ボタンをクリックして設定を有効にします。
- Reauthentication Period: 再認証の周期。範囲は 1-65535(秒) デフォルト値は 3600(秒)。
   Apply ボタンをクリックして設定を有効にします。
- Quiet Period:認証に失敗した際のアイドル時間を設定します。値の範囲は 0-65535(秒)で す。デフォルトは 60(秒)です。Apply ボタンをクリックして設定を有効にします。
- Resending EAP: ポートでの EAPOL EAP フレームの送信周期(秒)。範囲は 1-65535(秒)。デ フォルトは 30(秒)。 Apply ボタンをクリックして設定を有効にします。
- Max EAP Requests:ポートでの EAPOL EAP フレームの再送信回数。値の範囲は 1-10 (回)。デフォルト値は 2。 Apply ボタンをクリックして設定を有効にします。
- Supplicant Timeout: EAP 要求をユーザーに再送する時間。範囲は 1-65535(秒)。デフォルトは 30(秒)。 Apply ボタンをクリックして設定を有効にします。
- Server Timeout:スイッチが認証サーバーに送信する要求を再送する時間。範囲は 1-65535 (秒)。デフォルトは 30(秒)。Apply ボタンをクリックして設定を有効にします。
- Control Direction:ポートの制御方向。双方向のみで変更不可。
- Protocol Version:ポートのプロトコルバージョン。バージョン1のみで変更不可。
- PAE Capabilities: PAE(port access entity)機能。Authenticator または Supplicant。設定不可。
- Authenticator PAE State:オーセンティケータの PAE 状態。
  - Initialize
  - Disconnected
  - Connecting
  - Authenticating
  - Authenticated
  - Aborting
  - Held
  - ForceAuthorized
  - ForceUnauthorized
- Backend State:バックエンドの認証状態。
  - Request
  - Response

- Success
- Fail
- Timeout
- Initialize
- Idle
- EAPOL Flood Mode: スイッチで 802.1X が無効の時に、EAOPL パケットをフラッド(透過)する かどうかを設定します。デフォルトは無効(Disable)です。
- 4. Apply ボタンをクリックして設定をスイッチに適用します。
- 5. Initialize ボタンをクリックしてポートの認証を初期化します。このボタンは Port Control モードが Auto の時のみクリック可能です。ボタンをクリックするとすぐに初期化を開始します。
- 6. Reauthenticate ボタンをクリックしてポートの再認証を行います。このボタンは Port Control モードが Auto の時のみクリック可能です。ボタンをクリックするとすぐに再承認を開始します。
- 7. Cancel ボタンをクリックして設定画面の情報をキャンセルし、スイッチの最新情報を表示させます。

ポートサマリー(Port Summary)

Port Summary ページでポートアクセス制御の情報を確認することができます。

Security > Port Authentication > Advanced > Port Summary を選択して Port Summary ページを表示 します。

|                                     |          |                 |                              |                             |                |      | - |
|-------------------------------------|----------|-----------------|------------------------------|-----------------------------|----------------|------|---|
| stem S                              | witching | QoS             | Security                     | Monitoring                  | Maintenance    | Help | Ŀ |
| nagement Secur                      | ity Acce | ss   Port Au    | hentication   T              | raffic Control   ACL        |                |      |   |
| ic                                  | Port S   | ummary          |                              |                             |                |      |   |
| anced                               | Port     | Summary         |                              |                             | (1)            |      |   |
| onfiguration                        |          |                 |                              |                             |                |      |   |
| ert<br>ithentication<br>irt Summary | Port     | Control<br>Mode | Operating<br>Control<br>Mode | Reauthentication<br>Enabled | Port<br>Status |      |   |
|                                     | g1       | auto            | auto                         | false                       | Authorized     |      |   |
|                                     | g2       | auto            | auto                         | false                       | Authorized     |      |   |
|                                     | g3       | auto            | auto                         | false                       | Authorized     |      |   |
|                                     | g4       | auto            | auto                         | false                       | Authorized     |      |   |
|                                     | g5       | auto            | auto                         | false                       | Authorized     |      |   |
|                                     | g6       | auto            | auto                         | false                       | Authorized     |      |   |
|                                     | g7       | auto            | auto                         | false                       | Authorized     |      |   |
|                                     | g8       | auto            | auto                         | false                       | Authorized     |      |   |
|                                     |          |                 |                              |                             |                |      |   |
|                                     | <        |                 |                              |                             |                |      |   |

以下に Port Summary ページに表示される情報の説明を示します。

| 項目   |            |
|------|------------|
| Port | -<br>ポート番号 |

| Control Mode             | <ul> <li>ポートの認証制御状態を表示します。</li> <li>Auto: 自動的にインターフェースの認証モードを検知します。</li> <li>Force Authorized: インターフェースを認証なしに承認します。</li> <li>Force Unauthorized: インターフェースを非承認状態にしてシステムアクセスを拒否します。スイッチはインターフェースを介して認証サービスを提供することができません。</li> </ul> |
|--------------------------|----------------------------------------------------------------------------------------------------|
| Operating Control Mode   | ポートの実際の動作状態。<br>• ForceUnauthorized<br>• ForceAuthorized<br>• Auto<br>• N/A: ポートに何も接続されていない状態でポートアクセス制御が行われて<br>いない。                                                                                                    |
| Reauthentication Enabled | 再認証が可能か否か。                                                                                                    |
| Port Status              | ポートの認証状態。                                                                                                    |

Refresh ボタンをクリックしてスイッチの最新情報を表示させます。

# トラフィック制御(Traffic Control)

**Traffic Control** リンクで、MAC フィルタ(MAC Filters)、ストームコントロール(Storm Control)、ポートセ キュリティ(Port Security)およびプロテクトポート(Protected Port)設定ができます。 **Security > Traffic Control** を選択して表示します。

Traffic Control フォルダは以下の機能へのリンクを含んでいます。

- MAC Filter:
  - MAC フィルター設定(MAC Filter Configuration)
  - MAC フィルターサマリー(MAC Filter Summary)
  - ポートセキュリティ設定(Port Security Configuration)
  - ポートセキュリティインターフェース設定(Port Security Interface Configuration)
  - セキュリティ MAC アドレス (Security MAC Address)
- ストームコントロール(Storm Control)
- Port Security
  - ポートセキュリティ設定(Port Security Configuration)
  - ポートセキュリティインターフェース設定(Port Security Interface Configuration)
  - セキュリティ MAC アドレス (Security MAC Address)
- プロテクトポート(Protected Ports Membership)

# MAC フィルター設定(MAC Filter Configuration)

MAC Filter Configuration ページで MAC フィルターを設定することができます。

| NETGEA                                                                                                    | R'                                                                                                    |                                                |                 |             | 8 Port 0 | GS110TF<br>Gigabit PoE Smart Swite<br>with 2 Fiber SF |
|----------------------------------------------------------------------------------------------------|----------------------------------------------------------------------------------------------------|------------------------------------------------|-----------------|-------------|----------|-------------------------------------------------------|
| System Sv                                                                                                    | vitching QoS                                                                                                 | Security                                       | Monitoring      | Maintenance | Help     | LOGOUT                                                |
| Management Securit                                                                                                    | y Access Port Au                                                                                             | hentication   Traffi                           | c Control   ACL |             |          |                                                       |
| MAC Filter<br>MAC Filter<br>Configuration<br>MAC Filter<br>Summary<br>Storm Control<br>Port Security<br>Protected Ports | MAC Filter Con<br># MAC Filter Con<br>MAC Filter<br>MAC Address<br>Source Port Member<br>Destination Port Me | figuration<br>figuration<br>Create Filter<br>s | VLAN            | IID         |          |                                                       |
|                                                                                                    | <]                                                                                                    |                                                |                 |             | DELETE   | CANCEL APPLY                                          |

# MAC フィルター設定をする

- 1. Security > Traffic Control > MAC Filter > MAC Filter Configuration を選択して MAC Filter Configuration ページを表示します。
- 2. MAC フィルターを設定するには、:
  - a. MAC Filter: Create Filter を選択します。
  - **b.** VLAN ID: MAC フィルターを行う VLAN ID を選択します。 VLAN ID はフィルターを作成する ときのみ変更・設定可能です。
    - MAC Address:フィルターする MAC アドレスを(00:01:1A:B2:53:4D)形式で指定します。フィルターを作成するときのみ変更・設定可能です。
       以下の MAC アドレスを設定することはできません。
      - 00:00:00:00:00
      - 01:80:C2:00:00:00 ~ 01:80:C2:00:00:0F
      - 01:80:C2:00:00:20 ~ 01:80:C2:00:00:21
      - FF:FF:FF:FF:FF
  - c. オレンジ色のバーをクリックして、ポートとLAGを表示し、入力方向(Inbound)のフィルターを適用するポートとLAGを指定します。設定されていない MAC アドレスと VLAN ID のパケットが受信された場合には廃棄されます。
  - d. オレンジ色のバーをクリックして、ポートとLAGを表示し、出力方向(Outbound)のフィルターを 適用するポートとLAGを指定します。リストに含まれている MAC アドレスと VLAN ID のパケ ット飲みが送信されます。宛先 MAC アドレスはマルチキャストフィルターのみに含まれます。
- 3. MAC フィルターを削除するには、削除する MAC フィルターのチェックボックスを選択し、Delete ボタンをクリックします。
- 4. Cancel ボタンをクリックして設定画面の情報をキャンセルし、スイッチの最新情報を表示させます。
- 5. Apply ボタンをクリックして設定をスイッチに適用します。
## MAC フィルターサマリー(MAC Filter Summary)

MAC Filter Summary ページで MAC フィルターの状態を確認することができます。

Security > Traffic Control > MAC Filter > MAC Filter Summary を選択して MAC Filter Summary ページを表示します。

| NETGEA<br>Connect with Innovation                                               | R'            |                       |                    |             | 81           | G:<br>Port Gigabit Sm | S108T |
|---------------------------------------------------------------------------------|---------------|-----------------------|--------------------|-------------|--------------|-----------------------|-------|
| System S                                                                        | witching Qo   | S Security            | Monitoring         | Maintenance | Help         | on again on           |       |
| <ul> <li>Management Security</li> <li>MAC Filter</li> <li>MAC Filter</li> </ul> | MAC Filter Su | Immary                | ffic Control   ACL |             |              |                       | •     |
| Configuration  MAC Filter Summary  Storm Control                                | MAC Filter S  | ummary<br>VLAN ID Sou | urce Port Members  | Destination | Port Members |                       |       |
| <ul> <li>Port Security</li> <li>Protected Ports</li> </ul>                      |               |                       |                    |             |              |                       |       |
|                                                                                 | <             |                       |                    |             |              |                       | •     |

#### 以下に MAC Filter Summary ページに表示される情報の説明を示します。

| 項目                          | 説明                  |
|-----------------------------|---------------------|
| MAC Address                 | フィルターした MAC アドレス。   |
| VLAN ID                     | フィルターする MAC アドレス。   |
| Source Port Members         | 入力方向のフィルターに含まれるポート。 |
| Destination Port<br>Members | 出力方向のフィルターに含まれるポート。 |

Refresh ボタンをクリックしてスイッチの最新情報を表示させます。

## ストームコントロール(Storm Control)

ブロードキャストストームは過度なブロードキャストメッセージが同時にネットワークに送信されることから発生します。転送されたメッセージへの応答がネットワークを飽和状態にし、ネットワークタイムアウトを引き起こしたりします。

スイッチは、ポートに入力されるブロードキャスト/マルチキャスト/未知のユニキャストパケットの速度をポート単位に観測し、設定した速度を上回る場合にパケットを廃棄します。ストームコントロールはインターフェース単位に、パケットタイプや速度を設定できます。

| <b>NETGEA</b><br>Connect with Innovation* | R.                      |                        |                        | 8 Port Gig | GS110TP<br>abit PoE Smart Switch<br>with 2 Fiber SFP |
|-------------------------------------------|-------------------------|------------------------|------------------------|------------|------------------------------------------------------|
| System Sw                                 | ritching QoS            | Security               | Monitoring Maintenance | Help       | LOGOUT                                               |
| Management Security                       | y Access Port Au        | thentication   Traffic | Control ACL            |            |                                                      |
| > MAC Filter                              | Storm Control           |                        |                        |            | <u>~</u>                                             |
| Port Security                             | · Storm Control         |                        | 0                      |            |                                                      |
| > Protected Ports                         | Ingress Control<br>Mode | Status                 | Threshold              |            |                                                      |
|                                           | Disable                 | <b>∽</b>               |                        |            |                                                      |
|                                           |                         |                        |                        |            |                                                      |
|                                           | Port Settings           |                        | 0                      |            |                                                      |
|                                           |                         | GO                     | TO INTERFACE GO        |            |                                                      |
|                                           | Port                    | Status                 | Threshold              |            |                                                      |
|                                           |                         | × 11                   |                        |            |                                                      |
|                                           |                         | Disable                |                        |            | =                                                    |
|                                           |                         | Disable                |                        |            |                                                      |
|                                           | 94                      | Disable                |                        |            |                                                      |
|                                           | <b>g</b> 5              | Disable                |                        |            |                                                      |
|                                           | <b></b> 96              | Disable                |                        |            |                                                      |
|                                           | <b>g</b> 7              | Disable                |                        |            |                                                      |
|                                           | <b>g</b> 8              | Disable                |                        |            |                                                      |
|                                           | 99                      | Disable                |                        |            |                                                      |
|                                           | g10                     | Disable                |                        |            |                                                      |
|                                           |                         | GO 1                   |                        |            |                                                      |
| G                                         | e ]                     |                        |                        |            | ×                                                    |
|                                           | • I                     |                        |                        |            |                                                      |
|                                           |                         |                        |                        | C          | ANCEL APPLY                                          |
| Copyright © 1996-201                      | 0 Netgear ®             |                        |                        |            |                                                      |

## ストームコントロールを設定する

- 1. Security > Traffic Control > Storm Control を選択して Storm Control ページを表示します。
- 設定をするポートのチェックボックスを選択します。複数のポートを選択して共通の設定をすることもできます。一番上のチェックボックスですべてのポートを選択することもできます。
- 3. Ingress Control Mode メニューからストームコントロールで制御するブロードキャストのモード を選択します。
  - Disable:ストームコントロールを使用しない。
  - Unknown Unicast: インターフェースに入力される不明の L2 ユニキャスト(宛先不明)トラフィックの速度が設定されたスレッショルド値を超えるとトラフィックが廃棄されます。
  - Multicast: インターフェースに入力される L2 マルチキャストトラフィックの速度が設定されたスレッショルド値を超えるとトラフィックが廃棄されます。
  - Broadcast: インターフェースに入力される L2 ブロードキャストトラフィックの速度が設定された スレッショルド値を超えるとトラフィックが廃棄されます。
- 4. Threshold:パケットが転送される最大速度を設定します。範囲はインターフェース速度の 0-100% です。デフォルト値は 5%です。
- 5. Cancel ボタンをクリックして設定画面の情報をキャンセルし、スイッチの最新情報を表示させます。
- 6. Apply ボタンをクリックして設定をスイッチに適用します。

ポートセキュリティ設定(Port Security Configuration)

ポートセキュリティ(Port Security)機能を使ってスイッチのポートをロックします。ポートがロックされると、許可された送信元 MAC アドレスを持つパケットのみが転送されます。他のパケットは廃棄 されます。

| NETGEA                                               | R'          |             |                  |                  |             |            | GS108              |
|------------------------------------------------------|-------------|-------------|------------------|------------------|-------------|------------|--------------------|
| onnect with Innovation                               |             |             |                  |                  |             | 8 Port G   | igabit Smart Switc |
| System S                                             | Switching   | QoS         | Security         | Monitoring       | Maintenance | Help       | LOGOUT             |
| Management Secu                                      | rity Access | Port Auth   | ontication Traff | ic Control   ACL |             |            |                    |
| MAC Filter                                           | Port Sec    | curity Co   | nfiguration      |                  |             |            |                    |
| Storm Control                                        | Port Se     | ecurity Co  | nfiguration      |                  | ۲           |            |                    |
|                                                      | Port Secur  | ity Mode    | 💿 Disabl         | e OEnable        |             |            |                    |
| <ul> <li>Interface</li> <li>Configuration</li> </ul> | Port S      | ecurity Vie | lations          |                  | 1           |            |                    |
| » Security MAC<br>Address                            | Port        | La          | st Violation MA  | c                | VLAN ID     |            |                    |
| Protected Ports                                      |             |             |                  |                  |             |            |                    |
|                                                      |             |             |                  |                  |             |            |                    |
|                                                      | <           |             |                  |                  |             |            |                    |
|                                                      |             |             |                  |                  |             | (APPROVAL) |                    |

## グローバルポートセキュリティモードを設定する

- 1. Security > Traffic Control > Port Security > Port Security Configuration を選択して Port Security Configuration ページを表示します。
- 2. Port Security Mode:ポートセキュリティの有効(Enable)・無効(Disable)を選択します。
- 3. Cancel ボタンをクリックして設定画面の情報をキャンセルし、スイッチの最新情報を表示させます。
- 4. Apply ボタンをクリックして設定をスイッチに適用します。

Port Security Violation の表はポートセキュリティが有効なポートで発生した違反の情報を表示します。

以下に Port Security Violation 欄に表示される情報の説明を示します。

| Field              | Description                |
|--------------------|----------------------------|
| Port               | 違反が発生したポート。                |
| Last Violation MAC | 最後に廃棄されたパケットの送信元 MAC アドレス。 |
| VLAN ID            | 違反が発生した最後のパケットの VLAN ID。   |

Refresh ボタンをクリックしてスイッチの最新情報を表示させます。

# ポートセキュリティインターフェース設定(Port Security Interface Configuration)

MAC アドレスが受け入れ可能かどうかはダイナミックかスタティックのどちらか一方で決定することができます。ポートがロックされるときに両方の方法が使われます。

ポートセキュリティのダイナミックロッキングは最初に到達したものを優先する方式を使用していま

す。ポートで学習できる MAC アドレス数を設定します。設定したアドレス数に達するまで、MAC ア ドレスを学習して転送されます。最大数に達するとそれ以上の MAC アドレスは学習されません。 学習されていない送信元 MAC アドレスを持つフレームは廃棄されます。最大数を0に設定するこ とによって、ダイナミックロック機能を無効化することができます。

スタティックロックではポートで許容できる MAC アドレスを設定することができます。設定された送 信元 MAC アドレスを持つフレームに対する処理はダイナミックロックの場合と同じく転送されま す。

| System Sw                                  | itchi | ng       | QoS S            | ecurity N                         | Aonitoring                      | Maintenance                  | Help | LOG |
|--------------------------------------------|-------|----------|------------------|-----------------------------------|---------------------------------|------------------------------|------|-----|
| anagement Securit                          | 11    | ccess    | Port Authenticat | ion   Traffic Cor                 | ntrol ACL                       |                              |      |     |
|                                            |       |          |                  |                                   |                                 |                              |      |     |
| AC Filter                                  | Int   | erfac    | e Configurat     | ion                               |                                 |                              |      |     |
| torm Control                               |       | Interfa  | ce Configuratio  | on                                |                                 | 0                            |      |     |
| Port Security                              | POF   | TS I     | AGS All          | GO TO I                           | TERFACE                         | GO                           |      |     |
| Configuration                              |       |          |                  | Max                               | Max                             |                              |      |     |
| Interface<br>Configuration<br>Security MAC |       | Port     | Port Security    | Allowed<br>Dynamically<br>Learned | Allowed<br>Statically<br>Locked | Enable<br>Violation<br>Traps |      |     |
| rotected Ports                             |       |          |                  | MAC                               | MAC                             |                              |      |     |
|                                            |       |          | ×                |                                   |                                 | × 1                          |      |     |
|                                            |       | g1       | Disable          | 600                               | 20                              | No                           |      |     |
|                                            |       | g2       | Disable          | 600                               | 20                              | No                           |      |     |
|                                            |       | g3       | Disable          | 600                               | 20                              | No                           |      |     |
|                                            |       | g4       | Disable          | 600                               | 20                              | No                           |      |     |
|                                            |       | go       | Disable          | 600                               | 20                              | No                           |      |     |
|                                            |       | g6       | Disable          | 600                               | 20                              | No                           |      |     |
|                                            |       | 97       | Disable          | 600                               | 20                              | No                           |      |     |
|                                            |       | g0<br>09 | Disable          | 600                               | 20                              | No                           |      |     |
|                                            |       | a10      | Disable          | 600                               | 20                              | No                           |      |     |
|                                            | POF   | UTS I    | LAGS All         | GO TO I                           | TERFACE                         | GO                           |      |     |
|                                            |       |          |                  |                                   |                                 |                              |      |     |
|                                            |       |          |                  |                                   |                                 |                              |      |     |

#### ポートセキュリティ設定をする

- 1. Security > Traffic Control > Port Security > Interface Configuration を選択して Interface Configuration ページを表示します。
- 2. PORTS をクリックして、物理ポートのポートセキュリティ設定をします。
- 3. LAGS をクリックして、LAG (Link Aggregation Group)のポートセキュリティ設定をします。
- 4. ALL をクリックして、物理ポートとLAG (Link Aggregation Group)の両方のポートセキュリティ設定をします。
- 5. 設定をしたいポートまたは LAG の横のチェックボックスをクリックして選択をします。複数の選択 をして共通の設定をすることも可能です。一番上のチェックボックスをクリックするとすべてのイン ターフェースの設定ができます。
- 6. 以下の項目の設定をします。
  - Port Security: 選択したインターフェースでのポートセキュリティの有効(Enable),無効(Disable)
     を設定します。
  - Max Allowed Dynamically Learned MAC:選択したインターフェースでのダイナミックに学習で きる MAC アドレス数を指定します。有効な値は 0-600 です。
  - Max Allowed Statically Locked MAC: 選択したインターフェースでのスタティック MAC アドレス 数を指定します。有効な値は 0-20 です。

- Enable Violation Traps:許可されない MAC アドレスがインターフェースで受信した時にトラップを送信するかを設定します。
- 7. Cancel ボタンをクリックして設定画面の情報をキャンセルし、スイッチの最新情報を表示させます。
- 8. Apply ボタンをクリックして設定をスイッチに適用します。

セキュリティ MAC アドレス (Security MAC Address)

Security MAC Address ページでダイナミックに学習した MAC アドレスをスタティック MAC アドレス に変換することができます。

| NETGEA                                                                          | R'                                    |                     |                    |             |          | GS1087             |
|---------------------------------------------------------------------------------|---------------------------------------|---------------------|--------------------|-------------|----------|--------------------|
| onnect with Innovation"                                                         |                                       |                     |                    |             | 8 Port G | igabit Smart Switc |
| System Sv                                                                       | witching QoS                          | Security            | Monitoring         | Maintenance | Help     | LOGOUT             |
| Management Securi                                                               | ty Access Port A                      | uthentication   Tra | ffic Control   ACL |             | ñ A      |                    |
| MAC Filter                                                                      | Security MAC                          | Address             |                    |             |          |                    |
| <ul> <li>Storm Control</li> <li>Port Security</li> </ul>                        | Port Security                         | Settings            |                    | 1           |          |                    |
| <ul> <li>» Port Security</li> <li>Configuration</li> <li>» Interface</li> </ul> | Convert Dynamic A<br>Number of Dynami | ddress to Static    | earned:            |             |          |                    |
| Configuration                                                                   | · Dynamic MAC                         | Address Table       |                    | 0           |          |                    |
|                                                                                 | Port List                             | g1                  |                    | ~           |          |                    |
| Protected Ports                                                                 | VLAN ID                               | MAC A               | ddress             |             |          |                    |
|                                                                                 |                                       |                     |                    |             |          |                    |
|                                                                                 | <u>x</u> ]                            |                     |                    |             | REFRESH  | CANCEL APPLY       |

#### 学習した MAC アドレスを変換する

- 1. Security > Traffic Control > Port Security > Security MAC Address を選択して Security MAC Address ページを表示します。
- 2. Convert Dynamic Address to Static チェックボックスを選択します。
- 3. Apply ボックスをクリックすると、ダイナミックに学習された MAC アドレスが昇順にスタティック MAC アドレスに変換されて最大数に達するまで登録されます。

**Dynamic MAC Address Table** 欄は選択したポートで学習された MAC アドレスを VLAN 毎に表示 します。Port List 欄で情報を表示したいインターフェースを選択します。

| 項目          | 説明                       |
|-------------|--------------------------|
| VLAN ID     | VLAN ID。                 |
| MAC Address | インターフェースで学習された MAC アドレス。 |

Refresh ボタンをクリックしてスイッチの最新情報を表示させます。

プロテクトポート(Protected Ports Membership)

ポートをプロテクトポートとして設定すると、スイッチは他のプロテクトポートへトラフィックは転送しませんが、プロテクトポート以外のポートへは転送します。Protected Ports Membership ページで プロテクトポート設定をします。

|          |                                                 |                                                                                                    |                                                                                                    |                                                                                                    |                                                                                                    |                                                                          |                                                                                                    | 8 Por                                                                                                    | t Gigabit PoE<br>wit                                                                                                    | Smart Switc<br>h 2 Fiber SF                                                           |
|----------|-------------------------------------------------|----------------------------------------------------------------------------------------------------|----------------------------------------------------------------------------------------------------|----------------------------------------------------------------------------------------------------|----------------------------------------------------------------------------------------------------|--------------------------------------------------------------------------|----------------------------------------------------------------------------------------------------|----------------------------------------------------------------------------------------------------|----------------------------------------------------------------------------------------------------|---------------------------------------------------------------------------------------|
| vitching | QoS                                             | Securit                                                                                                    | y M                                                                                                    | onitoring                                                                                                    | ٨                                                                                                    | Aainte                                                                   | nance                                                                                                    | Help                                                                                                    |                                                                                                    | LOGOUT                                                                                |
| y Access | Port Au                                         | thentication                                                                                                    | Traffic Con                                                                                                    | rol   ACL                                                                                                    |                                                                                                    |                                                                          |                                                                                                    |                                                                                                    |                                                                                                    |                                                                                       |
| Protect  | ted Port                                        | ts                                                                                                    |                                                                                                    |                                                                                                    |                                                                                                    |                                                                          |                                                                                                    |                                                                                                    |                                                                                                    | (                                                                                     |
| Prote    | cted Por                                        | ts Membersh                                                                                                    | ip                                                                                                    |                                                                                                    |                                                                                                    |                                                                          |                                                                                                    |                                                                                                    | (?)                                                                                                    |                                                                                       |
| Port     | 1 2                                             | 34                                                                                                    | 5                                                                                                    | 57                                                                                                    | 8                                                                                                    | 9                                                                        | 10                                                                                                    |                                                                                                    |                                                                                                    |                                                                                       |
|          |                                                 | d                                                                                                    | in in the second second second second second second second second second second second second second second se            |                                                                                                    |                                                                                                    |                                                                          |                                                                                                    |                                                                                                    |                                                                                                    |                                                                                       |
|          |                                                 |                                                                                                    |                                                                                                    |                                                                                                    |                                                                                                    |                                                                          |                                                                                                    |                                                                                                    |                                                                                                    |                                                                                       |
|          |                                                 |                                                                                                    |                                                                                                    |                                                                                                    |                                                                                                    |                                                                          |                                                                                                    |                                                                                                    |                                                                                                    |                                                                                       |
| <        |                                                 |                                                                                                    |                                                                                                    |                                                                                                    |                                                                                                    |                                                                          |                                                                                                    |                                                                                                    |                                                                                                    | >                                                                                     |
|          |                                                 |                                                                                                    |                                                                                                    |                                                                                                    |                                                                                                    |                                                                          |                                                                                                    | REFRESH                                                                                                    | CANCEL                                                                                                    | APPLY                                                                                 |
|          | ritching<br>Protect<br>Protect<br>Prote<br>Port | ritching QoS<br>Access   Port Au<br>Protected Port<br>Protected Port<br>Port 1 2<br>Access   Port Au<br>Port 1 2<br>Access   Port Au<br>Port 1 2 | ritching QoS Securi<br>Access   Port Authentication  <br>Protected Ports<br>Protected Ports Membersh<br>Port 1 2 3 4<br>( | ritching QoS Security Ma<br>Access   Port Authentication   Traffic Cont<br>Protected Ports<br>Protected Ports Membership<br>Port 1 2 3 4 5 4<br>( | QoS     Security     Monitoring       /     Access     Port Authentication     Traffic Control     ACL       Protected Ports | Protected Ports     Port     1     2     3     4     5     6     7     8 | Image: Solution of the second second seco | Image: Solution of the second second seco | Image: Solution of the second dependence of the second dependence of the second | Protected Ports     Port     1     2     3     4     5     6     7     8     9     10 |

## プロテクトポート設定をする

- 1. Security > Traffic Control > Protected Ports を選択して Protected Ports ページを表示します。
- 2. オレンジのバーをクリックしてポートを表示します。
- プロテクトポート設定をするポートを選択します。プロテクトポート間ではトラフィックは転送されません。
- 4. Refresh ボタンをクリックしてスイッチの最新情報を表示させます。
- 5. Cancel ボタンをクリックして設定画面の情報をキャンセルし、スイッチの最新情報を表示させます。
- 6. Apply ボタンをクリックして設定をスイッチに適用します。すぐに設定変更がされます。

## ACL を設定する(Configuring Access Control Lists)

ACL(Access Control Lists)は、期待しないアクセスを防ぎながら、許可されたユーザーだけが特定 のリソースにアクセスすることを確実にします。ACL はトラフィックフローコントロールを提供、ルー ティングアップデートのコンテンツの制限、トラフィックタイプ毎に転送するかの決定、そして何より も IPv4 と IPv6 ACL をサポートするネットワークスイッチソフトウェアにセキュリティを提供します。

最初に IPv4 ベースまたは MAC ベースの ACL ID を作成します。次に、ルールを作成しそれを ACL ID に割り当てます。最後に、ACL ID を使って ACL をポートまたは LAG に割り当てます。

Security > ACL フォルダーは以下の機能へのリンクを含みます。

- ACL ウィザード (ACL Wizard)
  - Basic:
  - MAC ACL
  - MAC JL—JL (MAC Rules)
  - MAC バインディング設定(MAC Binding Configuration)
  - MAC バインディングテーブル (MAC Binding Table)
- Advanced:
  - IP ACL
  - ・ IP ルール(IP Rules)
  - IP 拡張ルール(IP Extended Rule)

- IP バインディング設定(IP Binding Configuration)
- IP バインディングテーブル(IP Binding Table)

## ACL ウィザード(ACL Wizard)

ACL ウィザード(ACL Wizard)は ACL ルール設定を簡単にします。ウィザードは permit((許可)ある いは deny(拒否)できるいくつかのリストを含んでいます。Permit あるいは deny を選択すると、自 動的に設定がされたページに移動します。

メモ:ACL ウィザードを使ってルールを設定する前に、ルールを含めることができ る MAC ACL あるいは標準 IP ACL、あるいは拡張 IP ACL を作成する必要があり ます。

|                   |                                                              | 8 Port Gigabit Smart Switch |
|-------------------|--------------------------------------------------------------|-----------------------------|
| System            | Switching QoS Security Monitoring Main                       | tenance Help                |
| Management Sec    | urity   Access   Port Authentication   Traffic Control   ACL |                             |
| ACL Wizard        | ACL Wizard                                                   | [                           |
| Basic<br>Advanced | # ACL Wizard                                                 | ۲                           |
|                   | Select Devices Based on Source MAC Address                   | Permit Denv                 |
|                   | Select Devices Based on Destination MAC Address              | Permit Deny                 |
|                   | Select Devices Based on Source IP Address                    | Permit Deny                 |
|                   | Select Devices Based on Destination IP Address               | Permit Deny                 |
|                   | Select Devices Based on TCP/UDP Source Port ID               | Permit Deny                 |
|                   | Select Devices Based on TCP/UDP Destination Port ID          | Permit Deny                 |
|                   |                                                              |                             |
|                   | < ]                                                          | >                           |

#### ACL ウィザードを使う

- 1. Security > ACL を選択して ACL ページを表示します。
- 2. 設定する ACL のタイプを選択し、MAC ACL または Standard IP ACL、Extended IP ACL を作成します。

- 送信元 MAC アドレスを元にトラフィックを許可・拒否するには、MAC ACL を作成します。
- 宛先 MAC アドレスを元にトラフィックを許可・拒否するには、MAC ACL を作成します。
- 送信元 IP アドレスを元にトラフィックを許可・拒否するには、Standard ACL を作成します。
- 宛先 IP アドレスを元にトラフィックを許可・拒否するには、Extended ACL を作成します。
- 送信元 TCP/UDP ポートを元にトラフィックを許可・拒否するには、Extended ACL を作成します。
- 宛先 TCP/UDP ポートを元にトラフィックを許可・拒否するには、Extended ACL を作成します。
- 送信元 TCP/UDP ポートを元にトラフィックを許可・拒否するには、Extended ACL を作成します。
- 3. ACL Wizard ページで設定する ACL の Permit または Deny リンクをクリックします。

スイッチはいくつかの項目が事前に設定された ACL ルールを設定するためのページを表示します。例えば、Select Devices Based on Source IP Address の Permit リンクを選択すると、送信元 IP アドレスルールページが表示され、設定すべき項目は送信元 IP アドレスとアドレスマスクだけです。

4. ルールを設定します。

5. Apply ボタンをクリックしてルールを保存します。

#### MAC ACL

MAC ACL はパケットに対して連続的に一致したルールのセットから成り立ちます。パケットがルールの条件に一致した場合、ルールの動作(Permit/Deny)が実行され、それ以上のルールへの一致確認はされません。

MAC ACLを定義してスイッチに適用するには複数の手順があります。

- 1. MAC ACL ページで ACL ID を作成します。
- 2. MAC Rules ページで ACL のルールを作成します。
- 3. MAC Binding Configuration ページで ACL ID を使ってポートに ACL を割り当てます。
- 4. (任意) MAC Binding Table ページで設定を確認します。

| NETGEA<br>Connect with Innovation                                                                                                    | R.                                                                                  |                |                |                 |        | 8 Port Gigabil | GS110TP<br>PoE Smart Switch<br>with 2 Fiber SFP |
|----------------------------------------------------------------------------------------------------|-------------------------------------------------------------------------------------|----------------|----------------|-----------------|--------|----------------|-------------------------------------------------|
| System S                                                                                                    | witching QoS                                                                        | Security       | Monitoring     | g Mainten       | ance H | elp            | LOGOUT                                          |
| Management Secu                                                                                                    | rity Access Port Authenti                                                           | cation   Traff | c Control   AC | CL .            |        |                |                                                 |
| <ul> <li>ACL Wizard</li> <li>Basic</li> <li>MAC ACL</li> <li>MAC Rules</li> <li>MAC Binding<br/>Configuration</li> <li>Binding Table</li> <li>Advanced</li> </ul> | MAC ACL<br>MAC ACL<br>Current Number of ACL<br>Maximum ACL<br>MAC ACL Table<br>Name | 0              | Rules          | ()<br>Direction | 2      |                | =                                               |
|                                                                                                    | < ]                                                                                 |                |                |                 |        |                | ~                                               |
|                                                                                                    |                                                                                     |                |                |                 | ADD    | DELETE CANC    | EL APPLY                                        |
| Copyright © 1996-2                                                                                                    | 010 Netgear ®                                                                       |                |                |                 |        |                |                                                 |

MAC ACL テーブルは現在スイッチで設定されている ACL の数と設定可能な ACL の最大数を表

示します。現在の数は IPv4 ACL と MAC ACL を足したものです。

#### MAC ACL を設定する

- 1. Security > ACL. > Basic > MAC ACL を選択して MAC ACL ページを表示します。
- MAC ACL を追加するには、Name 欄に MAC ACL の名前を記入し Add ボタンをクリックします。 Name 欄に使える文字は、英数字と"-", "\_"," "(スペース)のみです。Name はアルファベットで始 まる必要があります。

各 ACL は以下の情報を表示します。

- Rules:現在設定されている MAC ACL の数を表示します。
- Direction: MAC ACL が適用されているパケットトラフィックの方向を示します。Inbound(受信方 向)あるいは空白です。
- 3. MAC ACL を削除するには、削除する MAC ACL のチェックボックスを選択し、Delete ボタンをクリックします。
- 4. MAC ACL の名前を変更するには、変更する MAC ACL のチェックボックスを選択し、名前を変更し、Apply ボタンをクリックします。
- 5. Cancel ボタンをクリックして設定画面の情報をキャンセルし、スイッチの最新情報を表示させます。

MAC J L - J L (MAC Rules)

MAC Rules ページで MAC ベース ACL のルールを設定します。アクセスリスト設定は一致するトラ イフィックが通常通りに転送されるか廃棄されるかを示すルールを含みます。デフォルトですべて のルールの最後に'deny all'があります。

| progement Security   Access    | Port Auther | rication      | Troffic Contr | JI ACL          | Home                  | endince        | nap |                 |                         |               |                                                  |            |                 |      |
|--------------------------------|-------------|---------------|---------------|-----------------|-----------------------|----------------|-----|-----------------|-------------------------|---------------|--------------------------------------------------|------------|-----------------|------|
| CL Wizard                      | MAC         | Rules         |               |                 |                       |                |     |                 |                         |               |                                                  |            |                 |      |
| MAC ACL                        | Rul         | les           |               |                 |                       |                |     |                 |                         |               |                                                  |            |                 | - 4  |
| MAC Binding                    | ACL Na      | ana .         |               |                 | V                     |                |     |                 |                         |               |                                                  |            |                 |      |
| Configuration<br>Binding Table | Rul         | e Table       | 0             |                 |                       |                |     |                 |                         |               |                                                  |            |                 | 0    |
| dvanced                        | 1           | D (1 to<br>0) | Action        | Assign<br>Queue | Redirect<br>Interface | Hatch<br>Every | CoS | Destination MAC | Destination MAC<br>Mask | EtherType Key | EtherType<br>User Value<br>(0600 to<br>FFFF hex) | Source MAC | Source MAC Hask | VLAN |
|                                |             |               |               |                 |                       |                |     |                 |                         | ×             |                                                  |            |                 |      |

#### MAC ACL ルールを設定する

- 1. Security > ACL > Basic > MAC Rules を選択して MAC Rules ページを表示します。
- 2. ACL Name 欄から、ルールを適用する MAC ACL を選択します。新しい MAC ACL は MAC ACL ページで作成します。
- 3. 新しいルールを追加するには、ルールに ID をつけ、以下の項目の設定をして Add ボタンをクリック します。
  - Action: ルールに一致した場合に実行される操作を指定します。
    - Permit: ACL に一致したパケットを転送します。
    - Deny: ACL に一致したパケットを廃棄します。

- Assign Queue: ACL ルールに一致したパケットを処理するハードウェア出力キューID を指定します。0-3 を設定します。
- Match Every:パケットがこの ACL の条件に一致する必要があります。ドロップダウンメニューから Ture または False を選択します。Match-Every で True を選択すると他のルールは設定できなくなります。
- CoS:パケットの CoS(Class Of Service)がここでの CoS 値と一致する必要があります。CoS の値(0-7)を入力します。
- Destination MAC: イーサネットフレームの宛先 MAC アドレスがここのアドレスと一致する必要があります。表記形式は xx:xx:xx:xx: です。
- Destination MAC Mask: 宛先 MAC アドレスのマスクを入力します。MAC アドレスマスクはイー サネットフレームの宛先 MAC アドレスのどのビットを比較するかを指定します。Fと0を MAC マスクで使い、ワイルドカード形式で使います。Fの部分は比較されず、0の部分は一致する 必要があります。例えば、MAC アドレスが aa:bb:cc:dd:ee:ff でマスクが 00:00:0ff:ff:ff:ff:ff である場 合、aa:bb:xx:xx:xx(x は任意の 16 進数)の MAC アドレスが一致したものとなります。マスク が 00:00:00:00:00:00 の場合は一つの MAC アドレスとなります。
- EtherType Key:パケットのイーサタイプが指定したイーサタイプと一致する必要があります。 ドロップダウンメニューからイーサタイプを選択します。User Value を選択すると、EtherType の値を入力出来ます。
- EtherType User Value: Ether Type で User Value を選択した場合に、入力が出来ます。 値の 範囲は 0x0600-0xFFFF です。
- Source MAC: イーサネットフレームの送信元 MAC アドレスがここのアドレスと一致する必要 があります。表記形式は xx:xx:xx:xx:xx です。
- Source MAC Mask:送信元 MAC アドレスのマスクを入力します。MAC アドレスマスクはイー サネットフレームの送信元 MAC アドレスのどのビットを比較するかを指定します。Fと0を MAC マスクで使い、ワイルドカード形式で使います。Fの部分は比較されず、0の部分は一致 する必要があります。例えば、MAC アドレスが aa:bb:cc:dd:ee:ff でマスクが 00:00:0ff:ff:ff:ff:ff であ る場合、aa:bb:xx:xx:xx(x は任意の 16 進数)の MAC アドレスが一致したものとなります。マ スクが 00:00:00:00:00:00 の場合は一つの MAC アドレスとなります。
- VLAN.:パケットの VLAN ID が一致する必要があります。値の範囲は 0-4093 です。
- 4. Cancel ボタンをクリックして設定画面の情報をキャンセルし、スイッチの最新情報を表示させます。
- 5. ルールを削除するには、削除するルールのチェックボックスを選択し、Delete ボタンをクリックします。
- 6. ルールを変更するには、変更するルールのチェックボックスを選択し、項目を変更後、Apply ボ タンをクリックします。

## MAC バインディング設定 (MAC Binding Configuration)

ACL がインターフェースに結び付けられるとき、すべての設定されたルールが選択されたインターフェースに適用されます。MAC Binding Configuration ページを使って MAC ACL を ACL の優先度 とインターフェースに割り当てます。

| NETGE            | AR'           |                |               |                  |            |           | 8 Port Giga | GS110T<br>bit PoE Smart Swite<br>with 2 Fiber SF |
|------------------|---------------|----------------|---------------|------------------|------------|-----------|-------------|--------------------------------------------------|
| System           | Switching     | QoS            | Security      | Monitoring       | Maintena   | nce Help  |             | LOGOUT                                           |
| Management Se    | curity Access | Port Authentic | ation   Traff | ic Control   ACL |            |           |             |                                                  |
| ACL Wizard       | MAC Bind      | ding Config    | uration       |                  |            |           |             |                                                  |
| Basic<br>MAC ACL | Binding       | Configuratio   | n             |                  |            |           | (2)         |                                                  |
| » MAC Rules      | ACL ID        |                | <b>~</b>      | Directi          | on         | Inbound 🔽 |             |                                                  |
|                  | Sequence N    | Number         | 1             | (1 to 4          | 294967295) |           |             |                                                  |
| » Binding Table  | Port Selecti  | ion Table      |               |                  |            |           |             |                                                  |
| Advanced         | • <u>•</u>    |                |               |                  |            |           |             |                                                  |
|                  | LAG           |                |               |                  |            |           |             |                                                  |
|                  | Interfa       | ce Binding St  | atus          |                  |            |           | 0           |                                                  |
|                  | Interface     | Direction      | A(            |                  | CL TD      | Sea No    |             |                                                  |
|                  |               |                |               |                  |            |           |             |                                                  |
|                  |               |                |               |                  |            |           |             |                                                  |
|                  | <             |                |               |                  | 1111       |           |             | >                                                |
|                  |               |                |               |                  |            |           | CA          | NCEL APPLY                                       |

MAC ACL インターフェースバインディングを設定する

- 1. Security > ACL > Basic > MAC Binding Configuration を選択して MAC Binding Configuration ペー ジを表示します。
- ACL ID メニューから MAC ACL を選択します。
   ACL のパケットのフィルターの方向はインバンド、すなわち MAC ACL はポートに入力する トラフィックに適用されます。
- 3. Sequence Number(任意): インターフェースに割り当てられた他のアクセスリストとの順番をつけ るために番号を振ります。小さい数字が優先されます。値が入力されなかった場合は、一番大き な番号に1を加えた数字になります。値の範囲は 1-4294967295 です。
- 4. オレンジ色のバーをクリックして、ポートとLAGを表示します。
  - ポートまたは LAG に ACL を追加するには。ポートまたは LAG の下のボックスをクリックして X を表示させます。
  - ポートまたは LAG から ACL を削除するには。ポートまたは LAG の下のボックスをクリックして X を消去します。
- 5. Cancel ボタンをクリックして設定画面の情報をキャンセルし、スイッチの最新情報を表示させます。
- 6. Apply ボタンをクリックして設定をスイッチに適用します。

## MAC バインディングテーブル (MAC Binding Table)

MAC Binding Table ページで MAC ACL バインディングを確認、削除します。

Security > ACL > Basic > Binding Table を選択して MAC Binding Table ページを表示します。

|                              |              |             |                 |              |       |             |      | 5     |
|------------------------------|--------------|-------------|-----------------|--------------|-------|-------------|------|-------|
| System                       | Switching    | QoS         | Security        | Monit        | oring | Maintenance | Help | LOGOL |
| Management Sec               | urity Access | Port Authe  | ntication   Tra | ffic Control | ACL   |             |      |       |
| ACL Wizard                   | MAC Bin      | ding Tab    | le              |              |       |             |      |       |
| * MAC ACL                    | MAC B        | inding Tabl | e               |              |       | ()          |      |       |
| » MAC Rules<br>» MAC Binding | Inte         | rface D     | irection A      | CL Type      | ACL   | Seq No      |      |       |
| Configuration                |              |             |                 |              | ID.   |             |      |       |
| * Binding Table<br>Advanced  |              |             |                 |              |       |             |      |       |
|                              |              |             |                 |              |       |             |      |       |
|                              | <            |             |                 |              |       | ш           |      | ] [   |

以下に MAC Binding Table 欄に表示される情報の説明を示します。

| 項目        | 説明                                             |
|-----------|------------------------------------------------|
| Interface | MAC ACL がバインドされるインターフェース。                      |
| Direction | ACL のパケットフィルタの方向。Inbound(ポートに入力される方向)のみ有<br>効。 |
| ACL Type  | インターフェールと方向に割り当てられた ACL のタイプ。                  |
| ACL ID    | インターフェールと方向に割り当てられた ACL ID。                    |
| Seq No    | ACL の順序を決めるためにインターフェールと方向に割り当てられた番号。           |

MAC ACL とインターフェースとのバインディングを削除するには、削除するインターフェースのチェックボックスを選択して Delete ボタンをクリックします。

#### IP ACL

IP ACLを使って特定の入力ポートでのトラフィックの分類とルールを設定することが出来ます。パ ケットは入力(Ingress)ポートのみでフィルター可能です。フィルタールールが一致すると、パケット の廃棄やポートの無効化が出来ます。例えば、あるポートで TCP パケットを受信できるように ACL ルールを設定すると、UDP パケットは廃棄されます。

ACL は ACE(access control entries)とトラフィック分類を決定するフィルターを含むフィルターからなります。

IP ACL Configuration ページで IP ベースの ACL を追加・削除します。

| NETGEA<br>Connect with Innovation                                                                                                    | R'                                                                                    |                      |                   |      | GS110TI<br>8 Port Gigabit PoE Smart Swite<br>with 2 Fiber SF |
|----------------------------------------------------------------------------------------------------|---------------------------------------------------------------------------------------|----------------------|-------------------|------|--------------------------------------------------------------|
| System                                                                                                    | iwitching QoS                                                                         | Security Monit       | oring Maintenance | Help | LOGOUT                                                       |
| Management Secu                                                                                                    | rity Access Port Authentico                                                           | tion Traffic Control | ACL               | ů.   |                                                              |
| <ul> <li>ACL Wizard</li> <li>Basic</li> <li>Advanced</li> <li>IP ACL</li> <li>IP Rules</li> <li>IP Extended<br/>Rules</li> <li>IP Binding<br/>Configuration</li> <li>Binding Table</li> </ul> | IP ACL<br>IP ACL<br>Current Number of ACL<br>Maximum ACL<br>IP ACL Table<br>IP ACL ID | 0<br>100<br>Rules    | Type              |      |                                                              |
|                                                                                                    | <                                                                                     |                      | Ш                 |      |                                                              |
|                                                                                                    |                                                                                       |                      |                   |      | ADD DELETE CANCEL                                            |

IP ACL 欄は現在の ACL の数と最大設定可能な ACL の数を表示します。Current Number of ACL は IPv4 と MAC ACL の合計となります。最大値は 100 です。

#### IP ACL を設定する

- 1. Security > ACL > Advanced > IP ACL を選択して IP ACL ページを表示します。
- 2. IP ACL Table 欄の各項目を設定します。
- 3. IP ACL ID: ACL ID を入力します。 ACL ID は整数で以下の範囲を使います。
  - 1-99:送信元 IP アドレスからのトラフィックを許可、廃棄する IP Standard ACL を作成します。
  - 100-199:送信元 IP アドレスから宛先 IP アドレスへの特定のレイヤー3、レイヤー4トラフィックを許可または廃棄する IP Extended ACL を作成します。このタイプの ACL は IP Standard ACL よりも細かくフィルターをすることが出来ます。

それぞれの設定された ACL は以下の情報を表示します。

- Rules: IP ACL に設定されているルールの数を表示します。
- **Type**.: ACL のタイプ (Standard IP ACL または Extended IP ACL)を示します。
- 4. IP ACL を削除するには、削除する IP ACL のチェックボックスを選択し、Delete ボタンをクリックします。
- 5. IP ACL の名前を変更するには、変更する IP ACL のチェックボックスを選択し、名前を変更後、 Apply ボタンをクリックします。
- 6. Cancel ボタンをクリックして設定画面の情報をキャンセルし、スイッチの最新情報を表示させます。

IP ルール(IP Rules)

IP Rules ページで IP ベースの Standard ACL を設定します。アクセスリスト設定は一致するトラフィックを転送するか廃棄するかを指定するルールを含みます。

メモ:ACL リストの最後には暗黙の "deny all"ルールが存在します。ACL がパケットに適用され、明示的に設定されたルールのどれにも一致しなかった場合は暗黙の"deny all"ルールによりパケットは廃棄されます。

| NETGEA<br>Connect with Innovation                                                      | R'                  |                |                    |                |                      | 8 Po           | GS108T<br>ort Gigabit Smart Switch |
|----------------------------------------------------------------------------------------|---------------------|----------------|--------------------|----------------|----------------------|----------------|------------------------------------|
| System S                                                                               | iwitching           | QoS            | Security           | Monitoring     | Maintenance          | e Help         | LOGOUT                             |
| Management Secu                                                                        | rity Access         | Port Authentic | ation Traffic      | Control   ACL  |                      |                |                                    |
| > ACL Wizard<br>> Basic<br>* Advanced                                                  | IP Rules<br>IP Rule | 5              |                    |                |                      |                | 0                                  |
| <ul> <li>» IP ACL</li> <li>» IP Rules</li> <li>» IP Extended</li> <li>Rules</li> </ul> | ACL ID<br>Basic A   | None           | e                  |                |                      |                | 0                                  |
| <ul> <li>» IP Binding</li> <li>Configuration</li> <li>» Binding Table</li> </ul>       | Rule<br>ID          | Action         | Assign<br>Queue Id | Match<br>Every | Source IP<br>Address | Source IP Mask |                                    |
|                                                                                        |                     | ×              |                    |                |                      |                | -                                  |
|                                                                                        | <                   |                |                    |                | Ш                    |                | ►<br>►                             |
|                                                                                        |                     |                |                    |                |                      | ADD DELETE     | CANCEL APPLY                       |

#### IP ACL ルールを設定する

- 1. Security > ACL > Advanced > IP Rules を選択して IP Rules ページを表示します。
- 2. 新しい IP ACL ルールを追加するには、ルールを追加する ACL ID を選択し、以下の項目の設定を して Add ボタンをクリックします。
  - Rule ID: 1-10 の番号をつけます。各 ACL に作成できるルールは 10 個までです。
  - Action: ルールに一致した場合に実行される操作を指定します。
    - Permit: ACL に一致したパケットを転送します。
    - Deny: ACL に一致したパケットを廃棄します。
  - Assign Queue: ACL ルールに一致したパケットを処理するハードウェア出力キューID を指定します。0-3 を設定します。
  - Match Every:パケットがこの ACL の条件に一致する必要があります。ドロップダウンメニューから Ture または False を選択します。Match-Every で True を選択すると他のルールは設定できなくなります。
  - Source IP Address: パケットの送信元 IP アドレスがここのアドレスと一致する必要がありま す。指定形式は x.x.x.x です。
  - Source IP Mask::パケットの送信元 IP アドレスのワイルドカードマスクを入力します。ワイルドカードマスクはどのビットが使われどのビットが無視されるかを指定します。255.255.255.255のワイルドカードは、すべてのビットが重要ではないことを意味します。0.0.0.0 のワールドカードはすべてのビットが重要であることを意味します。ACL のワイルドカードマスクとサブネットマスクの動作は異なります。基本的にワイルドカードマスクはサブネットマクスの逆になります。 例えば、192.168.1.0/24 サブネットのすべてのホストにルールを適用するには、Source IP Mask 欄に 0.0.0.255 と入力します。Source IP Address を入力した時に、この欄にも入力する必要があります。
- 3. IP ACL ルールを削除するには、削除するルールのチェックボックスを選択し、Delete ボタンをクリックします。
- IP ACL ルールを変更するには、変更するルールのチェックボックスを選択し、設定を変更後、 Apply ボタンをクリックします。Rule ID を変更することはできません。
- 5. Cancel ボタンをクリックして設定画面の情報をキャンセルし、スイッチの最新情報を表示させます。
- 7. ページの設定を変更した場合、Apply ボタンをクリックして設定を適用します。すぐに設定変更が

されます。

IP 拡張ルール(IP Extended Rule)

IP Extended Rules ページで IP ベースの拡張 ACL を設定します。アクセスリスト設定は一致するトラフィックを転送するか廃棄するかを指定するルールを含みます。

メモ:ACLリストの最後には暗黙の "deny all"ルールが存在します。ACL がパケットに適用され、明示的に設定されたルールのどれにも一致しなかった場合は 暗黙の"deny all"ルールによりパケットは廃棄されます。

| NETGEAR<br>Connect with Innovation                                               | 2                     |                          |                    |                  |               |                             |                  |                   |                   |                   |                   | 8 Port C          | Gigabit           | GS110<br>PoE Smart S<br>with 2 Fibe | Swi<br>er S |
|----------------------------------------------------------------------------------|-----------------------|--------------------------|--------------------|------------------|---------------|-----------------------------|------------------|-------------------|-------------------|-------------------|-------------------|-------------------|-------------------|-------------------------------------|-------------|
| System Swi                                                                       | tching                | QoS                      | s s                | ecurity          |               | Monitoring                  | Maint            | enance            | Help              | >                 |                   |                   |                   | LOGO                                | out         |
| Management Security                                                              | Acces                 | s   Port /               | Authentica         | tion   Ti        | raffic C      | ontrol   ACL                | 1998)<br>1998    |                   |                   |                   |                   |                   |                   |                                     |             |
| ACL Wizard<br>Basic<br>Advanced<br>» IP ACL<br>» IP Rules                        | IP Ex<br>IP<br>ACL II | ctendec<br>Extendec<br>D | l Rules<br>d Rules | None             | 2             |                             |                  |                   |                   |                   |                   |                   |                   | 0                                   |             |
| <ul> <li>IP Extended</li> <li>Rules</li> </ul>                                   | :: Ex                 | tended A                 | CL Rule            | Table            |               |                             |                  |                   |                   |                   |                   |                   |                   | ?                                   | 1           |
| <ul> <li>» IP Binding</li> <li>Configuration</li> <li>» Binding Table</li> </ul> |                       | Rule<br>ID Ac            | tion Qu            | sign M<br>Jeue E | latch<br>very | CPU<br>Notification<br>Mode | Protocol<br>Type | Src IP<br>Address | Src<br>IP<br>Mask | Src<br>L4<br>Port | Dst IP<br>Address | Dst<br>IP<br>Mask | Dst<br>L4<br>Port | Service<br>Type                     |             |
|                                                                                  |                       |                          |                    |                  |               |                             |                  |                   |                   |                   |                   |                   |                   |                                     |             |
|                                                                                  |                       |                          |                    |                  |               |                             |                  |                   |                   |                   |                   |                   |                   |                                     |             |
| 6                                                                                | د ]                   |                          |                    |                  |               |                             |                  |                   |                   |                   |                   |                   |                   |                                     |             |
| U                                                                                |                       |                          |                    |                  |               |                             |                  |                   |                   |                   | _                 | ADD               | DELETE            | CANC                                | EL          |
|                                                                                  |                       |                          |                    |                  |               |                             |                  |                   |                   |                   |                   |                   |                   |                                     |             |

#### IP ACL の拡張ルールを設定する

- 1. Security > ACL > Advanced > IP Extended Rules を選択して IP Extended Rules ページを表示します。
- IP ACL ルールを追加するには、ルールを追加する ACL ID を選択し、Extended ACL Rule table の チェックボックスを選択して Add ボタンをクリックします。以下のような Extended ACL Rule Configuration ページが表示されます。

| System       Switching       QoS       Security       Monitoring       Maintenance       Help       Locot         Management Security       Access       Port Authentication       Traffic Control       ACL         ACL Wizard       Basic       Extended ACL Rule Configuration       100-199)       Image: Configuration       Image: Configuration<                                                                                                    | onnect with Innovation"       | ĸ                             |                                        | 8 Port Gigabit PoE Smart Swi<br>with 2 Fiber S |
|----------------------------------------------------------------------------------------------------|-------------------------------|-------------------------------|----------------------------------------|------------------------------------------------|
| Management Security       Access       Port Authentication       Taffic Control       Acl         ACL Wizard<br>Basic       Extended ACL Rule Configuration       Extended ACL Rule Configuration(100-199)       Image: Configuration (100-199)       Image: Configuration (100-199)       Image: Configurati                                                                                                    | System Sv                     | witching QoS Sect             | rity Monitoring Maintenance Help       | LOGOUT                                         |
| ACL Wizard<br>Basic<br>Advanced<br>> IP ACL<br>> IP AcL<br>> IP Extended ACL Rule Configuration(100-199)<br>()<br>ACL ID<br>Rule ID (1 to 10)<br>Action<br>> Binding Table<br>Action<br>Action<br>Action<br>Action<br>Action<br>Action<br>Action<br>Action<br>Action<br>Action<br>Action<br>Action<br>Action<br>Permit<br>Egress Queue<br>(0 to 3)<br>O to 3)<br>O to 3)<br>Ser IP Address<br>Sr IP Address<br>Sr IP Mask<br>Sr L4 Port<br>Det IP Address<br>Det IP Mask<br>Det IP Address<br>Det IP Mask<br>Det IA Port<br>Det IP Mask<br>Det IA Port<br>Det IP Mask<br>Det IA Port<br>Det IP Mask<br>Det IP Mask<br>Det | Management Securi             | ty Access Port Authentication | Traffic Control   ACL                  |                                                |
| * IP AcL<br>* IP AcL<br>* IP AcL<br>* IP Extended<br>Rules<br>* IP Binding<br>Configuration<br>* Binding Table<br>* To Binding Table<br>* The Binding Table<br>* The Binding Tab                                                                                                    | ACL Wizard<br>Basic           | Extended ACL Rule Co          | nfiguration                            |                                                |
| ACL ID 101<br>I P Extended<br>Rules<br>I P Binding<br>Configuration<br>Binding Table<br>Match Every False M<br>CPU Notification Mode<br>Protocol Type<br>Src IP Address<br>Src IP Mask<br>Src L4 Port<br>Det IP Mask<br>Dst L4 Port<br>Dst L4 Port<br>Service Type<br>I P DSCP af11 (0 to 63)<br>I P Precedence (0 to 7)<br>I P TOS (0 to 6ff)                                                                                                    | Advanced                      | Extended ACL Rule Con         | iguration(100-199)                     | •                                              |
| IP Extended         Rules         P Binding         Configuration         > Binding Table         Match Every         False         CPU Notification Mode         Protocol Type         All         Src IP Address         Src IP Mask         Dst IP Mask         Dst IP TOS         IP Procedence         (0 to 65535)                                                                                                    | » IP ACL<br>» IP Rules        | ACLID                         | 101                                    |                                                |
| Action       Permit     Egress Queue     (0 to 3)       Onfiguration <ul> <li>Deny</li> <li>Match Every</li> <li>False</li> <li>CPU Notification Mode</li> <li>Protocol Type</li> <li>All (0 to 255)</li> <li>Src IP Address</li> <li>Src L4 Port</li> <li>Dst IP Address</li> <li>Dst IP Mask</li> <li>Dst L4 Port</li> <li>IP DSCP</li> <li>af11 (0 to 65535)</li> <li>Service Type</li> <li>IP Procedence</li> <li>(0 to 7)</li> <li>IP TOS</li> <li>(0 to 6ff)</li> <li>IP TOS</li> <li>(0 to 6ff)</li> <li>IP TOS</li> <li>(0 to ff)</li> <li>IP TOS</li> <li>(0 to ff)</li> <li>IP TOS</li> <li>(0 to ff)</li> <li>IP TOS</li> <li>(0 to ff)</li> <li>IP TOS</li> <li>(0 to ff)</li> <li>IP TOS</li> <li>(0 to ff)</li> <li>IP TOS</li> <li>(0 to ff)</li> <li>IP TOS</li> <li>(0 to ff)</li> <li>IP TOS</li> <li>(0 to ff)</li> <li>IP TOS</li> <li>(0 to ff)</li> <li>IP TOS</li> <li>(0 to ff)</li> <li>IP TOS</li> <li>IP TOS</li> <li< td=""><td></td><td>Rule ID (1 to 10)</td><td>0</td><td></td></li<></ul>                                                                                                    |                               | Rule ID (1 to 10)             | 0                                      |                                                |
| Binding Table Match Every False  For the form of the form of the                                                                                                    | » IP Binding<br>Configuration | Action                        | Permit Egress Queue     (0 to     Denv | 3)                                             |
| CPU Notification Mode Protocol Type All  O to 255) Src IP Address Src IP Mask Dst IP Address Dst IP Mask Dst L4 Port O to 65535) Service Type IIP DSCP afi1  (0 to 63) IIP Precedence O to 7) IIP TOS O (00-ff)                                                                                                    | » Binding Table               | Match Every                   | False M                                |                                                |
| Protocol Type All   Protocol Type All   O to 255) Src IP Address Src IP Mask Src L4 Port O to 65535) Dst IP Mask Dst L4 Port O to 65535) Service Type O IP DSCP af11   (0 to 63) IP Precedence O to 7) IP TOS O (00-ff)                                                                                                    |                               | CPU Notification Mode         |                                        |                                                |
| Src IP Address Src IP Mask Src L4 Port Dst IP Mask Dst L4 Port Dst L4 Port Dst P Mask Dst L4 Port Dst L4 Port Dst                                                                                                    |                               | Protocol Type                 | All (0 to 255)                         |                                                |
| Src L4 Port (0 to 65535)<br>Dst IP Mask<br>Dst IP Mask<br>Dst L4 Port (0 to 65535)<br>Service Type IP DSCP af11 (0 to 63)<br>IP Precedence (0 to 7)<br>IP TOS (00-ff)                                                                                                    |                               | Src IP Address                |                                        |                                                |
| Dst IP Address Dst IP Mask Dst L4 Port O to 65535) Service Type O IP DSCP afi1 (0 to 63) IP Precedence O (0 to 7) IP TOS O (00-ff)                                                                                                    |                               | Src I 4 Port                  | (0 to 65535)                           |                                                |
| Dst IP Mask Dst L4 Port Ot to 65535) Service Type Ot IP DSCP afi1 (0 to 63) IP Precedence (0 to 7) IP TOS (00-ff)                                                                                                    |                               | Dst IP Address                |                                        |                                                |
| Dst L4 Port         Image: Constraint of the state of the state                                                                                                    |                               | Dst IP Mask                   |                                        |                                                |
| Service Type         IP DSCP         afi1         (0 to 63)           IP Precedence         (0 to 7)         (0 to 7)           IP TOS         (00-ff)                                                                                                    |                               | Dst L4 Port                   | (0 to 65535)                           |                                                |
| IP Precedence     (0 to 7)     IP TOS     (00-ff)                                                                                                    |                               | Service Type                  | O IP DSCP af11 (0 to 63)               |                                                |
| (00-ff)                                                                                                    |                               |                               | O IP Precedence (0 to 7)               |                                                |
| K                                                                                                    |                               |                               | O IP TOS (00-ff)                       |                                                |
|                                                                                                    |                               | <                             |                                        | >                                              |

- 3. 新しいルールを設定します。
  - Rule ID: 1-10 の番号をつけます。各 ACL に作成できるルールは 10 個までです。
  - Action: ルールに一致した場合の転送動作を指定します。
    - Permit: ACL に一致したパケットを転送します。
    - Deny: ACL に一致したパケットを廃棄します。
  - Egress Queue: ACL ルールに一致したパケットを処理するハードウェア出力キューID を指定します。0-3 を設定します。
  - Match Every:パケットがこの ACL の条件に一致する必要があります。ドロップダウンメニューから Ture または False を選択します。Match-Every で True を選択すると他のルールは設定できなくなります。
  - Protocol Type:パケットのプロトコルタイプを指定します。Other を指定してプロトコル番号(0-255)を指定することもできます。
  - Source IP Address:パケットの送信元 IP アドレス(A.B.C.D 形式)を指定します。
  - Src IP Mask.:パケットの送信元 IP アドレスのワイルドカードマスクを入力します。ワイルドカ ードマスクはどのビットが使われどのビットが無視されるかを指定します。255.255.255.255 の ワイルドカードは、すべてのビットが重要ではないことを意味します。0.0.0.0 のワールドカード はすべてのビットが重要であることを意味します。ACL のワイルドカードマスクとサブネットマ スクの動作は異なります。基本的にワイルドカードマスクはサブネットマクスの逆になります。 例えば、192.168.1.0/24 サブネットのすべてのホストにルールを適用するには、Source IP Mask 欄に 0.0.0.255 と入力します。Source IP Address を入力した時に、この欄にも入力する 必要があります。
  - Src L4 Port:送信元 TCP/UDP ポートを指定します。以下の情報を指定します。
    - Source L4 Keyword:送信元のポートリストからレイヤ4のキーワードを選択します。
    - Source L4 Port Number: Source L4 keyword が Other の場合、ポート番号を指定しま す。
  - Destination IP Address: 宛先 IP アドレス(A.B.C.D 形式)を指定します。

- Destination Mask: 宛先 IP アドレスマスクを指定します。
- Destination L4 Port: 宛先 TCP/UDP ポート番号を指定します。 Other を指定してポート番号 を直接設定することもできます。
- Dst IP Address: パケットの宛先 IP アドレス(A.B.C.D 形式)を指定します。
- Dst IP Mask: パケットの宛先 IP アドレスのワイルドカードマスクを入力します。ワイルドカードマスクはどのビットが使われどのビットが無視されるかを指定します。255.255.255.255 のワイルドカードは、すべてのビットが重要ではないことを意味します。0.0.0.0 のワールドカードはすべてのビットが重要であることを意味します。ACL のワイルドカードマスクとサブネットマスクの動作は異なります。基本的にワイルドカードマスクはサブネットマクスの逆になります。例えば、192.168.1.0/24 サブネットのすべてのホストにルールを適用するには、Source IP Mask 欄に 0.0.0.255 と入力します。Source IP Address を入力した時に、この欄にも入力する必要があります。
- Dst L4 Port:宛先 TCP/UDP ポートを指定します。以下の情報を指定します。
  - Destination L4 Keyword: 宛先のポートリストからレイヤ 4 のキーワードを選択します。
  - Destination L4 Port Number: Destination L4 keyword が Other の場合、ポート番号を指定します。
- Service Type: 拡張 IP ACL ルールのためのサービスタイプの一つを選択します。選択肢は IP,DSCP,IP Precedence および IP TOS です。サービスタイプを選択後、タイプ毎の設定をしま す。
  - IP DSCP: IP DSCP(DiffServ Code Point)値を指定します。DSCP は IP ヘッダーのサービスタイプオクテットの上位 6 ビットに定義されています。メニューから IP DSCP 値を選択します。数値で指定するときは Other を選択し、0-63 の整数を入力します。
  - IP Precedence::IP Precedence は IP ヘッダーのサービスタイプオクテットの上位 3 ビット に定義されています。値の範囲は 0-7 です。
  - IP TOS Bits:パケットの IP ヘッダーの ToS ビット(16 進 2 桁)を指定します。最初の TOS 欄には 16 進 2 桁を設定します。2 つ目の欄は、パケットの IP TOS を比較するための TOS マスクです。TOS マスクは 00-ff の 16 進 2 桁のワイルドカードマスクです。例えば、 IP TOS フィールドでビット 7 と 5 が 1 の場合(7 が最高位ビット)、TOS 値は a0 で TOS マ スクは 00 になります。
- 4. IP ACL ルールを削除するには、削除するルールのチェックボックスを選択し、Delete ボタンをクリックします。
- 5. Cancel ボタンをクリックして設定画面の情報をキャンセルし、スイッチの最新情報を表示させます。
- 6. IP ACL ルールを変更するには、変更するルールの Rule ID をクリックします。数字は Extended ACL Rule Configuration ページへのハイパーリンク担っています。

IP バインディング設定(IP Binding Configuration)

ACL がインターフェースに結び付けられるとき、すべての設定されたルールが選択されたインターフェースに適用されます。IP Binding Configuration ページを使って IP ACL を ACL の優先度とインターフェースに割り当てます。

|                 |                       |                     |                   |             |       | with 2 Fiber |
|-----------------|-----------------------|---------------------|-------------------|-------------|-------|--------------|
| System          | Switching QoS         | Security            | Monitoring        | Maintenance | Help  | LOGOU        |
| Management Secu | urity Access Port Aut | nentication   Traff | fic Control   ACL |             |       |              |
| ACL Wizard      | IP Binding Config     | juration            |                   |             |       |              |
| Basic           | Binding Configura     | ation               |                   |             | Ó     | D            |
| » IP ACL        | ACL ID                |                     | Direction         | Inbo        | und 💌 |              |
| » IP Rules      | Sequence Number       | 0                   | (1 to 429         | 1967295)    |       |              |
| Rules           | Port Selection Table  |                     |                   |             |       |              |
|                 | •                     |                     |                   |             |       |              |
| » Binding Table | LAG                   |                     |                   |             |       |              |
| binding rabid   |                       |                     |                   |             |       |              |
|                 | Interface Binding     | Status              |                   |             | (     | D.           |
|                 | Interface Direc       | tion ACI            | Type AC           | L ID Seq    | No    |              |
|                 |                       |                     |                   |             |       |              |
|                 |                       |                     |                   |             |       | 10           |
|                 | <                     |                     |                   |             |       |              |

#### IP ACL インターフェースバインディングを設定する

- 1. Security > ACL > > IP Binding Configuration を選択して IP Binding Configuration ページを 表示します。
- 2. ACL ID メニューから IP ACL を選択します。ACL のパケットフィルターの方向は Inbound(入 力方向)です。すなわちポートに入力されるトラフィックに IP ACL ルールが適用されます。
- Sequence Number(任意): インターフェースに割り当てられた他のアクセスリストとの順番をつけるために番号を振ります。小さい数字が優先されます。値が入力されなかった場合は、一番大きな番号に1を加えた数字になります。値の範囲は1-4294967295です。
- 4. オレンジ色のバーをクリックして、ポートとLAGを表示します。
  - ポートまたは LAG に ACL を追加するには。ポートまたは LAG の下のボックスをクリックして X を表示させます。
  - ポートまたは LAG から ACL を削除するには。ポートまたは LAG の下のボックスをクリックして X を消去します。
- 5. Cancel ボタンをクリックして設定画面の情報をキャンセルし、スイッチの最新情報を表示させます。
- 6. Apply ボタンをクリックして設定をスイッチに適用します。

IP バインディングテーブル(IP Binding Table)

IP Binding Table ページで IP ACL バインディングを確認・削除します。

Security > ACL > Advanced > Binding Table を選択して IP Binding Table ページを表示します。

| IETGE/                        | A R'         |                   |                   |             |                                                |        | GS108T              |
|-------------------------------|--------------|-------------------|-------------------|-------------|------------------------------------------------|--------|---------------------|
| onnect with Innovatio         | n ""         |                   |                   |             |                                                | 8 Port | Gigabit Smart Switc |
| System                        | Switching    | QoS Se            | curity Ma         | onitoring   | Maintenance                                    | Help   | LOGOUT              |
| Management Sec                | urity Access | Port Authenticati | on   Traffic Cont | rol ACL     |                                                |        |                     |
| ACL Wizard                    | IP Bindin    | g Table           |                   |             |                                                |        |                     |
| Basic<br>Advanced             | IP Bindi     | ng Table          |                   |             | 0                                              |        |                     |
| » IP ACL<br>» IP Rules        | Inter        | face Direct       | ion ACL Typ       | e ACL<br>ID | Seq No                                         |        |                     |
| » IP Extended<br>Rules        |              |                   |                   |             | ander fan in fan in fan in fan in fan in fan i |        |                     |
| » IP Binding<br>Configuration |              |                   |                   |             |                                                |        |                     |
| » Binding Table               |              |                   |                   |             |                                                |        |                     |
|                               | <            |                   |                   | Ш           |                                                |        | >                   |
|                               |              |                   |                   |             |                                                |        | DELETE CANCEL       |

以下に IP Binding Table 欄に表示される情報の説明を示します。

| 項目        |                                                   |
|-----------|---------------------------------------------------|
| Interface | IP ACL がバインドされるインターフェース。                          |
| Direction | IP ACL のパケットフィルタの方向。Inbound(ポートに入力される方向)のみ有<br>効。 |
| ACL Type  | インターフェールと方向に割り当てられた ACL のタイプ。                     |
| ACL ID    | インターフェールと方向に割り当てられた ACL ID。                       |
| Seq No.   | ACLの順序を決めるためにインターフェールと方向に割り当てられた番号。               |

IP ACL とインターフェースとのバインディングを削除するには、削除するインターフェースのチェックボックスを選択して Delete ボタンをクリックします。

# 6.システム監視

Monitoring タブの機能を使って、スイッチとポートの様々な情報を表示し、スイッチがイベントをどのように監視するかを設定できます。Monitoring タブは以下の機能へのリンクを含みます。

- ・ ポート(Ports)
- システムログ(System Logs)
- ポートミラーリング(Port Mirroring)

# ポート(Ports)

Ports リンクはスイッチで送受信されるトラフィックの量やタイプについての様々な情報へのリンクを含みます。Ports リンクから以下のページへアクセスできます。

- スイッチ統計(Switch Statistics)
- ポート統計(Port Statistics)
- ポート詳細統計(Port Detailed Statistics)
- EAP 統計(EAP Statistics)

## スイッチ統計(Switch Statistics)

Switch Statistics ページでスイッチが扱うトラフィックの統計情報を確認することができます。

Monitoring > Ports > Switch Statistics を選択して Switch Statistics ページを表示します。

| System         Switching           Ports         Logs         Port Mirroring           switch Statistics         Port Statistics         Switch Statistics           Port Detailed Statistics         EAP Statistics         Switch Statistics | QoS     Security     Mon       B     Switch Statistics     Switch Statistics       Statistics     ifIndex     Octets Received       Packets Received     Packets Received     Multicast Packets Received       Broadcast Packets Received     Broadcast Packets Received | itoring         Maintenance         Image: Transmission of transmission of transmissi of transmissico of transmission of transmission of transmissico | Help |  |
|----------------------------------------------------------------------------------------------------|----------------------------------------------------------------------------------------------------|----------------------------------------------------------------------------------------------------|------|--|
| Ports         Logs         Port Mirroring           Switch Statistics         S           Port Statistics         S           Port Detailed Statistics         E           PAP Statistics         S                                            | Switch Statistics<br>Statistics<br>ifIndex<br>Octets Received<br>Packets Received Without Error<br>Unicast Packets Received<br>Multicast Packets Received<br>Broadcast Packets Received                                                                                  | 13           671967           4825           2491           28                                                                                                    |      |  |
| Switch Statistics<br>Port Statistics<br>Port Detailed Statistics<br>EAP Statistics                                                                                                    | Switch Statistics<br>:: Statistics<br>ifIndex<br>Octets Received<br>Packets Received Without Error<br>Unicast Packets Received<br>Multicast Packets Received<br>Broadcast Packets Received                                                                               | 13           671967           4825           2491           28                                                                                                    |      |  |
| Switch Statistics<br>Port Statistics<br>Port Detailed Statistics<br>EAP Statistics                                                                                                    | Statistics  Statistics  ifIndex  Octets Received Packets Received Multicast Packets Received Broadcast Packets Received                                                                                                    | 13           671967           4825           2491           28                                                                                                    |      |  |
| Port Detailed Statistics<br>EAP Statistics                                                                                                    | Statistics     ifIndex     Octets Received     Packets Received Without Error     Unicast Packets Received     Multicast Packets Received     Broadcast Packets Received                                                                                                 | <ul> <li>3</li> <li>671967</li> <li>4825</li> <li>2491</li> <li>28</li> </ul>                                                                                                    |      |  |
| EAP Statistics                                                                                                    | ifIndex<br>Octets Received<br>Packets Received Without Error<br>Unicast Packets Received<br>Multicast Packets Received<br>Broadcast Packets Received                                                                                                    | 13<br>671967<br>4825<br>2491<br>28                                                                                                    |      |  |
|                                                                                                    | Octets Received<br>Packets Received Without Error<br>Unicast Packets Received<br>Multicast Packets Received<br>Broadcast Packets Received                                                                                                    | 671967<br>4825<br>2491<br>28                                                                                                    |      |  |
|                                                                                                    | Packets Received Without Error<br>Unicast Packets Received<br>Multicast Packets Received<br>Broadcast Packets Received                                                                                                    | 4825<br>2491<br>28                                                                                                    |      |  |
|                                                                                                    | Unicast Packets Received<br>Multicast Packets Received<br>Broadcast Packets Received                                                                                                    | 2491<br>28                                                                                                    |      |  |
|                                                                                                    | Multicast Packets Received<br>Broadcast Packets Received                                                                                                    | 28                                                                                                    |      |  |
|                                                                                                    | Broadcast Packets Received                                                                                                    |                                                                                                    |      |  |
|                                                                                                    |                                                                                                    | 2306                                                                                                    |      |  |
|                                                                                                    | Receive Packets Discarded                                                                                                    | 0                                                                                                    |      |  |
|                                                                                                    | Octets Transmitted                                                                                                    | 1826982                                                                                                    |      |  |
|                                                                                                    | Packets Transmitted Without Errors                                                                                                    | 2201                                                                                                    |      |  |
|                                                                                                    | Unicast Packets Transmitted                                                                                                    | 2178                                                                                                    |      |  |
|                                                                                                    | Multicast Packets Transmitted                                                                                                    | 0                                                                                                    |      |  |
|                                                                                                    | Broadcast Packets Transmitted                                                                                                    | 23                                                                                                    |      |  |
|                                                                                                    | Transmit Packets Discarded                                                                                                    | 0                                                                                                    |      |  |
|                                                                                                    | Most Address Entries Ever Used                                                                                                    | 28                                                                                                    |      |  |
|                                                                                                    | Address Entries in Use                                                                                                    | 22                                                                                                    |      |  |
|                                                                                                    | Maximum VLAN Entries                                                                                                    | 64                                                                                                    |      |  |
|                                                                                                    | Most VLAN Entries Ever Used                                                                                                    | 3                                                                                                    |      |  |
|                                                                                                    | Static VLAN Entries                                                                                                    | 0                                                                                                    |      |  |
|                                                                                                    | VLAN Deletes                                                                                                    | 0                                                                                                    |      |  |
|                                                                                                    | Time Since Counters Last Cleared                                                                                                    | 0 day 3 hr 32 min 7 sec                                                                                                    |      |  |
|                                                                                                    |                                                                                                    |                                                                                                    |      |  |
| <                                                                                                    |                                                                                                    |                                                                                                    |      |  |

Switch Statistics ページの Statistics 欄に表示される情報の説明を示します。

| 項目                                 | 説明                                           |
|------------------------------------|----------------------------------------------|
| ifIndex                            | インターフェースの ifIndex 数。                         |
| Octets Received                    | プロセッサーが受信するデータオクテット数。                        |
| Packets Received Without<br>Errors | プロセッサーが受信した正常パケット数(マルチキャスト、ブロードキャストを<br>含む)。 |
| Unicast Packets Received           | プロセッサーが受信したユニキャストパケット数。                      |

#### GS108T/GS110TP スマートスイッチソフトウェア管理マニュアル

| Multicast Packets Received            | プロセッサーが受信したマルチキャストパケット数。ブロードキャストパケットは<br>含みません。        |
|---------------------------------------|--------------------------------------------------------|
| Broadcast Packets Received            | プロセッサーが受信したブロードキャストパケット数。マルチキャストパケット<br>は含みません。        |
| Receive Packets Discarded             | プロセッサーが受信したパケットで廃棄されたパケット数。原因としては受信バッ<br>ファーの不足等があります。 |
| Octets Transmitted                    | インターフェースから送信されたオクテット数。                                 |
| Packets Transmitted Without<br>Errors | インターフェースから送信されたパケット数。                                  |
| Unicast Packets Transmitted           | 送信されたユニキャストパケット数。                                      |
| Multicast Packets<br>Transmitted      | 送信されたマルチキャストパケット数。                                     |
| Broadcast Packets<br>Transmitted      | 送信されたブロードキャストパケット数。                                    |
| Transmit Packets Discarded            | 廃棄された送信パケット数。                                          |
| Most Address Entries Ever<br>Used     | 最大 FDB(MAC アドレス)エントリー数。                                |
| Address Entries in Use                | 現在の FDB(MAC アドレス)エントリー数。                               |
| Maximum VLAN Entries                  |                                                        |

| 項目                                  |                      |
|-------------------------------------|----------------------|
| Most VLAN Entries Ever<br>Used      | スイッチでの最大 VLAN 数。     |
| Static VLAN Entries                 | スタティック VLAN 数。       |
| Dynamic VLAN Entries                | ダイナミック VLAN 数。       |
| VLAN Deletes                        | 削除された VLAN 数。        |
| Time Since Counters Last<br>Cleared | カウンターがクリアされてからの経過時間。 |

ページの下部のボタンを使って以下の操作をします。

- Clear:カウンターの値をクリアします。廃棄されたパケット数はクリアされません。
- Refresh:カウンターを最新状態に更新します。

## ポート統計(Port Statistics)

Port Statistics ページでポートごとのトラフィック統計情報を表示します。

Monitoring > Ports > Port Statistics を選択して Port Statistics ページを表示します。 GS108T

| System Switching                            |      | QoS       | Security                                          | Monito                                | ring M                           | aintenance                                  | Help                         |                     | LO                                  |
|---------------------------------------------|------|-----------|---------------------------------------------------|---------------------------------------|----------------------------------|---------------------------------------------|------------------------------|---------------------|-------------------------------------|
| Ports   Logs   Port Mirrori                 | ng   |           |                                                   |                                       |                                  |                                             |                              |                     |                                     |
| Switch Statistics                           | Port | Statistic | s                                                 |                                       |                                  |                                             |                              |                     |                                     |
| Port Statistics<br>Port Detailed Statistics | s    | tatus     |                                                   |                                       |                                  |                                             |                              |                     | (2)                                 |
| EAP Statistics                              | PORT | IS LAGS A |                                                   |                                       | N (                              |                                             |                              |                     |                                     |
|                                             | •    | Interface | Total<br>Packets<br>received<br>without<br>Errors | Packets<br>received<br>with<br>Errors | Broadcast<br>Packets<br>received | Packets<br>transmitted<br>without<br>Errors | Transmit<br>Packet<br>Errors | Collision<br>Frames | Time since counters<br>last cleared |
|                                             |      | g1        | 369412                                            | 0                                     | 110012                           | 12233                                       | 0                            | 0                   | 2 day 7 hr 0 min 50 sec             |
|                                             |      | g2        | 0                                                 | 0                                     | 0                                | 0                                           | 0                            | 0                   | 2 day 7 hr 0 min 51 sec             |
|                                             |      | g3        | 0                                                 | 0                                     | 0                                | 0                                           | 0                            | 0                   | 2 day 7 hr 0 min 51 sec             |
|                                             |      | g4        | 0                                                 | 0                                     | 0                                | 0                                           | 0                            | 0                   | 2 day 7 hr 0 min 51 sec             |
|                                             |      | g5        | 0                                                 | 0                                     | 0                                | 0                                           | 0                            | 0                   | 2 day 7 hr 0 min 51 sec             |
|                                             |      | g6        | 0                                                 | 0                                     | 0                                | 0                                           | 0                            | 0                   | 2 day 7 hr 0 min 51 sec             |
|                                             |      |           |                                                   |                                       |                                  | 111                                         |                              |                     |                                     |

以下に Port Statistics ページの Status 欄に表示される情報の説明を示します。

| 項目                                       | 説明                                   |
|------------------------------------------|--------------------------------------|
| Interface                                | インターフェース。                            |
| Total Packets Received<br>Without Errors | エラー無しに受信したパケット数。                     |
| Packets Received With Error              | 受信したエラーパケット数。                        |
| Broadcast Packets Received               | 受信したブロードキャストパケット数。マルチキャストパケットは含みません。 |
| Packets Transmitted Without<br>Errors    | ポートから送信したパケット数。                      |
| Transmit Packet Errors                   | ポートから送信したエラーパケット数。                   |
| Collision Frames                         | コリジョンが発生したフレーム数。                     |
| Time Since Counters Last<br>Cleared      | カウンターがクリアされてからの経過時間。                 |

ページ下部のボタンを使って以下の操作をします。

- Clear:カウンターの値をクリアします。一番上のチェックボックスを選択してすべてのポートのカウンターをクリアするか、個々のポートを選択してポートのカウンターをクリアします。
- Refresh:カウンターを最新状態に更新します。

ポート詳細統計(Port Detailed Statistics)

Port Detailed Statistics ページでポート単位の様々な統計情報を表示できます。

Monitoring > Ports > Port Detailed Statistics を選択して Port Detailed Statistics ページを表示します。

| nnect with Innovation "                     |                                        |                       | 8 Port Gigabit PoE Smart S<br>with 2 Fibe |
|---------------------------------------------|----------------------------------------|-----------------------|-------------------------------------------|
| System Switching                            | QoS Security Monito                    | ning Maintenance      | Help                                      |
| Ports   Logs   Port Mirroring               |                                        |                       |                                           |
|                                             |                                        |                       |                                           |
| Switch Statistics                           | Port Detailed Statistics               |                       |                                           |
| Port Statistics<br>Port Detailed Statistics | Detailed Statistics                    |                       | (?)                                       |
| EAP Statistics                              | -                                      |                       | -                                         |
|                                             | Interface                              | g1 📉                  |                                           |
|                                             | MSTID                                  | CST                   |                                           |
|                                             | ifIndex                                | 1                     |                                           |
|                                             | Port Type                              |                       |                                           |
|                                             | Port Channel ID                        | Disable               |                                           |
|                                             | Port Role                              | Disabled              |                                           |
|                                             | STP Mode                               |                       |                                           |
|                                             | STP State                              | Manual forwarding     |                                           |
|                                             | Admin Mode                             | Enable                |                                           |
|                                             | LACP Mode                              | Enable                |                                           |
|                                             | Physical Mode                          | Auto                  |                                           |
|                                             | Physical Status                        | 1000 Mbps Full Duplex |                                           |
|                                             | Link Status                            | Link Up               |                                           |
|                                             | Link Trap                              | Enable                |                                           |
|                                             | Packets RX and TX 64 Octets            | 1182                  |                                           |
|                                             | Packets RX and TX 65-127 Octets        | 12664                 |                                           |
|                                             | Packets RX and TX 128-255 Octets       | 685                   |                                           |
|                                             | Packets RX and TX 256-511 Octets       | 727                   |                                           |
|                                             | Packets RX and TX 512-1023 Octets      | 527                   |                                           |
|                                             | Packets RX and TX 1024-1518 Octets     | 1216                  |                                           |
|                                             | Packets RX and TX > 1522 Octets        | 0                     |                                           |
|                                             | Octets Received                        | 1560220               |                                           |
|                                             | Packets Received 64 Octets             | 1152                  |                                           |
|                                             | Packets Received 65-127 Octets         | 12273                 |                                           |
|                                             | Packets Received 128-255 Octets        | 386                   |                                           |
|                                             | Packets Received 256-511 Octets        | 593                   |                                           |
|                                             | Packets Received 512-1023 Octets       | 314                   |                                           |
|                                             | Packets Received 1024-1518 Octets      | 0                     |                                           |
|                                             | Packets Received > 1522 Octets         | 0                     |                                           |
|                                             | Iotal Packets Received Without Errors  | 14/18                 |                                           |
|                                             | Unicast Packets Received               | 2022                  |                                           |
|                                             | Multicast Packets Received             | 2215                  |                                           |
|                                             | Total Deckets Received with MAC From   | 2515                  |                                           |
|                                             | Total Packets Received with MAC Errors | 0                     |                                           |
|                                             | Jappers Received                       | v                     |                                           |
| <                                           |                                        |                       |                                           |
|                                             |                                        |                       |                                           |
|                                             |                                        |                       |                                           |

以下に Detailed Statistics 欄に表示される情報の説明を示します。

Interface メニューで確認したいポートを選択します。

| 項目        | 設定                                |
|-----------|-----------------------------------|
| Interface | ドロップダウンメニューから表示したいインターフェースを選択します。 |
| MST ID    | MST を選択します。                       |
| ifIndex   | インターフェースの ifIndex を表示します。         |

| 項目              | 設定                                                                                                    |
|-----------------|----------------------------------------------------------------------------------------------------|
| Port Type       | 通常は空白です。以下の場合に表示されます。<br>• Mirrored:ポートミラーリングの参照元ポート。<br>• Probe:ポートミラーリングの宛先ポート。<br>• Port Channel:LAG を構成するポート。 |
| Port Channel ID | ポートに LAG が設定されている場合はポートチャネル ID が表示されます。それ<br>以外の場合は Disable と表示されます。                                              |
| Port Role       | スパニングツリーの場合のポートロール。Root Port, Designated Port, Alternate<br>Port, Backup Port, Master Port, あるいは Disabled Port.   |

| STP Mode        | STP の状態。<br>● Enable:ポートでスパニングツリーが有効です。<br>● Disable:ポートでスパニングツリーが無効です。                                                                    |
|-----------------|----------------------------------------------------------------------------------------------------|
| STP State       | ポートのスパニングツリー状態。<br><ul> <li>Disabled</li> <li>Blocking</li> <li>Listening</li> <li>Learning</li> <li>Forwarding</li> <li>Broken</li> </ul> |
| Admin Mode      | ポートの状態。<br><ul> <li>Enable:ポートが有効(利用可能)(デフォルト)</li> <li>Disable:ポートが無効で利用不可。</li> </ul>                                                    |
| LACP Mode       | LACP のモードを表示します。 <ul> <li>Enable:LAG 構成可能(デフォルト設定)</li> <li>Disable:LAG 構成不可。</li> </ul>                                                   |
| Physical Mode   | ポートの速度とデュープレックス設定。                                                                                                    |
| Physical Status | ポートの速度とデュープレックス状態。                                                                                                    |
| Link Status     | リンクの状態。Up または Down。                                                                                                    |

| 項目                                    | 設定                                                                     |
|---------------------------------------|------------------------------------------------------------------------|
| Link Trap                             | リンクの状態が変化した時にトラップを送信するかどうかを表示します。デ<br>フォルトは Enable です。                 |
| Packets RX and TX 64                  | パケットサイズが 64 バイトの送受信したパケット数(不良パケットも含む)。IFG,プリ                           |
| Octets                                | アンブルは含まず、FCS を含みます。                                                    |
| Packets RX and TX 65–127              | パケットサイズが 65-128 バイトの送受信したパケット数(不良パケットも含む)。                             |
| Octets                                | IFG,プリアンブルは含まず、FCS を含みます。                                              |
| Packets RX and TX                     | パケットサイズが 128-255 バイトの送受信したパケット数(不良パケットも含む)。                            |
| 128–255 Octets                        | IFG,プリアンブルは含まず、FCS を含みます。                                              |
| Packets RX and TX                     | パケットサイズが 256-511 バイトの送受信したパケット数(不良パケットも含む)。                            |
| 256–511 Octets                        | IFG,プリアンブルは含まず、FCS を含みます。                                              |
| Packets RX and TX                     | パケットサイズが 512-1023 バイトの送受信したパケット数(不良パケットも含む)。                           |
| 512–1023 Octets                       | IFG,プリアンブルは含まず、FCS を含みます。                                              |
| Packets RX and TX<br>1024–1518 Octets | パケットサイズが 1024-1518 バイトの送受信したパケット数(不良パケットも含む)。IFG,プリアンブルは含まず、FCS を含みます。 |
| Packets RX and TX > 1522<br>Octets    |                                                                        |

| Octets Received          | 受信総オクテット数(不良パケットも含む)。IFG,プリアンブルは含まず、FCS を含<br>みます。イーサネットの利用率を推定する事ができます。正確には、<br>etherStatsPkts および etherStatsOctets の値を一定間隔で取得して速度を計算<br>します。 |
|--------------------------|----------------------------------------------------------------------------------------------------|
| Packets Received 64      | パケットサイズが 64 バイトの受信したパケット数(不良パケットも含む)。IFG,プ                                                                                                    |
| Octets                   | リアンブルは含まず、FCS を含みます。                                                                                                    |
| Packets Received 65–127  | パケットサイズが 65-128 バイトの受信したパケット数(不良パケットも含む)。                                                                                                    |
| Octets                   | IFG,プリアンブルは含まず、FCS を含みます。                                                                                                    |
| Packets Received 128–255 | パケットサイズが 128-255 バイトの受信したパケット数(不良パケットも含む)。                                                                                                    |
| Octets                   | IFG,プリアンブルは含まず、FCS を含みます。                                                                                                    |
| Packets Received 256–511 | パケットサイズが 256-511 バイトの受信したパケット数(不良パケットも含む)。                                                                                                    |
| Octets                   | IFG,プリアンブルは含まず、FCS を含みます。                                                                                                    |

| 項目                                        | 設定                                                                        |
|-------------------------------------------|---------------------------------------------------------------------------|
| Packets Received<br>512–1023 Octets       | パケットサイズが 512-1023 バイトの受信したパケット数(不良パケットも含む)。<br>IFG,プリアンブルは含まず、FCS を含みます。  |
| Packets Received<br>1024–1518 Octets      | パケットサイズが 1024-1518 バイトの受信したパケット数(不良パケットも含む)。<br>IFG,プリアンブルは含まず、FCS を含みます。 |
| Packets Received > 1522<br>Octets         | パケットサイズが 1522 バイト以上の受信したパケット数(不良パケットも含む)。IFG,プリアンブルは含まず、FCS を含みます。        |
| Total Packets Received<br>Without Errors  | 受信した総パケット数。(エラーパケットは含まず)                                                  |
| Unicast Packets Received                  | 受信したユニキャストパケット数。(エラーパケットは含まず)                                             |
| Multicast Packets Received                | 受信したマルチキャストパケット数。(エラーパケット、ブロードキャストパケットは<br>含まず).                          |
| Broadcast Packets<br>Received             | 受信したブロードキャストパケット数。(エラーパケット、マルチキャストパケットは含まず).                              |
| Total Packets Received<br>with MAC Errors | 受信したエラーパケット数。                                                             |
| Jabbers Received                          | パケット長が 1518 オクテット以上のジャバー(FCS エラー)パケット数。                                   |
| Fragments Received                        | 64 オクテット未満の受信 CRC エラーパケット数。                                               |
| Undersize Received                        | 64 オクテット未満の受信 CRC 正常パケット数。                                                |
| Alignment Errors                          | 64-1518 バイトの受信パケット数で FCC エラーがあり、パケット長がオクテットの整<br>数倍でないもの。                 |
| Rx FCS Errors                             |                                                                           |

#### GS108T/GS110TP スマートスイッチソフトウェア管理マニュアル

| Overruns                                | オーバーランとして廃棄されたパケット数。    |
|-----------------------------------------|-------------------------|
| Total Received Packets Not<br>Forwarded | 受信したパケットで転送されずに廃棄されたもの。 |

| 項目                                      | 設定                                                                                                    |
|-----------------------------------------|----------------------------------------------------------------------------------------------------|
| Local Traffic Frames                    | 転送段階で宛先アドレスが存在しないため廃棄されたフレーム数。                                                                                                    |
| 802.3x Pause Frames<br>Received         | 802.3x Pause フレームの受信数。                                                                                                    |
| Unacceptable Frame Type                 | 許容できないフレームタイプとして廃棄されたフレーム数。                                                                                                    |
| Multicast Tree Viable<br>Discards       | マルチキャストツリーが変更されている最中に廃棄されたマルチキャストフレ<br>ーム数。                                                                                                    |
| Reserved Address Discards               | IEEE802.1 で予約済みでシステムでサポートされていないアドレス宛の廃棄された<br>フレーム数。                                                                                           |
| Broadcast Storm Recovery                | ブロードキャストストームコントロールが有効にされた結果廃棄されたブロード<br>キャストフレーム数。(宛先 MAC アドレスが FF:FF:FF:FF:FF:FF)                                                             |
| CFI Discards                            | CFI ビットが設定されていて RFI 中のアドレスが非カノニカルフォーマットで廃棄<br>されたフレーム数。                                                                                        |
| Upstream Threshold                      | パケットのプライオリティレベルに応じたセルディスクリプタ不足で廃棄されたフ<br>レーム数。                                                                                                 |
| Total Packets Transmitted<br>(Octets)   | 送信総オクテット数(不良パケットも含む)。IFG、プリアンブルは含まず、FCS を含<br>みます。イーサネットの利用率を推定する事ができます。正確には、<br>etherStatsPkts および etherStatsOctets の値を一定間隔で取得して速度を計算<br>します。 |
| Packets Transmitted 64<br>Octets        | パケットサイズが 64 バイトの送信したパケット数(不良パケットも含む)。IFG,プリ<br>アンブルは含まず、FCS を含みます。                                                                             |
| Packets Transmitted<br>65–127 Octets    | パケットサイズが 65-127 バイトの送信したパケット数(不良パケットも含む)。<br>IFG,プリアンブルは含まず、FCS を含みます。                                                                         |
| Packets Transmitted<br>128–255 Octets   | パケットサイズが 128-255 バイトの送信したパケット数(不良パケットも含む)。<br>IFG,プリアンブルは含まず、FCS を含みます。                                                                        |
| Packets Transmitted<br>256–511 Octets   | パケットサイズが 256-511 バイトの送信したパケット数(不良パケットも含む)。<br>IFG,プリアンブルは含まず、FCS を含みます。                                                                        |
| Packets Transmitted<br>512–1023 Octets  |                                                                                                    |
| Packets Transmitted<br>1024–1518 Octets |                                                                                                    |

| 項目 | 設定 |
|----|----|
|    |    |

| Packets Transmitted<br>1519–1522 Octets   | パケットサイズが 1519-1512 バイトの送信したパケット数(不良パケットも含む)。<br>IFG,プリアンブルは含まず、FCS を含みます。 |
|-------------------------------------------|---------------------------------------------------------------------------|
| Total Packets Transmitted<br>Successfully | 正常に送信されたパケット数。                                                            |
| Unicast Packets<br>Transmitted            | 送信されたユニキャストパケット数。                                                         |
| Multicast Packets<br>Transmitted          | 送信されたマルチキャストパケット数。                                                        |
| Broadcast Packets<br>Transmitted          | 送信されたブロードキャストパケット数。                                                       |
| Total Transmit Errors                     | 送信エラーパケット数。                                                               |
| Tx FCS Errors                             | 64-1518 バイトの送信パケット数で FCC エラーがあり、パケット長がオクテットの<br>整数倍であるもの。                 |
| Tx Oversized                              | 最大フレーム長を超えたフレーム数。                                                         |
| Underrun Errors                           | アンダーランエラーフレーム数。                                                           |
| Total Transmit Packets<br>Discarded       | 廃棄された送信フレーム数。                                                             |
| Single Collision Frames                   | 単一衝突後正常に送信されたフレーム数。                                                       |
| Multiple Collision Frames                 | 複数衝突後正常に送信されたフレーム数。                                                       |
| Excessive Collision Frames                | 過度の衝突後送信できなかったフレーム数。                                                      |
| Port Membership Discards                  | 送信フィルタによって廃棄されたフレーム数。                                                     |
| STP BPDUs Received                        | ポートでの受信 STP BPDU 数。                                                       |
| STP BPDUs Transmitted                     | ポートでの送信 STP BPDU 数。                                                       |
| RSTP BPDUs Received                       | ポートでの受信 RSTP BPDU 数。                                                      |
| RSTP BPDUs Transmitted                    | ポートでの送信 RSTP BPDU 数。                                                      |
| MSTP BPDUs Received                       | ポートでの受信 MSTP BPDU 数。                                                      |
| MSTP BPDUs Transmitted                    | ポートでの送信 MSTP BPDU 数。                                                      |

| 項目                                  | 設定                 |
|-------------------------------------|--------------------|
| 802.3x Pause Frames<br>Transmitted  | 802.3 ポーズフレーム送信数。  |
| EAPOL Frames Received               | EAPOL フレーム受信数。     |
| EAPOL Frames<br>Transmitted         | EAPOL フレーム送信数。     |
| Time Since Counters Last<br>Cleared | カウンターがクリアされてからの時間。 |

ページ下部のボタンを使って以下の操作をします。

- Clear:カウンターの値をクリアします。
- Refresh:カウンターを最新状態に更新します。

## EAP 統計(EAP Statistics)

EAP Statistics ページでポートが受信した EAP パケットの情報を確認できます。

| Monitoring > Por | ts > EAF | Statistics | を選択して E/ | AP Statistics | ページを表示します。 |
|------------------|----------|------------|----------|---------------|------------|
|------------------|----------|------------|----------|---------------|------------|

| System Swit                           | hing      | QoS                | Security           | Monitor               | ing M                       | aintenance                   | He                       | p                    |                               |                                       |                                   |                                |                                     | 10                              |
|---------------------------------------|-----------|--------------------|--------------------|-----------------------|-----------------------------|------------------------------|--------------------------|----------------------|-------------------------------|---------------------------------------|-----------------------------------|--------------------------------|-------------------------------------|---------------------------------|
| orts   Logs   Port                    | Airroring |                    |                    |                       |                             |                              |                          |                      |                               |                                       |                                   |                                |                                     |                                 |
| witch Statistics                      | E/        | P Stal             | listics            |                       |                             |                              |                          |                      |                               |                                       |                                   |                                |                                     |                                 |
| ort Statistics<br>ort Detailed Statis | ics       | EAP Statistics (6) |                    |                       |                             |                              |                          |                      |                               |                                       |                                   |                                |                                     |                                 |
| AP Statistics                         | P         | 20175              | LAGS               | All                   |                             |                              |                          |                      |                               |                                       |                                   |                                |                                     |                                 |
|                                       |           |                    |                    | yı 6                  |                             | EAPOL                        |                          |                      |                               |                                       |                                   | EAP                            |                                     | 7                               |
|                                       |           | Ports              | Frames<br>Received | Frames<br>Transmitted | Start<br>Frames<br>Received | Logoff<br>Frames<br>Received | Last<br>Frame<br>Version | Last Frame<br>Source | Invalid<br>Frames<br>Received | Length<br>Error<br>Frames<br>Received | Response/ID<br>Frames<br>Received | Response<br>Frames<br>Received | Request/1D<br>Frames<br>Transmitted | Request<br>Frames<br>Transmitte |
|                                       | E         | g1                 | 0                  | 0                     | 0                           | 0                            | 0                        | 00:00:00:00:00:00    | 0                             | 0                                     | 0                                 | 0                              | 0                                   | 0                               |
|                                       | C         | 92                 | 0                  | 0                     | 0                           | 0                            | 0                        | 00:00:00:00:00:00    | 0                             | 0                                     | 0                                 | 0                              | 0                                   | 0                               |
|                                       |           | g3                 | a                  | 0                     | 0                           | 0                            | 0                        | 00:00:00:00:00:00    | 0                             | 0                                     | D                                 | 0                              | 0                                   | 0                               |
|                                       | C         | g4                 | 0                  | 0                     | 0                           | 0                            | 0                        | 00:00:00:00:00:00    | 0                             | 0                                     | 0                                 | 0                              | 0                                   | 0                               |
|                                       | E         | g5                 | 0                  | 0                     | 0                           | 0                            | 0                        | 00:00:00:00:00:00    | 0                             | 0                                     | 0                                 | 0                              | 0                                   | 0                               |
|                                       |           | 96                 | 0                  | 0                     | 0                           | 0                            | 0                        | 00:00:00:00:00:00    | 0                             | 0                                     | 0                                 | 0                              | 0                                   | 0                               |
|                                       | E         | 97                 | 0                  | 0                     | 0                           | 0                            | 0                        | 00:00:00:00:00:00    | 0                             | 0                                     | 0                                 | 0                              | 0                                   | 0                               |
|                                       |           | 98                 | 0                  | 0                     | 0                           | 0                            | 0                        | 00:00:00:00:00:00    | 0                             | 0                                     | 0                                 | 0                              | 0                                   | 0                               |
|                                       | 10        | ORTS               | LAGS               | All .                 |                             |                              |                          |                      |                               |                                       |                                   |                                |                                     |                                 |

## 以下に EAP Statistics 欄に表示される情報の説明を示します。

| 項目                               | 説明                                  |
|----------------------------------|-------------------------------------|
| Ports                            | ポート名を表示します。                         |
| Frames Received                  | ポートで受信した有効な EAPOL フレーム数を表示します。      |
| Frames Transmitted               | ポートから送信した EOPOL フレーム数を表示します。        |
| Start Frames Received            | ポートで受信した EAPOL Start フレーム数を表示します。   |
| Log off Frames Received          | ポートで受信した EAPOL Log off フレーム数を表示します。 |
| Last Frame Version               | 最新の受信した EAPOL フレームのプロトコルバージョン。      |
| Last Frame Source                | 最新の受信した EAPOL フレームの送信元 MAC アドレス。    |
| Invalid Frames Received          | ポートで受信した不正な EAPOL フレーム数。            |
| Length Error Frames Received     | ポートで受信したパケット長エラーの EAPOL フレーム数。      |
| Response/ID Frames Received      | ポートで受信した EAP 応答 ID フレーム数。           |
| Response Frames Received         | ポートで受信した有効な EAP 応答 フレーム数。           |
| Request/ID Frames<br>Transmitted | ポートから送信された EAP 要求 ID フレーム数。         |
| Request Frames Transmitted       | ポートから送信された EAP 要求フレーム数。             |

ページ下部のボタンを使って以下の操作をします。

- Clear:カウンターの値をクリアします。一番上のチェックボックスを選択してすべてのポートのカウンターをクリアするか、個々のポートを選択してポートのカウンターをクリアします。
- Refresh:カウンターを最新状態に更新します。

# システムログ(System Logs)

スイッチはプラットフォーム上で発生するイベント、障害、エラーに対してメッセージを生成します。これ らのメッセージはローカルに保存され、監視目的のために集中拠点や長期保存ストレージに転送する ことができます。ローカルおよびリモートログ機能は、重要性や生成元に基づくログあるいは転送のメ ッセージのフィルタを含みます。

Monitoring > Logs タブは以下のフォルダーのリンクを含みます。

- メモリーログ(Memory Logs)
- フラッシュログ設定(FLASH Log Configuration)
- サーバーログ設定(Server Log Configuration)
- トラップログ(Trap Logs)
- イベントログ(Event Logs)

## メモリーログ(Memory Logs)

メモリーログはメッセージの中身や重要性に対する設定にもとづきメモリーにメッセージをログします。Memory Logs ページでシステムバッファー中でのログのふるまいや管理状態の設定をします。これらのログメッセージはスイッチが再起動するとクリアされます。

| System                  | Switching QoS                           | Security                                                                                                    | Monitoring       | Maintenance | Help | LOG |  |  |
|-------------------------|-----------------------------------------|----------------------------------------------------------------------------------------------------|------------------|-------------|------|-----|--|--|
| Ports   Logs            | Port Mirroring                          |                                                                                                    |                  |             |      |     |  |  |
| lemory Log              | Memory Log                              |                                                                                                    |                  |             |      |     |  |  |
| ELASH Log               | Memory Log (                            | Configuration                                                                                                |                  | 0           |      |     |  |  |
| Frap Logs<br>Event Logs | Admin Status<br>Behavior                | O Disab<br>Wrap                                                                                              | ole 💿 Enable     |             |      |     |  |  |
|                         | Memory Log                              |                                                                                                    |                  | ۲           |      |     |  |  |
|                         | Total number of Me                      | ssages 54                                                                                                    |                  |             |      |     |  |  |
|                         | Description                             | Description                                                                                                  |                  |             |      |     |  |  |
|                         | <14> Jan 01 00:00<br>2 %% OPENSSL: Fi   | <14> Jan 01 00:00:07 0.0.0.0-1 UNKN[2181650108]: openssl_api.c(800)<br>2 %% OPENSSL: File dh512.pem size = 0 |                  |             |      |     |  |  |
|                         | <14> Jan 01 00:00<br>3 %% OPENSSL: 0    |                                                                                                    |                  |             |      |     |  |  |
|                         | <14> Jan 01 00:00<br>4 %% DH params     | <14> Jan 01 00:00:07 0.0.0.0-1 UNKN[2181650108]: openssl_api.c(884)<br>4 %% DH params not read               |                  |             |      |     |  |  |
|                         | <14> Jan 01 00:00<br>EDB Callback: Unit | <14> Jan 01 00:00:07 0.0.0.1 UNKN[2174399244]: edb.c(356) 5 %%<br>EDB Callback: Unit Join: 1.                |                  |             |      |     |  |  |
|                         | A 145 1 01 00:00                        |                                                                                                    | • NTMED1777100ED |             |      |     |  |  |

#### メモリーログ設定をする

- 1. Monitoring > Logs > Memory Log を選択して Memory Log ページを表示します。
- 2. Admin Status 欄のラジオボタンでメッセージのログをするかどうかを設定します。

- Enable:システムログを有効にします。
- Disable:システムログを無効にします。
- 3. Behavior メニューでログがいっぱいになった時の動作を設定します。
  - Wrap:バッファーがいっぱいになると、古いログメッセージが削除され、新しいメッセージがログ されます。
  - Stop on Full: バッファーがいっぱいになると、システムは新しいメッセージのログを止めて、 既に存在しているすべてのログを保持します。
- 4. 設定を変更した場合は、Apply ボタンをクリックして変更のシステムへの適用および変更の保存をします。

Memory Log の表は Memory Log ページにも表示されます。

| 項目                       | 説明                                              |
|--------------------------|-------------------------------------------------|
| Total Number of Messages | システムがメモリーにログしたメッセージ数。最新の 64 メッセージのみが<br>表示されます。 |

Descriptions 欄にはメモリーログメッセージが表示されます。ログメッセージのフォーマットはメッセ ージログ等と同じです。

以下がログメッセージの標準的なフォーマットの例です。

<14> Mar 24 05:34:05 10.131.12.183-1 UNKN[2176789276]:

main\_login.c(179) 3855 %% HTTP Session 19 initiated for user admin connected from 10.27.64.122

◇で囲まれた数字は次の値から導かれるメッセージのプライオリティを表します。

プライオリティ=(ファシリティ値 × 8)+重要度の値

ファシリティ値は通常はユーザーレベルメッセージを意味する1です。したがってメッセージの重要度の値は、<>で囲まれた数字から8を引くことで求められます。

メッセージは 3 月 24 日の午前 5 時 34 分 05 秒に、IP アドレスが 10.131.12.183 のスイッチから生成さ れました。メッセージを生成した部分は不明(Unknown)ですが、main\_login.c ファイルの 179 行目であ ることがわかります。スイッチが起動してから 3,855 番目にログされたメッセージです。メッセージは管 理者が IP アドレス 10.27.64.122 のホストから HTTP 管理インターフェースにログインしたことを示して います。

ページ下部のボタンを使って以下の操作をします。

- Clear: メッセージをメモリーのバッファーログからクリアします。
- Refresh:ログ中のメッセージを最新状態に更新します。
- Cancel ボタンをクリックして設定画面の情報をキャンセルし、スイッチの最新情報を表示させます。

フラッシュログ設定(FLASH Log Configuration)

フラッシュログ(FLASH log)はスイッチが再起動しても維持される固定記憶域に保存されるログです。

1番目のログタイプは system startup log です。System startup log はシステム再起動後の最初に受信した N 個のメッセージを保存します。このログは常にいっぱいになった際に保存を停

止し、最大 32 メッセージを保存できます。

 2 つ目のログタイプは system operation log です。System operation log はシステム動作時の最 後に受信した N 個のメッセージを保存します。このログはいっぱいになった時に上書きをし、最 大 1000 メッセージを保存できます。

System startup log または System operation log はログサブシステムが受信したメッセージを保存しますが、両方を保存するわけではありません。システム起動時に、Startup log が設定されていると、メッ セージを制限数まで保存します。Operation log が設定されていると、メッセージを保存開始します。

FLASH Log Configuration ページでフラッシュログ設定をします。

| NETGE                   | AR'                                                              |             |              | GS108          |
|-------------------------|------------------------------------------------------------------|-------------|--------------|----------------|
| Connect with Innovatio  | n "                                                              |             | 8 Port Giga  | bit Smart Swit |
| System                  | Switching QoS Security Monitoring                                | Maintenance | Help         | LOGOU          |
| Ports   Logs            | Port Mirroring                                                   | C.          |              |                |
| Memory Log              | FLASH Log                                                        |             |              |                |
| FLASH Log<br>Server Log | FLASH Log Configuration                                          | 1           |              |                |
| Trap Logs<br>Event Logs | Admin Status     Image: Openable       Severity Filter     Alert |             |              |                |
|                         | : FLASH Logs                                                     | (2)         |              |                |
|                         | Number of FLASH Messages 0                                       |             |              |                |
|                         | Description                                                      |             |              |                |
|                         | [ <b>〈</b> ]                                                     |             |              | ][;            |
|                         |                                                                  | CLEAR       | R REFRESH CA | NCEL APPLY     |

#### フラッシュログ設定をする

- 1. Monitoring > Logs > FLASH Log を選択して FLASH Log ページを表示します。
- 2. Admin Status 欄のラジオボタンを選択します。
  - Enable:フラッシュログを有効にします。
  - Disable:フラッシュログを無効にします。
- 3. Severity Filter:記録するログメッセージのタイプを指定します。ログは設定したレベルとそれ以 上のレベルのメッセージを記録します。例えば、Errorを選択すると、Error, Critical, Alert, および Emergency レベルが記録されます。デフォルトのレベルは Alert(1)です。
  - Emergency (0):最高の警告レベル。デバイスがダウンあるいは正常に動作していない場合に使用されます。
  - Alert (1):2 番目の警告レベル。即座に対応が必要です。
  - Critical (2):3 番目の警告レベル。致命的な状態。
  - Error (3):3 番目の警告レベル。ポートがオフラインになったようなデバイスのエラーが 発生。
  - Warning (4): 最低レベルの警告。
  - Notice (5): 正常だが重要な情報。デバイスの情報をネットワーク管理者に提供します。
  - Info (6): デバイス情報を提供します。
  - Debug (7): デバッグ用の詳細な情報を提供します。資格があるサポート担当者が使うべき レベルです。
- 4. 設定を変更した場合は、Apply ボタンをクリックして変更のシステムへの適用をします。

Descriptions 欄にはフラッシュログメッセージが表示されます。

ページ下部のボタンを使って以下の操作をします。

- Clear:メッセージをメモリーのバッファーログからクリアします。
- Refresh:ログ中のメッセージを最新状態に更新します。
- Cancel ボタンをクリックして設定画面の情報をキャンセルし、スイッチの最新情報を表示させます。

サーバーログ設定(Server Log Configuration)

Server Log Configuration ページでリモートのログサーバーにメッセージを送信する設定をします。

| NETGEA<br>Connect with Innovation                 | AR'                            |             |          |                     | 8 F             | CS110TP<br>Port Gigabit PoE Smart Switch<br>with 2 Fiber SFP |
|---------------------------------------------------|--------------------------------|-------------|----------|---------------------|-----------------|--------------------------------------------------------------|
| System                                            | Switching QoS                  | Security Mo | nitoring | Maintenance         | Help            | LOGOUT                                                       |
| Ports   Logs                                      | Port Mirroring                 |             |          |                     |                 |                                                              |
| Memory Log                                        | Server Log                     |             |          |                     |                 | ^                                                            |
| FLASH Log<br>Server Log                           | Server Log Configur            | ration      |          |                     |                 | 2                                                            |
| <ul> <li>Trap Logs</li> <li>Event Logs</li> </ul> | Admin Status<br>Local UDP Port | S14         | isable ( | Enable (1 to 65535) |                 |                                                              |
|                                                   | Messages Relayed               | 0           |          |                     |                 |                                                              |
|                                                   |                                |             |          |                     |                 |                                                              |
|                                                   | Server Configuratio            | n           |          |                     | (               | 2                                                            |
|                                                   | Host Address                   | Status      | 514      | 1 to 65535)         | Severity Filter |                                                              |
|                                                   | <                              |             |          |                     |                 |                                                              |
|                                                   |                                |             |          |                     | ADD DELET       | E CANCEL APPLY                                               |
| Copyright © 1996-2                                | 2010 Netgear ®                 |             |          |                     |                 |                                                              |

#### ローカルログサーバー設定をする

- 1. Monitoring > Logs > Server Log を選択して Server Log ページを表示します。
- 2. Admin Status 欄のラジオボタンを選択します。
  - Enable:メッセージは設定されたホストに送信されます。
  - Disable:設定されたホストへのメッセージ送信を停止します。
- 3. Local UDP Port: Syslog メッセージを送信するポート番号を指定します。
- 4. Apply ボタンをクリックして設定を保存します。

Server Log Configuration 欄は以下の情報も表示します。

- Messages Relayed: Syslog 機能が Syslog ホストへ転送したメッセージ数。複数のホストに送信されたメッセージはそれぞれカウントされます。
- Messages Ignored: 無視されたメッセージ数。

#### リモートログサーバー設定をする

- 1. リモート Syslog ホスト(ログサーバー)を追加するには以下の設定をして Add ボタンをクリックします。
  - Host Address:シスログサーバーを IP アドレスまたはホスト名で指定します。
  - Port:ホストのポート番号を指定します。デフォルトは 514 です。
  - Severity Filter:ホストへ送信するログメッセージのタイプを指定します。ログは設定したレベルとそれ以上のレベルのメッセージを送信します。例えば、Errorを選択すると、Error,

Critical, Alert, および Emergency レベルが送信されます。 デフォルトのレベルは Alert(1) です。

- Emergency (0):最高の警告レベル。デバイスがダウンあるいは正常に動作していない場合に使用されます。
- Alert (1):2 番目の警告レベル。即座に対応が必要です。
- Critical (2):3 番目の警告レベル。致命的な状態。
- Error (3):3 番目の警告レベル。ポートがオフラインになったようなデバイスのエラーが発生。
- Warning (4):最低レベルの警告。
- Notice (5): 正常だが重要な情報。デバイスの情報をネットワーク管理者に提供します。
- Info (6): デバイス情報を提供します。
- Debug (7): デバッグ用の詳細な情報を提供します。資格があるサポート担当者が使う べきレベルです。
- 2. 設定されているホストを削除するには、削除するホストのチェックボックスを選択し、Delete ボタ ンをクリックします。
- 3. ホスト設定を変更するには、変更するホストのチェックボックスを選択し、変更後に Apply ボタンを クリックして変更のシステムへの適用をします。
- 4. Cancel ボタンをクリックして設定画面の情報をキャンセルし、スイッチの最新情報を表示させます。

Server Configuration table の Status 欄はホストがアクティブかどうかを表示します。

トラップログ(Trap Logs)

Trap Logs ページでスイッチが生成する SNMP トラップの情報を表示します。

Monitoring > Logs > Trap Logs を選択して Trap Logs ページを表示します。

| NETGE#                                            | AR'         |                                         |                                     |            |             |            | GS108T            |
|---------------------------------------------------|-------------|-----------------------------------------|-------------------------------------|------------|-------------|------------|-------------------|
| Connect with Innovation                           | n ""        |                                         |                                     |            |             | 8 Port Gig | abit Smart Switch |
| System                                            | Switchi     | ng QoS                                  | Security                            | Monitoring | Maintenance | Help       | LOGOUT            |
| Ports   Logs                                      | Port Mir    | roring                                  |                                     |            |             |            |                   |
| > Memory Log                                      | Traj        | o Logs                                  |                                     |            |             |            | ^                 |
| <ul> <li>FLASH Log</li> <li>Server Log</li> </ul> | Т           | rap Logs                                | (?)                                 |            |             |            |                   |
| * Trap Logs<br>* Event Logs                       | Num<br>Trap | ber of Traps Since Last<br>Log Capacity | Reset                               | 4<br>256   |             |            |                   |
|                                                   | Num         | ber of Traps Since Log                  | Last Viewed                         | 4          |             |            |                   |
|                                                   | т           | rap Logs                                |                                     |            | (2)         |            | =                 |
|                                                   | Log         | System Up Time                          | Trap                                |            |             |            |                   |
|                                                   | 0           | 0 days 00:00:32                         | 0 days 00:00:32 Cold Start: Unit: 0 |            |             |            |                   |
|                                                   | 1           | 0 days 00:00:25                         | Link Up: g                          | 1          |             |            |                   |
|                                                   | 2           | 0 days 00:00:24                         | Link Down                           | : g1       |             |            |                   |
|                                                   | 3           | 0 days 00:00:15                         | Link Up: g                          | 1          |             |            |                   |
|                                                   | <           |                                         |                                     | III        |             |            | ~                 |
| 1                                                 |             |                                         |                                     |            |             |            |                   |
|                                                   |             |                                         |                                     |            |             |            | CLEAR COUNTERS    |
| Copyright © 1996-2                                | 2009 Net    | gear ®                                  |                                     |            |             |            |                   |

以下に Trap Logs 欄に表示される情報の説明を示します。

| 項目 | 説明 |
|----|----|
|    |    |

#### GS108T/GS110TP スマートスイッチソフトウェア管理マニュアル

| Number of Traps Since<br>Last Reset      | スイッチが再起動してから発生したトラップ数。                     |
|------------------------------------------|--------------------------------------------|
| Trap Log Capacity                        | ログに保存できる最大のトラップ数。最大数に達した場合は古いトラップが上書きされます。 |
| Number of Traps Since<br>Log Last Viewed | 最後にトラップが表示されてからのトラップ数。表示されると0になります。        |

Trap Logs 欄には送信されたトラップの情報も表示されます。

| 項目             | 説明                          |
|----------------|-----------------------------|
| Log            | トラップの番号。                    |
| System Up Time | トラップが発生した時のスイッチが再起動してからの時間。 |
| Тгар           | トラップの情報。                    |

Clear ボタンをクリックしてカウンターをクリアします。すべての値がデフォルト値になります。

## イベントログ(Event Logs)

Event Log ページでイベントログを表示します。イベントがログされ、更新されたログがフラッシュメモリーに保存された後、スイッチはリセットされます。ログは最低 2000 まで保存され、いっぱいになった後にイベントが追加される際に消去されます。イベントログはスイッチがリセットされても保存されます。

Monitoring > Logs > Event Logs を選択して Event Logs ページを表示します。

|                         | <b>A R'</b>    |               |            |             |          | GS 1<br>8 Port Gigabit PoE Sm<br>with 2 | 10T<br>art Swi<br>Fiber S |
|-------------------------|----------------|---------------|------------|-------------|----------|-----------------------------------------|---------------------------|
| System                  | Switching Qo   | S Security    | Monitoring | Maintenance | Help     | G                                       | logout                    |
| Ports   Logs            | Port Mirroring |               | 16         |             | 000 - DA |                                         |                           |
| Memory Log              | Event Logs     |               |            |             |          |                                         |                           |
| FLASH Log<br>Server Log | Event Logs     |               |            |             |          | 1                                       |                           |
| Trap Logs               | Entry Type     | Filename Line | Task ID    | Code        | Time     |                                         |                           |
| Event Logs              |                |               |            |             |          |                                         |                           |
|                         |                |               |            |             |          |                                         |                           |
|                         |                |               |            |             |          |                                         |                           |
|                         |                |               |            |             |          |                                         |                           |
|                         | <              |               |            |             |          |                                         |                           |
|                         |                |               |            |             |          | CLEAR                                   | FRESH                     |
| and the second          | DOLO Notacco O |               |            |             |          |                                         |                           |

以下に Event Logs 欄に表示される情報の説明を示します。

| 項目       |                  |
|----------|------------------|
| Entry    | イベントの番号。最新が一番上。  |
| Туре     | イベントのタイプ。        |
| Filename | ソースコードのファイル名。    |
| Line     | ソースコードの該当行番号。    |
| Task ID  | イベントを発生したタスク ID. |

| Code | イベント発生時のイベントコード。      |
|------|-----------------------|
| Time | イベント発生時間。前回の再起動からの時間。 |

ページ下部のボタンを使って以下の操作をします。

- Clear:メッセージをイベントログからクリアします。
- Refresh:画面を最新状態に更新します。

## ポートミラーリング(Port Mirroring)

Port Mirroring リンクでポートミラーリングの設定ができます。

マルチポートミラーリング(Multiple Port Mirroring)

ポートミラーリングはネットワークアナライザーで解析するためのネットワークトラフィックを選択しま す。スイッチの特定ポートを選択し解析できます。そのために、複数のポートを送信元ポート、一つの ポートを宛先ポートとして設定できます。送信元ポートのトラフィックをどのようにミラーするかを設定で きます。送信元ポートで受信、送受信、および送信されるトラフィックを宛先ポートにミラーすることがで きます。

宛先ポートにコピーされるパケットは送信元パケットと同じフォーマットです。送信元パケットの VLAN タグの有無も含めてコピーされます。

| NETGEAR                   | £.         |          |                 |                                                    |                   |          | GS108           |
|---------------------------|------------|----------|-----------------|----------------------------------------------------|-------------------|----------|-----------------|
| Connect with Innovation " |            |          |                 |                                                    |                   | 8 Port G | igabit Smart Sw |
| System Swi                | tching     | QoS      | Security        | Monitoring                                         | Maintenanc        | e Help   | LOGO            |
| Ports Logs Por            | Mirroring  |          |                 | ana katalah sa sa sa sa sa sa sa sa sa sa sa sa sa |                   |          |                 |
|                           |            |          |                 |                                                    |                   |          |                 |
| • Port Mirroring          | AUITIPIE P | OFT MILL | oring           |                                                    |                   |          |                 |
| 1                         | Status T   | able     |                 |                                                    | (?)               |          |                 |
|                           |            |          | GO TO           | INTERFACE                                          | GO                |          |                 |
|                           | Source     | Port     | Destination Por | Session<br>Mode                                    | Mirroring<br>Port |          |                 |
|                           |            |          |                 | ×                                                  |                   |          |                 |
|                           | g1         |          |                 | Disable                                            |                   |          |                 |
|                           | g2         |          |                 | Disable                                            |                   |          |                 |
|                           | g3         |          |                 | Disable                                            |                   |          |                 |
|                           | g4         |          |                 | Disable                                            |                   |          |                 |
|                           | <b>g</b> 5 |          |                 | Disable                                            |                   |          |                 |
|                           | g6         |          |                 | Disable                                            |                   |          |                 |
|                           | g7         |          |                 | Disable                                            |                   |          |                 |
|                           | g8         |          |                 | Disable                                            |                   |          |                 |
|                           |            |          | GO TO           | INTERFACE                                          | GO                |          |                 |
| <                         |            |          |                 |                                                    |                   |          | 1               |
|                           |            |          |                 |                                                    |                   |          |                 |
|                           |            |          |                 |                                                    |                   | DELETE   | CANCEL APPLY    |

Multiple Port Mirroring ページでポートミラーリングを設定します。

ポートミラーリングを設定する

- 1. Monitoring > Port Mirroring を選択して Port Mirroring ページを表示します。
- 2. 参照するポートのチェックボックスを選択します。
- 3. Destination Port:宛先ポート名をg1,g2…という形式で記入します。宛先ポートはスイッチで1つのみとなります。
- 4. Session Mode:ポートミラーリングの有効・無効を選択します。
  - Enable:ポートミラーリングを有効にします。
  - Disable:ポートミラーリングを無効にします。
- 5. Apply ボタンをクリックして設定を適用します。ポートが参照元として設定されている場合には、 Mirroring Port 欄の表示は Mirrored となります。
- 6. 参照元ポートを削除するには、削除するポートのチェックボックスを選択し、Delete ボタンをクリックします。
- 7. Cancel ボタンをクリックして設定画面の情報をキャンセルし、スイッチの最新情報を表示させます。

7.システムメインテナンス

Maintenance タブ中の機能をつかってスイッチを管理します。Maintenance タブには以下の機能の リンクを含みます。

- リセット(Reset)
- スイッチからのファイルアップロード(Upload File From Switch)
- スイッチへのファイルダウンロード(Download File To Switch)
- ファイル管理(File Management)
- トラブルシュート(Troubleshooting)

# リセット(Reset)

Reset メニューは以下の機能へのリンクを含みます。

- 再起動(Device Reboot)
- ファクトリーデフォルト(Factory Default)

### 再起動(Device Reboot)

**Device Reboot** ページで GS108T/GS110TP を再起動します。

| NETGI<br>Connect with Innov | EAR'         |                |                 |                  |             | 8 Port Gig | GS108T<br>abit Smart Switch |
|-----------------------------|--------------|----------------|-----------------|------------------|-------------|------------|-----------------------------|
| System                      | Switching    | QoS            | Security        | Monitoring       | Maintenance | Help       | LOGOUT                      |
| Reset   Upk                 | oad Download | File Manage    | ement   Trouble | shooting         | 1           |            |                             |
| - Device Reb                | oot Device   | Reboot         |                 |                  |             |            | ^                           |
| > Factory Del               | ault Devic   | e Reboot       |                 |                  | (7)         |            |                             |
|                             | Check this   | s box and clic | APPLY below t   | o reboot unit(s) |             |            |                             |
|                             |              |                |                 |                  |             |            |                             |
|                             |              |                |                 |                  |             |            | ~                           |
|                             | <            |                |                 | 111              |             |            | >                           |
|                             |              |                |                 |                  |             | (c)        | ANCEL APPLY                 |

#### スイッチを再起動する

- 1. Maintenance > Reset > Device Reboot.を選択して Device Reboot.ページを表示します。
- 2. チェックボックスをクリックします。
- 3. Apply.ボタンをクリックすると、スイッチは即座に再起動します。スイッチが起動し終わるまで管理 インターフェースは利用できません。スイッチ再起動後ログイン画面が表示されます。

ファクトリーデフォルト(Factory Default)

Factory Default ページでシステム設定を工場出荷時設定にリセットすることができます。

メモ:スイッチを初期化すると、IP アドレスは 192.168.0.239 になり、DHCP クライア ント機能は有効になっています。

| NETGEA<br>Connect with Innovation <sup>**</sup> | R'                              |                                                         |                   | 81          | Port Gigabit P | OE Smart Switch<br>with 2 Fiber SFP   |
|-------------------------------------------------|---------------------------------|---------------------------------------------------------|-------------------|-------------|----------------|---------------------------------------|
| System Sw                                       | vitching                        | QoS Security                                            | Monitoring        | Maintenance | Help           | LOGOUT                                |
| Reset   Upload                                  | Download   Fi                   | le Management   Trouble                                 | shooting          |             |                |                                       |
| > Device Reboot                                 | Factory De                      | efault                                                  |                   |             |                | ^                                     |
| * Factory Delault                               | Factory D                       | efault                                                  |                   | (?)         |                |                                       |
|                                                 | Check this bo:<br>configuration | x and click APPLY below t<br>settings to default values | o return all<br>s |             |                | =                                     |
|                                                 |                                 |                                                         |                   |             |                |                                       |
| r                                               | . 1                             |                                                         |                   |             |                | · · · · · · · · · · · · · · · · · · · |
| l                                               | <u>,  </u>                      |                                                         |                   |             |                |                                       |
|                                                 |                                 |                                                         |                   |             | CANCEL         | APPLY                                 |
| Copyright © 1996-201                            | 0 Netgear ®                     |                                                         |                   |             |                |                                       |

#### スイッチの設定を工場出荷設定に戻す

- 1. Maintenance > Reset > Factory Default を選択して Factory Default ページを表示します。
- 2. チェックボックスを選択します。
- 3. Apply.ボタンをクリックすると、スイッチは即座に再起動します。

## スイッチからのファイルアップロード(Upload File From Switch)

スイッチは TFTP または HTTP でリモートシステムへのファイルアップロードをすることができます。 Upload ページで設定(ASCII)、ログ(ASCII)およびイメージ(バイナリー)ファイルをスイッチからリモート サーバーへアップロードできます。

| NETGEAR<br>Connect with Innovation                                    |                                                                                                    |                                                  |                                                              |             | 8 Port Gig | GS110TP<br>abit PoE Smart Switch<br>with 2 Fiber SFP |
|-----------------------------------------------------------------------|----------------------------------------------------------------------------------------------------|--------------------------------------------------|--------------------------------------------------------------|-------------|------------|------------------------------------------------------|
| System Switch<br>Reset   Upload   Dov                                 | ning QoS<br>wnload File Manage                                                                                                    | Security<br>ment Trouble                         | Monitoring                                                   | Maintenance | Help       | LOGOUT                                               |
| <ul> <li>* TFTP File Upload</li> <li>&gt; HTTP File Upload</li> </ul> | TFTP File Uplo<br>TTTP File Uplo<br>File Type<br>Transfer Mode<br>Server Address Typ<br>Server Address<br>Transfer File Path<br>Transfer File Name | ad<br>ad<br>Error  <br>Fror  <br>0.0.0.0<br>Star | Log •<br>•<br>•<br>•<br>•<br>•<br>•<br>•<br>•<br>•<br>•<br>• |             |            |                                                      |
|                                                                       |                                                                                                    |                                                  |                                                              |             | c          | ANCEL                                                |

#### スイッチから TFTP サーバーへファイルをアップロードする

- 1. Maintenance > Upload > TFTP File Upload を選択して TFTP File Upload ページを表示します。
- 2. File Type:アップロードするファイルのタイプを選択します。
  - Code:コードイメージ。
  - Text Configuration:テキスト設定ファイル。
  - Error Log:エラーログ、イベントログ。

- Buffered Log:メモリー中のバッファーログ。
- **Trap Log**:トラップログ。
- **11.** タイプが Code の場合は、image1 か image2 かを選択します。この選択肢は Code を選択した時のみ表示されます。
- 3. Transfer Mode: TFTP モードのみが選択可能です。
- 4. Server Address Type: TFTP サーバーのアドレス指定フォーマットを指定します。
  - IPv4: TFTP サーバーアドレスを x.x.x.x フォーマットで指定します。
  - DNS:TFTP サーバーをホスト名で指定します。
- 5. Server Address: TFTP サーバーの IP アドレスあるいはホスト名を Server Address Type の f-マットで指定します。
- Transfer File Path:ファイルを送信する TFTP サーバーのフォルダーパスを指定します。パスの最後にはバックスラッシュを記入してください。パス名にはスペースは使えません。ルートの場合にはブランクにしておいてください。最大 32 文字です。
- 7. Transfer File Name: ファイル名を指定します。Code の場合は"stk"としてください。最大 32 文字 です。
- 8. Start File Transfer: チェックボックスを選択します。
- 9. Apply ボタンをクリックしてファイル転送を開始します。

画面の下部にファイル転送の状態が表示されます。転送が成功あるいは失敗するまで画面 は自動的に更新されます。

#### スイッチから HTTP でファイルをアップロードする

| NETGEAR<br>Connect with Innovation |                                            | GS110TP<br>8 Port Gigabit POE Smart Switch<br>with 2 Fiber SFP |
|------------------------------------|--------------------------------------------|----------------------------------------------------------------|
| System Switcl                      | ning QoS Security Monitoring Maintenan     | ce Help сосоит                                                 |
| Reset   Upload   Dov               | vnload   File Management   Troubleshooting |                                                                |
| > TFTP File Upload                 | HTTP File Upload                           |                                                                |
| v HTTP File Upload                 | : HTTP File Upload                         | 0                                                              |
|                                    | File Type Code  Image I Image I            |                                                                |
|                                    |                                            |                                                                |
|                                    |                                            |                                                                |
|                                    |                                            |                                                                |
|                                    |                                            |                                                                |
|                                    |                                            |                                                                |
|                                    |                                            |                                                                |
|                                    |                                            |                                                                |
|                                    |                                            |                                                                |
|                                    |                                            | APPLY                                                          |
| Convright @ 1996-2015 N            | ETGEAR @                                   | APPLY                                                          |

- 1. Maintenance > Upload > HTTP File Upload を選択して HTTP File Upload ページを表示し ます。
- 2. File Type:アップロードするファイルのタイプを選択します。
  - Code:コードイメージ。
  - Text Configuration: テキスト設定ファイル。
- 3. Image Name: タイプが Code の場合は、image1 か image2 かを選択します。この選択肢は Code を選択した時のみ表示されます。

- 4. Apply ボタンをクリックしてファイル転送を開始します。
- 5. ファイル保存の画面が表示されます。保存場所、名前を指定して保存をします。

| image1 を開く                                                        | ×   |
|-------------------------------------------------------------------|-----|
| 次のファイルを開こうとしています:                                                 |     |
| 🏭 image1                                                          |     |
| ファイルの種類: application/octet-stream<br>ファイルの場所: http://192.168.1.28 |     |
| 「このファイルをどのように処理するか選んでください―――                                      | ۱ ۲ |
| ◎ プログラムで開く( <u>O</u> ): 参照( <u>B</u> )                            |     |
| ● ファイルを保存する(S)                                                    |     |
| 今後この種類のファイルは同様に処理する(A)                                            |     |
|                                                                   |     |
| OK キャンセル                                                          |     |

## スイッチへのファイルダウンロード(Download File To Switch)

スイッチは TFTP または HTTP でリモートシステムからのシステムファイルダウンロードをサポートしています。

Download メニューは以下の機能へのリンクを含んでいます。

- TFTP ファイルダウンロード(TFTP File Download)
- HTTP ファイルダウンロード(HTTP File Download)

TFTP ファイルダウンロード(TFTP File Download)

Download ページでデバイスソフトウェア、イメージファイル、設定ファイルおよび SSL ファイルを TFTP サーバーからスイッチへダウンロードできます。

HTTP でもダウンロードができます。

| System Switching (<br>Rosot   Uplood   Downlood   Filk<br>> TFTP File Download<br>> HTTP File Download<br>: TFTP<br>:: TFTP<br>:: TF | QoS Security<br>Management   Trouble<br>le Download<br>File Download  | Monitoring<br>shooting | Maintenance | Help | LOGOUT |
|----------------------------------------------------------------------------------------------------|-----------------------------------------------------------------------|------------------------|-------------|------|--------|
| Reset   Upload   Download   Fil<br>> TFTP File Download   TFTP File<br>> HTTP File Download   TFTP File<br>: TFTP   TFTP                                                                                                    | e Management   Trouble<br>le Download<br>File Download                | shooting               | Ø           |      | ļ      |
| The Trans                                                                                                    |                                                                       |                        |             |      |        |
| File Type<br>Image Na<br>Server Ac<br>TFTP Serv<br>Transfer I<br>Remote F                                                                                                    | Code<br>image1 s<br>Idress Type IPv4 w<br>rer IP 0.0.0.0<br>File Path |                        | ×           |      |        |
| (۲)                                                                                                    | Start Fi                                                              | le Transfer            |             |      |        |

スイッチにファイルをダウンロードするには以下の条件を満たす必要があります。

- ダウンロードするファイルが TFTP サーバーのディレクトリーに存在する。
- ファイルが適切なフォーマットである。
- スイッチと TFTP サーバーが接続可能である。

#### TFTP サーバーからスイッチにファイルをダウンロードする

- 1. Maintenance > Download > TFTP File Download を選択して TFTP File Download ページを 表示します。
- 2. File Type:スイッチにダウンロードするファイルのタイプを指定します。
  - Code: Code は image1 および image2 という2 つのフラッシュ領域のどちらかにに保存される システム・ソフトウェアイメージです。アクティブなイメージはアクティブコピーを保存し、もうー 方はセカンドコピーを保存します。デバイスはアクティブイメージでブートし動作します。アクテ ィブイメージが破損した場合は、システムはもう一つのイメージでブートします。これはブードア ップグレード時の失敗に対する安全策です。
  - Text Configuration:テキストベースの設定ファイルはオフラインでテキストファイル(startupconfig)を編集することを可能とします。最もよく使われる方法は、動作している設定をスイッチ からアップロードして、他のスイッチ用の設定を作成して、他のスイッチにダウンロードする方 法です。
  - Boot Code:システムを自動的にブートするために使われます。ソフトウェアイメージをダウン グレードする際にブートコードをダウンロードする必要があることがあります。

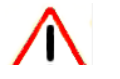

スイッチと互換性のないブートコードをダウンロードすると、スイッチは利用できなく なる可能性があります。ブートコードをダウンロードする前に、ブートコードがソフト ウェアイメージバージョンと互換性があるかどうか確認してください。

- **SSL Trusted Root Certificate PEM File**: SSL Trusted Root Certificate File (PEM Encoded).
- SSL Server Certificate PEM File: SSL Server Certificate File (PEM Encoded).
- SSL DH Weak Encryption Parameter PEM File: SSL Diffie-Hellman Weak Encryption Parameter File (PEM Encoded).
- SSL DH Strong Encryption Parameter PEM File: SSL Diffie-Hellman Strong

Encryption Parameter File (PEM Encoded).

3. Image Name: Code を GS108T あるいは GS110TP にダウンロードする際には、上書きするス イッチのイメージを選択してください。File Type で Code を選択した時のみ表示されます。

メモ:アクティブイメージに上書きはしないことを推奨します。アクティブイメージに上 書きしようとするとシステムが警告メッセージを表示します。

- 4. Server Address Type: TFTP サーバーのアドレス指定フォーマットを指定します。
  - IPv4: TFTP サーバーアドレスを x.x.x.x フォーマットで指定します。
  - DNS: TFTP サーバーをホスト名で指定します。
- 5. Server Address: TFTP サーバーの IP アドレスあるいはホスト名を Server Address Type の fーマットで指定します。
- Transfer File Path:ファイルを送信する TFTP サーバーのフォルダーパスを指定します。パスの最後にはバックスラッシュを記入してください。パス名にはスペースは使えません。ルートの場合にはブランクにしておいてください。最大 32 文字です。
- 7. Remote File Name:ファイル名を指定します。最大 32 文字です。ファイル名にスペースは使えません。
- 8. Start File Transfer: チェックボックスを選択します。
- 9. Apply ボタンをクリックしてファイル転送を開始します。

画面の下部にファイル転送の状態が表示されます。転送が成功あるいは失敗するまで画面は自動的に更新されます。

スイッチにダウンロードしたソフトウェアイメージをアクティブにするには、ファイル管理を参照ください。

#### HTTP ファイルダウンロード(HTTP File Download)

HTTP File Download ページで様々なタイプのファイルをス HTTP セッション(Web ブラウザ)経由 でスイッチにダウンロードできます。

| NETGEAR<br>Connect with Innovation           |                                   |                                |                  | GS110TP<br>8 Port Gigabit PoE Smart Switch<br>with 2 Fiber SFP |
|----------------------------------------------|-----------------------------------|--------------------------------|------------------|----------------------------------------------------------------|
| System Switchi                               | ng QoS Security                   | Monitoring                     | Maintenance Help | LOGOUT                                                         |
| Reset   Upload   Down                        | nload   File Management   Trou    | ubleshooting                   |                  |                                                                |
| > TFTP File Download<br>> HTTP File Download | HTTP File Download                |                                |                  |                                                                |
|                                              | HTTP File Download                | Code                           |                  | 0                                                              |
|                                              | Image Name<br>Select File         | image1 💌                       | 参照               | -                                                              |
|                                              | NOTE: After a File transfer is st | arted, please wait till the pa | ge refreshes.    |                                                                |
|                                              |                                   |                                |                  |                                                                |
|                                              |                                   |                                |                  |                                                                |
|                                              |                                   |                                |                  |                                                                |
|                                              |                                   |                                |                  |                                                                |
|                                              |                                   |                                |                  |                                                                |
|                                              |                                   |                                |                  | CANCEL                                                         |

HTTP でファイルをスイッチにダウンロードする

1. Maintenance > Download > HTTP File Download を選択して HTTP File Download ページを 表示します。

- 2. File Type:スイッチにダウンロードするファイルのタイプを指定します。
  - Code: Code は image1 および image2 という2 つのフラッシュ領域のどちらかにに保存される システム・ソフトウェアイメージです。アクティブなイメージはアクティブコピーを保存し、もうー 方はセカンドコピーを保存します。デバイスはアクティブイメージでブートし動作します。アクテ ィブイメージが破損した場合は、システムはもう一つのイメージでブートします。これはブードア ップグレード時の失敗に対する安全策です。
  - Text Configuration:テキストベースの設定ファイルはオフラインでテキストファイル(startupconfig)を編集することを可能とします。最もよく使われる方法は、動作している設定をスイッチ からアップロードして、他のスイッチ用の設定を作成して、他のスイッチにダウンロードする方 法です。
  - Boot Code:システムを自動的にブートするために使われます。ソフトウェアイメージをダウン グレードする際にブートコードをダウンロードする必要があることがあります。

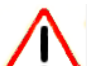

警告

スイッチと互換性のないブートコードをダウンロードすると、スイッチは利用できなく なる可能性があります。ブートコードをダウンロードする前に、ブートコードがソフト ウェアイメージバージョンと互換性があるかどうか確認してください。

- **SSL Trusted Root Certificate PEM File**: SSL Trusted Root Certificate File (PEM Encoded).
- SSL Server Certificate PEM File: SSL Server Certificate File (PEM Encoded).
- **SSL DH Weak Encryption Parameter PEM File**: SSL Diffie-Hellman Weak Encryption Parameter File (PEM Encoded).
- SSL DH Strong Encryption Parameter PEM File: SSL Diffie-Hellman Strong Encryption Parameter File (PEM Encoded).
- 3. Image Name: Code を GS108T あるいは GS110TP にダウンロードする際には、上書きするス イッチのイメージを選択してください。File Type で Code を選択した時のみ表示されます。

メモ:アクティブイメージに上書きはしないことを推奨します。アクティブイメージに上 書きしようとするとシステムが警告メッセージを表示します。

- 4. 参照ボタンをクリックしてダウンロードするファイルを指定します。
- 5. Cancel ボタンをクリックして設定画面の情報をキャンセルし、スイッチの最新情報を表示させます。
- 6. Apply ボタンをクリックしてファイルのダウンロードを開始します。

メモ:ファイル転送が開始したら、ページが更新されるまで待ってください。ファイル選 択の表示が消えていればファイル転送は完了しています。

## ファイル管理(File Management)

システムは永久記憶媒体に2つのバージョンの GS108T/GS110TP ソフトウェアを保持します。 つはアクティブイメージで、セカンドイメージはバックアップイメージです。アクティブイメージはスイ ッチの再起動後にロードされます。この機能はGS108T/GS110TP ソフトウェアをアップグレードお よびダウングレードする際に停止時間を削減します。

File Management メニューは以下のオプションへのリンクを含んでいます。

- デュアルイメージ設定(Dual Image Configuration)
- デュアルイメージ状態(Dual Image Status)

### デュアルイメージ設定(Dual Image Configuration)

古いソフトウェアバージョンで動作しているシステムは新しいソフトウェアバージョンで作成された設定 ファイルを無視します。古いバージョンで動作しているシステムが新しいバージョンで作られた設定ファ イルを発見すると、システムはユーザーに対して警告を表示します。

Dual Image Configuration ページでブートイメージ設定、イメージの説明、あるいはイメージの削除を行います。

|                                                       |                  |            |              |            |             |      | with 2 Fiber SF |
|-------------------------------------------------------|------------------|------------|--------------|------------|-------------|------|-----------------|
| System                                                | Switching C      | QoS        | Security     | Monitoring | Maintenance | Help | LOGOUT          |
| Reset   Upload                                        | Download   File  | e Manageme | nt   Trouble | shooting   |             |      |                 |
| ··Dual Image                                          | Dual Image       | Configura  | ation        |            |             |      |                 |
| <ul> <li>Dual Image</li> <li>Configuration</li> </ul> | Dual Image       | Configurat | ion          |            | 1           |      |                 |
| » Dual Image<br>Status                                | Image Name       |            | Image        | 1 🗸        |             |      |                 |
|                                                       | Current-active   |            | image2       |            |             |      |                 |
|                                                       | Image Descriptio | n          | defaul       | t image    |             |      |                 |
|                                                       | Activate Image   |            |              |            |             |      |                 |
|                                                       | Delete Image     |            |              |            |             |      |                 |
|                                                       |                  |            |              |            |             |      |                 |
|                                                       |                  |            |              |            |             |      |                 |
|                                                       |                  |            |              |            |             |      |                 |
|                                                       | <                |            |              | 1111       |             |      | >               |

デュアルイメージ設定をする

- 1. Maintenance > File Management > Dual Image > Dual Image Configuration を選択して Dual Image Configuration ページを表示します。
- 2. Image Name: 設定するイメージを選択します。

Current-active 欄は現在アクティブなイメージを表示します。

- 3. Image Description:イメージの説明を記入します。
- 4. Active Image: 選択しているイメージをアクティブにするにはチェックボックスを選択します。

メモ:イメージをアクティブに設定した後、システムを再起動して新しいコードを動 作させる必要があります。

- 5. スイッチの永久記憶媒体からイメージを削除するには、Delete Image チェックボックスを選択します。アクティブイメージを削除することはできません。
- 6. Cancel ボタンをクリックして設定画面の情報をキャンセルし、スイッチの最新情報を表示させます。
- 7. Apply ボタンをクリックして設定をスイッチに適用します。

デュアルイメージ状態(Dual Image Status)

Dual Image Status ページでデバイスのシステムイメージ状態を確認できます。

Maintenance > File Management > Dual Image > Dual Image Status を選択して Dual Image Status ペー ジを表示します。

| onnect with Innovation        |                |                     |             |                | 8 Port Gigabit | Smart Swi |
|-------------------------------|----------------|---------------------|-------------|----------------|----------------|-----------|
| System                        | Switching      | QoS Security        | Monitoring  | Maintenance    | Help           | LOGO      |
| Reset   Upload                | Download   Fil | e Management   Trou | bleshooting |                |                |           |
| Dual Image                    | Dual Image     | e Status            |             |                |                |           |
| » Dual Image<br>Configuration | Dual Imag      | e Status            |             |                | 0              |           |
|                               | Unit           | Image1 Ver          | Image2 Ver  | Current-active | Next-active    |           |
| Status                        | 1              | 10.26.1.32          | 10.28.11.23 | image2         | image2         |           |
|                               |                |                     |             |                |                |           |
|                               | Image2 Descrip | tion                |             |                |                |           |
|                               |                |                     |             |                |                |           |
|                               | <              |                     | ш           |                |                |           |
|                               |                |                     |             |                |                |           |

#### 以下に Dual Image Status ページに表示される情報の説明を示します。

| 項目                 | 説明                       |
|--------------------|--------------------------|
| Unit               | ユニット ID.常に1。             |
| Image1 Ver         | Image1 のバージョン。           |
| Image2 Ver         | Image2 のバージョン。           |
| Current-active     | スイッチで現在アクティブなイメージ。       |
| Next-active        | 次のスイッチ再起動後にアクティブになるイメージ。 |
| Image1 Description | Image1 ファイルの説明。          |
| Image2 Description | Image2 ファイルの説明。          |

Refresh:画面を最新状態に更新します。

## トラブルシュート(Troubleshooting)

Troubleshooting メニューは以下の機能へのリンクを含みます。

- Ping
- Ping IPv6
- トレースルート(Traceroute)

#### Ping

Ping ページで IP アドレスに対して Ping を送信することができます。この機能を使って特定のホストとスイッチの接続性を確認することができます。

| NETGEAR<br>Connect with Innovation"             |                     |                               |                    | 8 Port Gig | GS110TP<br>gabit PoE Smart Switch<br>with 2 Fiber SFP |
|-------------------------------------------------|---------------------|-------------------------------|--------------------|------------|-------------------------------------------------------|
| System Swit                                     | ching QoS           | Security Monitoring           | Maintenance        | Help       | LOGOUT                                                |
| Reset   Upload   De                             | ownload   File Mana | ement Troubleshooting         |                    |            |                                                       |
| <ul><li>✓ Ping</li><li>&gt; Ping IPv6</li></ul> | Ping                |                               |                    |            |                                                       |
| Traceroute                                      | Hostname / IP Ad    | dress (Max 255 0              | haracters/x.x.x.x) |            |                                                       |
|                                                 | Interval<br>Size    | 3 (1 to 60)<br>0 (0 to 65507) |                    |            |                                                       |
|                                                 | Ping                |                               |                    |            | ×                                                     |
|                                                 |                     |                               |                    |            |                                                       |
|                                                 |                     |                               |                    |            |                                                       |
|                                                 |                     |                               |                    |            | CANCEL APPLY                                          |

#### Ping 設定をする

- 1. Maintenance > Troubleshooting > Ping を選択して Ping ページを表示します。
- 2. Hostname/IP Address: Ping 送信をしたいデバイスの IP アドレスあるいはホスト名を記入します。
- 3. 以下の設定をすることもできます。
  - Count:送信する Ping の数。1-15。
  - Interval: Pingの送信間隔(秒)。1-60。
  - Size:ICMP パケットサイズ。0-65507。
- 4. Ping:結果を表示します。
- 5. Cancel ボタンをクリックして操作を停止します。
- 6. Apply ボタンをクリックして Ping 送信を開始します。

#### Ping IPv6

Ping IPv6 ページで IPv6 アドレスに対して Ping IPv6 を送信することができます。この機能を使って特定のホストとスイッチの接続性を確認することができます。

#### GS108T/GS110TP スマートスイッチソフトウェア管理マニュアル

| NETGEAR<br>Connect with Innovation                |                           |                  |                           | 8 Port Gigo               | GS110TP<br>abit PoE Smart Switch<br>with 2 Fiber SFP |
|---------------------------------------------------|---------------------------|------------------|---------------------------|---------------------------|------------------------------------------------------|
| System Swite                                      | ching QoS Sec             | urity Monitoring | Maintenance               | Help                      | LOGOUT                                               |
| Reset   Upload   Do                               | ownload   File Management | Troubleshooting  |                           |                           |                                                      |
| > Ping                                            | Ping IPv6                 |                  |                           |                           |                                                      |
| <ul> <li>Ping IPv6</li> <li>Traceroute</li> </ul> | ·· Ping IPv6              |                  |                           |                           | 3                                                    |
|                                                   | Ping                      | Global 💽         |                           |                           |                                                      |
|                                                   | IPv6 Address/HostName     |                  | (xxxx:xxxx<br>255 charact | 1XXXX1XXXX1XXXX1X<br>ers) | xxxxxxxxxxx/Max                                      |
|                                                   | Datagram Size             | 64 (48 to 2048)  |                           |                           |                                                      |
|                                                   | Result                    |                  |                           |                           |                                                      |
|                                                   |                           |                  |                           |                           |                                                      |
|                                                   |                           |                  |                           |                           |                                                      |
|                                                   |                           |                  |                           |                           |                                                      |
|                                                   |                           |                  |                           |                           |                                                      |
|                                                   | •                         |                  |                           |                           | •                                                    |
|                                                   |                           |                  |                           | C/                        | NCEL APPLY                                           |

#### Ping IPv6 設定をする

- 1. Maintenance > Troubleshooting > Ping IPv6 を選択して Ping IPv6 ページを表示します。
- 2. Ping: Global IPv6 アドレスか Link Local アドレスかを選択します。
  - Global: グローバル IPv6 アドレスに Ping します。
  - Link Local: Link Local アドレスに Ping します。
- 3. IPv6 Address/HostName: Ping 送信をしたいデバイスの IPv6 アドレスあるいはホスト名を記入します。
- 4. Datagram Size: データグラムサイズを 48-2048 バイトの範囲で設定します。
- 5. Result:結果を表示します。
- 6. Cancel ボタンをクリックして操作を停止します。
- 7. Apply ボタンをクリックして Ping 送信を開始します。

 $\mathbb{N} = \mathbb{N} = \mathbb{N} = \mathbb{N}$ 

Traceroute ユーティリティを使ってリモート宛先までのパケットの経路を確認することができます。

| NETGEAR<br>Connect with Innovation | GS110TF<br>8 Port Gigabit POE Smart Swite<br>with 2 Fiber SF |
|------------------------------------|--------------------------------------------------------------|
| System Swit                        | hing QoS Security Monitoring Maintenance Help                |
| Reset   Upload   D                 | vnload   File Management   Troubleshooting                   |
| > Ping                             | TraceRoute                                                   |
| > Ping IPv6<br>~ Traceroute        | : Traceroute 0                                               |
|                                    | Hostname / (Max 255 Characters'x.x.x.x)                      |
|                                    | Probes Per 3 (1 to 10)<br>Hop                                |
|                                    | Max TTL 30 (1 to 255)                                        |
|                                    | Init TTL 1 (0 to 255)                                        |
|                                    | Maxtail 5 (0 to 200)                                         |
|                                    | Port 33434 (1 to 65535)                                      |
|                                    | Size 0 (0 to 9192)                                           |
|                                    | TraceRoute                                                   |
| Convright @ 1895 2015              | CANCEL APPLY                                                 |

#### トレースルートを設定する

- 1. Maintenance > Troubleshooting > Traceroute を選択して Traceroute ページを表示します。
- 2. Hostname/IP Address: 宛先の IP アドレスまたはホスト名を指定します。
- 3. 以下の項目を設定することもできます。
  - Probes Per Hop:ホップあたりに送信する数。1-10 回。
  - MaxTTL:送出する最大の TTL。1-255 の範囲。
  - InitTTL.:送出する TTL の初期値。0-255 の範囲。
  - MaxFail:失敗可能な最大数。0-255 の範囲。
  - Interval:送出インターバル(秒)。1-60 の範囲。
  - Port: UDP の宛先ポート番号。1-65535 の範囲。
  - Size:パケットサイズ。0-9192 の範囲。
- 4. Cancel ボタンをクリックして操作を停止します。
- 5. Apply ボタンをクリックして Traceroute を開始します。結果は TraceRoute 欄に表示されます。

# A.ハードウェア仕様とデフォルト設定

# GS108T/ GS110TP ギガビットスマートスイッチ仕様

GS108T とGS110TP ギガビットスマートスイッチは、TCP/IP, UDP, HTTP, ICMP, TFTP, DHCP, IEEE 802.1D, IEEE 802.1p, および IEEE 802.1Q 標準に準拠しています。

#### GS108T 仕様

| 機能           | 仕様                       |
|--------------|--------------------------|
| インターフェース     | 10/100/1000 Base-T 8 ポート |
| PoE          | PoE-Powered Device       |
| フラッシュメモリーサイズ | 16 MB                    |
| SRAM サイズとタイプ | 64 MB DDR                |

#### GS110TP 仕様

| 機能           | 仕様                                           |
|--------------|----------------------------------------------|
| インターフェース     | 10/100/1000 Base-T 8 ポート<br>SFP 2 ポート        |
| PoE          | ポート 1-8, IEEE 802.3af, Alternative A (MDI-X) |
| フラッシュメモリーサイズ | 16 MB                                        |
| SRAM サイズとタイプ | 64 MB DDR                                    |

## GS108T/GS110TP スイッチパフォーマンス

| 機能       | 仕様                                                       |
|----------|----------------------------------------------------------|
| スイッチング能力 | ノンブロッキング、フルワイヤースピード(全パケットサイズ)                            |
| 転送方式     | ストア&フォワード                                                |
| パケット転送速度 | 10M:14,880 pps/<br>100M:148,810 pps/<br>1G:1,488,000 pps |

| MAC アドレス数  | 4К                                              |
|------------|-------------------------------------------------|
| グリーンイーサネット | ケーブル長 10m 未満の場合の省電力<br>リンクダウン時の電力削減(GS110TP のみ) |

# GS108T/GS110TP スイッチ機能とデフォルト

## ポート特性

| 機能                             | サポート単位        | デフォルト                                                               |
|--------------------------------|---------------|---------------------------------------------------------------------|
| オートネゴシエーション<br>/固定/Duplex      | 全ポート          | Auto negotiation                                                    |
| Auto MDI/MDIX                  | N/A           | 有効                                                                  |
| 802.3x フローコントロール、バックプレ<br>ッシャー | 1 (システム単位)    | 無効                                                                  |
| ポートミラーリング                      | 1             | 無効                                                                  |
| ポートトランキング(アグリゲーション)            | 4             | 事前設定                                                                |
| 802.1D spanning tree           | 1             | 無効                                                                  |
| 802.1w RSTP                    | 1             | 無効                                                                  |
| 802.1s spanning tree           | 3 インスタンス      | 無効                                                                  |
| 固定 802.1Q タギング                 | 64            | VID = 1<br>Member ports = 8 (GS108T)<br>Member ports = 10 (GS110TP) |
| MAC アドレス学習                     | スタティックとダイナミック | ダイナミックがデフォルトで有効                                                     |
| PoE (GS110TP のみ)               | 8 ポート         | 有効                                                                  |

## トラフィックコントロール

| 機能         | サポート単位 | デフォルト         |
|------------|--------|---------------|
| ストームコントロール | 全ポート   | 無効            |
| ジャンボフレーム   | 全ポート   | 無効            |
|            |        | 最大 = 9216 バイト |

## QoS(Quality of Service)

| 機能     | サポート単位 | デフォルト |
|--------|--------|-------|
| キューの数  | 4      | N/A   |
| ポートベース | N/A    | N/A   |
| 802.1p | 1      | 有効    |
| DSCP   | 1      | 無効    |

#### GS108T/GS110TP スマートスイッチソフトウェア管理マニュアル

| 速度制限   | 全ポート | 無効 |
|--------|------|----|
| オートQoS | 全ポート | 無効 |

## セキュリティ

| 機能             | サポート単位                                                          | デフォルト                                   |
|----------------|-----------------------------------------------------------------|-----------------------------------------|
| 802.1X         | 全ポート                                                            | 無効                                      |
| MAC ACL        | 100 (IP ACL と共有)                                                | 全 MAC アドレス許可                            |
| IP access list | 100 (MACACL と共有)                                                | 全 IP アドレス許可                             |
| パスワードアクセス管理    | 1                                                               | アイドルタイムアウト 5 分<br>Password = "password" |
| 管理セキュリティ       | 1 プロファイル、20 ルール(IP アド<br>レスでの HTTP/HTTPS/SNMP ア<br>クセス/サブネット管理) | 全 IP アドレス許可                             |
| ポート MAC ロックダウン | 全ポート                                                            | 無効                                      |

## システム設定

| 機能            | サポート単位                | デフォルト                 |
|---------------|-----------------------|-----------------------|
| ブートコードアップデート  | 1                     | N/A                   |
| DHCP/固定 IP    | 1                     | DHCP 有効/192.168.0.239 |
| デフォルトゲートウェイ   | 1                     | 192.168.0.254         |
| システム名設定       | 1                     | NULL                  |
| 設定保存·復元       | 1                     | N/A                   |
| ファームウェアアップデート | 1                     | N/A                   |
| 工場初期化         | 1 (Web あるいはフロントボタン経由) | N/A                   |
| デュアルイメージサポート  | 1                     | 有効                    |
| ファクトリーリセット    | 1                     | N/A                   |

## 管理

| 機能                    | サポート単位              | デフォルト                                |
|-----------------------|---------------------|--------------------------------------|
| Web マルチセッション          | 16                  | 有効                                   |
| SNMPv1/V2c<br>SNMP v3 | 最大 5 コミュニティ         | 有効 (read, read-write<br>communities) |
| 時間                    | 1 (ローカルまたは SNTP)    | ローカル時間有効                             |
| LLDP/LLDP-MED         | 全ポート                | 無効                                   |
| ログ                    | 3 (メモリー/フラッシュ/サーバー) | メモリーログ有効                             |
| MIB サポート              | 1                   | 無効                                   |

#### GS108T/GS110TP スマートスイッチソフトウェア管理マニュアル

| Smart Control Center | N/A | 有効  |
|----------------------|-----|-----|
| 統計                   | N/A | N/A |

# その他の機能

| 機能                             | サポート単位 | デフォルト |
|--------------------------------|--------|-------|
| IGMP snooping v1/v2            | 全ポート   | 無効    |
| Configurations upload/download | 1      | N/A   |
| EAPoL flooding                 | 全ポート   | 無効    |
| BPDU flooding                  | 全ポート   | 無効    |
| Static multicast groups        | 8      | 無効    |
| Filter multicast control       | 1      | 無効    |

# B.設定サンプル

この章では以下の機能の設定方法について記します。

- VLAN(Virtual Local Area Networks)
- ACL(Access Control Lists)

## VLAN(Virtual Local Area Networks)

LAN(Local Area Network)は一般的にはブロードキャストドメインとして定義されます。同一物理セグメ ントにあるハブ、ブリッジ、またはスイッチはすべてのエンドノードデバイスを接続します。エンドノード はルーターの必要性無しにお互いに通信ができます。ルーターは LAN を結びつけ、トラフィックを適 切なポートにルーティングします。

VLAN(バーチャル LAN)は地理的な位置以外のある決まりに従ってワークステーションを位置づける ローカルエリアネットワークです。VLAN 間にトラフィックを流すためには、VLAN が異なる2つの LAN であると同じようにルーターを介する必要があります。

VLAN は、PC、サーバー、およびその他のネットワーク機器が一つのネットワークセグメントに接続されているように見えるグループです。例えば、すべてのマーケティング部門のメンバーはビルディング中に散らばっていても、一つの VLAN に割り当てられていれば、全員が同じセグメントに接続されているように資源や帯域を共有することができます。他の部門の資源はマーケティング VLAN メンバーには見えず、IT 管理者の VLAN 設定に従って特定の担当者のみがアクセス可能となります。

VLAN には数々の利点があります。

- ネットワーク分割が簡単。頻繁に連絡を取り合うメンバーを物理的な位置によらずに共通の VLAN にグループ化できます。各グループのトラフィックはほぼ VLAN の中に収まり、過剰なトラフィックを 削減し、全体のネットワークの効率を高めます。
- 管理が簡単。ノードの追加や移動、その他の変更は、ワイヤリングクローゼットでの作業のかわり に管理インターフェース経由で簡単にできます。
- パフォーマンスの増加を提供できます。VLAN はネットワーク全体でのノード間の通信とブロードキャストを制限することにより帯域を開放します。
- ネットワークセキュリティをより強固にします。VLAN はルーター経由のみで通過可能な仮想的な 壁を作ります。標準的なルーターベースのセキュリティ対策が VLAN 間のアクセス制御に利用で きます。

スイッチで受信されたパケットは以下のように処理されます。

- タグのついていないパケットがポートで受信された場合は、自動的にポートのデフォルト VLAN ID のタグがつけられます。各ポートは設定可能なデフォルト VLAN ID (デフォルトは1)が設定されて います。デフォルト VLAN ID 設定は Port PVID 設定画面で変更できます。
- タグ付きのパケットがポートに入力された場合、パケットのタグはデフォルト VLAN ID 設定によって 変更はされません。パケットはその VLAN ID に従って VLAN の処理がされます。
- 入力されたポートに VLAN ID タグで指定された VLAN のメンバーシップが設定されていない場合は、パケットは廃棄されます。
- 入力されたポートに VLAN ID タグで指定されたものと同じ VLAN メンバーシップが設定されている 場合は、同じ VLAN ID を持つポートに転送されます。
- ポートから送信されるパケットは、そのポートの VLAN メンバーシップ設定によってタグ付きあるい はタグ無しで送信されます。あるポートが U となっている場合は、ポートから出て行くパケットはタ グなしです。逆に T が付いているポートは、そのポートの VLAN ID のタグ付きのパケットが送信さ れます。

この節の例はタグ付き VLAN を理解するために様々な設定を紹介します。

VLAN サンプル設定(VLAN Example Configuration)

この例では、いくつかの VLAN の利用形態を示し、スイッチがどのようにタグ付き、タグ無しのトラフィックを扱うかを説明します。

この例では、新しい VLAN を 2 つ作成し、デフォルト VLAN 1 のポートメンバーシップを変更し、 ポートメンバーを 2 つの新しい VLAN に割り当てます。

- 1. Basic VLAN Configuration ページで、以下の VLAN を作成します。
  - ・ VLAN ID 10の VLAN
  - VLAN ID 20 の VLAN

| NETGEAR<br>Connect with Innovation  |              |                          |                                                                         |                     | GS108T<br>8 Port Gigabit Smart Switch |
|-------------------------------------|--------------|--------------------------|-------------------------------------------------------------------------|---------------------|---------------------------------------|
| System Switch<br>Ports   LAG   VLAN | hing<br>Void | QoS<br>ce VLAN   Au      | Security Monitoring Mainte<br>to-VoIP   STP   Multicast   Address Table | enance Hel          | Р                                     |
| * Basic<br>> VLAN<br>Configuration  | VLA          | N Configu<br>LAN Configu | ration<br>Iration                                                       | 0                   | ×                                     |
| Advanced                            |              | VLAN ID                  | VLAN Name                                                               | VLAN<br>Type        |                                       |
|                                     |              | 1                        | Default                                                                 | Static 💌<br>Default |                                       |
|                                     |              | 3                        | Voice VLAN<br>Auto-Video                                                | Default<br>Default  |                                       |
|                                     |              | 10<br>20                 | VLAN10<br>VLAN20                                                        | Static<br>Static    |                                       |
|                                     | :: R<br>Rese | eset<br>t Configuratio   | n <b>Г</b>                                                              | 0                   |                                       |
|                                     |              | gurutk                   | ••                                                                      | ADD D               | ELETE CANCEL APPLY                    |

- 2. VLAN Membership ページで以下のように VLAN メンバーシップを指定します。
  - VLAN ID 1 のデフォルト VLAN でポート 7、ポート 8 をタグ無し(U)に設定します。

| > Basic           | VLAN Membership   |      |   |       |         |   |      |                       |         |           |   |  |
|-------------------|-------------------|------|---|-------|---------|---|------|-----------------------|---------|-----------|---|--|
| » VLAN            | : VLAN Membership |      |   |       |         |   |      |                       |         |           |   |  |
| Configuration     | VLAN I            | D    |   | 1 🔹   |         |   | Grou | p Opera               | ation   | Untag All | - |  |
| » VLAN Membership | VLAN N            | lame |   | Defau | Default |   |      | UNTAGGED PORT MEMBERS |         |           |   |  |
| » Port PVID       | VLAN T            | ype  |   | Defau | lt      |   | T,   | AGGED P               | ORT MEM | BERS      |   |  |
| Configuration     | - PC              | DRT  |   |       |         |   |      |                       |         |           |   |  |
|                   | Port              | 1    | 2 | 3     | 4       | 5 | 6    | 7<br>U                | 8<br>U  |           |   |  |
|                   |                   | ~    |   |       |         |   |      |                       |         |           |   |  |

• VLAN ID 10 の VLAN でポート 1, ポート 2 をタグ無し(U),ポート 3 をタグあり(T)に設定します。

| : VLAN    | Memb             | pership |      |    |   |      |                     |       |           |   |  |
|-----------|------------------|---------|------|----|---|------|---------------------|-------|-----------|---|--|
| VLAN ID   |                  |         | 10 💌 | ]  |   | Grou | p Opera             | ation | Untag All | - |  |
| VLA N Nar | ne               |         | VLAN | 10 |   | UNI  | ERS                 |       |           |   |  |
| VLAN Typ  | VLAN Type Static |         |      |    |   |      | TAGGED PORT MEMBERS |       |           |   |  |
| * POR     | т                |         |      |    |   |      |                     |       |           |   |  |
| Port      | 1                | 2       | 3    | 4  | 5 | 6    | 7                   | 8     |           |   |  |
|           | U                | U       | Т    |    |   |      |                     |       |           |   |  |
| LAG       |                  |         |      |    |   |      |                     |       |           |   |  |

VLAN ID 20 の VLAN でポート 4, ポート 6 をタグ無し(U),ポート 5 をタグあり(T)に設定します。

| VLAN I | D   |   | 20 💌   |    |   | Grou | up Opera | ation     | Untag All | - |
|--------|-----|---|--------|----|---|------|----------|-----------|-----------|---|
| VLAN N | ame |   | VLAN2  | 20 |   | UN   | TAGGED   | PORT MEMB | ERS       |   |
| VLAN T | ype |   | Static |    |   | Т    | AGGED F  | ORT MEMBE | RS        |   |
| • PC   | ORT |   |        |    |   |      |          |           |           |   |
| Port   | 1   | 2 | 3      | 4  | 5 | 6    | 7        | 8         |           |   |
|        |     |   |        | U  | Т | U    |          |           |           |   |

- 3. Port PVID Configuration ページで g1 と g4 に PVID を設定して、それらのポートに入力される パケットがポート VLAN ID のタグが付くようにします。
  - Port g1: PVID 10
  - Port g4: PVID 20

| Basic                                             | Port PVID Configuration  |           |                                      |                 |                           |                      |                              |  |  |  |  |
|---------------------------------------------------|--------------------------|-----------|--------------------------------------|-----------------|---------------------------|----------------------|------------------------------|--|--|--|--|
| » VLAN                                            | :: PVID Configuration () |           |                                      |                 |                           |                      |                              |  |  |  |  |
| Configuration                                     | POF                      | RTS LAGS  | 6 All                                |                 | GO TO INTERFACE GO        |                      |                              |  |  |  |  |
| » VLAN Membership<br>» Port PVID<br>Configuration |                          | Interface | PVID<br>Configured<br>(1 to<br>4093) | Current<br>PVID | Acceptable<br>Frame Types | Ingress<br>Filtering | Port<br>Priority<br>(0 to 7) |  |  |  |  |
|                                                   |                          |           |                                      |                 | -                         | •                    |                              |  |  |  |  |
|                                                   |                          | g1        | 10                                   | 10              | Admit All                 | Disable              | 0                            |  |  |  |  |
|                                                   |                          | g2        | 1                                    | 1               | Admit All                 | Disable              | 0                            |  |  |  |  |
|                                                   |                          | g3        | 1                                    | 1               | Admit All                 | Disable              | 0                            |  |  |  |  |
|                                                   |                          | g4        | 20                                   | 20              | Admit All                 | Disable              | 0                            |  |  |  |  |
|                                                   |                          | g5        | 1                                    | 1               | Admit All                 | Disable              | 0                            |  |  |  |  |

- 4. 以上の VLAN 設定によって、以下のような動作をします。
  - タグなしのパケットがポート1で受信された時、スイッチはVLAN ID 10のタグをつけます。パケットはポート2とポート3に転送されます。ポート2から送信されるパケットからはタグが外されて送信されます。ポート3から送信されるパケットはVLAN ID 10のタグがついたまま送信されます。
  - VLAN ID 10 のタグ付きのパケットがポート3で受信された時、パケットはポート1と2に転送されます。ポート1とポート2から送信されるパケットからはタグが外されてタブなしパケットとして送信されます。
  - タグなしのパケットがポート4で受信された時、スイッチはパケットにVLAN ID 20のタグを付けます。パケットはポート5とポート6に転送されます。ポート5から送信されるパケットはVLAN ID 20のタグがついたまま送信されます。ポート6から送信されるパケットからはタグが外されて送信されます。

## ACL(Access Control Lists)

ACL は、ネットワークリソースへの望まないアクセスを防止しながら、許可されたユーザーのみが 特定のリソースへのアクセスを確保します。

ACL はトラフィックフローコントロールの提供、ルーティングアップデートの内容の制限、トラフィックタイ プの転送、ブロックの判断、およびネットワークセキュリティの提供に使われます。ACL は通常は内部 のネットワークとインターネットのような外部のネットワークの間に置かれるファイヤーウォールやルー ターに使われます。ACL は内部ネットワークの特定の部分から出入りするトラフィックを制御するため に、2 つのネットワークの間にあるルーターにも使われます。ACL のために必要なパケット処理はスイ ッチのパフォーマンスに影響を与えません。すなわち ACL 処理はワイヤースピードで実行されます。

アクセスリストは許可(permit)と拒否(deny)条件の集まるリストです。フィルタリングクライテリア (filtering criteria)として知られている、この条件の集まりがスイッチまたはルーターで処理される各 パケットに適用されます。パケットの転送と廃棄はパケットが特定のクライテリアに一致するかどう かに基づきます。

トラフィックフィルタリングは以下の2つの基本的なステップを必要とします。

1. アクセスリスト定義をする。

アクセスリスト定義はクライテリアに一致するトラフィックが転送されるか廃棄されるかを指定するルー ルを含みます。さらに、クライテリアに一致するトラフィックを特定のキューに割り当てたり、特定のポー トに転送したりすることもできます。各リストの最後にすべてを deny するルールがあります。

2. アクセスリストをインターフェースの入力方向に適用します。

GS108T /GS110TP では ACL は物理ポートと LAG に対して適用することができます。スイッチ ソフトウェアは MAC ACL と IP ACL をサポートしています。

#### MAC ACL サンプル設定 (MAC ACL Example Configuration)

以下の例ではセールス部門からの特定のポートからのイーサネットトラフィックを許可し、その他のトラフィックを拒否する MAC ベース ACL 作成する方法を示します。

1. MAC ACL ページで、セールス部門のための Sales\_ACL という名前の ACL を作成します。

デフォルトで ACL は入力方向のトラフィックに適用されます。すなわち、スイッチはそのポートに入

|   | ACL Wizard                     | MA   | CACL               |     |       |           |     |
|---|--------------------------------|------|--------------------|-----|-------|-----------|-----|
|   | * Basic<br>> MAC ACL           |      | MAC ACL            |     |       |           | 0   |
|   | » MAC Rules                    | Cur  | rent Number of ACL | 1   |       | ]         |     |
|   | » MAC Binding<br>Configuration | Max  | ximum ACL          | 100 |       | ]         |     |
|   | » Binding Table                |      |                    |     |       |           |     |
|   | Advanced                       |      | MAC ACL Table      |     |       |           | (?) |
|   |                                |      | Name               |     | Rules | Direction |     |
|   |                                |      |                    |     |       |           |     |
|   |                                |      | Sales_ACL          |     | 0     |           |     |
| + | も ストニフ 小力を検本                   | 1 ±- |                    |     |       |           |     |

カされるトラフィックを検査します。

#### GS108T/GS110TP スマートスイッチソフトウェア管理マニュアル

- 2. MAC Rules ページで Sales\_ACL のためのルールを以下の設定で作成します。
  - ID: 1
  - Action: Permit
  - Assign Queue: 0
  - Match Every: False
  - CoS: 0
  - Destination MAC: 01:02:1A:BC:DE:EF
  - Destination MAC Mask: 00:00:00:00:FF:FF
  - Source MAC: 02:02:1A:BC:DE:EF
  - Source MAC Mask: 00:00:00:FF:FF
  - VLAN ID: 2

| Management Security               | Access | Port Au | thentication | Traffic Contr | ol   ACL       |             |      |      |        |     |                                     |                   |                |
|-----------------------------------|--------|---------|--------------|---------------|----------------|-------------|------|------|--------|-----|-------------------------------------|-------------------|----------------|
| > ACL Wizard                      |        | МА      | C Rules      |               |                |             |      |      |        |     |                                     |                   |                |
| * Basic<br>* MAC ACL              |        |         | Rules        |               |                |             |      |      |        |     |                                     |                   |                |
| » MAC Rules                       |        | AC      | L Name       |               |                | Sales_      | ACL  | -    |        |     |                                     |                   |                |
| » MAC Binding                     |        |         |              |               |                |             |      |      |        |     |                                     |                   |                |
| <ul> <li>Binding Table</li> </ul> |        |         | Rule Table   |               |                |             |      |      |        |     |                                     |                   |                |
| Advanced                          |        |         | ID (1 to     |               | Assian         | Redirect    | Mat  | ch   |        |     |                                     |                   |                |
|                                   |        |         | 10)          | Action        | Queue          | Interface   | Eve  | ry   | CoS    |     |                                     |                   |                |
|                                   |        | _       |              |               |                |             |      |      |        |     |                                     |                   |                |
|                                   |        | 드님      |              |               |                |             |      | -    |        |     |                                     |                   |                |
|                                   |        |         | 1            | Permit        | U              |             | Fais | e    | 0      |     |                                     |                   |                |
|                                   |        |         |              |               |                |             |      |      |        |     |                                     |                   |                |
|                                   |        |         | Destinati    | on MAC        | Destii<br>Mask | nation MAC  |      | Ethe | агТуре | Кеу | EtherType<br>User Value<br>(0600 to | Source MAC        | Source MAC M   |
|                                   |        |         |              |               |                |             |      |      |        |     | FFFF hex)                           |                   |                |
|                                   |        |         |              |               |                |             |      |      |        | -   |                                     |                   |                |
|                                   |        |         | 01:02:1A:    | BC:DE:EF      | 00:00:         | 00:00:FF:FF |      |      |        |     |                                     | 02:02:1A:BC:DE:EF | 00:00:00:00:FF |

**3. MAC Binding Configuration** ページで、Sales\_ACL をインターフェース g6,g7,g8 に割り当てます。 (Apply ポタンをクリックして適用します。)

| Svetom Swit          | ahing O        | -S So           | ourity      | Annitoring | Agintongaco   | Help      |   |
|----------------------|----------------|-----------------|-------------|------------|---------------|-----------|---|
| Management Security  |                | t Authentiantia |             |            | Adminiendince | Therp     |   |
| Management Security  |                | TAunenicalic    |             |            |               |           |   |
| ACL Wizard           | MAC Bind       | ing Config      | guration    |            |               |           |   |
| * Basic<br>* MAC ACL | Binding        | Configurati     | on          |            |               |           | 0 |
| » MAC Rules          | ACLID          |                 | Sales_ACL 💌 | Direction  |               | Inbound 💌 |   |
| » MAC Binding        | Sequence N     | umber           | 0           | (0 to 4294 | 1967295)      |           |   |
| » Binding Table      | Port Selection | n Table         |             |            |               |           |   |
| Advanced             | • PORT         |                 |             |            |               |           |   |
|                      | Port 1         | 2               | 3 4         | 5 6 7      | 8             |           |   |
|                      |                |                 |             |            | · ^           |           |   |
|                      |                |                 |             |            |               |           |   |
|                      | Interfac       | e Binding S     | tatus       |            |               |           | 0 |
|                      | Interface      | Direction       | ACL Type    | ACL ID     |               | Seq No    |   |
|                      | g6             | Inbound         | MAC ACL     | Sales_ACL  |               | 1         |   |
|                      | g7             | Inbound         | MAC ACL     | Sales_ACL  |               | 1         |   |
|                      | 4              |                 |             | G-1 401    |               | 1         |   |

既にアクセスリストがインターフェースに定義されている場合は、シーケンス番号を設定してア

クセスリスト間の順序を設定することができます。

4. MAC Binding Table はインターフェースとMAC ACL の関係を表示します。

| > ACL Wizard                   | MAC | Binding    | Table     |          |           |        |
|--------------------------------|-----|------------|-----------|----------|-----------|--------|
| » MAC ACL                      | 8 M | AC Binding | Table     |          |           | (?     |
| » MAC Rules                    |     | Interface  | Direction | ACL Type | ACL ID    | Seq No |
| » MAC Binding<br>Configuration |     | g6         | Inbound   | MAC ACL  | Sales_ACL | 1      |
| » Binding Table                |     | g7         | Inbound   | MAC ACL  | Sales_ACL | 1      |
| Advanced                       |     | g8         | Inbound   | MAC ACL  | Sales_ACL | 1      |

Sales\_ACL という ACL はルールに設定されている宛先 MAC アドレスと送信元 MAC アドレスをもつイ ーサネットフレームを見つけます。さらに、フレームはセールス部門の VLAN である VLAN ID が 2 の タグ付きである必要があります。フレームの CoS 値イーサネットフレームのデフォルトの 0 である必要 があります。以上のクライテリアに一致するフレームはポート 6,7,8 の送信キュー0(デフォルト)に割り 当てられます。他のトラフィックはインターフェースで拒否されます。他のトラフィックがこれらのポート で許可されるためには、新しい許可をするルールをインターフェース 6,7,8 に追加する必要がありま す。

# スタンダード IP ACL サンプル設定(Standard IP ACL Example Configuration)

以下の例で他の部門が使っているポートへのファイナンス部門からの IP トラフィックを拒否する IP ベースの ACL の作成方法を示します。

1. IP ACL ページで IP ACL ID が 1 の新しい IP ACL を作成します。

| > ACL Wizard          | IP ACL                |       |       |
|-----------------------|-----------------------|-------|-------|
| * Basic<br>* Advanced | II IP ACL             |       | 0     |
| » IP ACL              | Current Number of ACL | 1     |       |
| » IP Rules            | Maximum ACL           | 100   |       |
| » IP Extended Rules   |                       |       |       |
| » IPv6 ACL            | TD ACL Table          |       | 0     |
| » IPV6 Kules          | IP ACL Table          |       | v     |
| » IP binding          | IP ACL ID             | Rules | Туре  |
| » Binding Table       |                       |       |       |
|                       | <b>1</b>              | 0     | Basic |

- 2. IP Rules ページで以下の設定で IP ACL 1 用のルールを作成します。
  - Rule ID: 1
  - Action: Deny
  - Assign Queue ID: 0 (optional: 0 is the default value)
  - Match Every: False
  - Source IP Address: 192.168.187.0
  - Source IP Mask: 255.255.255.0

#### 3. Add ボタンをクリックします。

| > ACL Wizard                                                                                      | IP Rules   |            |              |                    |                |                      |                |  |  |  |  |  |
|---------------------------------------------------------------------------------------------------|------------|------------|--------------|--------------------|----------------|----------------------|----------------|--|--|--|--|--|
| * Advanced                                                                                        | IP Rules ( |            |              |                    |                |                      |                |  |  |  |  |  |
| » IP ACL<br>» IP Rules                                                                            | ACL        | . ID       | 1 -          |                    |                |                      |                |  |  |  |  |  |
| » IP Extended Rules<br>» IPv6 ACL                                                                 |            | Basic AC   | L Rule Table |                    |                |                      | 0              |  |  |  |  |  |
| <ul> <li>» IPv6 Rules</li> <li>» IP Binding<br/>Configuration</li> <li>» Binding Table</li> </ul> |            | Rule<br>ID | Action       | Assign<br>Queue Id | Match<br>Every | Source IP<br>Address | Source IP Mask |  |  |  |  |  |
|                                                                                                   |            |            | -            |                    | -              |                      |                |  |  |  |  |  |
|                                                                                                   |            | 1          | Deny         | 0                  | False          | 192.168.187.0        | 255.255.255.0  |  |  |  |  |  |

- 4. IP Rules ページで以下の設定で IP ACL 1 用の 2 つ目のルールを作成します。
  - Rule ID: 2
  - Action: Permit
  - Match Every: True
- 5. Add ボタンをクリックします。

| > ACL Wizard                 | IP                      | IP Rules   |        |                    |                |                      |                |  |  |  |  |  |
|------------------------------|-------------------------|------------|--------|--------------------|----------------|----------------------|----------------|--|--|--|--|--|
| * Advanced                   | IP Rules                |            |        |                    |                |                      |                |  |  |  |  |  |
| » IP ACL                     | ACL ID 1                |            |        |                    |                |                      |                |  |  |  |  |  |
| » IP Rules                   | 1                       |            |        |                    |                |                      |                |  |  |  |  |  |
| » IP Extended Rules          | » IP Extended Rules     |            |        |                    |                |                      |                |  |  |  |  |  |
| » IPv6 ACL                   | Basic ACL Rule Table () |            |        |                    |                |                      |                |  |  |  |  |  |
| » IPv6 Rules<br>» IP Binding |                         | Rule<br>ID | Action | Assign<br>Queue Id | Match<br>Every | Source IP<br>Address | Source IP Mask |  |  |  |  |  |
| Configuration                |                         |            | -      | -                  | -              |                      |                |  |  |  |  |  |
| » Binding Table              |                         | 1          | Deny   | 0                  | False          | 192.168.187.0        | 255.255.255.0  |  |  |  |  |  |
|                              |                         | 2          | Permit | 0                  | False          | 0.0.0.0              | 0.0.0.0        |  |  |  |  |  |

6. **IP Binding Configuration** ページで ACL ID 1、sequence number 1 をインターフェース g2,g3,g4 に 割り当てます。

デフォルトで IP ACL は入力方向に適用されるので、スイッチに入力するトラフィックを検査します。

| > ACL Wizard                   | izard IP Binding Configuration |         |     |     |   |           |       |        |        |           |   |
|--------------------------------|--------------------------------|---------|-----|-----|---|-----------|-------|--------|--------|-----------|---|
| * Basic<br>* Advanced          | IP Binding Configuration       |         |     |     |   |           |       |        |        |           | ? |
| » IP ACL                       | ACL ID                         |         |     | 1 - |   | Direction |       |        |        | Inbound 💌 |   |
| » IP Rules                     | Sequen                         | ce Numb | per | 1   |   |           | (0 to | 429490 | 57295) |           |   |
| » IP Extended Rules » IPv6 ACL | Port Selection Table           |         |     |     |   |           |       |        |        |           |   |
| » IPv6 Rules                   | * PC                           | RT      |     |     |   |           |       |        |        |           |   |
| » IP Binding                   | Port                           | 1       | 2   | 3   | 4 | 5         | 6     | 7      | 8      |           |   |
| Configuration                  |                                |         | ×   | ×   | × |           |       |        |        |           |   |
| » Binding Table                | • 🗌 LA                         | G       |     |     |   |           |       |        |        |           |   |

7. Apply ボタンをクリックします。

8. IP Binding Table ページで IP ACL とインターフェースの関係を確認します。

| > ACL Wizard                                    | IP B               | inding Ta | ble       |          |        |        |  |  |  |  |  |
|-------------------------------------------------|--------------------|-----------|-----------|----------|--------|--------|--|--|--|--|--|
| <ul> <li>Basic</li> <li>Advanced</li> </ul>     | : IP Binding Table |           |           |          |        |        |  |  |  |  |  |
| » IP ACL                                        |                    | Interface | Direction | ACL Type | ACL ID | Seq No |  |  |  |  |  |
| » IP Rules<br>» IP Extended Rules<br>» IPv6 ACL |                    | g2        | Inbound   | IP ACL   | 1      | 1      |  |  |  |  |  |
|                                                 |                    | g3        | Inbound   | IP ACL   | 1      | 1      |  |  |  |  |  |
| » IPv6 Rules<br>» IP Binding                    |                    | g4        | Inbound   | IP ACL   | 1      | 1      |  |  |  |  |  |
| Configuration<br>» Binding Table                |                    |           |           |          |        |        |  |  |  |  |  |

この例の IP ACL はインターフェース 2,3,4 でファイナンス部門の送信元 IP アドレスとサブネットマスク に一致するパケットを拒否します。2 つ目のルールはファイナンス部門以外のトラフィックを許可しま す。ルールの最後にすべてを拒否する暗黙ルールが存在するために、2 つ目のルールが必要となり ます。